## ΥΔΡΟΓΝΩΜΩΝ

(c) 2009 Εθνικό Μετσόβιο Πολυτεχνείο

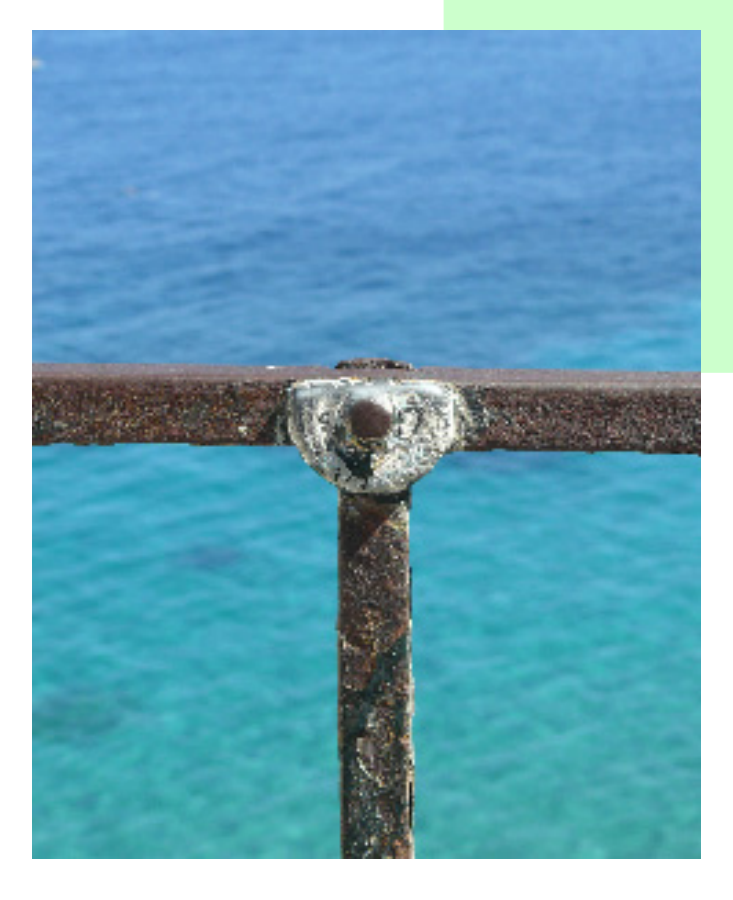

# Υδρογνώμων έκδοση 4

Οδηγός χρήστη (user manual)

by Σ. Κοζάνης, Ι. Μαρκόνης

Αυτός είναι ο οδηγός χρήστη (User manual) για το λογισμιμό «Υδρογνώμων» έκδοση 4. Ο οδηγός αυτός υπάρχει και σε μορφή help file (βοήθεια) για το λογισμικό και μπορείτε να τον κατεβάσετε από τη διεύθυνση:

http://www.itia.ntua.gr/el/softinfo/28/

μαζί με το ίδιο το λογισμικό καθώς και το help file.

Ερευνητική ομάδα ITIA http://www.itia.ntua.gr/

Copyright (c) 2009, Εθνικό Μετσόβιο Πολυτεχνείο

Έκδοση κειμένου 1.00

I

# Περιεχόμενα

|                                                                                               |                                                                                                    | 0                                                                                                    |
|-----------------------------------------------------------------------------------------------|----------------------------------------------------------------------------------------------------|----------------------------------------------------------------------------------------------------|
| Μέρος Ι                                                                                       | Για τις οδηγίες χρήσης                                                                                                    | 2                                                                                                    |
| Μέρος ΙΙ                                                                                      | Γενικά για τον Υδρογνώμονα                                                                                                    | 4                                                                                                    |
| 1                                                                                             | Βοήθεια - Online help                                                                                                    | 5                                                                                                    |
| 2                                                                                             | Επιλογές ρυθμίσεων                                                                                                    | 5                                                                                                    |
| Μέρος ΙΙΙ                                                                                     | Καταχώρηση και απεικόνιση δεδομένων                                                                                                    | 8                                                                                                    |
| 1                                                                                             | Απεικόνιση δεδομένων και επεξεργασία τιμών                                                                                                    | 9                                                                                                    |
| 2                                                                                             | Δημιουργία νέας χρονοσειράς - προβολή ιδιοτήτων χρονοσειράς                                                                                                    | 18                                                                                                    |
| 3                                                                                             | Ανάγνωση - εγγραφή - κλείσιμο χρονοσειρών                                                                                                    | 21                                                                                                    |
| 4                                                                                             | Επεξεργασία - εισαγωγή νέων εγγραφών                                                                                                    | 23                                                                                                    |
| 5                                                                                             | Επεξεργασία - αντιγραφή - επικόλληση                                                                                                    | 25                                                                                                    |
| 6                                                                                             | Φίλτρα - επισήμανση - σύντομα αθροίσματα                                                                                                    | 28                                                                                                    |
| 7                                                                                             | Σημαιοθέτηση - προβολή σημαιών                                                                                                    |                                                                                                    |
| 8                                                                                             | Χρήση μενού συντόμευσης (Popup menu)                                                                                                    | 34                                                                                                    |
| Μέρος IV                                                                                      | Ποιοτικός έλεγχος δεδομένων                                                                                                    | 38                                                                                                    |
| 1                                                                                             | Έλεγχος ακραίων τιμών                                                                                                    | 38                                                                                                    |
| 2                                                                                             | Έλεγχος χρονικής συνέπειας                                                                                                    | 39                                                                                                    |
|                                                                                               | Βασική επεξεουασία χοουοσειοών                                                                                                    | 42                                                                                                    |
| ινερος ν                                                                                      | Δασική επεςεργασία χρονοσείρων                                                                                                    | 74                                                                                                    |
| ινιερος ν<br>1                                                                                | Εργαλείο πολλαπλής επιλογής χρονοσειρών                                                                                                    |                                                                                                    |
| Μερος V<br>1<br>2                                                                             | Εργαλείο πολλαπλής επιλογής χρονοσειρών<br>Κανονικοποίηση χρονικού βήματος                                                                                                    |                                                                                                    |
| Μερος V<br>1<br>2<br>3                                                                        | Εργαλείο πολλαπλής επιλογής χρονοσειρών<br>Κανονικοποίηση χρονικού βήματος<br>Μετατροπή του βήματος των χρονοσειρών σε κανονικό (Irregular to strict)                                                                                                    | 42<br>42<br>43<br>45                                                                                                    |
| Μερος V<br>1<br>2<br>3<br>4                                                                   | Εργαλείο πολλαπλής επιλογής χρονοσειρών<br>Κανονικοποίηση χρονικού βήματος<br>Μετατροπή του βήματος των χρονοσειρών σε κανονικό (Irregular to strict)<br>Συνάθροιση χρονοσειρών                                                                                                    | 42<br>                                                                                                    |
| Μερος V<br>1<br>2<br>3<br>4<br>5                                                              | Εργαλείο πολλαπλής επιλογής χρονοσειρών<br>Κανονικοποίηση χρονικού βήματος<br>Μετατροπή του βήματος των χρονοσειρών σε κανονικό (Irregular to strict)<br>Συνάθροιση χρονοσειρών<br>Γραμμικές πράξεις μεταξύ των χρονοσειρών                                                                                                    | 42<br>                                                                                                    |
| Μερος V<br>1<br>2<br>3<br>4<br>5<br>6                                                         | Εργαλείο πολλαπλής επιλογής χρονοσειρών<br>Κανονικοποίηση χρονικού βήματος<br>Μετατροπή του βήματος των χρονοσειρών σε κανονικό (Irregular to strict)<br>Συνάθροιση χρονοσειρών<br>Γραμμικές πράξεις μεταξύ των χρονοσειρών<br>Επιμερισμός χρονικού βήματος                                                                                                    | 42<br>                                                                                                    |
| Μερος V<br>1<br>2<br>3<br>4<br>5<br>6<br>7                                                    | Εργαλείο πολλαπλής επιλογής χρονοσειρών<br>Κανονικοποίηση χρονικού βήματος<br>Μετατροπή του βήματος των χρονοσειρών σε κανονικό (Irregular to strict)<br>Συνάθροιση χρονοσειρών<br>Γραμμικές πράξεις μεταξύ των χρονοσειρών<br>Επιμερισμός χρονικού βήματος                                                                                                    | 42<br>                                                                                                    |
| <b>Μερος V</b><br>1<br>2<br>3<br>4<br>5<br>6<br>7<br>8                                        | Εργαλείο πολλαπλής επιλογής χρονοσειρών<br>Κανονικοποίηση χρονικού βήματος<br>Μετατροπή του βήματος των χρονοσειρών σε κανονικό (Irregular to strict)<br>Συνάθροιση χρονοσειρών<br>Γραμμικές πράξεις μεταξύ των χρονοσειρών<br>Επιμερισμός χρονικού βήματος<br>Σύνθετες πράξεις                                                                                                    | 42<br>                                                                                                    |
| Μέρος V<br>1<br>2<br>3<br>4<br>5<br>6<br>7<br>8<br><b>Μέρος VI</b>                            | Εργαλείο πολλαπλής επιλογής χρονοσειρών<br>Κανονικοποίηση χρονικού βήματος<br>Μετατροπή του βήματος των χρονοσειρών σε κανονικό (Irregular to strict)<br>Συνάθροιση χρονοσειρών<br>Γραμμικές πράξεις μεταξύ των χρονοσειρών<br>Επιμερισμός χρονικού βήματος<br>Σύνθετες πράξεις<br>Διπλή αθροιστική καμπύλη                                                                                                    | 42<br>43<br>45<br>46<br>48<br>49<br>50<br>51<br>58                                                                                     |
| Μερος V<br>1<br>2<br>3<br>4<br>5<br>6<br>7<br>8<br><b>Μέρος VI</b><br>1                       | Εργαλείο πολλαπλής επιλογής χρονοσειρών<br>Κανονικοποίηση χρονικού βήματος<br>Μετατροπή του βήματος των χρονοσειρών σε κανονικό (Irregular to strict)<br>Συνάθροιση χρονοσειρών<br>Γραμμικές πράξεις μεταξύ των χρονοσειρών<br>Επιμερισμός χρονικού βήματος<br>Σύνθετες πράξεις<br>Διπλή αθροιστική καμπύλη<br><b>Υδρολογική επεξεργασία δεδομένων</b><br>Υπολογισμός εξάτμισης και δυνητικής εξατμοδιαπνοής                                                                                                    | 42<br>43<br>43<br>45<br>46<br>48<br>49<br>50<br>50<br>51<br>51<br>58                                                                   |
| Μερος V<br>1<br>2<br>3<br>4<br>5<br>6<br>7<br>8<br><b>Μέρος VI</b><br>1<br>2                  | Εργαλείο πολλαπλής επιλογής χρονοσειρών<br>Κανονικοποίηση χρονικού βήματος                                                                                                    | 42<br>43<br>45<br>46<br>48<br>48<br>49<br>50<br>51<br>51<br>58<br>58<br>                                                               |
| <b>Μερος V</b><br>1<br>2<br>3<br>4<br>5<br>6<br>7<br>8<br><b>Μέρος VI</b><br>1<br>2           | Εργαλείο πολλαπλής επιλογής χρονοσειρών<br>Κανονικοποίηση χρονικού βήματος                                                                                                    | 42<br>43<br>45<br>46<br>48<br>49<br>50<br>51<br>51<br>58<br>                                                                           |
| Μερος V<br>1<br>2<br>3<br>4<br>5<br>6<br>7<br>8<br><b>Μέρος VI</b><br>1<br>2                  | Εργαλείο πολλαπλής επιλογής χρονοσειρών<br>Κανονικοποίηση χρονικού βήματος                                                                                                    | 42<br>43<br>43<br>45<br>46<br>48<br>48<br>49<br>50<br>50<br>51<br>51<br>58<br>58<br>62<br>62<br>63                                     |
| <b>Μέρος V</b><br>1<br>2<br>3<br>4<br>5<br>6<br>7<br>8<br><b>Μέρος VI</b><br>1<br>2           | Εργαλείο πολλαπλής επιλογής χρονοσειρών<br>Κανονικοποίηση χρονικού βήματος                                                                                                    | 42<br>43<br>43<br>45<br>46<br>48<br>49<br>50<br>50<br>51<br>58<br>58<br>58<br>58<br>58<br>58<br>58<br>58<br>58<br>58<br>75<br>79       |
| Μερος V<br>1<br>2<br>3<br>4<br>5<br>6<br>7<br>8<br><b>Μέρος VI</b><br>1<br>2                  | Εργαλείο πολλαπλής επιλογής χρονοσειρών<br>Κανονικοποίηση χρονικού βήματος<br>Μετατροπή του βήματος των χρονοσειρών σε κανονικό (Irregular to strict)<br>Συνάθροιση χρονοσειρών<br>Γραμμικές πράξεις μεταξύ των χρονοσειρών<br>Επιμερισμός χρονικού βήματος<br>Επιμερισμός χρονικού βήματος<br>Διπλή αθροιστική καμπύλη<br>Υδρολογική επεξεργασία δεδομένων<br>Υπολογισμός εξάτμισης και δυνητικής εξατμοδιαπνοής<br>Παρεμβολές - καμπύλες στάθμης-παροχής / παροχής-στερεοπαροχής                                                                                                    | 42<br>43<br>45<br>46<br>48<br>49<br>50<br>50<br>51<br>51<br>58<br>58<br>62<br>58<br>62<br>75<br>79<br>82                               |
| Μέρος V<br>1<br>2<br>3<br>4<br>5<br>6<br>7<br>8<br><b>Μέρος VI</b><br>1<br>2                  | Εργαλείο πολλαπλής επιλογής χρονοσειρών<br>Κανονικοποίηση χρονικού βήματος<br>Μετατροπή του βήματος των χρονοσειρών σε κανονικό (Irregular to strict)<br>Συνάθροιση χρονοσειρών<br>Γραμμικές πράξεις μεταξύ των χρονοσειρών<br>Επιμερισμός χρονικού βήματος<br>Επιμερισμός χρονικού βήματος<br>Σύνθετες πράξεις<br>Διπλή αθροιστική καμπύλη<br><b>Υδρολογική επεξεργασία δεδομένων</b><br>Υπολογισμός εξάτμισης και δυνητικής εξατμοδιαπνοής<br>Παρεμβολές - καμπύλες στάθμης-παροχής / παροχής-στερεοπαροχής<br>Υπολογισμός παροχής από στάθμη - στερεοπαροχής από παροχή<br>Κατάρτιση καμπυλών στάθμης-παροχής / παροχής-στερεοπαροχής<br>Υδραυλικές καμπύλες - Καμπύλες επέκτασης<br>Στάθμη - επιφάνεια, όγκος ταμιευτήρα και λοιποί υπολογισμοί<br>Παλινδρόμηση - Βελτιστοποίηση | 42<br>43<br>45<br>46<br>48<br>49<br>50<br>51<br>50<br>51<br>58<br>58<br>58<br>58<br>58<br>58<br>58<br>58<br>58<br>58<br>58<br>58<br>58 |
| <b>Μερος V</b><br>1<br>2<br>3<br>4<br>5<br>6<br>7<br>8<br><b>Μέρος VI</b><br>1<br>2<br>3<br>3 | Εργαλείο πολλαπλής επιλογής χρονοσειρών<br>Κανονικοποίηση χρονικού βήματος<br>Μετατροπή του βήματος των χρονοσειρών σε κανονικό (Irregular to strict)<br>Συνάθροιση χρονοσειρών<br>Γραμμικές πράξεις μεταξύ των χρονοσειρών<br>Επιμερισμός χρονικού βήματος<br>Επιμερισμός χρονικού βήματος<br>Σύνθετες πράξεις<br>Διπλή αθροιστική καμπύλη<br>Υδρολογική επεξεργασία δεδομένων<br>Υπολογισμός εξάτμισης και δυνητικής εξατμοδιαπνοής<br>Παρεμβολές - καμπύλες στάθμης-παροχής / παροχής-στερεοπαροχής<br>Υπολογισμός παροχής από στάθμη - στερεοπαροχής από παροχή<br>Κατάρτιση καμπυλών στάθμης-παροχής / παροχής-στερεοπαροχής<br>Στάθμη - επιφάνεια, όγκος ταμιευτήρα και λοιποί υπολογισμοί<br>Παλινδρόμηση - Συμπλήρωση ελλείψεων<br>Παλινδρόμηση - Βελτιστοποίηση             | 42<br>43<br>45<br>46<br>48<br>49<br>50<br>50<br>51<br>58<br>58<br>58<br>58<br>62<br>58<br>62<br>75<br>79<br>82<br>87<br>90             |

#### ΥΔΡΟΓΝΩΜΩΝ

II

| 6                            | Χωρική ολοκλήρωση - Επιφανειακή βροχόπτωση                                                      | 103                      |
|------------------------------|-------------------------------------------------------------------------------------------------|--------------------------|
| Μέρος VII                    | Στατιστική ανάλυση χρονοσειρών                                                                  | 108                      |
| 1                            | Πυθία - Στατιστική επεξεργασία χρονοσειρών                                                      | 108                      |
| 2                            | Ανάλυση εξαιρετικών υδρολογικών γεγονότων                                                       | 117                      |
| 3                            | Όμβρος - Κατάρτιση όμβριων καμπυλών                                                             | 119                      |
|                              |                                                                                                 |                          |
| Μέρος VIII                   | Γραφήματα                                                                                       | 128                      |
| <mark>Μέρος VIII</mark><br>1 | <b>Γραφήματα</b><br>Προσθήκη χρονοσειρών στα γραφήματα                                          | <b>128</b>               |
| <b>Μέρος VIII</b><br>1<br>2  | <b>Γραφήματα</b><br>Προσθήκη χρονοσειρών στα γραφήματα<br>Αφαίρεση χρονοσειρών από τα γραφήματα | <b>128</b><br>128<br>129 |

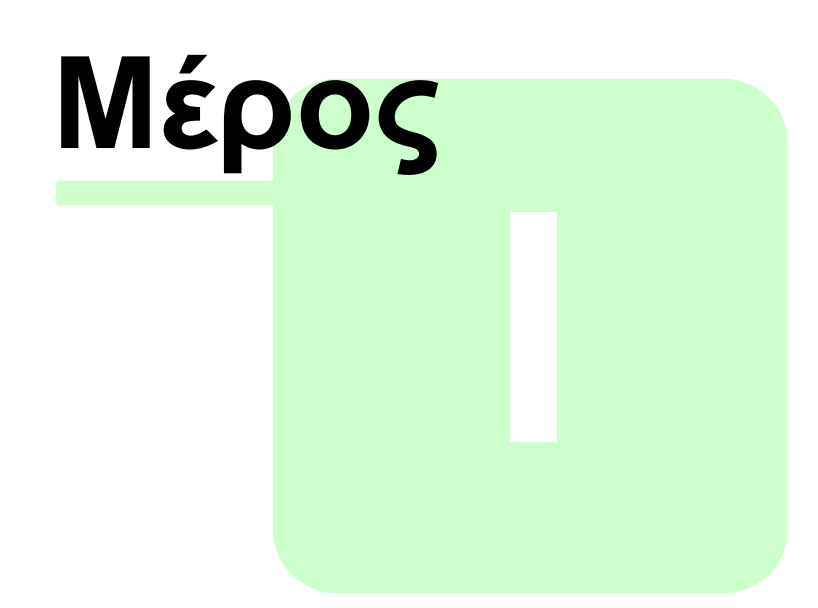

Για τις οδηγίες χρήσης

## 1 Για τις οδηγίες χρήσης

Το παρόν κείμενο είναι οι οδηγίες χρήσης του λογισμικού «Υδρογνώμων». Απαρτίζεται από τις εξής βασικές ενότητες:

- 1. Γενικά για τον Υδρογνώμονα.
- 2. Καταχώρηση και απεικόνιση δεδομένων.
- 3. Ποιοτικός έλεγχος δεδομένων.
- 4. Βασική επεξεργασία χρονοσειρών.
- 5. Υδρολογική επεξεργασία χρονοσειρών.
- 6. Στατιστική ανάλυση χρονοσειρών.
- 7. Δημιουργία γραφημάτων.

Ο χρήστης του λογισμικού πρέπει να έχει βασική εξοικείωση με τον χειρισμό εφαρμογών σε *Microsoft Windows* καθώς και να είναι γνώστης του επιστημονικού αντικειμένου του λογισμικού. Ο οδηγός χρήστη επεξηγεί βήματα υπολογισμών στο περιβάλλον του **Υδρογνώμονα** όχι όμως και το θεωρητικό - μαθηματικό υπόβαθρο.

Προτείνεται δε συνεχή χρήση του οδηγού θεωρητικής τεκμηρίωσης όπου αναλύονται και επεξηγούνται εξαντλητικά όλες οι υπολογιστικές διαδικασίες καθώς και η φυσική σημασία διαφόρων παραμέτρων. Ο οδηγός θεωρητικής τεκμηρίωσης συνοδεύει το μοντέλο και εγκαθίσταται μαζί με την εφαρμογή.

Τα αντικείμενα που παρουσιάζονται στον οδηγό χρήσης (π.χ. υδρομετεωρολογικοί σταθμοί, χρονοσειρές, ταμιευτήρες, κλπ) περιέχονται σε μία βάση δεδομένων η οποία κατασκευάστηκε μεταξύ άλλων για τον έλεγχο των λογισμικών και την σύνταξη του οδηγού χρήστης. Ωστόσο στην τυπική εγκατάσταση δεν περιέχονται αυτά τα δεδομένα που φαίνονται σε διάφορες σελίδες του οδηγού. Τα δεδομένα εισάγονται και αποθηκεύονται με ευθύνη του χρήστη.

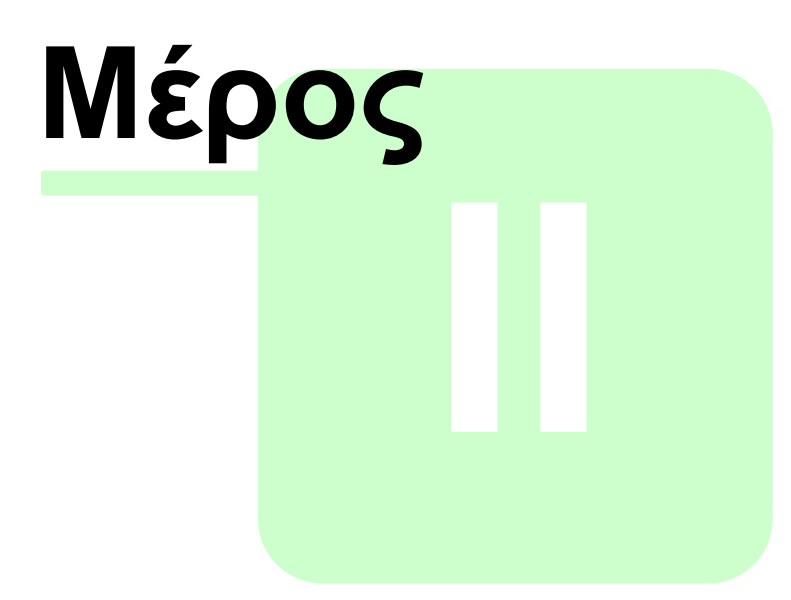

Γενικά για τον Υδρογνώμονα

4

## 2 Γενικά για τον Υδρογνώμονα

Ο «Υδρογνώμων» ή «Υδρογνώμονας» (Αγγλική ονομασία: "Hydrognomon"), το σύστημα δηλαδή επεξεργασίας των χρονοσειρών είναι μία αυτόνομη εφαρμογή λογισμικού που τρέχει στο περιβάλλον των Microsoft Windows 2000 ή νεότερων (XP, Vista, κλπ.). Πρόκειται για ένα λογισμικό που αναπτύσσεται εντός του Ε.Μ.Π. εδώ και μία δεκαετία για να καλύψει διάφορες ερευνητικές ανάγκες και η παρούσα έκδοση (4.0) είναι μετεξέλιξη των παλαιότερων εκδόσεων που έχουν αναπτυχθεί κυρίως για τα εξής ερευνητικά προγράμματα:

«Εκσυγχρονισμός της επόπτείας και διαχείρισης του συστήματος των υδατικών πόρων ύδρευσης της Αθήνας, 1999–2003» και «Ολοκληρωμένη Διαχείριση Υδατικών Συστημάτων σε Σύζευξη με Εξελιγμένο Υπολογιστικό Σύστημα (ΟΔΥΣΣΕΥΣ), 2003–2006».

Το εν λόγω σύστημα πραγματοποιεί απλές (τυπικές υδρολογικές) επεξεργασίες, οι οποίες λειτουργούν βοηθητικά. Οι σημαντικότερες λειτουργίες που επιτελεί το σύστημα είναι οι ακόλουθες:

- Μετατροπή χρονοσειρών σε σταθερό χρονικό βήμα (ως γνωστόν, οι πρωτογενείς χρονοσειρές έχουν κάποια σταθερότητα, αλλά συχνά παρουσιάζουν διαταραχές, η εξάλειψη των οποίων είναι αναγκαία για περαιτέρω επεξεργασία)
- Εξαγωγή χρονοσειρών μεγαλύτερου χρονικού βήματος (συνάθροιση), π.χ. ωριαίων από δεκάλεπτες, ημερήσιων από ωριαίες, μηνιαίων από ημερήσιες
- Τυπικοί έλεγχοι συνέπειας όπως ακραίων τιμών και χρονικής συνέπειας
- <u>Γραμμική παλινδρόμηση</u> μεταξύ χρονοσειρών, πολλαπλή παλινδρόμηση, οργανική συσχέτιση και αυτοσυσχέτιση
- Υδατικά ισοζύγια: <u>αδρομερές μοντέλο βροχής απορροής</u> (Το συγκεκριμένο υποσύστημα είναι γνωστό και ως «Ζυγός»)
- Συμπλήρωση ελλειπουσών τιμών με χρήση της γραμμικής παλινδρόμησης, δυνατότητα εισαγωγή τυχαίου όρου για διατήρηση των στατιστικών χαρακτηριστικών. Επέκταση χρονοσειρών
- Γραμμικές πράξεις μεταξύ χρονοσειρών
- Κατάρτιση καμπυλών στάθμης παροχής με στατιστικές μεθόδους και καμπυλών επέκτασης με χρησιμοποίηση υδραυλικών εξισώσεων
- Εξαγωγή χρονοσειρών παροχών από χρονοσειρές στάθμης, καθώς και χρονοσειρών όγκου και επιφανείας από χρονοσειρές στάθμης ταμιευτήρων και λιμνών

- Υπολογισμός εξάτμισης και δυνητικής εξατμοδιαπνοής με αναλυτικές ή ημιεμπειρικές μεθόδους
- Επέκταση δειγμάτων εξατμοδιαπνοής
- Εύρεση στατιστικών χαρακτηριστικών δείγματος χρονοσειράς, προσαρμογή στατιστικών παραμέτρων, στατιστικές προγνώσεις, στατιστικοί έλεγχοι και εύρεση διαστημάτων εμπιστοσύνης. (Το συγκεκριμένο υποσύστημα είναι γνωστό και ως «Πυθία»)
- Ανάλυση χρονοσειρών εξαιρετικών βροχοπτώσεων κατάρτιση ομβρίων καμπυλών με συνεπείς μεθοδολογίες. (Το συγκεκριμένο υποσύστημα είναι γνωστό και ως «Όμβρος»).

### 2.1 Βοήθεια - Online help

Η βοήθεια του Υδρογνώμονα καλείται ανά πάσα στιγμή μέσω της επιλογής των μενού "Help":

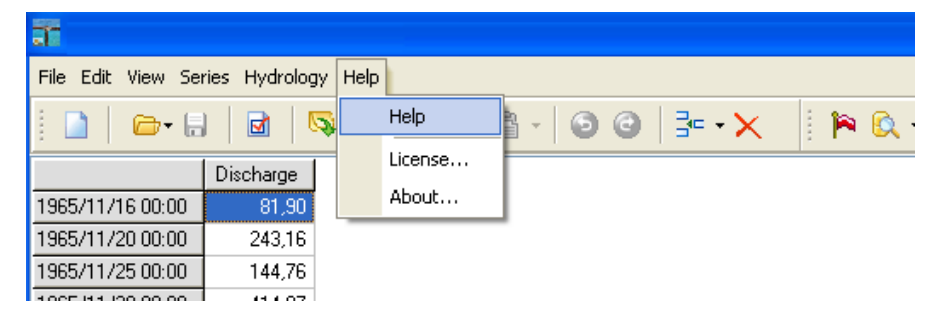

Επιπλέον, η βοήθεια καλείται με χρήση του πλήκτρου "**F1**" το οποίο ενεργοποιεί μάλιστα "**Context sensitive help**", δηλαδή ανοίγει θέμα βοήθειας σχετικό με την τρέχουσα φόρμα του Υδρογνώμων.

Το κείμενο της βοήθειας εκδίδεται και σε μορφή τυπωμένου οδηγού χρήστη (user manual) και διατίθεται στους χρήστες σε μορφή **PDF** (Adobe Acrobat). Τα αρχεία **PDF** των οδηγιών χρήσης εγκαθίστανται στους υπολογιστές των χρηστών κατά την εγκατάσταση των εφαρμογών λογισμικού.

#### 2.2 Επιλογές ρυθμίσεων

Χρησιμοποιώντας το μενού File → Preferences εμφανίζεται η φόρμα των ρυθμίσεων:

5

| Preferences                                                                                                    | <u> </u>                                                  |
|----------------------------------------------------------------------------------------------------|-----------------------------------------------------------|
| Confirmation for exiting Hydrognomon Confirmation for exiting Hydrognomon Set Hydrognomon locale: Default (System locale) US English (ENU) Greek (ELL) | Associate *.ydr' file type to<br>Hydrognomon:<br>Register |
|                                                                                                    | Cancel                                                    |

στην οποία καθορίζονται οι εξής ρυθμίσεις του λογισμικού:

- Η Default (System local) ρυθμίζει αυτόματα την γλώσσα του λογισμικού σύμφωνα με τις τοπικές ρυθμίσεις των Microsoft Windows. Ο χρήστης μπορεί να επιλέξει ρητά, ώστε να χρησιμοποιηθεί κάποια γλώσσα από την παραπάνω λίστα.
- Ενεργοποίηση μηνύματος προειδοποίησης κατά την έξοδο από το λογισμικό (Confirmation for exiting Hydrognomon).
- Συσχέτιση των αρχείων τύπου .ydr με το λογισμικό του Υδρογνόμων.

Για να τεθούν σε λειτουργία οι μεταβολές των ρυθμίσεων από το χρήστη χρειάζεται η επανεκκίνηση της εφαρμογής.

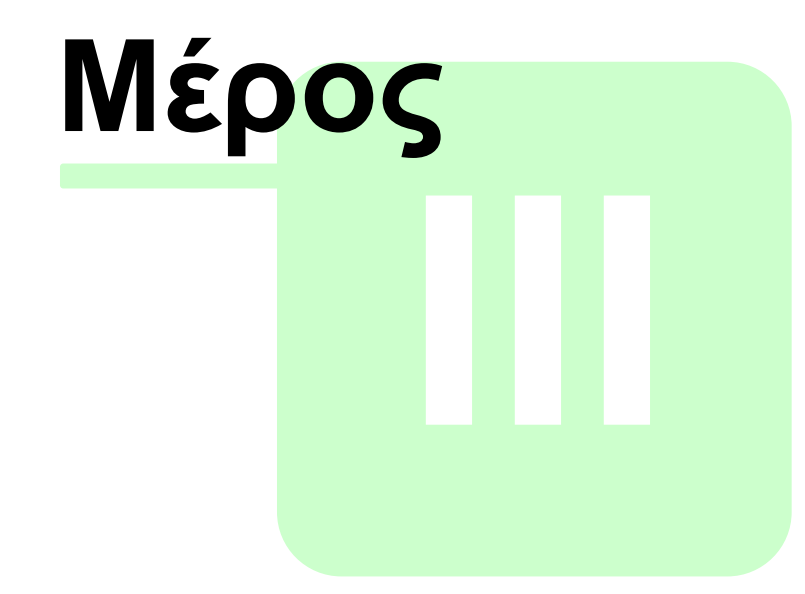

Καταχώρηση και απεικόνιση δεδομένων

## 3 Καταχώρηση και απεικόνιση δεδομένων

Το σύνολο σχεδόν των επεξεργασιών εκτελείται μέσω ενός κοινού γραφικού περιβάλλοντος (user interface) το οποίο ονομάζεται «πλέγμα χρονοσειρών» ή " time series grid" το οποίο παραπέμπει σε προγράμματα τύπου spreadsheets (λογιστικά φύλα) όπως το *Microsoft Excel*· οι περισσότεροι χρήστες είναι εξοικειωμένοι με αυτού του τύπου το περιβάλλον, επιπλέον δίνεται η δυνατότητα ανταλλαγής δεδομένων με προγράμματα τύπου *Microsoft Excel*.

Η οθόνη διαχείρισης δεδομένων χωρίζεται σε τέσσερις περιοχές:

- Η περιοχή με τα δεδομένα των χρονοσειρών. Η απεικόνιση των δεδομένων γίνεται είτε με την μορφή «κορδονιού» είτε με την μορφή «ημερολογιακού πίνακα». Στην πρώτη περίπτωση επιτρέπεται η πολλαπλή απεικόνιση πολλών χρονοσειρών με κοινές μετρήσεις σε συγκεκριμένες χρονικές στιγμές. Στην δεύτερη περίπτωση απεικονίζεται μία χρονοσειρά σε μορφή ημερολογιακού πίνακα. Οι στήλες αντιστοιχούν στους μήνες του έτους ενώ οι γραμμές στις ημέρες του μήνα ή στα έτη αναλόγως αν η απεικονισμένη χρονοσειρά είναι μηνιαίου ή ημερήσιου χρονικού βήματος.
- Η μπάρα με τα κουμπιά. Στην μπάρα με τα κουμπιά αναπαράγονται κάποιες βασικές λειτουργίες τις οποίες ο χρήστης μπορεί να βρει και στα μενού.
- Η μπάρα των μενού. Στην μπάρα των μενού περιλαμβάνονται όλες οι λειτουργίες της φόρμας. Εκτός από τα βασικά μενού του περιβάλλοντος του Υδρογνώμονα περιλαμβάνονται επιπρόσθετα τα μενού File, Edit, View, Series, Hydrology και Help.
- Η μπάρα κατάστασης. Στην μπάρα κατάστασης εμφανίζονται ορισμένα μηνύματα του συστήματος καθώς και βοηθητικά μηνύματα (tooltips).

|         | 20      | Flags     | 3 (mm) | Flags     | 4 (mm) | Flags |
|---------|---------|-----------|--------|-----------|--------|-------|
| 1985/11 | 94.50   |           | 262.40 |           | 119.60 |       |
| 1985/12 | 53.20   |           | 49.40  | INFILLING | 33.30  |       |
| 1986/01 | 38.60   |           | 87.40  |           | 59.30  |       |
| 1986/02 | 86.20   |           | 169.20 |           | 155.60 |       |
| 1986/03 | 26.90   |           | 38.30  |           | 216.40 |       |
| 1986/04 | 6.30    |           | 28.00  |           | 6.00   |       |
| 1986/05 | 61.70   |           | 15.80  |           | 52.50  |       |
| 1986/06 | 10.40   |           | 62.80  |           | 19.50  |       |
| 1986/07 | 0.20    |           | 3.00   |           | 6.00   |       |
| 1986/08 | 0.00    |           | 8.00   |           | 43.00  |       |
| 1986/09 | 0.30    |           | 1.00   |           | 43.00  |       |
| 1986/10 | 110.90  |           | 94.40  |           | 146.60 |       |
| 1986/11 | 15.30   |           | 37.40  |           | 78.30  |       |
| 1986/12 | 62.80   |           | 112.20 |           | 94.60  |       |
| 1987/01 | 54.60   |           | 124.80 |           | 103.50 |       |
| 1987/02 | 58.40   |           | 70.30  |           | 176.30 |       |
| 1987/03 | 89.70 m | INFILLING | 167.10 |           | 240.50 |       |
| 1987/04 | 89.98   |           | 70.60  |           | 94.20  |       |
| 1987/05 | 5.30    |           | 25.90  |           | 3.00   |       |
| 1987/06 | 10.80   |           | 4.90   |           | 22.00  |       |

8

9

|      | 1      | 2      | 3      | 4      | 5      | 6     | 7     | 8     | 9     | 10     | 11     | 12     | Mean  |
|------|--------|--------|--------|--------|--------|-------|-------|-------|-------|--------|--------|--------|-------|
| 1978 | 145.30 | 76.50  | 53.30  | 48.20  | 10.50  | 1.20  | 0.00  | 8.10  | 63.50 | 63.70  | 46.10  | 168.90 | 57.11 |
| 1979 | 42.10  | 60.10  | 26.70  | 34.30  | 38.90  | 1.70  | 25.30 | 41.90 | 16.80 | 224.10 | 148.70 | 49.40  | 59.17 |
| 1980 | 75.10  | 86.20  | 117.80 | 71.90  | 39.50  | 22.60 | 0.00  | 2.90  | 17.30 | 118.40 | 33.60  | 141.10 | 60.53 |
| 1981 | 212.40 | 53.50  | 5.70   | 53.70  | 8.40   | 0.00  | 0.00  | 15.20 | 28.70 | 43.40  | 101.40 | 81.50  | 50.32 |
| 1982 | 74.80  | 122.40 | 114.10 | 120.70 | 39.30  | 9.60  | 1.50  | 2.30  | 3.70  | 43.30  | 119.50 | 39.40  | 57.55 |
| 1983 | 21.10  | 94.60  | 45.00  | 2.90   | 22.60  | 94.40 | 4.80  | 11.20 | 0.00  | 14.00  | 66.00  | 168.60 | 45.43 |
| 1984 | 86.80  | 89.70  | 92.10  | 125.20 | 10.00  | 0.50  | 6.00  | 32.40 | 1.90  | 0.80   | 81.70  | 108.20 | 52.94 |
| 1985 | 125.30 | 37.60  | 80.30  | 29.50  | 8.60   | 1.10  | 1.40  | 0.00  | 10.70 | 62.50  | 94.50  | 53.20  | 42.06 |
| 1986 | 38.60  | 86.20  | 26.90  | 6.30   | 61.70  | 10.40 | 0.20  | 0.00  | 0.30  | 110.90 | 15.30  | 62.80  | 34.97 |
| 1987 | 54.60  | 58.40  | 89.70  | 89.90  | 5.30   | 10.80 | 5.80  | 15.90 | 0.00  | 86.20  | 70.10  | 55.70  | 45.20 |
| 1988 | 64.40  | 58.40  | 65.00  | 21.80  | 11.70  | 12.60 | 0.00  | 0.00  | 9.20  | 50.50  | 157.10 | 130.70 | 48.45 |
| 1989 | 5.00   | 25.30  | 69.10  | 11.00  | 25.90  | 3.30  | 12.50 | 0.00  | 5.30  | 70.60  | 37.50  | 63.20  | 27.39 |
| 1990 | 5.90   | 23.00  | 28.60  | 26.40  | 15.90  | 9.50  | 3.30  | 73.70 | 8.00  | 38.40  | 96.00  | 135.50 | 38.68 |
| 1991 | 137.40 | 65.90  | 97.80  | 99.70  | 53.50  | 0.10  | 3.70  | 64.80 | 0.40  | 61.40  | 69.50  | 127.70 | 65.16 |
| 1992 | 32.10  | 64.00  | 48.90  | 17.90  | 45.60  | 33.40 | 3.40  | 6.20  | 0.80  | 46.60  | 30.90  | 7.00   | 28.07 |
| 1993 | 44.00  | 66.90  | 23.60  | 16.60  | 111.70 | 0.40  | 0.60  | 0.40  | 0.90  | 0.00   | 195.70 | 19.40  | 40.02 |
| 1994 | 165.30 | 204.50 | 37.80  | 33.30  | 49.80  | 0.50  | 36.20 | 1.50  | 0.00  | 146.30 | 83.60  | 83.90  | 70.23 |
| 1995 | 117.50 | 5.80   | 88.20  | 33.40  | 9.40   | 2.30  | 0.00  | 0.00  | 30.70 | 31.90  | 83.50  | 102.40 | 42.09 |
| 1996 | 84.80  | 106.20 | 62.60  | 21.30  | 69.40  | 0.00  | 2.50  | 22.90 | 49.60 | 44.60  | 23.40  | 50.90  | 44.85 |
| 1997 | 130.90 | 46.70  | 102.80 | 57.40  | 8.00   | 5.50  | 2.20  | 7.40  | 0.60  | 50.50  | 44.10  | 142.40 | 49.87 |
| 1998 | 22.70  | 20.40  | 141.30 | 14.70  | 61.20  | 10.10 | 2.20  | 6.60  | 32.20 | 44.80  | 103.40 | 86.60  | 45.52 |
| 1999 | 45.50  | 64.10  | 165.30 | 26.90  | 15.70  | 5.90  | 0.00  | 7.50  | 41.80 | 69.70  | 108.90 | 49.70  | 50.08 |
| 2000 | 33.40  | 85.10  | 30.30  | 11.90  | 4.00   | 0.00  | 0.00  | 0.00  | 2.60  | 45.60  | 109.00 | 41.80  | 30.31 |
| 2001 | 93.10  | 37.50  | 27.10  | 43.90  | 13.80  | 5.90  | 12.60 |       |       |        |        |        | 33.41 |
| Mean | 94.88  | 79.85  | 70.51  | 40.52  | 33.94  | 21.05 | 6.61  | 12.51 | 29.80 | 72.19  | 88.06  | 106.27 |       |

Πολλαπλή απεικόνιση χρονοσειρών (α) και απεικόνιση μοναδιαίας χρονοσειράς σε μορφή ημερολογιακού πίνακα (β).

## 3.1 Απεικόνιση δεδομένων και επεξεργασία τιμών

Ανοίγοντας μία χρονοσειρά ή δημιουργώντας μία νέα χρονοσειρά, ο συνήθης τρόπος απεικόνισης είναι ο παρακάτω:

| <b>Hydro</b>                         | ognomon          |               |   |  |  |  |  |  |  |  |  |
|--------------------------------------|------------------|---------------|---|--|--|--|--|--|--|--|--|
| File Edit View Series Hydrology Help |                  |               |   |  |  |  |  |  |  |  |  |
| 1 🗋                                  | ┣• 🖯 🛛 🖂         | S 0 0 0 ≥ × × |   |  |  |  |  |  |  |  |  |
|                                      | 20               | 1             |   |  |  |  |  |  |  |  |  |
| 1907/10                              |                  |               |   |  |  |  |  |  |  |  |  |
| 1907/11                              | 115.20           |               |   |  |  |  |  |  |  |  |  |
| 1907/12                              | 66.30            | 1             |   |  |  |  |  |  |  |  |  |
| 1908/01                              | 58.80            | 3             |   |  |  |  |  |  |  |  |  |
| 1908/02                              | 37.90            | )             |   |  |  |  |  |  |  |  |  |
| 1908/03                              | 38.00            | )             |   |  |  |  |  |  |  |  |  |
| 1908/04                              | 6.30             | ]             |   |  |  |  |  |  |  |  |  |
| 1908/05                              | 23.60            | ]             |   |  |  |  |  |  |  |  |  |
| 1908/06                              | 0.00             | J             |   |  |  |  |  |  |  |  |  |
| 1908/07                              | 15.00            | J             |   |  |  |  |  |  |  |  |  |
| 1908/08                              | 5.10             | ]             |   |  |  |  |  |  |  |  |  |
| 1908/09                              | 118.00           | ]             |   |  |  |  |  |  |  |  |  |
| 1908/10                              | 60.50            | ]             |   |  |  |  |  |  |  |  |  |
| 1908/11                              | 79.70            | ]             |   |  |  |  |  |  |  |  |  |
| 1908/12                              | 227.50           | ]             |   |  |  |  |  |  |  |  |  |
| 1909/01                              | 80.60            | ]             |   |  |  |  |  |  |  |  |  |
| 1909/02                              | 58.50            | J             |   |  |  |  |  |  |  |  |  |
| 1909/03                              | 27.40            | J             |   |  |  |  |  |  |  |  |  |
| 1909/04                              | 38.90            | ]             |   |  |  |  |  |  |  |  |  |
| 1909/05                              | 84.70            | ]             |   |  |  |  |  |  |  |  |  |
| 1909/06                              | 10.70            | ]             |   |  |  |  |  |  |  |  |  |
| 1909/07                              | 0.00             | )             |   |  |  |  |  |  |  |  |  |
| 1909/08                              | 5.50             | )             | ~ |  |  |  |  |  |  |  |  |
|                                      |                  |               |   |  |  |  |  |  |  |  |  |
| Stations                             | Time series data |               |   |  |  |  |  |  |  |  |  |

Δύο στήλες εμφανίζονται. Η αριστερή στήλη περιλαμβάνει μία αύξουσα σειρά από ημερομηνίες ενώ η δεξιά στήλη τις τιμές που αντιστοιχούν στις χρονικές στιγμές της αριστερής στήλης. Η στήλη με τις τιμές μπορεί να περιλαμβάνει αριθμητικές τιμές ή κενά. Τα κενά (null values) αντιπροσωπεύουν προβληματικές ή ελλείπουσες μετρήσεις ή αδυναμία υπολογισμού κάποιας τιμής που προέρχεται από επεξεργασία.

Ο χρήστης μπορεί να επέμβει σε κάποια αριθμητική τιμή πηγαίνοντας με το ποντίκι ή το πληκτρολόγιο πάνω της. Στην συνέχεια μπορεί να πατήσει **F2**, ή διπλό κλίκ, ή να ξεκινήσει και να γράφει την τιμή κατευθείαν. Εναλλακτικά μπορεί να χρησιμοποιήσει την επιλογή του μενού "Edit / Set value... Ctrl+F2" σε μία ή και σε περισσότερες επιλεγμένες τιμές:

|         | [mm) (Modifie⊨ | Edit | View                 | Calculations                    | Modules             | Options | Tabe   |
|---------|----------------|------|----------------------|---------------------------------|---------------------|---------|--------|
| 1955/11 | 175.70         | Luic | 1000                 | Calculations                    | modules             | Options | Tabs   |
| 1955/12 | 21.00          |      | ору<br>ору міт       | h datec                         | Ctrl+C<br>Shift+Ch  | 440     | 團      |
| 1956/01 | 77.00          | P    | aste                 | in ddees                        | Chrl+V              |         | Filter |
| 1956/02 | 246.40         | P    | aste ta              | bles                            | Contra              |         |        |
| 1956/03 | 190.00         | -    |                      |                                 |                     |         |        |
| 1956/04 | 36.00          |      | nsert re             | cord                            | Ctrl+I<br>Shifty Ch | dut     |        |
| 1956/05 | 22.40          |      | nsert m<br>Ielete si | uici recoras<br>elected records | Shirt+Ct<br>Chil+D  | 1+1     |        |
| 1956/06 | 15.00          |      | 0,000 3,             | 1000001000103                   | Carro               |         |        |
| 1956/07 | 0.00           | 5    | elect er             | ntire time series               | ; Ctrl+A            |         |        |
| 1956/08 | 2.00           | S    | et Value             | 9                               | Ctrl+F2             |         |        |
| 1956/09 | 16.50          | S    | et Flag:             | 5                               | Shift+F2            | 12      |        |
| 1956/10 | 48.20          | S    | et Null              |                                 | Ctrl+F3             | 10      |        |

11

|             | 1956/02 | 246.40 |
|-------------|---------|--------|
| Caturalus 🔽 | 1956/03 | 3.00   |
| Set value   | 1956/04 | 3.00   |
| Value:      | 1956/05 | 3.00   |
| E           | 1956/06 | 3.00   |
|             | 1956/07 | 3.00   |
|             | 1956/08 | 3.00   |
|             | 1956/09 | 3.00   |
|             |         | 40.00  |

Επιπλέον, υπάρχει η δυνατότητα να τεθεί η τιμή ως «κενή» (ή έλλειψη) σβήνοντας απλά την αριθμητική τιμή ή χρησιμοποιώντας την λειτουργία των μενού: "Edit->Set Null", σε μία ή και περισσότερες εγγραφές όπως γίνεται και στην παραπάνω περίπτωση (Set value σε περισσότερες της μίας εγγραφές)

Η μορφή απεικόνισης των ημερομηνιών συναρτάται με το χρονικό βήμα της χρονοσειράς.

Για τις χρονοσειρές δεκάλεπτου, ωριαίου και ημερήσιου χρονικού βήματος, καθώς και για τις χρονοσειρές ακανόνιστου βήματος η απεικόνιση γινεται όπως παρακάτω:

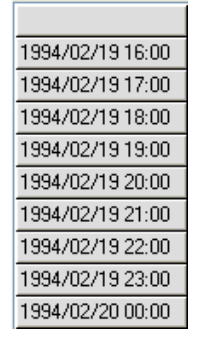

Στην συγκεκριμένη περίπτωση το χρονικό βήμα είναι ωριαίο. Η απεικόνιση γίνεται με αντίστροφη σειρά δηλαδή έτος, μήνας, ημέρα, ώρα, λεπτά. Ειδικά για τις χρονοσειρές αθροιστικής μεταβλητής (όπως η βροχόπτωση, η διάρκεια ηλιοφάνειας, η απορροή και η δυνητική εξατμοδιαπνοή) <u>η χρονική στιγμή που απεικονίζεται αντιπροσωπεύει το τέλος της μέτρησης</u>. Έχοντας το παραπάνω παράδειγμα, η βροχόπτωση που καταγράφεται την χρονική στιμή 1994/02/19 18:00, αντιπροσωπεύει το ύψος βροχόπτωσης που καταγράφηκε μεταξύ 1994/02/19 17:00:01 και 1994/02/19 18:00:00. Αυτό το σημείο χρειάζεται **ιδιαίτερη προσοχή** καθώς δεν συμβαβίζει πάντα με την κοινή αντίληψη.

Οι μηνιαίες χρονοσειρές απεικονίζονται όπως παρακάτω:

| 1907/10 |
|---------|
| 1907/11 |
| 1907/12 |
| 1908/01 |
| 1908/02 |
| 1908/03 |
| 1908/04 |
| 1908/05 |
|         |

Εμφανίζεται το έτος και ο μήνας (ως εεεε/μμ) ενώ η μέτρηση που αντιστοιχεί σε κάθε γραμμή είναι αντιπροσωπευτική για όλο τον μήνα. (Για παράδειγμα η μέτρηση στον μήνα 1907/10 αντιπροσωπεύει π.χ. το ύψος βροχόπτωσης του Οκτωβρίου του 1907).

Οι ετήσιες χρονοσειρές απεικονίζονται αναλόγως αν η χρονοσειρά αναφέρεται σε ημερολογιακό (με αρχή την 1η Ιανουαρίου) ή υδρολογικό (με αρχή την 1η Οκτωβρίου) έτος:

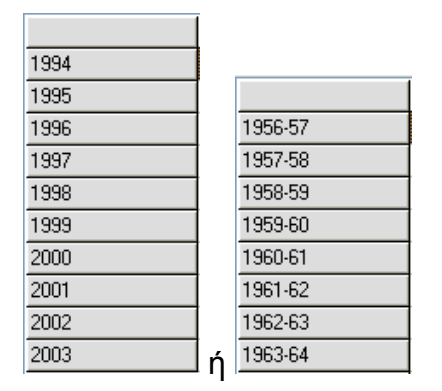

Όπως και στις χρονοσειρές με μηνιαίο χρονικό βήμα, έτσι και στις ετήσιες χρονοσειρές, οι μετρήσεις αντιπροσωπεύουν όλο το έτος που απεικονίζεται, έτσι η μέτρηση στο 1997 αφορά π.χ. την βροχόπτωση όλου του έτους 1997.

Η πολλαπλή απεικόνιση χρονοσειρών επιτρέπεται ακόμα και αν τα χρονικά βήματα των χρονοσειρών διαφέρουν. Παρακάτω, εμφανίζονται τρεις χρονοσειρές, μία ετησίου, μία μηνιαίου και μία ημερησίου χρονικού βήματος:

| 🔛 Hydrognomon    | )<br>1           |            |           |                                                                                                    |             |                |            |       |              |  |          |
|------------------|------------------|------------|-----------|----------------------------------------------------------------------------------------------------|-------------|----------------|------------|-------|--------------|--|----------|
| Series Edit View | Calculations     | Modules    | Options   | Tabs                                                                                                    | Bookmarks   | Help 🙆 (       | lose tab   |       |              |  |          |
| From db To db    | ङ<br>From file T | o file C   | 读<br>lose | Reference in the second second | IP<br>Flags | <><br>Previous | ≓⊃<br>Next | Table | l∠:<br>Graph |  |          |
|                  | 3011 (mm)        | (mm)+ (Moo | di (mm)++ | (Mod                                                                                                    |             |                |            |       |              |  | <u>~</u> |
| 2002/09/17 00:00 | 0.00             |            |           | -                                                                                                    |             |                |            |       |              |  |          |
| 2002/09/18 00:00 | 0.00             |            |           | ~                                                                                                    |             |                |            |       |              |  |          |
| 2002/09/19 00:00 | 0.00             |            |           |                                                                                                    |             |                |            |       |              |  |          |
| 2002/09/20 00:00 | 0.00             |            |           |                                                                                                    |             |                |            |       |              |  |          |
| 2002/09/21 00:00 | 0.00             |            |           |                                                                                                    |             |                |            |       |              |  |          |
| 2002/09/22 00:00 | 0.00             |            |           | -                                                                                                    |             |                |            |       |              |  |          |
| 2002/09/23 00:00 | 0.00             |            |           |                                                                                                    |             |                |            |       |              |  |          |
| 2002/09/24 00:00 | 0.00             |            |           |                                                                                                    |             |                |            |       |              |  |          |
| 2002/09/25 00:00 | 0.40             |            |           |                                                                                                    |             |                |            |       |              |  |          |
| 2002/09/26 00:00 | 2.60             |            |           |                                                                                                    |             |                |            |       |              |  |          |
| 2002/09/27 00:00 | 2.00             |            |           | -                                                                                                    |             |                |            |       |              |  |          |
| 2002/09/28 00:00 | 0.00             |            |           |                                                                                                    |             |                |            |       |              |  |          |
| 2002/09/29 00:00 | 0.00             |            |           |                                                                                                    |             |                |            |       |              |  |          |
| 2002/09/30 00:00 | 0.00             |            |           |                                                                                                    |             |                |            |       |              |  |          |
| 2002/10/01 00:00 | 0.00             |            |           |                                                                                                    |             |                |            |       |              |  | -        |
| 2001-2           |                  |            | 179       | .40                                                                                                    |             |                |            |       |              |  |          |
| 2002/09          |                  | 16.20      |           |                                                                                                    |             |                |            |       |              |  |          |
| 2002/10/02 00:00 | 0.00             |            |           |                                                                                                    |             |                |            |       |              |  |          |
| 2002/10/03 00:00 | 0.00             |            |           |                                                                                                    |             |                |            |       |              |  |          |
| 2002/10/04 00:00 | 0.00             |            |           |                                                                                                    |             |                |            |       |              |  |          |
| 2002/10/05 00:00 | 0.00             |            |           |                                                                                                    |             |                |            |       |              |  |          |
| 2002/10/06 00:00 | 0.00             |            |           |                                                                                                    |             |                |            |       |              |  |          |
| 2002/10/07 00:00 | 0.00             |            | <u> </u>  |                                                                                                    |             |                |            |       |              |  | ~        |
|                  |                  | -          |           |                                                                                                    |             |                |            |       |              |  |          |
| Ctations         |                  |            |           |                                                                                                    |             |                |            |       |              |  | J        |
| Stations Time se | eries data       |            |           |                                                                                                    |             |                |            |       |              |  |          |

Όπως φαίνεται στο παραπάνω σχήμα, οι μετρήσεις σε διαφορετικές χρονικές κλίμακες δεν συμπίπτουν, διατηρείται ωστόσο συνέπεια στην χρονική αλληλουχία. Οι τιμές που εμφανίζονται με έντονα γράμματα (bold) είναι νέες τιμές και έχουν

13

προκύψει από την επεξεργασία της συνάθροισης. Οι τιμές εμφανίζονται με πλάγια γράμματα, όταν είναι τροποποιημένες από τον χρήστη ή τροποποιηθούν από κάποια επεξεργασία.

#### Τροποποιημένη χρονοσειρά (modified)

Εάν ο χρήστης έχει τροποποιήσει τιμές της χρονοσειράς ή αν δημιουργηθεί νέα χρονοσειρά τότε η χρονοσειρά θεωρείται ως «τροποποιημένη» (modified). Η επισήμανση "modified" θα φαίνεται στο κελί του τίτλου της χρονοσειράς. Εάν ο χρήστης αποθηκεύσει τις αλλαγές η επισήμανση θα αναιρεθεί. Αν υπάρχουν ανοιγμένες χρονοσειρές με την επισήμανση της τροποποιημένης χρονοσειράς και επιχειρηθεί στην συνέχεια κλείσιμο του περιβάλλοντος επεξεργασίας, το σύστημα θα ενημερώσει τον χρήστη για τυχόν αλλαγές που δεν έχουν αποθηκευτεί:

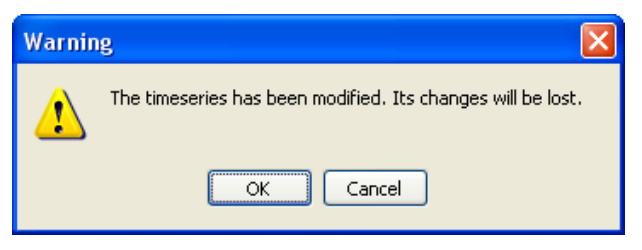

#### Η έννοια της ενεργής χρονοσειράς

Ενεργή χρονοσειρά θεωρείται αυτή από την οποία έχει επιλεγεί μία τουλάχιστον τιμή (η οποία θα απεικονίζεται με μπλε χρώμα). Στην περίπτωση επιλογής πολλών χρονοσειρών στην σειρά, η πρώτη χρονοσειρά της σειράς θεωρείται ως **ενεργή**. Μία πληθώρα επεξεργασιών γίνονται πάνω στην ενεργή χρονοσειρά. Στην περίπτωση που απαιτείται πλέον της μίας χρονοσειράς τότε χρησιμοποιείται ειδικό περιβάλλον.

#### Απεικόνιση σε μορφή ημερολογιακού πίνακα

Για τις χρονοσειρές μηνιαίου, ημερησίου και ωριαίου χρονικού βήματος, δίνεται η δυνατότητα απεικόνισης των τιμών σε διατεταγμένο ημερολογιακό πίνακα. Σε αυτήν την περίπτωση απεικονίζεται μία μοναδιαία χρονοσειρά όπου η στήλες αντιπροσωπεύουν τους μήνες του έτους ενώ οι γραμμές τα έτη για τις μηνιαίες χρονοσειρές και τις ημέρες του μήνα συγκεκριμένου έτους για τις ημερήσιες χρονοσειρές. Για τις ωριαίες χρονοσειρές ο πίνακας είναι 24 γραμμών (ώρες) και 31 στηλών (ημέρες), κάθε πίνακας αναφέρεται σε συγκεκριμένο μήνα έτους.

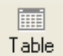

Για να απεικονιστεί μία χρονοσειρά σε ημερολογιακό πίνακα πρέπει να έχει αυστηρό χρονικό βήμα (time step strict). Η λειτουργία της απεικόνισης ενεργοποιείται είτε με το κουμπί "Table" είτε μέσω της λειτουργίας μενού View→As Table (πλήκτρο F7). Αν είναι πλέον της μίας χρονοσειράς φορτωμένη, η ενεργή χρονοσειρά απεικονίζεται ως πίνακας:

(c) 2009 Εθνικό Μετσόβιο Πολυτεχνείο

|      | 1      | 2      | 3      | 4      | 5     | 6      | 7     | 8     | 9      | 10     | 11     | 12     | Mean  |
|------|--------|--------|--------|--------|-------|--------|-------|-------|--------|--------|--------|--------|-------|
| 1907 |        |        |        |        |       |        |       |       |        |        | 115.20 | 66.30  | 90.75 |
| 1908 | 58.80  | 37.90  | 38.00  | 6.30   | 23.60 | 0.00   | 15.00 | 5.10  | 118.00 | 60.50  | 79.70  | 227.50 | 55.87 |
| 1909 | 80.60  | 58.50  | 27.40  | 38.90  | 84.70 | 10.70  | 0.00  | 5.50  | 72.60  | 46.40  | 56.10  | 61.40  | 45.23 |
| 1910 | 130.00 | 145.80 | 92.80  | 40.20  | 88.10 | 37.10  | 1.50  | 20.80 | 55.40  | 22.60  | 76.70  | 95.10  | 67.18 |
| 1911 | 58.30  | 48.80  | 51.70  | 87.60  | 70.40 | 74.40  | 20.90 | 23.40 | 105.60 | 4.10   | 138.20 | 98.10  | 65.12 |
| 1912 | 59.10  | 97.50  | 40.20  | 33.00  | 33.30 | 61.20  | 17.50 | 0.00  | 2.50   | 30.40  | 209.10 | 121.30 | 58.76 |
| 1913 | 43.10  | 198.20 | 55.90  | 7.40   | 20.00 | 15.90  | 0.00  | 7.80  | 24.10  | 94.30  | 48.00  | 133.60 | 54.03 |
| 1914 | 179.80 | 32.70  | 22.30  | 15.00  | 23.40 | 23.60  | 16.00 | 51.50 | 1.80   | 23.40  | 235.70 | 104.10 | 60.77 |
| 1915 | 60.40  | 129.40 | 18.30  | 106.10 | 12.60 | 24.90  | 10.20 | 9.50  | 51.70  | 46.50  | 34.10  | 44.50  | 45.68 |
| 1916 | 79.80  | 95.30  | 22.10  | 43.90  | 56.70 | 0.00   | 0.00  | 51.10 | 35.10  | 15.00  | 28.40  | 59.80  | 40.60 |
| 1917 | 64.80  | 75.80  | 24.60  | 50.20  | 25.60 | 16.50  | 0.00  | 0.00  | 8.40   | 101.00 | 100.30 | 103.00 | 47.52 |
| 1918 | 17.00  | 123.10 | 195.60 | 4.50   | 24.60 | 18.30  | 0.00  | 17.50 | 0.00   | 269.90 | 233.80 | 117.30 | 85.13 |
| 1919 | 179.30 | 128.40 | 104.90 | 6.60   | 90.60 | 18.20  | 0.00  | 0.80  | 42.90  | 110.40 | 67.10  | 103.30 | 71.04 |
| 1920 | 93.10  | 109.20 | 47.70  | 16.80  | 66.20 | 23.30  | 10.90 | 8.90  | 0.00   | 216.60 | 160.20 | 172.00 | 77.07 |
| 1921 | 74.40  | 113.20 | 17.30  | 79.20  | 20.60 | 54.50  | 0.80  | 0.00  | 142.40 | 65.20  | 177.20 | 211.60 | 79.70 |
| 1922 | 114.90 | 53.10  | 17.80  | 8.90   | 26.40 | 0.00   | 0.00  | 2.00  | 0.00   | 77.70  | 139.40 | 97.40  | 44.80 |
| 1923 | 154.00 | 70.00  | 61.30  | 56.90  | 77.50 | 167.80 | 10.20 | 0.00  | 1.00   | 20.00  | 39.20  | 142.70 | 66.72 |
| 1924 | 158.00 | 79.80  | 71.70  | 0.00   | 29.20 | 17.60  | 0.00  | 7.60  | 91.00  | 103.30 | 104.00 | 40.30  | 58.54 |
| 1925 | 30.50  | 90.60  | 176.90 | 43.20  | 80.80 | 29.20  | 46.90 | 0.00  | 0.00   | 45.50  | 112.00 | 31.90  | 57.29 |
| 1926 | 130.40 | 67.40  | 39.30  | 11.40  | 27.90 | 6.60   | 2.30  | 6.10  | 3.80   | 1.30   | 46.70  | 221.50 | 47.06 |
| 1927 | 70.20  | 81.30  | 51.60  | 61.90  | 19.80 | 0.00   | 0.00  | 5.80  | 18.00  | 237.40 | 9.40   | 138.80 | 57.85 |
| 1928 | 331.80 | 67.30  | 141.70 | 34.00  | 5.80  | 0.00   | 0.00  | 0.00  | 7.90   | 19.70  | 219.80 | 99.10  | 77.26 |
| 1929 | 79.20  | 127.20 | 37.50  | 17.10  | 8.90  | 4.60   | 0.00  | 0.00  | 124.20 | 73.10  | 112.00 | 65.50  | 54.11 |
| 1930 | 90.10  | 233.40 | 49.40  | 111.00 | 87.30 | 83.50  | 50.50 | 0.00  | 55.60  | 70.10  | 82.90  | 131.40 | 87.10 |
| 1931 | 92.00  | 135.60 | 74.60  | 77.20  | 75.00 | 30.20  | 0.00  | 1.30  | 13.70  | 63.50  | 44.00  | 210.10 | 68.10 |
| 1932 | 52.80  | 118.20 | 159.10 | 11.20  | 24.40 | 26.70  | 0.00  | 41.10 | 0.50   | 14.70  | 60.40  | 16.60  | 43.81 |
| 1933 | 139.20 | 78.40  | 13.50  | 35.60  | 37.00 | 41.80  | 6.60  | 6.90  | 12.70  | 44.70  | 42.60  | 169.70 | 52.39 |

Παραπάνω είναι η απεικόνιση μίας χρονοσειράς μηνιαίου χρονικού βήματος. Όταν η χρονοσειρά έχει ημερήσιο χρονικό βήμα, απεικονίζεται ένας πίνακας κατά έτος:

15

| 1967 | 1     | 2     | 3     | 4     | 5     | 6    | 7    | 8    | 9    | 10    | 11    | 12    | Mean |
|------|-------|-------|-------|-------|-------|------|------|------|------|-------|-------|-------|------|
| 1    | 0.00  | 0.00  | 0.00  | 0.00  | 8.30  | 0.00 | 0.00 | 0.00 | 0.00 | 3.20  | 0.00  | 7.30  | 1.57 |
| 2    | 0.00  | 0.00  | 0.00  | 0.00  | 0.00  | 0.00 | 0.00 | 0.00 | 0.00 | 0.00  | 0.00  | 32.50 | 2.71 |
| 3    | 0.00  | 0.00  | 0.00  | 0.00  | 0.00  | 0.00 | 0.00 | 0.00 | 0.00 | 0.00  | 5.20  | 14.30 | 1.63 |
| 4    | 0.00  | 0.00  | 0.00  | 0.00  | 0.00  | 0.00 | 0.00 | 0.00 | 0.00 | 0.00  | 0.00  | 0.00  | 0.00 |
| 5    | 0.00  | 0.00  | 0.00  | 0.00  | 0.00  | 0.00 | 0.00 | 0.00 | 0.00 | 0.00  | 0.00  | 0.00  | 0.00 |
| 6    | 0.00  | 0.00  | 0.00  | 12.50 | 0.00  | 0.00 | 0.00 | 0.00 | 0.00 | 0.00  | 0.00  | 0.00  | 1.04 |
| 7    | 0.00  | 0.00  | 0.00  | 0.00  | 0.00  | 0.00 | 0.00 | 0.00 | 0.00 | 0.00  | 0.00  | 0.00  | 0.00 |
| 8    | 0.00  | 0.00  | 0.00  | 0.00  | 0.00  | 0.00 | 0.00 | 0.00 | 0.00 | 0.00  | 0.00  | 0.00  | 0.00 |
| 9    | 0.00  | 0.00  | 0.00  | 0.00  | 0.00  | 0.00 | 0.00 | 0.00 | 0.00 | 0.00  | 0.00  | 0.00  | 0.00 |
| 10   | 0.00  | 20.70 | 0.00  | 0.00  | 0.00  | 0.00 | 0.00 | 0.00 | 0.00 | 0.00  | 0.00  | 0.00  | 1.73 |
| 11   | 0.00  | 6.40  | 0.00  | 0.00  | 0.00  | 0.00 | 8.70 | 0.00 | 0.00 | 0.00  | 0.00  | 0.00  | 1.26 |
| 12   | 0.00  | 0.00  | 0.00  | 0.00  | 0.00  | 0.00 | 0.00 | 0.00 | 0.00 | 0.00  | 8.70  | 0.00  | 0.72 |
| 13   | 0.00  | 0.00  | 0.00  | 0.00  | 0.00  | 0.00 | 0.00 | 0.00 | 0.00 | 0.00  | 27.30 | 0.00  | 2.27 |
| 14   | 12.70 | 0.00  | 0.00  | 0.00  | 0.00  | 0.00 | 0.00 | 0.00 | 0.00 | 0.00  | 0.00  | 0.00  | 1.06 |
| 15   | 0.00  | 5.00  | 47.20 | 0.00  | 0.00  | 0.00 | 0.00 | 0.00 | 0.00 | 0.00  | 0.00  | 8.40  | 5.05 |
| 16   | 0.00  | 20.00 | 44.00 | 0.00  | 0.00  | 0.00 | 0.00 | 0.00 | 0.00 | 0.00  | 0.00  | 25.20 | 7.43 |
| 17   | 0.00  | 0.00  | 0.00  | 0.00  | 0.00  | 0.00 | 0.00 | 0.00 | 0.00 | 0.00  | 0.00  | 0.00  | 0.00 |
| 18   | 0.00  | 0.00  | 0.00  | 0.00  | 0.00  | 0.00 | 0.00 | 0.00 | 0.00 | 0.00  | 0.00  | 0.00  | 0.00 |
| 19   | 0.00  | 0.00  | 0.00  | 0.00  | 0.00  | 0.00 | 0.00 | 0.00 | 0.00 | 0.00  | 0.00  | 0.00  | 0.00 |
| 20   | 0.00  | 7.30  | 8.50  | 0.00  | 0.00  | 0.00 | 9.40 | 0.00 | 0.00 | 8.30  | 4.80  | 0.00  | 3.19 |
| 21   | 0.00  | 0.00  | 35.30 | 0.00  | 0.00  | 0.00 | 0.00 | 7.30 | 5.70 | 0.00  | 8.30  | 20.00 | 6.38 |
| 22   | 0.00  | 0.00  | 15.50 | 0.00  | 15.70 | 0.00 | 0.00 | 0.00 | 0.00 | 0.00  | 0.00  | 0.00  | 2.60 |
| 23   | 0.00  | 0.00  | 0.00  | 0.00  | 4.60  | 0.00 | 0.00 | 0.00 | 0.00 | 0.00  | 0.00  | 0.00  | 0.38 |
| 24   | 0.00  | 0.00  | 0.00  | 0.00  | 0.00  | 0.00 | 0.00 | 0.00 | 0.00 | 0.00  | 0.00  | 0.00  | 0.00 |
| 25   | 0.00  | 0.00  | 0.00  | 0.00  | 0.00  | 0.00 | 0.00 | 0.00 | 0.00 | 0.00  | 0.00  | 0.00  | 0.00 |
| 26   | 0.00  | 0.00  | 0.00  | 0.00  | 0.00  | 0.00 | 0.00 | 0.00 | 0.00 | 0.00  | 0.00  | 0.00  | 0.00 |
| 27   | 0.00  | 0.00  | 0.00  | 0.00  | 0.00  | 0.00 | 0.00 | 0.00 | 0.00 | 0.00  | 22.20 | 0.00  | 1.85 |
| 28   | 0.00  | 0.00  | 0.00  | 0.00  | 0.00  | 0.00 | 0.00 | 0.00 | 0.00 | 7.90  | 0.00  | 0.00  | 0.66 |
| 29   | 0.00  |       | 0.00  | 0.00  | 0.00  | 0.00 | 0.00 | 0.00 | 0.00 | 22.30 | 0.00  | 0.00  | 2.03 |
| 30   | 0.00  |       | 0.00  | 0.00  | 0.00  | 0.00 | 0.00 | 0.00 | 0.00 | 31.80 | 0.00  | 0.00  | 2.89 |
| 31   | 0.00  |       | 0.00  |       | 0.00  |      | 0.00 | 0.00 |      | 0.00  |       | 0.00  | 0.00 |
| Mean | 0.41  | 2.12  | 4.85  | 0.42  | 0.92  | 0.00 | 0.58 | 0.24 | 0.19 | 2.37  | 2.55  | 3.47  |      |

Ο παραπάνω πίνακας αναφέρεται στις ημέρες του έτους 1967. Για να απεικονιστούν οι τιμές των υπολοίπων ετών ο χρήστης χρησιμοποιεί τα κουμπιά "**Previous**" και " **Next**" από την μπάρα με τα κουμπιά:

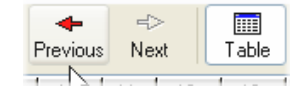

Τέλος, σε χρονοσειρές ωριαίου χρονικού βήματος, απεικονίζεται συγκεκριμένος μήνας έτους. Στο παρακάτω παράδειγμα απεικονίζονται οι ωριαίες τιμές του Μαΐου του 2001. Οι στήλες είναι 24 (αρίθμηση 00:00 - 23:00) ενώ οι γραμμές 31 (ο αριθμός των ημερών εξαρτάται από το μήνα του έτους).

| 2001/05 | 0    | 1    | 2    | 3    | 4    | 5    | 6    | 7    | 8    | 9    | 10    | 11   | 12    | 13    | 14   | 15   | 16   | 17   | 18   | 19    | 20    | 21   | 22   | 23   | Mean |
|---------|------|------|------|------|------|------|------|------|------|------|-------|------|-------|-------|------|------|------|------|------|-------|-------|------|------|------|------|
| 1       | 7.49 | 4.20 | 4.13 | 4.60 | 5.53 | 6.35 | 6.07 | 8.00 | 9.43 | 8.90 | 10.44 | 8.86 | 10.02 | 10.24 | 9.52 | 9.70 | 8.68 | 8.46 | 7.78 | 11.23 | 10.44 | 8.95 | 9.04 | 9.88 | 8.25 |
| 2       | 8.28 | 8.14 | 6.50 | 5.71 | 6.32 | 6.53 | 5.93 | 8.52 | 7.58 | 8.78 | 8.25  | 8.63 | 8.37  | 8.72  | 7.93 | 7.43 | 7.34 | 7.03 | 6.84 | 6.73  | 5.43  | 4.38 | 3.46 | 2.55 | 6.89 |
| 3       | 3.90 | 3.37 | 2.92 | 3.87 | 4.30 | 3.25 | 3.57 | 4.08 | 5.09 | 6.13 | 5.75  | 7.44 | 7.24  | 6.63  | 5.85 | 5.47 | 6.32 | 6.60 | 6.03 | 5.76  | 3.58  | 3.03 | 4.20 | 1.85 | 4.84 |
| 4       | 1.54 | 1.35 | 1.39 | 1.11 | 1.41 | 1.74 | 1.27 | 1.02 | 1.00 | 5.22 | 5.05  | 4.91 | 5.52  | 5.61  | 5.47 | 5.42 | 5.07 | 3.70 | 4.03 | 2.01  | 1.98  | 1.84 | 2.08 | 2.55 | 3.01 |
| 5       | 2.63 | 2.71 | 1.90 | 2.48 | 1.82 | 1.58 | 1.78 | 1.48 | 1.17 | 2.48 | 2.91  | 3.67 | 5.26  | 6.44  | 6.94 | 7.63 | 7.50 | 8.25 | 7.82 | 6.26  | 6.54  | 3.92 | 8.00 | 8.08 | 4.55 |
| 6       | 5.93 | 5.13 | 7.24 | 4.97 | 5.97 | 5.12 | 4.98 | 4.54 | 4.50 | 5.85 | 5.61  | 6.47 | 6.72  | 7.07  | 6.57 | 5.93 | 6.18 | 7.02 | 8.48 | 7.37  | 6.68  | 7.16 | 7.75 | 9.09 | 6.35 |
| 7       | 7.45 | 7.52 | 6.16 | 6.31 | 7.48 | 8.23 | 5.80 | 5.82 | 7.29 | 7.06 | 7.56  | 8.68 | 8.32  | 8.94  | 7.44 | 8.48 | 8.68 | 8.64 | 9.21 | 6.25  | 4.41  | 3.23 | 2.13 | 4.32 | 6.89 |
| 8       | 3.88 | 2.37 | 2.31 | 1.52 | 2.06 | 2.15 | 2.36 |      | 4.08 | 4.84 | 6.40  | 6.34 | 6.52  | 5.69  | 4.62 | 5.47 | 4.13 | 4.22 | 3.94 | 2.74  | 1.87  | 2.25 | 2.32 | 2.57 | 3.68 |
| 9       | 1.74 | 1.65 | 2.13 | 2.48 | 2.11 | 1.81 | 2.08 | 2.74 | 2.56 | 2.62 | 3.17  | 5.68 | 4.90  | 5.18  | 5.59 | 5.20 | 4.83 | 4.36 | 4.93 | 3.92  | 3.93  | 5.30 | 5.26 | 5.87 | 3.75 |
| 10      | 3.99 | 4.79 | 5.32 | 4.89 | 1.77 | 2.17 | 4.67 | 4.97 | 5.01 | 5.04 | 5.16  | 5.70 | 4.90  | 3.82  | 5.45 | 6.47 | 7.17 | 7.05 | 6.48 | 4.78  | 5.03  | 4.09 | 5.07 | 3.65 | 4.89 |
| 11      | 3.61 | 5.49 | 3.48 | 2.72 | 2.88 | 2.47 | 2.39 | 1.92 | 3.84 | 4.31 | 4.92  | 5.11 | 4.97  | 4.33  | 4.11 | 6.39 | 5.02 | 4.59 | 3.59 | 3.13  | 1.77  | 1.61 | 2.12 | 1.51 | 3.60 |
| 12      | 2.02 | 2.45 | 2.28 | 2.00 | 2.03 | 1.79 | 1.88 | 1.08 | 2.21 | 3.38 | 4.47  | 4.60 | 4.61  | 5.15  | 5.13 | 5.53 | 4.79 | 4.91 | 2.81 | 3.12  | 3.12  | 2.09 | 1.70 | 2.23 | 3.14 |
| 13      | 3.13 | 2.63 | 1.90 | 3.69 | 4.05 | 2.92 | 3.41 | 3.16 | 3.98 | 5.51 | 5.95  | 3.74 | 3.63  | 5.40  | 6.43 | 7.19 | 7.35 | 6.95 | 5.93 | 5.25  | 5.02  | 5.60 | 3.97 | 4.88 | 4.65 |
| 14      | 4.00 | 4.63 | 5.35 | 4.75 | 5.06 | 5.13 | 5.25 | 5.27 | 5.38 | 5.43 | 6.65  | 5.93 | 5.83  | 5.90  | 5.34 | 5.21 | 3.38 | 4.14 | 4.38 | 3.08  | 1.95  | 2.06 | 2.20 |      | 4.62 |
| 15      | 2.05 | 2.36 | 2.46 | 2.36 | 1.74 | 1.81 | 2.15 | 1.10 | 1.67 | 2.53 | 3.91  | 4.59 | 5.17  | 5.21  | 4.39 | 5.15 | 5.35 | 5.02 | 3.82 | 2.97  | 1.98  | 1.83 | 2.06 | 1.67 | 3.06 |
| 16      | 1.48 | 1.08 | 1.30 | 0.95 | 1.49 | 1.84 | 1.99 | 2.46 | 2.57 | 2.97 | 4.39  | 3.87 | 4.54  | 5.44  | 4.97 | 4.87 | 5.07 | 5.24 | 4.89 | 3.87  | 2.37  | 1.64 | 3.34 | 3.02 | 3.15 |
| 17      | 3.01 | 3.29 | 4.03 | 3.51 | 3.67 | 2.69 | 1.22 | 1.15 | 1.98 | 2.06 | 2.30  | 3.61 | 4.68  | 4.56  | 5.49 | 4.98 | 4.79 | 4.20 | 3.79 | 2.63  | 1.15  | 1.53 | 1.56 | 1.29 | 3.05 |
| 18      | 1.00 | 1.14 | 1.08 | 0.77 | 1.10 | 1.62 | 2.06 | 1.24 | 1.23 | 1.90 | 3.17  | 3.57 | 3.62  | 4.16  | 4.58 | 5.21 | 5.28 | 4.98 | 4.29 | 3.11  | 1.13  | 1.56 | 1.42 | 1.42 | 2.53 |
| 19      | 1.17 | 1.06 | 0.98 | 1.74 | 1.97 | 2.01 | 1.39 | 0.99 | 1.52 | 2.54 | 3.59  | 4.13 | 3.95  | 3.56  | 3.63 | 3.91 | 4.38 | 3.01 | 2.76 | 1.57  | 1.30  | 1.08 | 1.64 | 1.83 | 2.32 |
| 20      | 1.98 | 4.19 | 2.95 | 1.83 | 1.85 | 1.96 | 1.65 | 1.30 | 1.24 | 1.93 | 3.81  | 4.29 | 4.24  | 7.00  | 6.78 | 7.13 | 8.43 | 8.31 | 8.31 | 4.43  | 2.86  | 1.24 | 1.73 | 1.59 | 3.79 |
| 21      | 1.32 | 1.12 | 0.98 | 1.14 | 1.60 | 1.99 | 1.88 | 3.01 | 2.72 | 2.47 | 4.13  | 3.33 | 3.83  | 4.18  | 3.90 | 3.72 | 3.33 | 2.76 | 2.10 | 1.62  | 0.97  | 0.71 | 0.64 | 1.72 | 2.30 |
| 22      | 1.67 | 1.33 | 1.60 | 1.39 | 1.08 | 1.27 | 1.14 | 1.10 | 0.99 | 1.48 | 2.08  | 2.94 | 2.90  | 3.00  | 2.74 | 2.28 | 1.81 | 1.56 | 1.23 | 1.12  | 1.44  | 1.11 | 1.49 | 1.65 | 1.68 |
| 23      | 1.63 | 2.35 | 2.00 | 1.96 | 1.77 | 1.36 | 2.50 | 2.58 | 2.42 | 3.36 | 3.59  | 3.94 | 4.28  | 4.99  | 4.07 | 2.72 | 4.04 | 4.93 | 5.79 | 8.40  | 4.57  | 5.44 | 7.17 | 7.24 | 3.88 |
| 24      | 5.63 | 6.75 | 6.49 | 7.86 | 8.34 | 6.76 | 7.35 | 7.13 | 9.09 | 8.63 | 8.96  | 7.93 | 9.31  | 8.23  | 8.10 | 7.55 | 7.32 | 7.49 | 7.62 | 5.63  | 5.22  | 4.34 | 3.81 | 3.13 | 7.03 |
| 25      | 3.65 | 3.07 | 3.79 | 3.67 | 1.98 | 1.71 | 1.77 | 1.17 | 2.35 | 4.90 | 3.38  | 3.02 | 3.15  | 2.69  | 2.94 | 4.35 | 3.02 | 4.16 | 2.51 | 1.32  | 0.65  | 1.82 | 1.74 | 1.40 | 2.67 |
| 26      | 1.87 | 1.97 | 1.11 | 1.70 | 1.65 | 1.57 | 1.27 | 1.20 | 2.02 | 2.56 | 3.19  | 3.62 | 3.72  | 4.68  | 4.89 | 4.52 | 4.61 | 3.86 | 3.20 | 2.15  | 1.69  | 1.13 | 1.49 | 1.76 | 2.56 |
| 27      | 1.10 | 1.77 | 4.44 | 3.22 | 3.93 | 3.16 | 2.65 | 4.69 | 5.76 | 5.35 | 5.94  | 6.67 | 6.78  | 5.59  | 5.11 | 6.57 | 7.43 | 7.23 | 5.78 | 5.79  | 4.59  | 3.61 | 2.61 | 2.55 | 4.68 |
| 28      | 4.19 | 4.47 | 4.03 | 3.92 | 3.94 | 4.60 | 2.81 | 1.51 | 3.29 | 6.22 | 6.22  | 7.03 | 5.60  | 5.72  | 5.66 | 4.21 | 5.38 | 3.80 | 4.33 | 3.57  | 3.01  | 1.63 | 1.45 | 1.66 | 4.09 |
| 29      | 2.06 | 1.37 | 2.49 | 1.45 | 1.51 | 1.50 | 2.38 | 1.41 | 2.40 | 2.75 | 3.81  | 4.60 | 4.77  | 5.18  | 4.79 | 4.57 | 5.27 | 5.27 | 5.37 | 4.00  | 1.38  | 1.48 | 1.98 | 1.68 | 3.06 |
| 30      | 1.50 | 2.22 | 2.52 | 2.72 | 1.81 | 2.09 | 2.33 | 1.72 | 3.15 | 4.18 | 4.28  | 4.99 | 4.23  | 4.03  | 4.15 | 3.88 | 4.63 | 4.24 | 5.34 | 3.28  | 1.74  | 0.87 | 2.01 | 1.84 | 3.07 |
| 31      | 1.65 | 1.27 | 1.69 | 1.38 | 0.85 | 1.96 | 1.34 | 0.93 | 1.31 | 2.94 | 3.38  | 3.51 | 4.95  | 6.32  | 5.82 | 5.93 | 5.83 | 6.91 | 7.53 | 6.38  | 5.43  | 2.22 | 1.51 | 1.51 | 3.44 |
| Mean    | 3.11 | 3.14 | 3.13 | 2.99 | 3.00 | 2.94 | 2.88 | 2.91 | 3.51 | 4.33 | 4.92  | 5.21 | 5.37  | 5.60  | 5.43 | 5.58 | 5.56 | 5.45 | 5.19 | 4.30  | 3.33  | 2.86 | 3.13 | 3.20 |      |

Σε μία επιπλέον γραμμή και μία επιπλέον στήλη εμφανίζεται η μέση τιμή κάθε στήλης και κάθε γραμμής. Αν η μεταβλητή έχει δηλωθεί ως αθροιστική μεταβλητή (cumulative) οι συνοπτικές στήλες / γραμμές θα απεικονίζουν τα αθροίσματα γραμμών και στηλών αντίστοιχα αντί των μέσων τιμών.

Συμπληρωματικά στις συνοπτικές στήλες των στατιστικών, δίνεται η δυνατότητα εμφάνισης ανεπτυγμένων στατιστικών κάνοντας χρήση του μενού "View->Show statistics":

| View  | Calculations    | Modules  | Op | tions  | Т |
|-------|-----------------|----------|----|--------|---|
| 🖌 As  | table           | F7       |    |        |   |
| 🖌 Ну  | drological year | Ctrl+H   |    | 8      |   |
| Sh    | ow statistics   | Shift+F7 |    | 2      |   |
| Sh    | ow flags 🔓 🛛    | Ctrl+F7  |    | 37.90  |   |
| Qu    | ick sum         | F4       |    | 58.50  |   |
| - nıy | niight mode     |          | _  | \$5.80 |   |
| Sel   | : filter        | Ctrl+F9  |    | \$8.80 |   |
| Filt  | er              | F9       |    | 97.50  |   |

Εμφανίζονται τα ανεπτυγμένα στατιστικά:

16

|                      | 1      | 2      | 3      | 4      | 5      | 6      | 7      | 8      | 9      | 10      | 11     | 12      | Mean  | Stdev | Var coef | N  | Miss | Max    | Min   | Up lim | Low lim | N Hi N | V Low |
|----------------------|--------|--------|--------|--------|--------|--------|--------|--------|--------|---------|--------|---------|-------|-------|----------|----|------|--------|-------|--------|---------|--------|-------|
| 1976                 | 133.20 | 135.20 | 119.80 | 81.50  | 25.70  | 39.20  | 21.40  | 10.70  | 33.30  | 132.00  | 178.20 | 164.80  | 89.58 | 61.00 | 0.68     | 12 | 0    | 178.20 | 10.70 | 272.58 | -93.41  | 0      | 0     |
| 1977                 | 63.90  | 43.20  | 51.00  | 72.90  | 30.00  | 23.00  | 0.00   | 8.00   | 65.20  | 14.00   | 219.80 | 88.80   | 56.65 | 58.38 | 1.03     | 12 | 0    | 219.80 | 0.00  | 231.79 | -118.49 | 0      | 0     |
| 1978                 | 198.00 | 48.00  | 64.00  | 60.50  | 12.00  | 16.50  | 0.00   | 5.00   | 98.00  | 58.00   | 154.00 | 179.00  | 74.42 | 68.74 | 0.92     | 12 | 0    | 198.00 | 0.00  | 280.64 | -131.80 | 0      | 0     |
| 1979                 | 231.00 | 77.50  | 48.70  | 45.20  | 38.30  | 8.10   | 34.50  | 18.00  | 3.50   | 130.70  | 186.30 | 115.30  | 78.09 | 73.08 | 0.94     | 12 | 0    | 231.00 | 3.50  | 297.33 | -141.14 | 0      | 0     |
| 1980                 | 182.80 | 28.20  | 169.20 | 73.30  | 26.10  | 20.50  | 0.00   | 0.00   | 13.60  | 211.50  | 128.20 | 274.00  | 93.95 | 95.26 | 1.01     | 12 | 0    | 274.00 | 0.00  | 379.74 | -191.84 | 0      | 0     |
| 1981                 | 200.20 | 63.60  | 9.20   | 114.80 | 0.00   | 8.70   | 11.20  | 2.00   | 21.50  | 133.40  | 136.40 | 307.90  | 84.07 | 97.44 | 1.16     | 12 | 0    | 307.90 | 0.00  | 376.39 | -208.24 | 0      | 0     |
| 1982                 | 34.50  | 97.80  | 96.20  | 83.50  | 32.50  | 0.00   | 0.00   | 5.00   | 13.00  | 44.00   | 154.00 | 68.70   | 52.43 | 48.25 | 0.92     | 12 | 0    | 154.00 | 0.00  | 197.19 | -92.33  | 0      | 0     |
| 1983                 | 8.00   | 42.10  | 47.40  | 34.00  | 8.00   | 40.20  | 95.50  | 0.00   | 10.00  | 49.40   | 136.40 | 205.50  | 56.37 | 61.26 | 1.09     | 12 | 0    | 205.50 | 0.00  | 240.15 | -127.40 | 0      | 0     |
| 1984                 | 73.30  | 140.10 | 66.30  | 57.20  | 25.80  | 0.00   | 3.00   | 8.00   | 3.60   | 5.30    | 86.40  | 79.00   | 45.67 | 44.85 | 0.98     | 12 | 0    | 140.10 | 0.00  | 180.22 | -88.89  | 0      | 0     |
| 1985                 | 186.90 | 34.00  | 101.30 | 41.90  | 12.50  | 2.00   | 0.00   | 0.00   | 0.00   | 64.80   | 262.40 | 49.40   | 62.93 | 83.25 | 1.32     | 12 | 0    | 262.40 | 0.00  | 312.67 | -186.81 | 0      | 0     |
| 1986                 | 87.40  | 169.20 | 38.30  | 28.00  | 15.80  | 62.80  | 3.00   | 8.00   | 1.00   | 94.40   | 37.40  | 112.20  | 54.79 | 51.93 | 0.95     | 12 | 0    | 169.20 | 1.00  | 210.57 | -100.99 | 0      | 0     |
| 1987                 | 124.80 | 70.30  | 167.10 | 70.60  | 25.90  | 4.90   | 25.00  | 42.40  | 1.00   | 66.50   | 155.10 | 73.20   | 68.90 | 55.11 | 0.80     | 12 | 0    | 167.10 | 1.00  | 234.24 | -96.44  | 0      | 0     |
| 1988                 | 103.40 | 147.90 | 23.50  | 11.60  | 16.80  | 0.00   | 0.00   | 20.20  | 8.50   | 2.00    | 250.80 | 103.60  | 57.36 | 78.72 | 1.37     | 12 | 0    | 250.80 | 0.00  | 293.53 | -178.82 | 0      | 0     |
| 1989                 | 0.00   | 74.10  | 50.10  | 51.00  | 6.00   | 22.30  | 0.00   | 0.00   | 24.10  | 59.20   | 56.50  | 111.00  | 37.86 | 35.08 | 0.93     | 12 | 0    | 111.00 | 0.00  | 143.09 | -67.37  | 0      | 0     |
| 1990                 | 0.00   | 36.30  | 9.00   | 45.20  | 21.00  | 0.00   | 0.00   | 74.00  | 16.00  | 77.50   | 140.30 | 304.00  | 60.28 | 87.45 | 1.45     | 12 | 0    | 304.00 | 0.00  | 322.63 | -202.08 | 0      | 0     |
| 1991                 | 59.70  | 54.30  | 91.80  | 143.70 | 45.40  | 0.00   | 5.10   | 28.30  | 0.00   | 52.10   | 111.10 | 0.00    | 49.29 | 47.08 | 0.96     | 12 | 0    | 143.70 | 0.00  | 190.52 | -91.94  | 0      | 0     |
| 1992                 | 12.20  | 13.20  | 43.40  | 44.70  | 37.30  | 19.50  | 0.00   | 3.20   | 4.80   | 47.40   | 42.20  | 45.50   | 26.12 | 18.88 | 0.72     | 12 | 0    | 47.40  | 0.00  | 82.77  | -30.53  | 0      | 0     |
| 1993                 | 28.50  | 96.20  | 45.90  | 25.30  | 93.50  | 0.00   | 0.00   | 0.00   | 17.00  | 0.00    | 262.90 | 145.10  | 59.53 | 79.48 | 1.34     | 12 | 0    | 262.90 | 0.00  | 297.97 | -178.90 | 0      | 0     |
| 1994                 | 171.00 | 81.80  | 8.00   | 83.00  | 40.00  | 5.40   | 18.00  | 2.10   | 2.40   | 90.60   | 120.00 | 118.30  | 61.72 | 57.00 | 0.92     | 12 | 0    | 171.00 | 2.10  | 232.73 | -109.30 | 0      | 0     |
| 1995                 | 68.00  | 16.00  | 87.50  | 34.60  | 6.10   | 0.00   | 6.70   | 26.00  | 22.00  | 0.00    | 85.60  | 193.40  | 45.49 | 56.30 | 1.24     | 12 | 0    | 193.40 | 0.00  | 214.41 | -123.42 | 0      | 0     |
| 1996                 | 112.90 | 156.10 | 87.60  | 37.30  | 3.70   | 3.70   | 27.00  | 14.30  | 70.40  | 47.70   | 101.00 | 127.90  | 65.80 | 51.32 | 0.78     | 12 | 0    | 156.10 | 3.70  | 219.77 | -88.17  | 0      | 0     |
| 1997                 | 168.20 | 12.10  | 44.40  | 50.70  | 8.60   | 15.10  | 0.00   | 46.40  | 5.00   | 59.50   | 120.30 | 170.10  | 58.37 | 61.44 | 1.05     | 12 | 0    | 170.10 | 0.00  | 242.69 | -125.96 | 0      | 0     |
| 1998                 | 47.60  | 59.40  | 80.50  | 5.90   | 42.30  | 10.70  | 0.00   | 0.00   | 79.30  | 18.80   | 273.60 | 148.50  | 63.88 | 79.08 | 1.24     | 12 | 0    | 273.60 | 0.00  | 301.13 | -173.36 | 0      | 0     |
| 1999                 | 80.80  | 117.90 | 171.60 | 15.80  | 13.60  | 13.60  | 3.30   | 77.20  | 38.70  | 138.30  | 257.30 | 88.30   | 84.70 | 76.87 | 0.91     | 12 | 0    | 257.30 | 3.30  | 315.31 | -145.91 | 0      | 0     |
| 2000                 | 72.40  | 128.10 | 21.90  | 10.70  | 1.50   | 2.50   | 46.00  | 4.30   | 0.00   | 67.70   | 53.50  | 41.70   | 37.53 | 38.94 | 1.04     | 12 | 0    | 128.10 | 0.00  | 154.33 | -79.28  | 0      | 0     |
| 2001                 |        |        |        |        |        |        |        |        |        |         |        |         |       |       |          | 0  | 12   |        |       |        |         |        |       |
| Mean                 | 107.03 | 88.68  | 77.42  | 45.11  | 27.01  | 14.83  | 13.85  | 12.91  | 24.57  | 79.10   | 129.63 | 142.90  |       |       |          |    |      |        |       |        |         |        |       |
| Standard deviation   | 63.98  | 54.89  | 50.91  | 30.46  | 23.55  | 19.30  | 20.23  | 18.29  | 25.85  | 64.80   | 70.66  | 86.25   |       |       |          |    |      |        |       |        |         |        |       |
| Variance coefficient | 0.60   | 0.62   | 0.66   | 0.68   | 0.87   | 1.30   | 1.46   | 1.42   | 1.05   | 0.82    | 0.55   | 0.60    |       |       |          |    |      |        |       |        |         |        |       |
| Number of values     | 46     | 46     | 46     | 46     | 46     | 46     | 46     | 46     | 46     | 46      | 46     | 47      |       |       |          |    |      |        |       |        |         |        |       |
| Missing values       | 2      | 2      | 2      | 2      | 2      | 2      | 2      | 2      | 2      | 2       | 2      | 1       |       |       |          |    |      |        |       |        |         |        |       |
| Maximum value        | 262.80 | 246.40 | 199.30 | 143.70 | 96.10  | 79.30  | 95.50  | 77.20  | 98.00  | 278.70  | 273.60 | 351.70  |       |       |          |    |      |        |       |        |         |        |       |
| Minimum value        | 0.00   | 1.50   | 0.90   | 5.80   | 0.00   | 0.00   | 0.00   | 0.00   | 0.00   | 0.00    | 19.00  | 0.00    |       |       |          |    |      |        |       |        |         |        |       |
| Upper limit          | 298.96 | 253.34 | 230.14 | 136.48 | 97.66  | 72.73  | 74.55  | 67.77  | 102.11 | 273.52  | 341.62 | 401.64  |       |       |          |    |      |        |       |        |         |        |       |
| Lower limit          | -84.89 | -75.98 | -75.30 | -46.26 | -43.64 | -43.07 | -46.84 | -41.95 | -52.97 | -115.31 | -82.35 | -115.84 |       |       |          |    |      |        |       |        |         |        |       |
| High values          | 0      | 0      | 0      | 1      | 0      | 2      | 2      | 2      | 0      | 1       | 0      | 0       |       |       |          |    |      |        |       |        |         |        |       |
| Low values           | 0      | 0      | 0      | 0      | 0      | 0      | 0      | 0      | 0      | 0       | 0      | 0       |       |       |          |    |      |        |       |        |         |        |       |

Τα στατιστικά αναλύονται ως εξής:

- Mean: Η μέση τιμή του δείγματος (στήλη ή γραμμή).
- Standard deviation: Η τυπική απόκλιση.
- Variance coefficient: Η τυπική απόκλιση αφού διαιρεθεί με την μέση τιμή.
- Number of values: Η μη-κενές τιμές.
- Missing values: Οι ελλείψεις (κενές τιμές).
- Maximum / Minimum value: Η μέγιστη / ελάχιστη τιμή κατά στήλη και γραμμή.
- Upper / Lower limit: Άνω / κάτω όριο που περικλείουν το ~99% βάσει της κανονικής κατανομής (άνω/κάτω όριο = μ±3σ όπου μ η μέση τιμή του δείγματος και σ η τυπική απόκλιση).
- High / Low values: Ο αριθμός των τιμών που παραβιάζουν τα άνω και κάτω όρια (Upper / Lower limit).

Τέλος, μέσω της επιλογής του μενού "View-Hydrological year":

| View | Calculations    | Modules  | Ор | tions  | Tab   |
|------|-----------------|----------|----|--------|-------|
| 🗸 As | table           | F7       |    |        | le.   |
| 🗸 Hy | drological year | Ctrl+H   |    | 8      | Filte |
| Sh   | owtatistics     | Shift+F7 |    | 2      | 3     |
| She  | ow flags        | Ctrl+F7  |    | 37.90  | 38    |
| Qu   | ick sum         | F4       |    | 58.50  | 27    |
| Hig  | Inlight mode    |          | •  | \$5.80 | 92    |
| Sel  | t filter        | Ctrl+F9  |    | \$8.80 | 51    |
| Filt | er              | F9       |    | 97.50  | 40    |

Οι μήνες ξεκινάνε από τον Οκτώβριο (αρχή υδρολογικού έτους) και τα έτη παρουσιάζονται στην μορφή εεεε-εε:

|         | 10     | 11     | 12     | 1      | 2      | 3      | 4     | 5     | 6     | 7     | 8     | 9     | Mean  |
|---------|--------|--------|--------|--------|--------|--------|-------|-------|-------|-------|-------|-------|-------|
| 1954-55 |        |        | 60.50  | 72.70  | 58.90  | 24.60  | 54.00 | 0.00  | 0.50  | 14.00 | 0.40  | 76.70 | 36.23 |
| 1955-56 | 194.10 | 175.70 | 21.00  | 77.00  | 246.40 | 190.00 | 36.00 | 22.40 | 15.00 | 0.00  | 2.00  | 16.50 | 83.01 |
| 1956-57 | 48.20  | 118.10 | 70.00  | 83.90  | 47.30  | 0.90   | 19.40 | 94.50 | 75.70 | 0.00  | 0.00  | 22.40 | 48.37 |
| 1957-58 | 278.70 | 92.80  | 98.50  | 111.60 | 66.70  | 171.20 | 28.90 | 1.00  | 21.00 | 17.40 | 0.00  | 64.20 | 79.33 |
| 1958-59 | 69.10  | 60.80  | 62.60  | 175.80 | 1.50   | 86.40  | 38.10 | 43.40 | 12.20 | 17.00 | 27.20 | 46.90 | 53.42 |
| 1959-60 | 71.30  | 118.60 | 116.90 | 138.50 | 58.70  | 52.10  | 58.50 | 68.60 | 12.20 | 0.00  | 10.00 | 32.40 | 61.48 |
| 1960-61 | 12.90  | 36.20  | 190.30 | 109.00 | 75.30  | 84.20  | 28.60 | 22.00 | 10.90 | 10.00 | 0.00  | 0.90  | 48.36 |
| 1961-62 | 35.20  | 24.50  | 181.20 | 62.70  | 121.50 | 62.40  | 25.70 | 20.20 | 1.50  | 13.00 | 0.60  | 17.40 | 47.16 |
| 1962-63 | 125.50 | 249.30 | 351.70 | 168.60 | 134.60 | 61.60  | 11.50 | 21.30 | 0.00  | 32.20 | 0.80  | 13.70 | 97.57 |
| 1963-64 | 233.00 | 19.00  | 136.20 | 64.20  | 102.00 | 133.30 | 37.20 | 96.10 | 52.00 | 41.00 | 12.00 | 70.00 | 83.00 |
| 1964-65 | 81.00  | 140.40 | 262.40 | 114.30 | 42.80  | 66.40  | 41.40 | 11.00 | 19.70 | 10.40 | 0.00  | 0.00  | 65.82 |
| 1965-66 | 20.30  | 206.00 | 214.20 | 262.80 | 46.40  | 117.80 | 24.50 | 21.50 | 13.50 | 0.00  | 0.00  | 18.00 | 78.75 |
| 1966-67 | 164.00 | 205.00 | 139.50 | 70.50  | 29.00  | 16.00  | 33.00 | 27.00 | 1.50  | 25.50 | 21.00 | 64.50 | 66.38 |
| 1967-68 | 55.00  | 92.00  | 156.40 | 198.20 | 90.90  | 66.50  | 5.80  | 11.50 | 10.30 | 0.00  | 5.50  | 6.50  | 58.22 |
| 1968-69 | 39.00  | 77.80  | 259.00 | 153.50 | 88.50  | 87.50  | 8.00  | 7.00  | 9.00  | 3.00  | 0.00  | 19.70 | 62.67 |
| 1969-70 | 5.00   | 78.10  | 314.10 | 129.20 | 131.40 | 80.60  | 12.00 | 13.50 | 6.00  | 20.20 | 13.30 | 14.90 | 68.19 |
| 1970-71 | 99.50  | 61.60  | 137.00 | 76.60  | 209.60 | 199.30 | 22.90 | 8.60  | 4.80  | 6.20  | 36.80 | 23.80 | 73.89 |
| 1971-72 | 40.30  | 109.40 | 74.70  | 95.00  | 147.10 | 22.90  | 94.50 | 44.00 | 0.30  | 77.50 | 34.40 | 20.50 | 63.38 |
| 1972-73 | 187.10 | 25.70  | 16.50  | 188.50 | 122.00 | 110.80 | 57.30 | 37.30 | 17.50 | 35.60 | 12.30 | 6.20  | 68.07 |
| 1973-74 | 83.40  | 112.00 | 177.00 | 79.40  | 166.00 | 82.10  | 98.80 | 44.00 | 0.50  | 0.50  | 0.50  | 43.30 | 73.96 |
| 1974-75 | 98.80  | 122.30 | 86.00  | 42.90  | 149.90 | 100.90 | 16.00 | 39.00 | 79.30 | 14.00 | 14.00 | 0.00  | 63.59 |
| 1975-76 | 32.50  | 128.10 | 275.60 | 133.20 | 135.20 | 119.80 | 81.50 | 25.70 | 39.20 | 21.40 | 10.70 | 33.30 | 86.35 |
| 1976-77 | 132.00 | 178.20 | 164.80 | 63.90  | 43.20  | 51.00  | 72.90 | 30.00 | 23.00 | 0.00  | 8.00  | 65.20 | 69.35 |
| 1977-78 | 14.00  | 219.80 | 88.80  | 198.00 | 48.00  | 64.00  | 60.50 | 12.00 | 16.50 | 0.00  | 5.00  | 98.00 | 68.72 |
| 1978-79 | 58.00  | 154.00 | 179.00 | 231.00 | 77.50  | 48.70  | 45.20 | 38.30 | 8.10  | 34.50 | 18.00 | 3.50  | 74.65 |

## 3.2 Δημιουργία νέας χρονοσειράς - προβολή ιδιοτήτων χρονοσειράς

Ο χρήστης επιλέγει το μενού: "File->New":

| File | Edit View Series  | Hydrology   | Help |     |   |   |   |   |   |
|------|-------------------|-------------|------|-----|---|---|---|---|---|
| ۵    | New               | Ctrl+N      |      | E 🖪 | B | ß | - | 6 | 0 |
| 0    | Open from file    | Ctrl+0      |      |     |   |   |   | _ |   |
|      | Reopen            |             | •    |     |   |   |   |   |   |
|      | Save              | Ctrl+S      |      |     |   |   |   |   |   |
|      | Save as           | F12         |      |     |   |   |   |   |   |
| ₫    | Series properties | . Alt+Enter |      |     |   |   |   |   |   |
| ۵    | Print             | Ctrl+P      |      |     |   |   |   |   |   |
|      | Printer setup     |             |      |     |   |   |   |   |   |
| 5    | Close time series | Ctrl+W      |      |     |   |   |   |   |   |
|      | Preferences       |             |      |     |   |   |   |   |   |
|      | Exit              | Alt+F4      |      |     |   |   |   |   |   |

Ένα νέο παράθυρο ανοίγει στο οποίο ο χρήστης πρέπει να καθορίσει τις ιδιότητες της νεάς χρονοσειράς:

| Time series pro    | perties                                       |                  |        |
|--------------------|-----------------------------------------------|------------------|--------|
| Time step:         | Unspecified 🗸 🗸                               | Display title:   |        |
|                    | Time step is strict<br>Uses hydrological year | Display comment: |        |
| Date offset (min): |                                               |                  |        |
| Variable type:     | Instantaneous                                 | ~                | <      |
| Unit:              |                                               | Precision:       | 2      |
| ОК                 |                                               |                  | Cancel |

Οι παραπάνω ιδιότητες χαρακτηρίζουν την χρονοσειρά και αναλύονται ως:

- Time step (Χρονικό βήμα): Το χρονικό βήμα από μία λίστα δυνατοτήτων όπως "δεκάλεπτο", "ωριαίο", κλπ.
- Time step is strict (Αυστηρό χρονικό βήμα): Το χρονικό βήμα είναι σταθερό και δεν ολισθαίνει.
- Uses hydrological year (Χρήση υδρολογικού έτους): Σε ετήσιες χρονοσειρές το υδρολογικό έτος αναφέρεται στο έτος μεταξύ Οκτωβρίου και Σεπτεμβρίου του επόμενου έτους.
- Date offset (Χρονική ολίσθηση σε λεπτά): Η σταθερή χρονική ολίσθηση έχει νόημα μόνο σε χρονοσειρές αυστηρού χρονικού βήματος. Ένα τυπικό παράδειγμα είναι οι καθημερινές μετρήσεις βροχόπτωσης όχι στην αρχή της ημέρας (00:00) αλλά σε μία συγκεκριμένη ώρα, π.χ. 08:00.
- Variable type (Τύπος μεταβλητής): Ο τύπος μεταβλητής μπορεί να είναι αθροιστικός, στιγμιαίος, μέσων τιμών, μεγίστων, ελαχίστων και διανυσματικός.
- Unit (Μονάδα μέτρησης): Η μονάδα μέτρησης είναι μία αλφαριθμητική τιμή, ενδεικτική του φυσικού μεγέθους που αντιπροσωπεύει η χρονοσειρά.
- Display title (Τίτλος): Ένας περιγραφικός τίτλος της χρονοσειράς.

- Display comment (Σχόλια): Σχόλια που περιέχουν περισσότερες πληροφορίες για την χρονοσειρά.
- Precision (Ακρίβεια): Η ακρίβεια είναι ένας ακέραιος αριθμός που περιγράφει τον σταθερό αριθμό δεκαδικών ψηφίων.

Τα σχόλια (comments) εμφανίζονται σαν ετικέτα (tooltip) όταν ο χρήστης δείχνει με το ποντίκι τον τίτλο της χρονοσειράς όπως στο παρακάτω σχήμα:

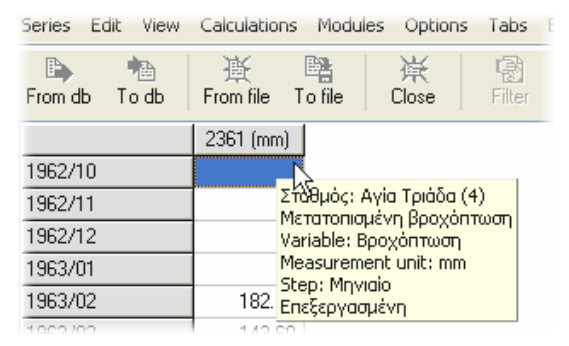

Αφού δημιουργηθεί η νέα χρονοσειρά τελικά, παρουσιάζεται ως κενή στήλη:

#### Προβολή ιδιοτήτων χρονοσειράς

Για την προβολή των ιδιοτήτων χρονοσειράς χρησιμοποιείται το ίδιο παράθυρο διαλόγου με αυτό για την δημιουργία νέας χρονοσειράς. Ο χρήστης φορτώνει μία χρονοσειρά, κατόπιν επιλέγει το μενού: "File->Series Properties...":

| T I  | lydrognomon       |           |      |   |   |          |   |   |   |   |  |
|------|-------------------|-----------|------|---|---|----------|---|---|---|---|--|
| File | Edit View Series  | Hydrology | Help | 5 |   |          |   |   |   |   |  |
|      | New               | Ctrl+N    |      | : | þ | <b>B</b> | ß | + | 6 | 0 |  |
| D    | Open from file    | Ctrl+O    |      | · |   |          |   |   |   |   |  |
|      | Reopen            |           | ۲    |   |   |          |   |   |   |   |  |
|      | Save              | Ctrl+S    |      |   |   |          |   |   |   |   |  |
|      | Save as           | F12       |      |   |   |          |   |   |   |   |  |
| ₫    | Series properties | Alt+Enter |      |   |   |          |   |   |   |   |  |
| ۵    | Print             | Ctrl+P    |      |   |   |          |   |   |   |   |  |
|      | Printer setup     |           |      |   |   |          |   |   |   |   |  |
| 5    | Close time series | Ctrl+W    |      |   |   |          |   |   |   |   |  |
|      | Preferences       |           |      |   |   |          |   |   |   |   |  |
|      | Exit              | Alt+F4    |      |   |   |          |   |   |   |   |  |
| 1966 | 703/01 00:00      | 53,31     | _    |   |   |          |   |   |   |   |  |

Το παράθυρο διαλόγου με τις ιδιότητες χρονοσειράς ανοίγει:

| Time series pr     | operties                                     |                  |                                             |
|--------------------|----------------------------------------------|------------------|---------------------------------------------|
| Time step:         | Monthly 🔽                                    | Display title:   | 3 (mm)                                      |
|                    | ✓ Time step is strict Uses hydrological year | Display comment: | Σταθμός: ¶μφισσα (10)<br>Μανισία Βοοχόστωση |
| Date offset (min): |                                              |                  | Variable: Βροχόπτωση                        |
| Variable type:     | Instantaneous                                | ~                | < >                                         |
| Unit:              | mm                                           | Precision:       | 2                                           |
| ОК                 |                                              |                  | Cancel                                      |

## 3.3 Ανάγνωση - εγγραφή - κλείσιμο χρονοσειρών

Οι λειτουργίες ανάγνωσης ενεργοποιούνται είται μέσω της μπάρας κουμπιών είτε μέσω των επιλογών του μενού "File":

| File | Edit View Serie   | es Hydrology | Help | 2 |            |  |
|------|-------------------|--------------|------|---|------------|--|
|      | New               | Ctrl+N       |      |   | <b>B</b> - |  |
| D    | Open from file    | . Ctrl+O     |      | - |            |  |
|      | Reopen            |              | ×    |   |            |  |
|      | Save              | Ctrl+S       |      |   |            |  |
|      | Save as           | F12          |      |   |            |  |
| ₫    | Series properties | s Alt+Enter  |      |   |            |  |
| ۵    | Print             | Ctrl+P       |      |   |            |  |
|      | Printer setup     |              |      |   |            |  |
| 5    | Close time series | s Ctrl+W     |      |   |            |  |
|      | Preferences       |              |      |   |            |  |
|      | Exit              | Alt+F4       |      |   |            |  |
| 1966 | 6/03/01 00:00     | 53,31        |      |   |            |  |

Χρησιμοποιώντας τα κουμπιά Load time series from file/Save time series ή τα μενού File→Open from file/Save, ο χρήστης διαβάζει ή γράφει αντίστοιχα δεδομένα χρονοσειράς από/σε αρχείο. Σε αυτές τις περιπτώσεις χρησιμοποιείται ο τυπικός διαχειριστής αρχείων του λειτουργικού συστήματος για να υποστηριχθεί η λειτουργία:

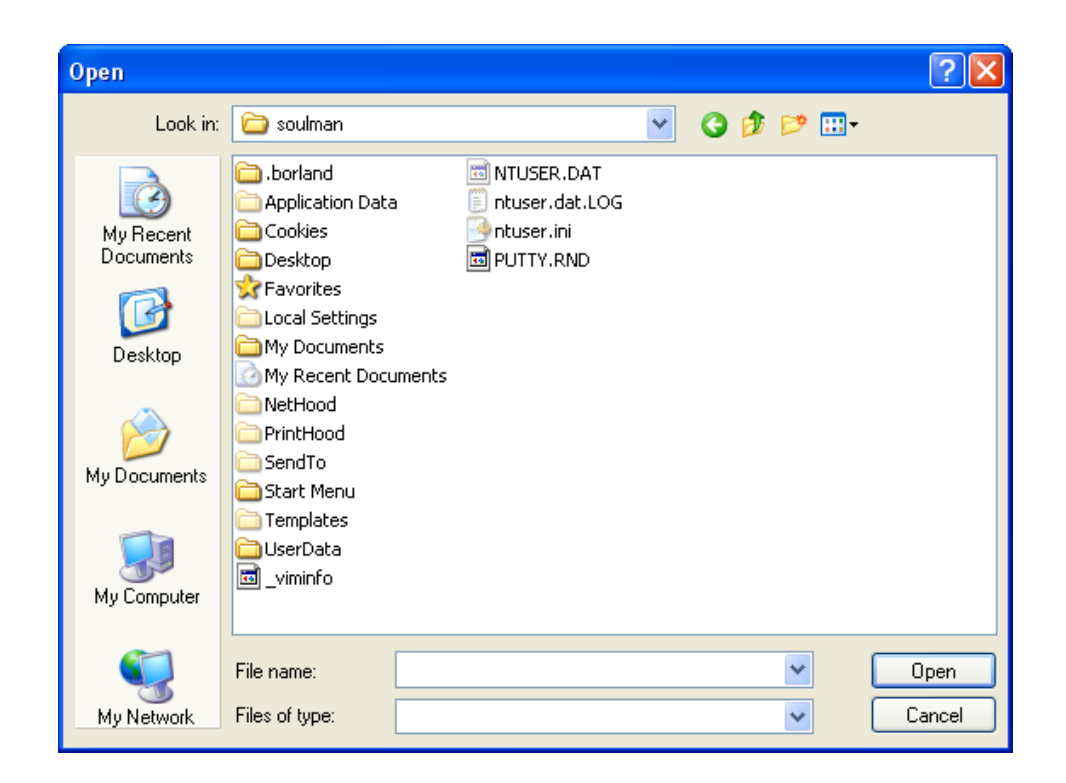

Επίσης ο χρήστης μπορεί να ανοίξει απευθείας από τον Windows Explorer ένα ή περισσότερα αρχεία τύπου .hts (hydrognomon time series file) επιλέγοντας τα με το ποντίκι και πατώντας Enter ή μπορεί ακόμα και να τα ανοίξει "τραβώντας" τα πάνω στον υδρογνώμονα.

Τέλος με χρήση του κουμπιού/μενού "Close selected time series" (File→Close time series), κλείνει η ενεργός (επιλεγμένη) χρονοσειρά ή και οι χρονοσειρές που περιλαμβάνονται σε μία πολλαπλή επιλογή.

Η προκαθορισμένη (default) μορφή αρχείων που ανοίγουν στο περιβάλλον του Υδρογνώμονα είναι τα αρχεία χρονοσειρών με κατάληξη (file extension) \*.hts. Μέσω του **File->Open** δίνεται η επιλογή στον χρήστη για άνοιγμα αρχείων \*.hts, \*.txt ή οποιουδήποτε τύπου αρχείων.

Μία άλλη μέθοδος για να ανοίξουν αρχεία χρονοσειρών είναι να τα «σύρετε» από οποιαδήποτε τοποθεσία του υπολογιστή σας «μέσα» στο παράθυρο του Υδρογνώμονα, ενέργεια που είναι γνωστή και ως "Drag'n drop".

Με τα αρχεία τύπου \*.hts (αρχεία χρονοσειρών) δημιουργείται συσχέτιση στο λειτουργικό σύστημα έτσι ώστε αν επιλέξετε κάποιο αρχείο \*.hts και στην συνέχεια κάνετε είτε διπλό κλίκ, είτε πατήσετε Enter είτε δεξί κουμπί mouse και στη συνέχεια " **Open**", το αρχείο ανοίγει στο περιβάλλον του Υδρογνώμονα. Δίδεται επιπλέον η δυνατότητα να επιλεχθούν πολλαπλά αρχεία και αυτά να ανοίξουν ταυτόχρονα στον Υδρογνώμονα.

Η συσχέτιση των αρχείων \*.hts γίνεται αυτόματα την πρώτη φορά που θα εκκινήσει

το λογισμικό. Ο χρήστης ενημερώνεται από το σύστημα πως έχει τεθεί η συσχέτιση. Στην περίπτωση που ο χρήστης εγκαταστήσει ένα δεύτερο, τρίτο, κλπ αντίγραφο του Υδρογνώμονα, τότε στην αντίστοιχη εκκίνηση ενημερώνεται ο χρήστης πως η τοποθεσία του λογισμικού πιθανώς να έχει αλλάξει. Ο χρήστης θα ερωτηθεί αν θέλει να αποδεχθεί τη νέα θέση του λογισμικού ώστε τα αρχεία \*.hts να ανοίγουν με τη νέα. Αντίστοιχος έλεγχος γίνεται για την περίπτωση που τα αρχεία \*.hts έχουν συσχετιστεί με διαφορετικό λογισμικό του Υδρογνώμονα.

Τα αρχεία \*.hts εμφανίζονται στο σύστημα με το παρακάτω εικονίδιο:

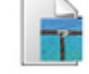

### 3.4 Επεξεργασία - εισαγωγή νέων εγγραφών

Ανεξάρτητα με το αν η χρονοσειρά είναι κενή (π.χ. νέα χρονοσειρά) ή έχει ήδη εγγραφές, ο χρήστης είναι σε θέση να εισάγει χειροκίνητα νέες εγγραφές. Μία νέα εγγραφή κατά το στάδιο της δημιουργίας της είναι κενή εγγραφή. Ο χρήστης μπορεί στην συνέχεια να συμπληρώσει κάποια αριθμητική τιμή ή να εισάγει δεδομένα μέσω του Microsoft Windows clipboard αντιγράφοντας αριθμητικές τιμές π.χ. από το Microsoft Excel. Η εισαγωγή μοναδιαίας εγγραφής σε συγκεκριμένη ημερομηνία γίνεται με τον παρακάτω τρόπο:

| it View Calculations      | Modules Options |                       |
|---------------------------|-----------------|-----------------------|
| Сору                      | Ctrl+C          |                       |
| Copy with dates           | Shift+Ctrl+C    |                       |
| Paste                     | Ctrl+V          |                       |
| Paste tables              | ►               |                       |
| Insert record             | Ctrl+I          |                       |
| Insert multi recor        | Shift+Ctrl+I    | Insert record         |
| Delete selected records   | Ctrl+D          |                       |
| Select entire time series | Ctrl+A          | Record date and time: |
| Set Value                 | Ctrl+F2         | 2001710               |
| Set Flags                 | Shift+F2        |                       |
| Set Null                  | Ctrl+F3         |                       |
|                           | 2001/0          |                       |
|                           | 200170          | 20                    |
|                           | 200170          | J9                    |
|                           | 2001/1          | 10                    |

Εάν η εγγραφή υπάρχει ήδη επιστρέφεται μήνυμα λάθους:

| Hydrog | nomo n 🔀                                |
|--------|-----------------------------------------|
| 8      | A record with that date already exists. |
|        | ОК                                      |

Οι ημερομηνίες των εγγραφών πρέπει να έχουν τις εξής μορφές:

 2004/12/18 01:23, για χρονοσειρές ακανόνιστου, δεκάλεπτου, ωριαίου και ημερήσιου χρονικού βήματος

- 2004/12, για χρονοσειρές μηνιαίου χρονικού βήματος
- 2004, για χρονοσειρές ετησίου χρονικού βήματος
- 2004/10, για χρονοσειρές με ετήσιο χρονικό βήμα / υδρολογικό έτος. Στην συγκεκριμένη περίπτωση η εγγραφή 2004/10 (Οκτ. 2004) αντιπροσωπεύει το υδρολογικό έτος 2004-05.

Σε κάθε περίπτωση που η εγγραφή δεν είναι συμβατή με το χρονικό βήμα / χρονική μετατόπιση το σύστημα επιστρέφει το παρακάτω μήνυμα λάθους:

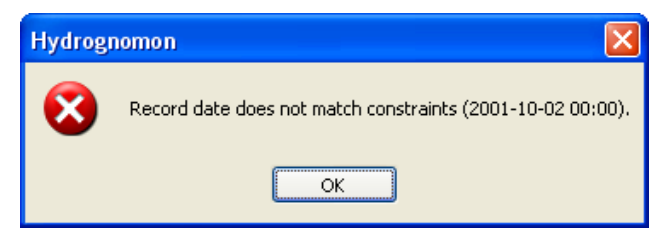

#### Εισαγωγή πολλαπλών εγγραφών

Η εισαγωγή εγγραφών μία προς μία όπως παραπάνω είναι δύσχρηστη όταν πρέπει να εισαχθεί ένα πλήθος εγγραφών. Το πρόβλημα αυτό αντιμετωπίζεται με την δυνατότητα εισαγωγής πολλαπλών εγγραφών. Αυτό προυποθέτει πως υπάρχει τουλάχιστον μία εγγραφή η οποία μπορεί να εισαχθεί όπως παραπάνω. Στην συνέχεια ο χρήστης καθορίζει τον ακέραιο αριθμό νέων εγγραφών που τοποθετούνται στην «ουρά» (τέλος) της χρονοσειράς. Η διαδικασία παρουσιάζεται σχηματικά στην συνέχεια:

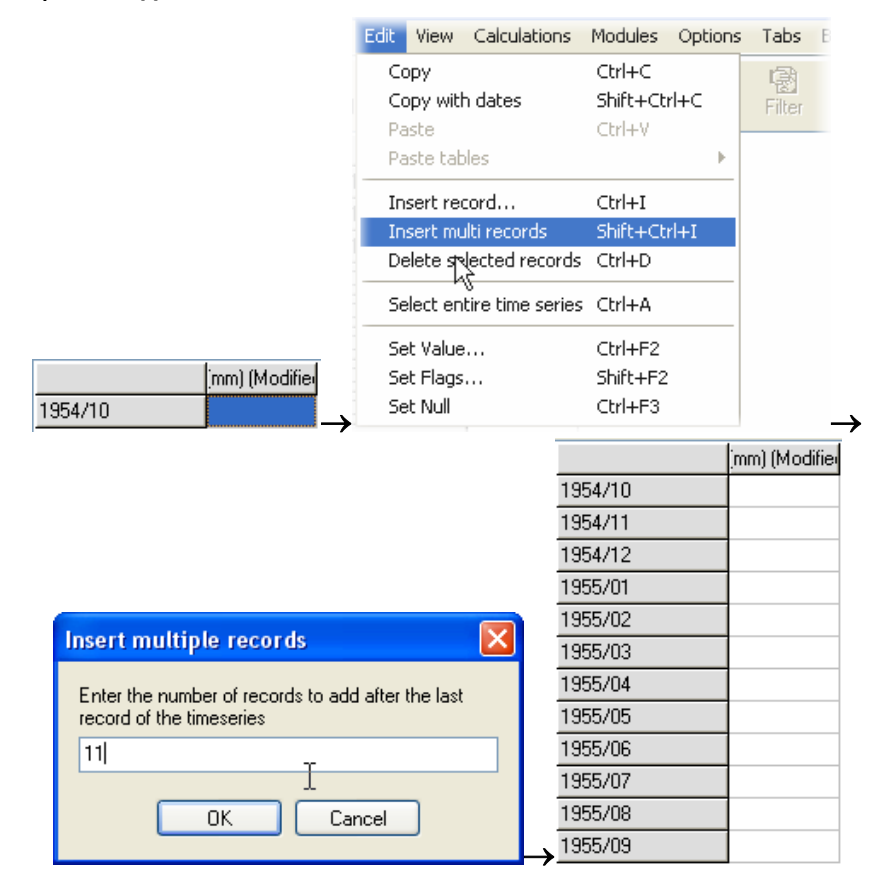

25

### 3.5 Επεξεργασία - αντιγραφή - επικόλληση

Το σύστημα αντιγραφής και επικόλλησης προς και από το *Microsoft Windows clipboard* παρέχει δυνατότητες συνεργασίας του συστήματος του Υδρογνώμονα με λογισιμικά όπως το *Microsoft Excel* και κάθε άλλη παρόμοια εφαρμογή.

#### Επιλογή δεδομένων

Ο χρήστης μπορεί να χρησιμοποιεί το μενού: "Edit→Select entire time series" για να επιλέξει όλες τις εγγραφές (συμπεριλαμβανομένων και των τιμών) μίας χρονοσειράς. Αυτό μπορεί να γίνει πατώντας με το ποντίκι στο κελί με τον τίτλο της χρονοσειράς:

|         | 20                      | 3 (mm)                         |
|---------|-------------------------|--------------------------------|
| 1960/01 | 1 \$.40                 | 138.50                         |
| 1960/02 | Στάθμός<br>Μονισία      | ;: Αλίαρτος (3)<br>Βοομόπτωστο |
| 1960/03 | Variable                | : Βροχόπτωστ                   |
| 1960/04 | Step: M                 | ηνιαίο                         |
| 1960/05 | <u>Επεξεργ</u><br>42.20 | οομενη<br>50.50                |
| 1960/06 | 24.30                   | 12.20                          |
| 1960/07 | 8.90                    | 0.00                           |
| 1960/08 | 22.70                   | 10.00                          |
| 1960/09 | 44.70                   | 32.40                          |
| 1960/10 | 13.60                   | 12.90                          |
| 1960/11 | 43.90                   | 36.20                          |
| 1960/12 | 194.30                  | 190.30                         |
| 1961/01 | 95.50                   | 109.00                         |
| 1961/02 | 50.90                   | 75.30                          |
| 1961/03 | 154.20                  | 84.20                          |
| 1961/04 | 24.30                   | 28.60                          |
| 1961/05 | 13.00                   | 22.00                          |
| 1961/06 | 11.00                   | 10.90                          |
| 1961/07 | 4.60                    | 10.00                          |
| 1961/08 | 4.10                    | 0.00                           |

Πατώντας με το ποντίκι στην πρώτη στήλη (κελιά ημερομηνιών) σε κάποια γραμμή, επιλέγονται όλες οι τιμές από διαφορετικές χρονοσειρές:

|             | _      |        |
|-------------|--------|--------|
| 1960/09     | 44.70  | 32.40  |
| 1960/10     | 13.60  | 12.90  |
| 1960/11     | 43.90  | 36.20  |
| 1960/12     | 194.30 | 190.30 |
| 1961/01 😽 🛛 | 95.50  | 109.00 |
| 1961/02     | 50.90  | 75.30  |
| 1961/03     | 154.20 | 84.20  |
| 1961/04     | 24.30  | 28.60  |
| 1961/05     | 13.00  | 22.00  |
| 1961/06     | 11.00  | 10.90  |
| 1961/07     | 4.60   | 10.00  |
| 1961/08     | 4.10   | 0.00   |

Τέλος ο χρήστης μπορεί να επιλέξει μία αυθαίρετη περιοχή που να περιλαμβάνει δεδομένα από πολλές χρονοσειρές:

|         | 20     | 3 (mm) |
|---------|--------|--------|
| 1960/01 | 126.40 | 138.50 |
| 1960/02 | 71.40  | 58.70  |
| 1960/03 | 66.40  | 52.10  |
| 1960/04 | 43.40  | 58.50  |
| 1960/05 | 42.20  | 68.60  |
| 1960/06 | 24.30  | 12.20  |
| 1960/07 | 8.90   | 0.00   |
| 1960/08 | 22.70  | 10.00  |
| 1960/09 | 44.70  | 32.40  |
| 1960/10 | 13.60  | 12.90  |
| 1960/11 | 43.90  | 36.20  |
| 1960/12 | 194.30 | 190.30 |
| 1961/01 | 95.50  | 109.00 |
| 1961/02 | 50.90  | 75.3   |
| 1961/03 | 154.20 | 84.20  |
| 1961/04 | 24.30  | 28.60  |

#### Αντιγραφή δεδομένων

Τα δεδομένα αντιγράφονται είτε περιλαμβάνοντας τις ημερομηνίες (Edit→Copy with dates) είτε χωρίς ημερομηνίες - μόνο τις τιμές (values). Η αντιγραφή μπορεί να γίνει είτε από μία χρονοσειρά είτε από πολλές χρονοσειρές ταυτοχρόνως ή και από τους ημερολογιακούς πίνακες χρονοσειρών.

Βήμα 1: Ο χρήστης επιλέγει κάποια δεδομένα:

|         | 20     | 3 (mm) |
|---------|--------|--------|
| 1960/01 | 126.40 | 138.50 |
| 1960/02 | 71.40  | 58.70  |
| 1960/03 | 66.40  | 52.10  |
| 1960/04 | 43.40  | 58.50  |
| 1960/05 | 42.20  | 68.60  |
| 1960/06 | 24.30  | 12.20  |
| 1960/07 | 8.90   | 0.00   |
| 1960/08 | 22.70  | 10.00  |
| 1960/09 | 44.70  | 32.40  |
| 1960/10 | 13.60  | 12.90  |
| 1960/11 | 43.90  | 36.20  |
| 1960/12 | 194.30 | 190.30 |
| 1961/01 | 95.50  | 109.00 |
| 1961/02 | 50.90  | 75.3Lz |
| 1961/03 | 154.20 | 84.20  |
| 1961/04 | 24.30  | 28.60  |

Βήμα 2: Χρήση μενού: "Edit→Copy" ή "Edit→Copy with dates":

| Edit                 | View                                      | Calculations                                   | Modules                      | Options | Tabs        | Bookmarks  |   |
|----------------------|-------------------------------------------|------------------------------------------------|------------------------------|---------|-------------|------------|---|
| Co<br>Co<br>Pa       | opy<br>opy with<br>iste                   | n dates                                        | Ctrl+C<br>Shift+Ct<br>Ctrl+V | rl+⊂Ç   | ।<br>Filter | P<br>Flags | F |
| Pa<br>In<br>In<br>De | ste tab<br>sert re<br>sert mu<br>elete se | iles<br>cord<br>Ilti records<br>lected records | Ctrl+I<br>Shift+Ct<br>Ctrl+D | rl+I    |             |            |   |
| Se<br>Se             | elect en<br>et Value                      | tire time series                               | Ctrl+A<br>Ctrl+F2            |         |             |            |   |
| Se<br>Se             | et Flags<br>et Null                       |                                                | Shift+F2<br>Ctrl+F3          |         |             |            |   |

#### Βήμα 3: Επικόληση των αποτελεσμάτων π.χ. στο Micosoft Excel:

|   | B10   | •     | f <del>x</del> |         |       |       |
|---|-------|-------|----------------|---------|-------|-------|
|   | A     | В     | С              | D       | E     | F     |
| 1 | 24.3  | 12.2  |                | 1960/06 | 24.3  | 12.2  |
| 2 | 8.9   | 0     |                | 1960/07 | 8.9   | 0     |
| 3 | 22.7  | 10    |                | 1960/08 | 22.7  | 10    |
| 4 | 44.7  | 32.4  |                | 1960/09 | 44.7  | 32.4  |
| 5 | 13.6  | 12.9  |                | 1960/10 | 13.6  | 12.9  |
| 6 | 43.9  | 36.2  |                | 1960/11 | 43.9  | 36.2  |
| 7 | 194.3 | 190.3 |                | 1960/12 | 194.3 | 190.3 |
| 8 | 95.5  | 109   |                | 1961/01 | 95.5  | 109   |

Στο παραπάνω παράδειγμα, στις στήλες <u>A</u> και <u>B</u> είναι επικολλημένα τα αποτελέσματα του "**Copy**" ενώ στις στήλες <u>D</u> - <u>F</u> τα αποτελέσματα του "**Copy** with dates".

#### Επικόλληση δεδομένων

Ο χρήστης έχει τη δυνατότητα να επικολλήσει δεδομένα, που έχει αντιγράψει από τον Υδρογνώμωνα ή κάποιο άλλο αρχείο (αρκεί να έχουν την κατάλληλη μορφοποίηση) με τρεις διαφορετικούς τρόπου:

- Edit→Paste, είναι ο απλούστερος και πιο διαδεδομένος τρόπος επικόλλησης, με τον οποίο τα επιλεγμένα δεδομένα επικολλούνται στα επιλεγμένα κελιά. Στην περίπτωση που έχει επιλλεγεί ένα κελί, τα υπόλοιπα δεδομένα επικολλούνται από κάτω του αντικαθιστώντας το περιεχόμενο των υφιστάμενων κελιών.
- Edit→Paste monthly table, χρησιμοποιείται για μηνιαία δεδομένα τα οποία έχουν αντιγραφεί από πίνακα μηνιαίων τιμών (12 στήλες) / έτος, τα οποία ο χρήστης επιθυμεί να επικολλήσει σε κάποια χρονοσειρά. Ο χρήστης επιλέγει το έτος στο οποίο θα επικολληθουν τα δεδομένα καθώς κι αν πρόκειται για υδρολογικό ή ημερολογιακό έτος.

 Edit→Paste daily table, αντίστοιχα με την προηγούμενη εντολή, σε αυτή την περίπτωση τα δεδομένα έχουν την μορφή πίνακα 12 στηλών (μήνες) και 31 σειρών (μέρες).

#### 3.6 Φίλτρα - επισήμανση - σύντομα αθροίσματα

Τα φίλτρα όπως και η επισήμανση και τα σύντομα αθροίσματα είναι απλά εργαλεία που διευκολύνουν τον χρήστη να βρει ακραίες ή σημαιοθετημένες τιμές, κλπ.

Η ενεργοποίηση των φίλτρων γίνεται μέσω του μενού View->Set Filter:

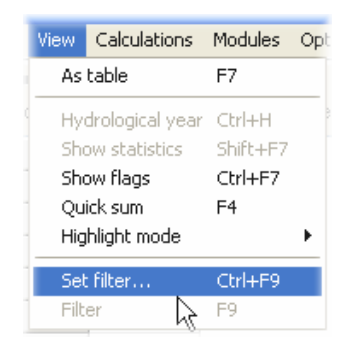

Ένα νέο παράθυρο ανοίγει όπου ο χρήστης θέτει το κριτήριο φιλτραρίσματος:

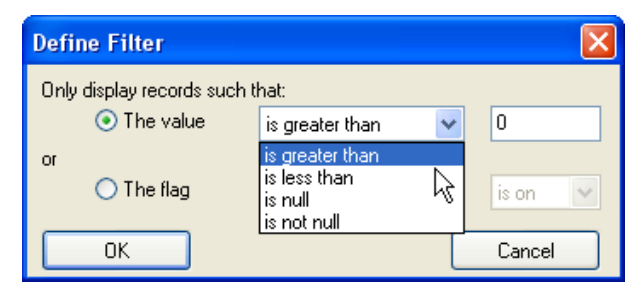

Σύμφωνα με το παραπάνω παράθυρο ο χρήστης θέτει κάποιο κριτίριο σχετικά με τις τιμές της χρονοσειράς (μικρότερο από ή μεγαλύτερο από) ή με την ύπαρξη ή μη κενών τιμών. Εναλακτικά ο χρήστης έχει την δυνατότητα να φιλτράρει σύμφωνα με τις σημαίες που μπορεί να περιλαμβάνει κάποια εγγραφή:

| Define Filter               |                 |              |        |  |  |  |  |  |
|-----------------------------|-----------------|--------------|--------|--|--|--|--|--|
| Only display records such t | that:           |              |        |  |  |  |  |  |
| 🔘 The value                 | is greater than | $\mathbf{v}$ | 0      |  |  |  |  |  |
| or                          |                 |              |        |  |  |  |  |  |
| 💽 The flag                  |                 | *            | ison 🔽 |  |  |  |  |  |
|                             | AUTO            | ^            |        |  |  |  |  |  |
| ОК                          |                 |              | Cancel |  |  |  |  |  |

| 🔛 Hydro  | ognomor   | )                |         |            |             |            |
|----------|-----------|------------------|---------|------------|-------------|------------|
| Series E | dit View  | Calculations     | Modules | Options    | Tabs        | Bookmarks  |
| From db  | 💼<br>Todb | 遊<br>From file T | o file  | 嶺<br>Close | 😼<br>Filter | ₽<br>Flags |
|          |           | 20               |         |            |             | 4          |
| 1907/11  |           | 115.20           |         |            |             |            |
| 1907/12  |           | 66.30            |         |            |             |            |
| 1908/01  |           | 58.80            |         |            |             |            |
| 1908/09  |           | 118.00           |         |            |             |            |
| 1908/10  |           | 60.50            |         |            |             |            |
| 1908/11  |           | 79.70            |         |            |             |            |
| 1908/12  |           | 227.50           |         |            |             |            |
| 1909/01  |           | 80.60            |         |            |             |            |
| 1909/02  |           | 58.50            |         |            |             |            |
| 1909/05  |           | 84.70            |         |            |             |            |
| 1000 100 |           | 70.00            |         |            |             |            |

Αφού τεθεί κριτήριο φιλτραρίσματος, η λειτουργία ενεργοποιείται - απενεργοποιείται επιπρόσθετα με χρήση του κουμπιού «**Filter**»:

#### Επισήμανση (Highlighting)

Μία ακόμα βοηθητική λειτουργία είναι η επισήμανση με χρώμα (highlighting). Οι επιλογές επισήμανσης βρίσκονται κάτω από το μενού **View**→**Calculations**→ **Highlight Mode**:

| 🔛 Hydr       | ogno   | mon          |                     |                |          |                 |                        |            |                |            |       |                |        |        |       |       |          |    |
|--------------|--------|--------------|---------------------|----------------|----------|-----------------|------------------------|------------|----------------|------------|-------|----------------|--------|--------|-------|-------|----------|----|
| Series E     | idit 🕚 | view         | Calculatio          | ons Moo        | lules Op | otions T        | abs Boo                | okmarks    | Help 🧯         | Close t    | ab    |                |        |        |       |       |          |    |
| E<br>From db | To     | ✓ Ast<br>Hyd | able<br>rological y | F7<br>/ear Ctr | l+H      | )   I           | 훬<br>ilter F           | ₽<br>Flags | <⊳<br>Previous | ⊫⊳<br>Next | Tat   | l b<br>ble Gra |        |        |       |       |          |    |
|              |        | ✓ Sho        | w statistic         | s Shil         | t+F7     | 4               | 5                      | 6          | 7              | 8          | 9     | 10             | 11     | 12     | Mean  | Stdev | Var coef | N  |
| 1            | 965    | Sho          | w flags             | Ctr            | l+F7     | 34.20           | 55.90                  | 35.10      | 5.10           | 9.60       | 0.00  | 37.10          | 31.60  | 55.20  | 48.88 | 40.26 | 0.82     | 12 |
| 1            | 966    | Quid         | k sum               | F4             |          | 20.00           |                        | 20.10      | 0.00           | 11.30      | 32.40 | 20.10          | 120.90 | 101.50 | 55.23 | 51.11 | 0.93     | 12 |
| 1            | 967    | High         | ilight mod          | e              | •        | No hig          | hlighted               | cells      | Ctrl+0         | 51.70      | 39.60 | 137.20         | 67.10  | 124.30 | 57.08 | 41.65 | 0.73     | 12 |
| 1            | 968    | Set          | filter              | Ctr            | l+F9     | Empty<br>Colley | / cells<br>with power  | floor cot  |                | 5.30       | 60.40 | 164.90         | 113.30 | 216.90 | 71.79 | 66.50 | 0.93     | 12 |
| 1            | 969    | Filte        | r                   | F9             |          | Maxim           | wich any i<br>Nim      | nays sec   | N              | 0.00       | 14.50 | 1.50           | 40.60  | 192.60 | 39.23 | 57.95 | 1.48     | 12 |
| 1            | 970    |              | 43.10               | 41.50          | 84.80    | Minim           | um                     |            | k              | 5 1.70     | 32.30 | 85.70          | 12.00  | 76.00  | 42.08 | 30.53 | 0.73     | 12 |
| 1            | 971    |              | 52.00               | 84.30          | 98.70    | Maxim           | num and r              | minimum    |                | 51.30      | 29.60 | 112.50         | 61.30  | 69.70  | 51.67 | 34.88 | 0.67     | 12 |
| 1            | 972    |              | 181.40              | 82.20          | 24.50    | Large           | values                 |            |                | 5.60       | 20.70 | 111.10         | 25.70  | 33.70  | 55.54 | 54.22 | 0.98     | 12 |
| 1            | 973    |              | 123.30              | 53.20          | 35.50    | Small           | Small values           |            |                |            | 54.50 | 58.10          | 53.60  | 70.60  | 43.84 | 33.50 | 0.76     | 12 |
| 1            | 974    |              | 97.00               | 119.70         | 89.60    | Large           | Large and small values |            |                |            | 6.20  | 21.90          | 112.20 | 28.10  | 46.97 | 45.07 | 0.96     | 12 |
| 1            | 975    |              | 87.30               | 148.20         | 26.40    | 7.90            | 27.10                  | 57.30      | 4.00           | 20.00      | 10.20 | 18.60          | 70.70  | 169.40 | 53.92 | 55.62 | 1.03     | 12 |
| 1            | 976    |              | 78.60               | 187.00         | 52.50    | 52.80           | 15.80                  | 7.20       | 2.30           | 14.50      | 0.20  | 75.50          | 59.20  | 59.60  | 50.43 | 51.74 | 1.03     | 12 |
| 1            | 977    |              | 13.00               | 7.30           | 22.00    | 39.70           | 1.10                   | 33.70      | 0.00           | 1.40       | 21.10 | 27.00          | 49.10  | 178.40 | 32.82 | 48.53 | 1.48     | 12 |
| 1            | 978    |              | 145.30              | 76.50          | 53.30    | 48.20           | 10.50                  | 1.20       | 0.00           | 8.10       | 63.50 | 63.70          | 46.10  | 168.90 | 57.11 | 53.86 | 0.94     | 12 |
| 1            | 979    |              | 42.10               | 60.10          | 26.70    | 34.30           | 38.90                  | 1.70       | 25.30          | 41.90      | 16.80 | 224.10         | 148.70 | 49.40  | 59.17 | 63.41 | 1.07     | 12 |
| 1            | 980    |              | 75.10               | 86.20          | 117.80   | 71.90           | 39.50                  | 22.60      | 0.00           | 2.90       | 17.30 | 118.40         | 33.60  | 141.10 | 60.53 | 48.22 | 0.80     | 12 |
| 1            | 981    |              | 212.40              | 53.50          | 5.70     | 53.70           | 8.40                   | 0.00       | 0.00           | 15.20      | 28.70 | 43.40          | 101.40 | 81.50  | 50.32 | 60.63 | 1.20     | 12 |
| 1            | 982    |              | 74.80               | 122.40         | 114.10   | 120.70          | 39.30                  | 9.60       | 1.50           | 2.30       | 3.70  | 43.30          | 119.50 | 39.40  | 57.55 | 50.26 | 0.87     | 12 |
| 1            | 983    |              | 21.10               | 94.60          | 45.00    | 2.90            | 22.60                  | 94.40      | 4.80           | 11.20      | 0.00  | 14.00          | 66.00  | 168.60 | 45.43 | 51.53 | 1.13     | 12 |
| 1            | 984    |              | 86.80               | 89.70          | 92.10    | 125.20          | 10.00                  | 0.50       | 6.00           | 32.40      | 1.90  | 0.80           | 81.70  | 108.20 | 52.94 | 48.31 | 0.91     | 12 |
| 1            | 985    |              | 125.30              | 37.60          | 80.30    | 29.50           | 8.60                   | 1.10       | 1.40           | 0.00       | 10.70 | 62.50          | 94.50  | 53.20  | 42.06 | 41.63 | 0.99     | 12 |
| 1            | 986    |              | 38.60               | 86.20          | 26.90    | 6.30            | 61.70                  | 10.40      | 0.20           | 0.00       | 0.30  | 110.90         | 15.30  | 62.80  | 34.97 | 37.42 | 1.07     | 12 |
| 1            | 987    |              | 54.60               | 58.40          | 89.70    | 89.90           | 5.30                   | 10.80      | 5.80           | 15.90      | 0.00  | 86.20          | 70.10  | 55.70  | 45.20 | 35.52 | 0.79     | 12 |
| 1            | 988    |              | 64.40               | 58.40          | 65.00    | 21.80           | 11.70                  | 12.60      | 0.00           | 0.00       | 9.20  | 50.50          | 157.10 | 130.70 | 48.45 | 51.15 | 1.06     | 1: |
| 1            | 989    |              | 5.00                | 25.30          | 69.10    | 11.00           | 25.90                  | 3.30       | 12.50          | 0.00       | 5.30  | 70.60          | 37.50  | 63.20  | 27.39 | 26.64 | 0.97     | 12 |
| 1            | 990    |              | 5.90                | 23.00          | 28.60    | 26.40           | 15.90                  | 9.50       | 3.30           | 73.70      | 8.00  | 38.40          | 96.00  | 135.50 | 38.68 | 41.58 | 1.08     | 12 |

Δεν είναι πάντα ορατές όλες οι επιλογές του μενού. Αυτό εξαρτάται αν η <u>προβολή</u> <u>των χρονοσειρών</u> γίνται σε στήλες, πίνακες και αν εμφανίζονται ή όχι τα στατιστικά στους πίνακες. Οι λειτουργίες είναι οι εξής:

- No highlighted cells: Δεν γίνεται καμία επισήμανση
- Empty cells: Επισημαίνονται τα άδεια κελιά
- Cells with any flag set: Επισημαίνονται οι εγγραφές όπου κάποια σημαία είναι ανοικτή
- Maximum: Επισημαίνονται οι μέγιστες τιμές ανά στήλες
- Minimum: Οι ελάχιστες τιμές
- Maximum an minimum: Οι μέγιστες και οι ελάχιστες
- Large values: Οι μεγάλες τιμές όπως ορίζονται στα στατιστικά των στηλών (~99% βάσει της κανονικής κατανομής (άνω/κάτω όριο = μ±3σ όπου μ η μέση τιμή του δείγματος και σ η τυπική απόκλιση).
- Small values: Οι μικρές τιμές
- Large and small values: Οι μεγάλες και οι μικρές τιμές

#### Σύντομα αθροίσματα (Quick sums)

Ο χρήστης έχει την δυνατότητα να «μαρκάρει» τιμές και στην συνέχεια να υπολογίσει άθροισμα αυτών των τιμών, πλήθος μη κενών τιμών, μέση τιμή και μέγιστη/ελάχιστη τιμή. Κάνοντας χρήση του μενού **View**→**Quick sum**:
| 🔛 Hydrogn    | omor | )               |          |         |
|--------------|------|-----------------|----------|---------|
| Series Edit  | View | Calculations    | Modules  | Options |
| <b>B</b> . • | As   | table           | F7       |         |
| From db To   | Hy   | drological year | Ctrl+H   |         |
|              | 🗸 Sh | ow statistics   | Shift+F7 |         |
| 1948/10      | She  | ow flags        | Ctrl+F7  |         |
| 1948/11      | Qu   | ick sum         | F4       |         |
| 1948/12      | Hig  | hlight mode     | K        | •       |
| 1949/01      | Set  | : filter        | Ctrl+F9  |         |
| 1949/02      | Filt | er              | F9       |         |
| 1949/03      |      | 71.00           |          |         |
| 1949/04      |      | 29.00           |          |         |
| 1949/05      |      | 14.00           |          |         |
| 1949/06      |      | 8.00            |          |         |
| 1949/07      |      | 18.00           |          |         |
| 1949/08      |      | 1.00            |          |         |
| 1949/09      |      | 36.00           |          |         |
| 1949/10      |      | 78.00           |          |         |
| 1949/11      |      | 100.00          |          |         |
| 1949/12      |      | 49.00           |          |         |
| 1950/01      |      | 100.00          |          |         |
| 1950/02      |      | 35.00           |          |         |
| 1950/03      |      | 143.00          |          |         |
| 1950/04      |      | 70.00           |          |         |
| 1950/05      |      | 35.00           |          |         |
| 1950/06      |      | 5.00            |          |         |
| 1950/07      |      | 0.00            |          |         |
| 1950/08      |      | 2.00            |          |         |
| 1950/09      |      | 56.00           |          |         |
| 1950/10      |      | 30.00           |          |         |
| 1950/11      |      | 39.00           |          |         |
| 1950/12      |      | 153.00          |          |         |

εμφανίζεται ένα παράθυρο που περιέχει τα σύντομα αποτελέσματα:

| Hydrognomo 🔀                                                                               |
|--------------------------------------------------------------------------------------------|
| Sum = 664.00<br>Count = 13<br>Mean value = 51.08<br>Min value = 0.00<br>Max value = 143.00 |
| ОК                                                                                         |

## 3.7 Σημαιοθέτηση - προβολή σημαιών

Κάθε εγγραφή χρονοσειράς μπορεί να περιλαμβάνει τιμή (ή κενό - έλλειψη) καθώς και ειδικές επισημάνσεις που ονομάζονται «Σημαίες» (Flags). Σε μία εγγραφή μπορεί να περιλαμβάνεται καμία, μία ή και πολλές σημαίες. Η σημαία επισημαίνει κάποιο ιδιαίτερο χαρακτηριστικό κάποιας τιμής, π.χ. η τιμή προέκυψε από συμπλήρωση. Κάποιες σημαίες αφορούν προτωγείς μετρήσεις (π.χ. ΧΙΟΝΙ - **SNOW** κατά την μέτρηση βροχόπτωσης) ενώ κάποιες άλλες προκύπτουν κατά την επεξεργασίας (π.

31

χ. τιμές που προέκυψαν από ομογενοποίηση).

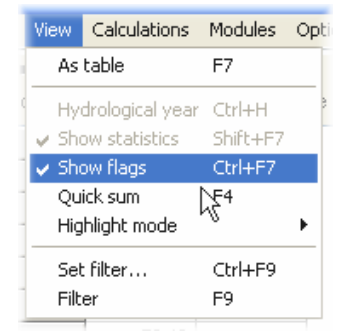

Η λειτουργικότητα αυτή αναπαράγεται και από το κουμπί "Flags". Μία νέα στήλη εμφανίζεται δίπλα στα δεδομένα της χρονοσειράς η οποία περιέχει τις σημαίες κάθε εγγραφής:

| Series Edit View | Calculations     | Modules C         | ptions Tabs       | Bookmarks |
|------------------|------------------|-------------------|-------------------|-----------|
| From db To db    | 逝<br>From file T | 「<br>o file   Clo | ¥ ®<br>ose Filter | Flags     |
|                  | 2 ()             | Flags             | 3 (mm)            | Flags 🗟   |
| 1985/09          | 10.70            |                   | 0.00              |           |
| 1985/10          | 62.50            |                   | 64.80             |           |
| 1985/11          | 94.50            |                   | 262.40            |           |
| 1985/12          | 53.20            |                   | 49.40             | INFILLING |
| 1986/01          | 38.60            |                   | 87.40             |           |
| 1986/02          | 86.20            |                   | 169.20            |           |
| 1986/03          | 26.90            |                   | 38.30             |           |
| 1986/04          | 6.30             |                   | 28.00             |           |
| 1986/05          | 61.70            |                   | 15.80             |           |
| 1986/06          | 10.40            |                   | 62.80             |           |
| 1986/07          | 0.20             |                   | 3.00              |           |
| 1986/08          | 0.00             |                   | 8.00              |           |
| 1986/09          | 0.30             |                   | 1.00              |           |
| 1986/10          | 110.90           |                   | 94.40             |           |
| 1986/11          | 15.30            |                   | 37.40             |           |
| 1986/12          | 62.80            |                   | 112.20            |           |
| 1987/01          | 54.60            |                   | 124.80            |           |
| 1987/02          | 58.40            |                   | 70.30             |           |
| 1987/03          | 89.70            | INFILLING         | 167.10            |           |
| 1987/04          | 89.90            |                   | 70.60             |           |
| 1007/05          | E 00             |                   | 05.00             |           |

Οι εγγραφές με την σημαία απεικονίζονται κίτρινες λόγω ενεργοποίησης της <u>λειτουργίας επισήμανσης</u> (highlighting). Η στήλη που περιέχει τις σημαίες των εγγραφών μπορεί να τροποποιηθεί άμεσα από τον χρήστη πληκτρολογόντας π.χ. την λίστα με τα ονόματα σημαιών. Επιπλέον δίνεται η δυνατότητα ανταλαγής πληροφοριών με το clipboard / άλλα λογισμικά όπως το *Microsoft Excel*.

Η τροποποίηση των σημαιών κάποιας εγγραφής γίνεται ευκολότερα χρησιμοποιώντας την λειτουργία του μενού Edit->Set flags...: ένα παράθυρο ανοίγει

|                                                                                                    | 7.1                                                                                                    | 1 12                                                                     |
|----------------------------------------------------------------------------------------------------|----------------------------------------------------------------------------------------------------|--------------------------------------------------------------------------|
| Select flags                                                                                        |                                                                                                    |                                                                          |
| COMMENT<br>RANGE<br>SPATIAL<br>TEMPORAL<br>INTERNAL<br>ESTIMATED<br>SUSPECT<br>SNOW<br>ICE<br>FROST | DIVE<br>OVERFLOW<br>PUMP<br>LOGOVERRUN<br>LOGNOISY<br>LOGOUTSIDE<br>LOGRANGE<br>HOMOGEN<br>✓ INFILLING<br>PEIMAN | DATEINSERT<br>INCONSISTENT<br>AUTO<br>MISSING<br>USER0<br>USER1<br>USER2 |
|                                                                                                    | INFILLING: The va                                                                                                | alue is the result of infilling.                                         |
| ОК                                                                                                  | C                                                                                                    | ancel                                                                    |

με τις δυνατές σημαίες που μπορεί να θέσει ο χρήστης:

Η ερμηνία των σημαιών δίνεται στο παρακάτω πίνακα (βλ. και τεύχος θεωρητικής τεκμηρίωσης):

| Σημαία<br>(αγγλικά)                                 | Σύντομη<br>μετάφραση  | Χρήση σημαίας                                                    |
|-----------------------------------------------------|-----------------------|------------------------------------------------------------------|
| RANGE                                               | Εκτός ορίων           | Η τιμή είναι εκτός ορίων                                         |
| SPATIAL                                             | Ασυνεπής<br>χωρικά    | Η τιμή είναι ασυνεπής στο χώρο                                   |
| TEMPORAL                                            | Ασυνεπής<br>χρονικά   | Η τιμή είναι χρονικά ασυνεπής                                    |
| INTERNAL                                            | Ασυνεπής<br>εσωτερικά | Η τιμή είναι εσωτερικά ασυνεπής                                  |
| ESTIMATED                                           | Εκτιμημένη            | Η τιμή είναι κατ' εκτίμηση                                       |
| SUSPECT                                             | Ύποπτη                | Η τιμή είναι ύποπτη                                              |
| SNOW                                                | Χιόνι                 | Χιόνι κατά τη στιγμή της μέτρησης                                |
| ICE                                                 | Πάγος                 | Πάγος κατά τη στιγμή της μέτρησης                                |
| FROST                                               | Παγετός               | Παγετός κατά τη στιγμή της μέτρησης                              |
| DIVE                                                | Πλημμυρισμένος        | Σταθμός πλημμυρισμένος κατά τη στιγμή της<br>μέτρησης            |
| SPILL                                               | Υπερχείλιση           | Σταθμός σε κατάσταση υπερχείλισης κατά τη στιγμή<br>της μέτρησης |
| PUMP                                                | Άντληση               | Τιμή υπό άντληση (για γεωτρήσεις)                                |
| LOGOVERRUN,<br>LOGNOISY,<br>LOGOUTSIDE,<br>LOGRANGE | -                     | Σημαίες του logger της Delta-T                                   |

33

| HOMOGEN      | Από<br>ομογενοποίηση    | Η τιμή προέρχεται από ομογενοποίηση                                                                                                    |
|--------------|-------------------------|----------------------------------------------------------------------------------------------------|
| INFILLING    | Από<br>συμπλήρωση       | Η τιμή προέρχεται από συμπλήρωση                                                                                                    |
| PENMAN       | Penman                  | Η τιμή έχει υπολογιστεί με τη μέθοδο Penman                                                                                                    |
| DATEINSERT   | Εισηγμένη<br>ημερομηνία | Η ημερομηνία δεν υπήρχε στην πρωτογενή<br>χρονοσειρά και δημιουργήθηκε κατά τη μετατροπή σε<br>σταθερό χρονικό βήμα                                                                       |
| INCONSISTENT | Ασυνεπής                | Η τιμή είναι ασυνεπής                                                                                                    |
| AUTO         | Αυτόματα                | Η τιμή έχει παραχθεί αυτόματα                                                                                                    |
| MISSING      | Ελλείψεις               | Η τιμή προέρχεται από χρονοσειρά μικρότερου<br>χρονικού βήματος, και μερικές τιμές έλλειπαν, οπότε<br>η εξαγωγή της τιμής (με συνάθροιση, μέσο όρο, κλπ.)<br>έχει γίνει από τις υπόλοιπες |

# 3.8 Χρήση μενού συντόμευσης (Popup menu)

Πατώντας το δεξί κουμπί του ποντικιού, πάνω από κάποια εγγραφή χρονοσειράς εμφανίζεται το παρακάτω μενού συντόμευσης (popup menu):

| 1977/12 | 178.40                    |
|---------|---------------------------|
| 1978/01 | Сору                      |
| 1978/02 | Copy with dates           |
| 1978/03 | Paste                     |
| 1978/04 | Insert record             |
| 1978/05 | Delete selected records   |
| 1978/06 | Select entire time series |
| 1978/07 |                           |
| 1978/08 | Set value                 |
| 1978/09 | Set riags                 |
| 1978/10 | Ouick sum                 |
| 1978/11 |                           |
| 1978/12 | - Timeseries properties   |
| 1979/01 | 42.10                     |
| 1979/02 | 60.10                     |
| 1979/03 | 26.70                     |

Τις λειτουργίες αυτές ο χρήστης μπορεί να τις συναντήσει σε κάποια από τα κύρια μενού της φόρμας διαχείρισης χρονοσειρών:

- Copy, Copy with dates και Paste: επεξηγούνται στο υποκεφάλαιο: «Επεξεργασία - Αντιγραφή - Επικόλληση»
- Insert record... και Delete selected records: επεξηγούνται στο υποκεφάλαιο: « Επεξεργασία - εισαγωγή νέων εγγραφών»

- Set value..., set null: επεξηγούνται στο υποκεφάλαιο: «<u>Απεικόνιση δεδομένων και</u> επεξεργασία τιμών»
- Set flags...: επεξηγείται στο υποκεφάλαιο: «Σημαιοθέτηση προβολή σημαιών»
- Quick sum: στο υποκεφάλαιο: «Φίλτρα επισήμανση σύντομα αθροίσματα»
- Time series properties...: ιδιότητες χρονοσειράς όπως περιγράφονται στο υποκεφάλαιο: «Δημιουργία νέας χρονοσειράς προβολή ιδιοτήτων χρονοσειράς».

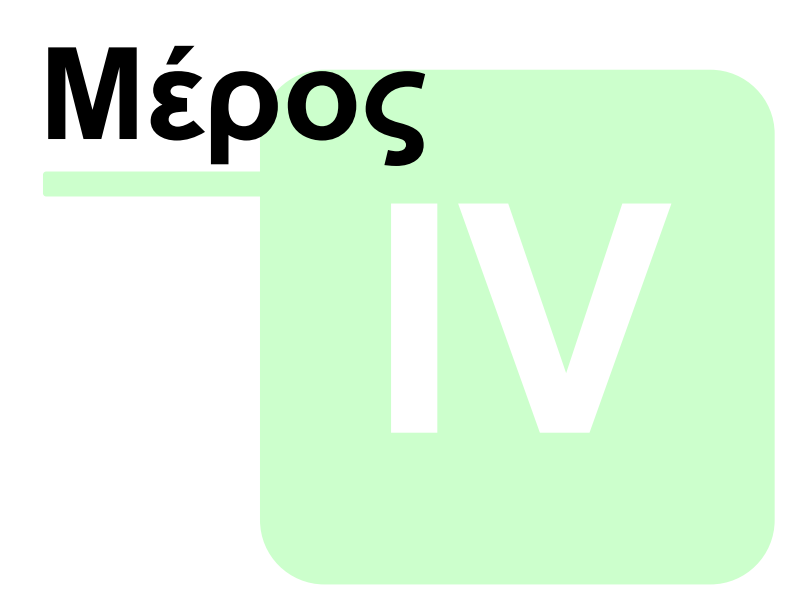

Ποιοτικός έλεγχος δεδομένων

# 4 Ποιοτικός έλεγχος δεδομένων

Ο έλεγχος της ποιότητας των δεδομένων περιλαμβάνει τους ελέγχους που γίνονται στα πρωτογενή δεδομένα, έτσι ώστε να εξακριβωθεί και στη συνέχεια να διασφαλιστεί η ακεραιότητα τους. Οι έλεγχοι που μπορούν να πραγματοποιηθούν είναι αυτοί των ακραίων τιμών, της χωρικής και χρονικής συνέπειας, καθώς και έλεγχος σταθερότητας βήματος, όπως και των κενών τιμών.

## 4.1 Έλεγχος ακραίων τιμών

| <u>File Edit View</u> Se | <mark>ies</mark> H <u>y</u> drology <u>H</u> elp |    |
|--------------------------|--------------------------------------------------|----|
|                          | Range check                                      | 00 |
|                          | Time consistency chec                            | k  |
| 1965/11/16 00:00         | R <u>eg</u> ularize step                         |    |
| 1965/11/20 00:00         | Irregular to strict                              |    |
| 1965/11/25 00:00         | Aggregation                                      |    |
| 1965/11/29 00:00         | Disaggregation                                   |    |
| 1965/12/03 00:00         | Linear combinations                              |    |
| 1965/12/08 00:00         | -<br>Complex calculations                        |    |
| 1965/12/14 00:00         | 104.00                                           |    |
| 1965/12/17 00:00         | 65.88                                            |    |
| 1966/02/01 00:00         | 69.48                                            |    |

Επιλογή από το βασικό μενού Series → Range check.

2. Συμπλήρωση του άνω και κάτω κατωθλιού στη φόρμα που ακολουθεί. Ο χρήστης μπορεί να επιλέξει την αυτόματη ρύθμιση (Auto) οπότε τα κατώθλια ρυθμίζονται σύμφωνα με την κανονική κατανομή και το ποσοστό βεβαιότητας (Confidence level) (βλ. τεύχος θεωρητικής τεκμηρίωσης). Τέλος ο χρήστης επιλέγει την σημαία με την οποία σημαιοθετούνται οι ακραίες τιμές (Mark out of range values with flag).

| Range check                        |           | $\mathbf{X}$ |
|------------------------------------|-----------|--------------|
| Low limit:                         | 📃 Auto    | -1000        |
| High limit:                        | 📃 Auto    |              |
| Mark out of range values with flag | SUSPECT 🗸 |              |
| Confidence level (%):              | 99        |              |
| ОК                                 |           | Cancel       |

 Γίνεται επισήμανση των ακραίων τιμών με την σημαία που επέλεξε ο χρήστης.
 Ο χρήστης μπορεί να εμφανίσει τις σημαίες (π.χ. μέσω του κουμπιού Flags), να εφαρμόσει <u>φιλτράρισμα εγγραφών</u>, κλπ. Η επεξεργασία γίνεται επί της ενεργής χρονοσειράς.

39

| 🔛 Hydrognomon  | Ú.           |              |    |         |    |       |  |
|----------------|--------------|--------------|----|---------|----|-------|--|
| File Edit View | Series Hyd   | drology Help | )  |         |    |       |  |
| i 🗋   🕞•       |              | 5            | 66 | 6 -   0 | 00 | 3∝ -× |  |
|                | mm) (Modifie |              |    |         |    |       |  |
| 1954/10        |              |              |    |         |    |       |  |
| 1954/11        |              |              |    |         |    |       |  |
| 1954/12        | 60.50        |              |    |         |    |       |  |
| 1955/01        | 72.70        |              |    |         |    |       |  |
| 1955/02        | 58.90        |              |    |         |    |       |  |
| 1955/03        | 24.60        |              |    |         |    |       |  |
| 1955/04        | 54.00        |              |    |         |    |       |  |
| 1955/05        | 0.00         |              |    |         |    |       |  |
| 1955/06        | 0.50         | 2            |    |         |    |       |  |
| 1955/07        | 14.00        | Ť            |    |         |    |       |  |
| 1955/08        | 0.40         |              |    |         |    |       |  |
| 1955/09        | 76.70        |              |    |         |    |       |  |
| 1955/10        | 194.10       |              |    |         |    |       |  |

# 4.2 Έλεγχος χρονικής συνέπειας

Από το βασικό μενού επιλογή Series → Time consistency check.

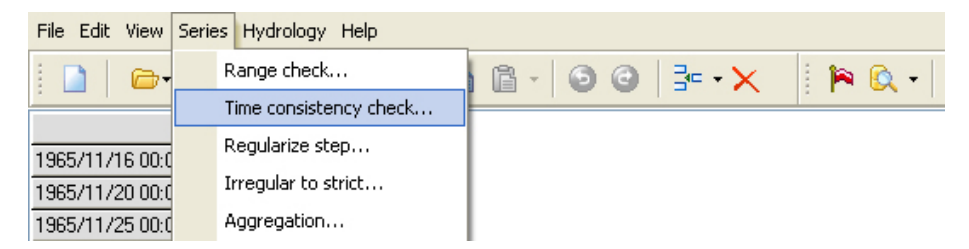

2. Συμπλήρωση της τιμής Triger value στη φόρμα που ακολουθεί. Αυτή είναι η ελάχιστη τιμή βάσει της οποίας συγκρίνονται δύο διαδοχικές εγγραφές. Αν γίνει υπέρβαση της τιμής τότε η επόμενη τιμή θεωρείται ασυνεπής και σημαιοθετείται με την σημαία που καθορίζει ο χρήστης στο παρακάτω παράθυρο (Mark time inconsistent values with flag:):

| Time consistency check                                    |                                         |
|-----------------------------------------------------------|-----------------------------------------|
| Triger value:<br>Mark time inconsistent values with flag: | 5                                       |
| ОК                                                        | SNOW<br>SUSPECT<br>ESTIMATED            |
|                                                           | TEMPORAL<br>SPATIAL<br>RANGE<br>COMMENT |

 Το αποτέλεσμα είναι να επισημαίνονται οι διαδοχικές τιμές που διαφέρουν περισσότερο από την τιμή που τέθηκε στο Triger value. Η επεξεργασία γίνεται επί της ενεργής χρονοσειράς.

| Sea Hydrognomon                          | n                                                                                                |  |
|------------------------------------------|--------------------------------------------------------------------------------------------------|--|
| <u>S</u> eries <u>E</u> dit <u>V</u> iew | Tools Options Iabs Help 🙆 Close tab                                                              |  |
| Stations Time se                         | eries data                                                                                       |  |
| From db To db                            | 資   階   炭   圏   ト <> → →   Ⅲ ビ<br>From file To file Close Filter Flags Previous Next Table Graph |  |
|                                          | imm) (Modifier                                                                                   |  |
| 1954/10                                  |                                                                                                  |  |
| 1954/11                                  |                                                                                                  |  |
| 1954/12                                  | 60.50                                                                                            |  |
| 1955/01                                  | 72.70                                                                                            |  |
| 1955/02                                  | 58.90                                                                                            |  |
| 1955/03                                  | 24.60                                                                                            |  |
| 1955/04                                  | 54.00                                                                                            |  |
| 1955/05                                  | <i>a.aa</i>                                                                                      |  |
| 1955/06                                  | 0.50                                                                                             |  |
| 1955/07                                  | 14.00                                                                                            |  |
| 1955/08                                  | 0.40                                                                                             |  |
| 1955/09                                  | 76.70                                                                                            |  |

Ο χρήστης μπορεί να δει τις ασυνεπείς τιμές εμφανίζοντας τις σημαίες (π.χ. με το κουμπί **Flags**).

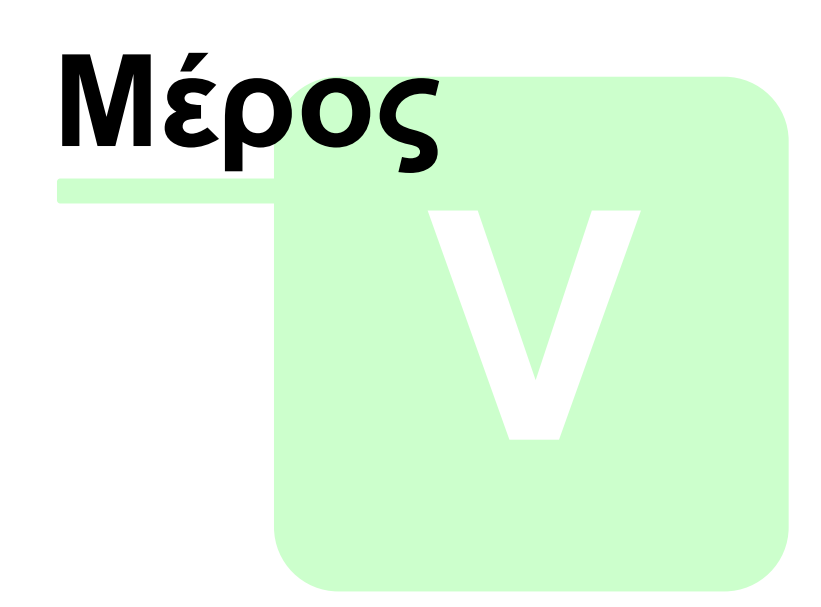

Βασική επεξεργασία χρονοσειρών

# 5 **Βασική επεξεργασία χρονοσειρών**

Η βασική επεξεργασία των χρονοσειρών περιλαμβάνει την άρση χρονικών μετατοπίσεων στις ακανόνιστες (πρωτογενείς) χρονοσειρές ώστε να αποκτήσουν κανονικό χρονικό βήμα, τη συνάθροισης των τιμών των χρονοσειρών ώστε να προκύψουν χρονοσειρές μεγαλύτερου χρονικού βήματος καθώς και το γραμμικός συνδιασμός (γραμμικές πράξεις).

Με αυτούς τους χειρισμούς προκύπτουν επεξεργασμένες χρονοσειρές μεταβλητών όπως η βροχόπτωση, η στάθμη, η θερμοκρασία, κ.α. ακόμη και σε μεγάλα χρονικά βήματα όπως το μηνιαίο και το ετήσιο.

## 5.1 Εργαλείο πολλαπλής επιλογής χρονοσειρών

Μία σειρά επεξεργασιών που διαθέτει ο Υδρογνώμων γίνονται με στοιχεία εισόδου παραπάνω από μία χρονοσειρές. Για τον σκοπό αυτό έχει αναπτυχθεί μία ειδική φόρμα όπου ο χρήστης καθορίζει ποιες χρονοσειρές θα χρησιμοποιηθούν σε κάθε επεξεργασία από τις χρονοσειρές που είναι ανοικτές.

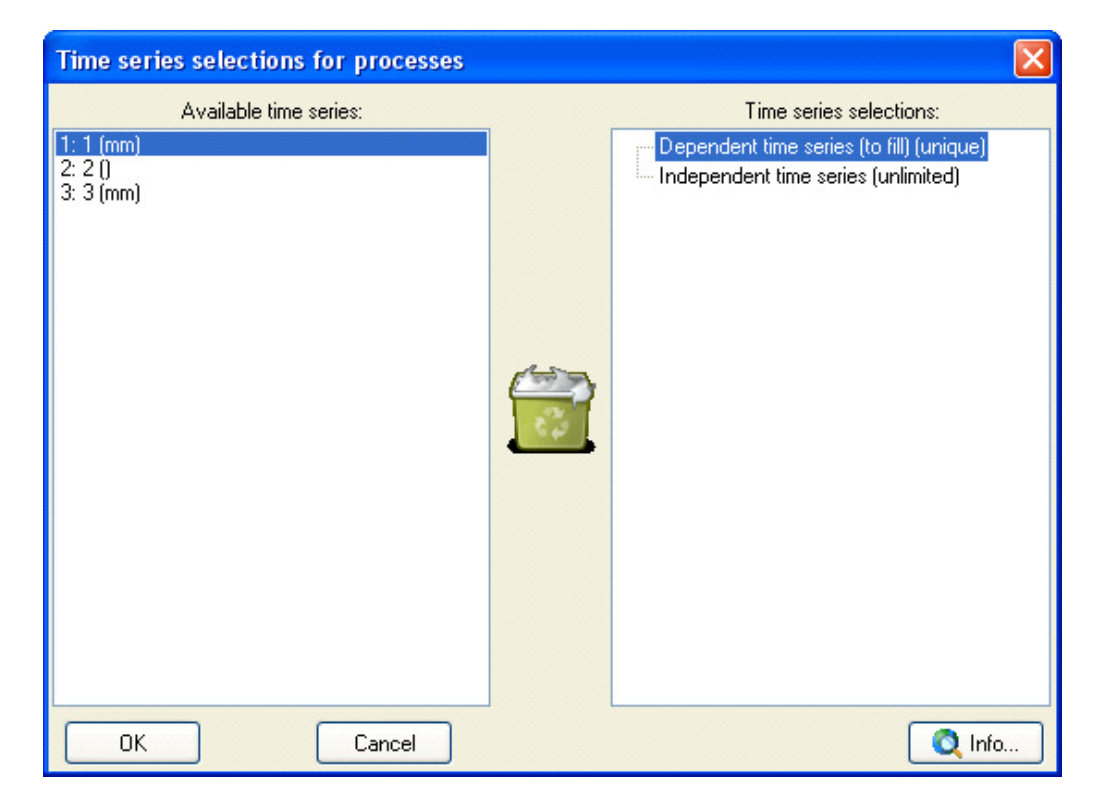

Η μορφή της φόρμας απεικονίζεται στη συνέχεια:

Η φόρμα έχει δύο περιοχές. Στην αριστερή περιοχή εμφανίζονται οι διαθέσιμες χρονοσειρές που έχουν ανοίξει στον Υδρογνώμονα. Στην δεξιά περιοχή εμφανίζονται κατηγορίες στις οποίες γίνεται αντιστοίχηση χρονοσειρών από την λίστα αριστερά.

Έτσι αν ο χρήστης «πιάσει» και «σύρει» (drag'n drop) χρονοσειρές από την αριστερή περιοχή στην δεξιά, θα δημιουργηθεί μία εικόνα σαν την παρακάτω:

| Time series selections for processes                          |                                     |
|---------------------------------------------------------------|-------------------------------------|
| Available time series:<br>1: 1 (mm)<br>2: 2 ()<br>2: 3 2 (mm) | Time series selections:             |
| 3: 3 (mm)                                                     | Independent time series (unlimited) |
| OK Cancel                                                     | 🝳 Info                              |

Ο χρήστης μπορεί να «σύρει» χρονοσειρές και μεταξύ των κατηγοριών. Επιπλέον μπορεί να απορρίψει χρονοσειρές «σέρνοντας» τις στο καλάθι αχρήστων.

Πατώντας το κουμπί "OK" γίνεται η διενέργεια της επεξεργασίας ενώ με "Cancel" γίνεται ακύρωση και καμιά επεξεργασία δεν γίνεται. Με το κουμπί "Info" εμφανίζεται κάθε φορά μία λίστα με την επεξήγηση των κατηγοριών.

Οι κατηγορίες σημαίνονται ως "unique" στην περίπτωση που απαιτείται (έως) μία χρονοσειρά ανά κατηγορία και ως "unlimited" στην περίπτωση που μπορούν να καθοριστούν απεριόριστες χρονοσειρές στην κατηγορία. Ανάλογα την επεξεργασία, μπορεί σε κάποια κατηγορία να υπάρχει επιπλέον υποχρεωτικός καθορισμός χρονοσειράς (π.χ. για τον υπολογισμό εξατμοδιαπνοής, είναι υποχρεωτικός ο καθορισμός χρονοσειράς θερμοκρασίας).

Γενικά οι επεξεργασίες που χρησιμοποιούν το συγκεκριμένο εργαλείο είναι: Η παλινδρόμηση χρονοσειρών, υπολογισμός εξάτμισης – εξατμοδιαπνοής, ο Ζυγός, χωρική ολοκλήρωση χρονοσειρών, καμπύλες και παρεμβολές, διπλή αθροιστική καμπύλη.

## 5.2 Κανονικοποίηση χρονικού βήματος

Η επεξεργασία γίνεται επί της ενεργής χρονοσειράς.

1. Από το βασικό μενού επιλογή Series→Regularize Step.

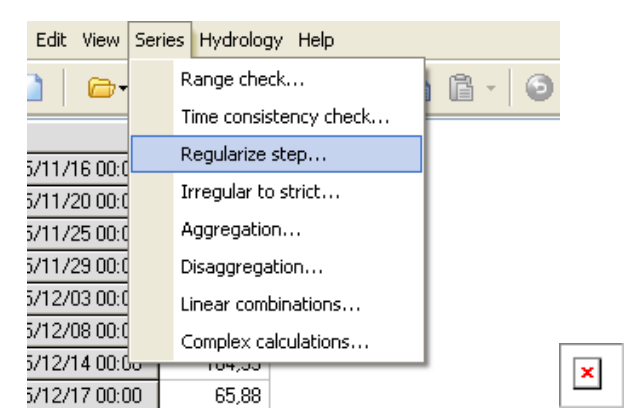

2. Στην φόρμα που ακολουθεί, συμπληρώνεται η χρονική μετατόπιση (offset in minutes), ο τύπος της μεταβλητής και η ένδειξη της σημαίας για τις νέες εγγραφές που προκύπτουν αν υπάρχουν κενά στην ακανόνιστη χρονοσειρά. Η διαδικασία ολοκληρώνεται πατώντας το κουμπί **ΟΚ**.

| Regularize Step                                                                    |              |
|------------------------------------------------------------------------------------|--------------|
| Offset in minutes:                                                                 |              |
| Source variable type                                                               |              |
| <ul> <li>Normal instantaneous</li> </ul>                                           |              |
| O Vector instantaneous                                                             |              |
| O Cumulative: each measurement is for a period equal to the time step              |              |
| O Cumulative: each measurement is for the period beginning on previous measurement |              |
| O Change time: move each record as it is, so that its position is appropriate      |              |
| In new records with dates which did not previously exist raise flag:               | DATEINSERT 💌 |
| ОК                                                                                 | Cancel       |

- Ο χρήστης μπορεί να επιλέξει μεταξύ:
- Normal instantaneous: Οι μεταβλητές είναι στιγμιαίες όπως θερμοκρασία, σχετική υγρασία, στάθμη, κλπ
- Vector instantaneous: Οι μεταβλητές είναι σγιμαιάιες μεν αλλά αφορούν διευθύνσεις σε μοίρες (π.χ. διεύθυνση ανέμου)
- Cumulative: Οι μεταβλητές είναι αθροιστικές όπως ύψος βροχόπτωσης, διάρκεια ηλιοφάνειας, απορροή, κλπ. Ο χρήστης καθορίζει αν οι μετρήσεις είναι για κάποια σταθερή χρονική περίοδο (each measurement is for a period equal to the time step) ή αφορούν μία περίοδο που ξεκινάει από την προηγούμενη μέτρηση. Στις ακανόνιστες χρονοσειρές συνήθως ισχύει η δεύτερη συνθήκη.
- Change time: Γίνεται τροποποίηση των χρονικών στιγμών μέτρησης ώστε η χρονοσειρά να αποκτήσει κανονικό χρονικό βήμα.

Το offset τοποθετείται π.χ. στην τιμή 480 λεπτά, προκειμένου για μία χρονοσειρά ημερήσιου χρονικού βήματος όπου οι μετρήσεις είναι κάθε μέρα στις 08:00 το πρωί, κλπ

Προκειμένου να εκτελεστεί η διεργασία, ο χρήστης πρέπει να αλλάξει χειροκίνητα το χρονικό βήμα της ακανόνιστης χρονοσειράς μέσω του <u>παραθύρου ιδιοτήτων της</u> <u>χρονοσειράς</u>.

45

Αφού εκτελεστεί η επεξεργασία, η χρονοσειρά αποκτά επιπλέον την ιδιότητα **Time step strict** (Αυστηρό χρονικό βήμα). Αυτή είναι μία απαραίτητη συνθήκη για να υλοποιηθούν κάποιες από τις επεξεργασίες χρονοσειρών όπως η <u>συνάθροιση</u>.

Η επεξεργασία της κανονικοποίησης όπως γίνεται στο παρόν τμήμα του λογισμικού έχει τον περιορισμό πως οι μετρήσεις πρέπει να είναι *t<sub>i</sub>*±25%*d* όπου *d* το χρονικό βήμα. Για παράδειγμα σε μία χρονοσειρά δεκάλεπτου χρονικού βήματος με offset 0 (οπότε οι μετρήσεις είναι 00:00, 00:10, 00:20, ...) οι μετρήσεις μεταξύ 00:02:30 και 00:07:30, ... αγνοούνται. Σε αυτές τις περιπτώσεις λύση μπορεί να δώσει η δεύτερη μεθοδολογία μετατροπής του βήματος των χρονοσειρών σε κανονικό.

# 5.3 Μετατροπή του βήματος των χρονοσειρών σε κανονικό (Irregular to strict)

Η επεξεργασία γίνεται επί της ενεργής χρονοσειράς.

1. Επιλογή από το βασικό μενού Series→Irregular to strict.

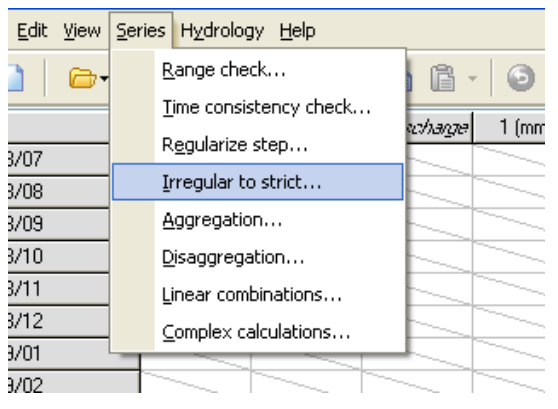

2. Στην φόρμα που ακολουθεί, συμπληρώνεται το τελικό χρονικό βήμα, η χρονική μετατόπιση και ο τύπος της μεταβλητής.

| Irregular time series to strict                           |                     |                                             |  |  |
|-----------------------------------------------------------|---------------------|---------------------------------------------|--|--|
| Transform to:<br>Ten minute<br>Hourly<br>Daily<br>Monthly | Time offset (min):  | Variable is:<br>Instantaneous<br>Cumulative |  |  |
| Carinadi                                                  | ) 🛃 Hydrological Ye | ar                                          |  |  |
| ОК                                                        |                     | Cancel                                      |  |  |

Ο αλγόριθμος που εφαρμόζεται σε αυτό το τμήμα του λογισμικού είναι «ανθεκτικότερος» από τον αντίστοιχο που χρησιμοποιείται στην <u>«κανονικοποίηση</u> του χρονικού βήματος» αλλά μπορεί να είναι ασταθής σε κάποιες περιπτώσεις (βλ. τεύχος θεωρητικής τεκμηρίωσης). Γενικά προτείνεται να χρησιμοποιείται η κανονικοποίησης όπως περιγράφεται στο προηγούμενο κεφάλαιο και αν δεν μπορεί να δοθεί λύση να χρησιμοποιείται ο παρόν αλγόριθμος.

Σύμφωνα με τον παρόν αλγόριθμο, μπορεί να εφαρμοστεί σε χρονοσειρές με πλήρως ακανόνιστο βήμα, χωρίς περιορισμούς και σε χρονικά βήματα μικρότερα από το ελάχιστο που παρέχεται από το λογισμικό (δεκάλεπτο). Έτσι είναι δυνατή η

εφαρμογή σε χρονοσειρά μετρήσεων π.χ. δύο λεπτών ώστε να προκύψει επεξεργασμένο δεκάλεπτο.

Ο χρήστης επιλέγει Instantaneous (στιγμιαία) για στιγμιαίες μεταβλητές όπως στάθμη, θερμοκρασία και σχετική υγρασία ή Cumulative (αθροιστική) για αθροιστικές μεταβλητές όπως ύψος βροχόπτωσης, ύψος απορροής και διάρκεια ηλιοφάνειας.

Ενδέχεται να προστεθούν νέες δυνατότητες στην λειτουργία μετατροπής του βήματος σε κανονικό, όπως μεταβλητές μεγίστων / ελαχίστων και διανυσματικές (διεύθυνση ανέμου).

#### 5.4 Συνάθροιση χρονοσειρών

Η επεξεργασία γίνεται επί της ενεργής χρονοσειράς.

Οι λειτουργίες συνάθροισης αφορούν την παραγωγή χρονοσειρών με μεγαλύτερο χρονικό βήμα από την αρχική χρονοσειρά, π.χ. δεκάλεπτη → ωριαία → ημερήσια → μηνιαία → ετήσια.

1. Επιλογή από το βασικό μενού Series→Aggregation.

| File Edit View | Series | Hydrology Help                        | _                |
|----------------|--------|---------------------------------------|------------------|
| i 🗋 🖌 🗁        | •      | Range check                           |                  |
| . — ,          | · ·    | Time consistency check                | 1 (mm)           |
| 1908/07        | - 6    | Regularize step                       | econarge i (min) |
| 1908/08        | 1      | rregular to strict                    |                  |
| 1908/09        |        | Aggregation                           |                  |
| 1908/10        |        | Disaggregation                        |                  |
| 1908/11        | i      | inear combinations                    |                  |
| 1908/12        |        | Complex calculations                  |                  |
| 1909/01        | -      | · · · · · · · · · · · · · · · · · · · |                  |
| 1909/02        |        | <u> </u>                              |                  |

 Στην φόρμα που ακολουθεί, καθορίζεται η μέθοδος συνάθροισης (aggregation method) καθώς και το πλήθος των ελλιπουσών τιμών (Number of missing values to accept).

| Aggregate to yearly |                                                                                                    | X                                                   |
|---------------------|----------------------------------------------------------------------------------------------------|-----------------------------------------------------|
| Aggregation method  | Time offset:<br>Number of missing values to accept:<br>For records derived from incomplete source,<br>raise flag:<br>Use hydrological year<br>Seasonal aggregation | 0<br>0<br>MISSING<br>from: Οκτώβρις<br>to: Σεπτέμβ; |
| ОК                  |                                                                                                    | Cancel                                              |

Οι επιλογές της μεθόδου συνάθροισης είναι:

- Sum: Άθροισμα των τιμών
- Average: Μέση τιμή των τιμών εντός της περιόδου του μεγαλύτερου χρονικού

βήματος

- Maximum: Μέγιστη τιμή εντός της περιόδου του μεγαλύτερου χρονικού βήματος
- Minimum: Ελάχιστη τιμή
- Vector: Όπως το Average αλλά για διανυσματικές τιμές (διευθύσεως σε μοίρες)
- First Instant.: Σε στιγμιαίες μεταβλητές, επιλέγεται η πρώτη τιμή από το μικρότερο χρονικό βήμα. Μπορεί να παραχθεί για παράδειγμα μια μηνιαία χρονοσειρά με την πρώτη τιμή κάθε μήνα από την ημερήσια στάθμη ενός ταμιευτήρα.
  - 3. Το αποτέλεσμα είναι δύο νέες χρονοσειρές που απεικονίζονται ως διαφορετικές στήλες, όπως φαίνεται στην εικόνα που ακολουθεί. Η πρώτη χρονοσειρά είναι το αποτέλεσμα της συνάθροισης, δηλαδή κάποιος αριθμός ή κενό ανάλογα με τις ελλείψεις της αρχικής χρονοσειράς. Η δεύτερη χρονοσειρά (στήλη) είναι ένας ακέραιος αριθμός με τον αριθμό ελλείψεων για την χρονική περίοδο συνάθροισης.

| 📓 Hydrognom    | ion          |                                         |               |            |    |      |
|----------------|--------------|-----------------------------------------|---------------|------------|----|------|
| File Edit View | Series Hydro | ology Help                              | 5             |            |    |      |
| 🗋   🗁          |              | 6                                       | 66            | <b>ß</b> • | 00 | =- × |
| 1              | 3 (mm)       | mm)+ (Modifie                           | ım)+m (Modifi |            |    |      |
| 1956/07        | 0.00         | ~~~                                     |               |            |    |      |
| 1956/08        | 2.00         |                                         |               |            |    |      |
| 1956/09        | 16.50        |                                         |               |            |    |      |
| 1955-56        |              | 996.10                                  | 0             |            |    |      |
| 1956/10        | 48.20        | ~~~~~                                   |               |            |    |      |
| 1956/11        | 118.10       |                                         |               |            |    |      |
| 1956/12        | 70.00        | ~~~                                     |               |            |    |      |
| 1957/01        | 83.90        |                                         |               |            |    |      |
| 1957/02        | 47.30        | ~~~~~~~~~~~~~~~~~~~~~~~~~~~~~~~~~~~~~~~ |               |            |    |      |
| 1957/03        | 0.90         |                                         |               |            |    |      |
| 1957/04        | 19.40        |                                         | ~~            |            |    |      |
| 1957/05        | 94.50        | ~~~~~~~~~~~~~~~~~~~~~~~~~~~~~~~~~~~~~~~ | <u> </u>      |            |    |      |

Το μέγιστο πλήθος των ελλείψεων (Number of missing values to accept) είναι προρυθμισμένο στην τιμή μηδέν (0), το οποίο σημαίνει πως δεν γίνεται αποδεκτή καμία έλλειψη. Ο χρήστης μπορεί να τροποποιήσει αυτήν την τιμή ανάλογα με την διαθεσιμότητα των δεδομένων και την κρισιμότητα των ελλείψεων (π.χ. σε ύψη βροχόπτωσης, συνήθως, οι ελλείψεις δεν είναι αποδεκτές). Στην περίπτωση υπέρβασης του μέγιστου επιτρεπόμενου αριθμού ελλείψεων, στην χρονική περίοδο τοποθετείται κενή τιμή. Αν υπολογίζεται τιμή (πλήθος ελλείψεων < max επιτρεπόμενο) αίρεται η κατάλληλη σημαία που καθορίζεται στο πεδίο "For records derived from incomplete source, raise flag:".

To time offset πρέπει να τίθεται σε μη μηδενική τιμή όταν η χρονοσειρά έχει σταθερή χρονική μετατόπιση, π.χ. 480 λεπτά για ημερήσια χρονοσειρά όπου οι μετρήσεις γίνονται καθημερινά στις 08:00 το πρωί.

Όταν πρόκειται να παραχθεί ετήσια χρονοσειρά ο χρήστης μπορεί να επιλέξει συνάθροιση στο υδρολογικό έτος (**Use hydrological year**). Επιπλέον μπορεί να επιλέξει εποχική συνάθροιση που θα περιλαμβάνει κάποιους μήνες του χρόνου (π.χ. Νοέμβριο έως Μάρτιο) (Seasonal aggregation).

47

# 5.5 Γραμμικές πράξεις μεταξύ των χρονοσειρών

Οι γραμμικές πράξεις γίνονται μεταξύ των χρονοσειρών που απεικονίζονται σε ένα πλέγμα.

1. Επιλογή από το βασικό μενού Series→Linear Combinations.

| 📑 Hydrognomor      |                                       |  |
|--------------------|---------------------------------------|--|
| File Edit View Ser | ies Hydrology Help                    |  |
|                    | Range check<br>Time consistency check |  |
| 1965/11/16 00:0    | Regularize step                       |  |
| 1965/11/20 00:0    | Irregular to strict                   |  |
| 1965/11/25 00:0    | Aggregation                           |  |
| 1965/11/29 00:0    | Disaggregation                        |  |
| 1965/12/03 00:0    | Linear combinations                   |  |
| 1965/12/08 00:0    | Complex calculations                  |  |
| 1965/12/14 00:60   | 104,00                                |  |
| 1965/12/17 00:00   | 65,88                                 |  |
| 1966/02/01 00:00   | 69,48                                 |  |
| 1966/02/08 00:00   | 42.15                                 |  |

- 2. Στην φόρμα που ακολουθεί, συμπλήρωση του σταθερού όρου (Constant Coefficient) και των συντελεστών για κάθε χρονοσειρά από τον χρήστη.
- 3. Ολοκλήρωση της διαδικασίας πατώντας το **ΟΚ**.

| Linear Combinations  |      |
|----------------------|------|
| Constant Coefficient | 0    |
| 3 (mm)               | 0.34 |
| 2()                  | 0.21 |
| 4 (mm)               | 0.45 |
|                      |      |

4. Το αποτέλεσμα είναι μια νέα στήλη, όπως φαίνεται στην παρακάτω εικόνα που περιέχει τον γραμμικό συνδιασμό.

| Series Edit View | Calculations        | Modules Op       | otions Tabs | s Bookmarks   | Help      |
|------------------|---------------------|------------------|-------------|---------------|-----------|
| From db To db    | 資 E<br>From file To | 音 译<br>file Clos | ie   Bilte  | fÞ<br>r Flags | <<br>Prev |
|                  | 3 (mm)              | 20               | 4 (mm)      | omb 1 (Modil  |           |
| 1974/11          | 122.30              | 112.20           | 15.00       | 71.89         |           |
| 1974/12          | 86.00               | 28.10            | 3.60        | 36.76         |           |
| 1975/01          | 42.90               | 87.30            | 19.70       | 41.78         |           |
| 1975/02          | 149.90              | 148.20           | 66.70       | 112.10        |           |
| 1975/03          | 100.90              | 26.40            | 4.30        | 41.78         |           |
| 1975/04          | 16.00               | 7.90             | 11.70       | 12.36         |           |
| 1975/05          | 39.00               | 27.10            | 39.60       | 36.77         |           |
| 1975/06          | 79.30               | 57.30            | 76.10       | 73.24         |           |
| 1975/07          | 14.00               | 4.00             | 0.00        | 5.60          |           |
| 1975/08          | 14.00               | 20.00            | 72.80       | 41.72         |           |
| 1975/09          | 0.00                | 10.20            | 2.50        | 3.27          |           |
| 1975/10          | 32.50               | 18.60            | 0.00        | 14.96         |           |

# 5.6 Επιμερισμός χρονικού βήματος

Η επεξεργασία γίνεται επί της ενεργής χρονοσειράς.

Οι λειτουργία επιμερισμού του χρονικού βήματος αφορά την παραγωγή χρονοσειρών με μικρότερο χρονικό βήμα από την αρχική χρονοσειρά, π.χ. η μετατροπή μίας ωριαίας χρονοσειράς σε ημερήσια. Ο επιμερισμός γίνεται κάθε φορά στο αμέσως μικρότερο χρονικό βήμα: ετήσιο → μηνιαίο → ημερήσιο → ωριαίο → δεκάλεπτο → πεντάλεπτο.

1. Επιλογή από το βασικό μενού Series→Disaggregation.

| 📅 Hydrognomol                      | 1                                                        |      |
|------------------------------------|----------------------------------------------------------|------|
| File Edit View Sei                 | ries Hydrology Help                                      |      |
| 1965/11/16 00:0                    | Range check<br>Time consistency check<br>Regularize step | 6-00 |
| 1965/11/20 00:0<br>1965/11/25 00:0 | Irregular to strict<br>Aggregation                       |      |
| 1965/11/29 00:0<br>1965/12/03 00:0 | Disaggregation                                           |      |
| 1965/12/08 00:0<br>1965/12/14 00:0 | Complex calculations                                     |      |
| 1965/12/17 00:00                   | 65,88                                                    |      |

2. Στην φόρμα που ακολουθεί, καθορίζεται η μέθοδος επιμερισμού (disaggregation method)

| Disaggregation opti<br>Variable type<br>Cumulative: consta<br>Cumulative: random<br>Average: constant<br>Average: random d | ons X<br>nt disaggregated values<br>n disaggregated values<br>disaggregated values<br>isaggregated values |
|----------------------------------------------------------------------------------------------------|----------------------------------------------------------------------------------------------------|
| Random model<br>Uniform<br>Exponential<br>Logarithmic                                                                      | Quadric<br>HighOrder                                                                                      |
| ок                                                                                                    | Cancel                                                                                                    |

Οι επιλογές της μεθόδου επιμερισμού είναι:

**Cumulative (constant disaggregated values)**: Η χρονοσειρά που προκύπτει από τον επιμερισμό, αν συναθροιστεί δίνει την αρχική χρονοσειρά και οι νέες τιμές που προκύπτουν είναι σταθερές για κάθε χρονικό βήμα.

Cumulative (random disaggregated values): Η χρονοσειρά που προκύπτει από τον επιμερισμό, αν συναθροιστεί δίνει την αρχική χρονοσειρά, αλλά οι νέες τιμές που προκύπτουν είναι ψευδοτυχαίες για κάθε χρονικό βήμα και ακολουθπυν μια κατανομή που ορίζει ο χρήστης (ομοιόμορφη, εκθετική, κλπ).

Average (constant disaggregated values): Η χρονοσειρά που προκύπτει από τον επιμερισμό, αν ολοκληρωθεί με την επεξεργασία της μέσης τιμής δίνει την αρχική χρονοσειρά και οι νέες τιμές που προκύπτουν είναι σταθερές για κάθε χρονικό βήμα.

Average (random disaggregated values): Η χρονοσειρά που προκύπτει από τον επιμερισμό, αν ολοκληρωθεί με την επεξεργασία της μέσης τιμής δίνει την αρχική χρονοσειρά, αλλά οι νέες τιμές που προκύπτουν είναι ψευδοτυχαίες για κάθε χρονικό βήμα και ακολουθπυν μια κατανομή που ορίζει ο χρήστης (ομοιόμορφη, εκθετική, κλπ).

#### 5.7 Σύνθετες πράξεις

Οι σύνθετες πράξεις διαφέρουν από τις <u>γραμμικές πράξεις</u> στο ότι χρησιμοποιούνται συναρτήσεις οι οποίες ορίζονται από το χρήστη, όπως εκείνος θα τις διατύπωνε με μαθηματική γλώσσα π.χ. sin(x1+0.4\*(3-x2\*x3^x4)).

| File Edit View Ser                  | ies Hydrology Help                     |  |
|-------------------------------------|----------------------------------------|--|
| 🗋   🕞 -                             | Range check<br>Time consistency check  |  |
| 1965/11/16 00:0                     | Regularize step<br>Irregular to strict |  |
| 1965/11/25 00:0                     | Aggregation                            |  |
| 1965/11/29 00:0<br>1965/12/03 00:0  | Disaggregation<br>Linear combinations  |  |
| 1965/12/08 00:0<br>1965/12/14 00:00 | Complex calculations                   |  |
| 1965/12/17 00:00                    | 65,88                                  |  |
| 1966/02/01 00:00                    | 69,48                                  |  |

Στη φόρμα που ανοίγει, ο χρήστης μπορεί να δει την ονομασία των υπάρχουσων χρονοσειρών (π.χ. x1, x2 και x3) και τα διαθέσιμα σύμβολα της μαθηματικής γλώσσας.

| Timeseries                                                        | complex calculations                                                                                                    |        |
|-------------------------------------------------------------------|----------------------------------------------------------------------------------------------------|--------|
| Available<br>Variables:                                           | x1: Discharge, Arachthos Discharge                                                                                                    |        |
| Available<br>operators,<br>constants<br>and special<br>variables: | Operators:<br>+ - * / ( ) ^<br>Functions:<br>sq(), sqt(), sin(), cos(), tan(), arcsin(), arccos(), arctan(), abs(), exp(),<br>log(), log10(), random()<br>Standard constants and variables:<br>pi, index, year, month, day, dayinyear, hour, minute |        |
| Write<br>expression:                                              | x1*2                                                                                                    |        |
| Calculate                                                         |                                                                                                    | Cancel |

# 5.8 Διπλή αθροιστική καμπύλη

Η διπλή αθροιστική καμπύλη είναι μία ημιεμπειρική μέθοδος για έλεγχο και αποκατάσταση της ομοιογένειας χρονοσειρών βροχόπτωσης (βλ. τεύχος θεωρητικής τεκμηρίωσης). Η εφαρμογή της μεθοδολογίας γίνεται ως εξής:

1. Φόρτωση χρονοσειρών:

| 📅 Hydrognomon 📃 🗖 🔀                  |             |                    |                    |  |  |  |          |  |  |
|--------------------------------------|-------------|--------------------|--------------------|--|--|--|----------|--|--|
| File Edit View Series Hydrology Help |             |                    |                    |  |  |  |          |  |  |
| E                                    |             |                    |                    |  |  |  |          |  |  |
|                                      | 4 (mm)      | 4 (mm)+ (Modified) | 5 (mm)+ (Modified) |  |  |  | ~        |  |  |
| 1970/08                              | 0.00        |                    |                    |  |  |  |          |  |  |
| 1970/09                              | 29.90       |                    |                    |  |  |  |          |  |  |
| 1969-70                              |             | 494.80             | 546.30             |  |  |  |          |  |  |
| 1970/10                              | 118.20      |                    |                    |  |  |  |          |  |  |
| 1970/11                              | 29.20       |                    |                    |  |  |  |          |  |  |
| 1970/12                              | 25.70       | 1                  |                    |  |  |  |          |  |  |
| 1971/01                              | 59.60       |                    |                    |  |  |  |          |  |  |
| 1971/02                              | 100.00      |                    |                    |  |  |  |          |  |  |
| 1971/03                              | 94.00       |                    |                    |  |  |  |          |  |  |
| 1971/04                              | 48.00       |                    |                    |  |  |  |          |  |  |
| 1971/05                              | 17.00       |                    |                    |  |  |  |          |  |  |
| 1971/06                              | 24.00       |                    |                    |  |  |  |          |  |  |
| 1971/07                              | 103.60      |                    |                    |  |  |  |          |  |  |
| 1971/08                              | 15.00       |                    |                    |  |  |  |          |  |  |
| 1971/09                              | 9.00        |                    |                    |  |  |  |          |  |  |
| 1970-71                              |             | 643.30             | 534.80             |  |  |  |          |  |  |
| 1971/10                              | 52.50       |                    |                    |  |  |  |          |  |  |
| 1971/11                              | 46.20       |                    |                    |  |  |  |          |  |  |
| 1971/12                              | 23.20       |                    |                    |  |  |  |          |  |  |
| 1972/01                              | 240.00      |                    |                    |  |  |  |          |  |  |
| 1972/02                              | 203.50      |                    |                    |  |  |  |          |  |  |
| 1972/03                              | 30.70       |                    |                    |  |  |  |          |  |  |
| 1972/04                              | 67.00       |                    |                    |  |  |  |          |  |  |
| 1972/05                              | 16.00       |                    |                    |  |  |  | <b>~</b> |  |  |
|                                      |             |                    |                    |  |  |  |          |  |  |
| Stations Time s                      | series data |                    |                    |  |  |  |          |  |  |

Οι χρονοσειρές που χρησιμοπιούνται στον έλεγχο πρέπει να έχουν μηνιαίο ή ετήσιο χρονικό βήμα (προτείνεται το ετήσιο). Μία εκ'των δύο χρονοσειρών είναι η χρονοσειρά αναφοράς ενώ η άλλη είναι η χρονοσειρά ελέγχου. Στο παραπάνω σχήμα η 5+ (ετήσια) είναι η χρονοσειρά αναφοράς ενώ η 4+ (ετήσια) η χρονοσειρά ελέγχου. Η χρονοσειρά 4 (μηνιαία) είναι η αρχική χρονοσειρά από την οποία προέκυψε η ετήσια με την <u>λειτουργία συνάθροισης</u>. Ο χρήστης μπορεί να καθορίσει χρονοσειρές προς αναγωγή μικρότερων χρονικών βημάτων από τις οποίες προέκυψε τελικά η χρονοσειρά ελέγχου.

2. Επιλογή του menu Hydrology→Double mass curve...

| View       | Series | Hydrology | Help                   |                 |         |        |   |
|------------|--------|-----------|------------------------|-----------------|---------|--------|---|
| <b>-</b> - |        | Extre     | mes evalua             | ition           |         | 3∝ - × |   |
|            |        | Doub      | le mass cur            | ve              |         |        | • |
|            | Dis    | Evan      | otransnirati           | ion             |         | 20     | 2 |
|            |        | Lindp     | ocranopirac            | 01111           |         | 15,00  |   |
|            |        | Hydr      | ometry                 |                 |         | 5,10   | ~ |
|            |        | Curv      | es and inter           | polations       |         | 118,00 | ~ |
|            |        | Regr      | ession and i           | nfilling        |         | 60,50  | ~ |
|            |        | Spati     | al integratio          | on - surface ra | ainfall | 79,70  |   |
|            | /      | Zvao      | s - Basin sin          | nulation        |         | 227,50 | _ |
|            |        | D. ALC    | - <b>Charle</b> -Marka | -11             |         | 80,60  |   |
|            |        | Pythi     | a - scatistic          | ai anaiysis     |         | 58,50  |   |
|            |        | Ombr      | os - IDF cu            | rves            |         | 27,40  |   |
|            |        | ~^        |                        |                 |         | 38,90  |   |
|            |        |           |                        | P-5-            | P       |        |   |

Ανοίγει μία φόρμα που παρουσιάζει τις διαθέσιμες χρονοσειρές (available timeseries) και τις επιλογές που υπάρχουν για αυτές (timeseries selections)
 Ο χρήστης μεταφέρει τις διαθέσιμες χρονοσειρές «τραβώντας» τις στο δεξιό πάνελ.

| Timeseries selections for processes   |                                                                                                    | × |
|---------------------------------------|----------------------------------------------------------------------------------------------------|---|
| Available timeseries:                 | Timeseries selections:                                                                                                    |   |
| 1: 4 (mm)<br>2: 4 (mm)+<br>3: 5 (mm)+ | <ul> <li>■ Reference timeseries (unique)</li> <li>■ 3: 5 (mm)+</li> <li>■ Tested timeseries (unique)</li> <li>■ 2: 4 (mm)+</li> <li>■ Reduced timeseries (unlimited)</li> <li>■ 1: 4 (mm)</li> </ul> |   |
| OK Cancel                             | 🔍 Info                                                                                                    | ) |

Τα πεδία Reference timeseries (χρονοσειρά αναφοράς) καθώς και Tested timeseries (χρονοσειρά ελέγχου) πρέπει να συμπληρωθούν υποχρεωτικά με μία και μόνο χρονοσειρά από αυτές που απεικονίζονται στην αριστερή λίστα. Στο πεδίο Reduced timeseries (χρονοσειρές αναγωγής), ο χρήστης μπορεί να συμπληρώσει από μία έως πολλές χρονοσειρές οι οποίες θα αναχθούν.

4. Κλικ στο κουμπί Info για να εμφανιστουν οι περιγραφές των χρονοσειρών που απαιτούνται για τους υπολογισμούς και κλείσιμο της φόρμας πατώντας το κουμπί **OK**:

| Hydrognomon                                                                                                    |
|----------------------------------------------------------------------------------------------------|
| Reference timeseries (unique) - The reference timeseries used to check homogeinity<br>Tested timeseries (unique) - The timeseries tested for homogeinity<br>Reduced timeseries (unlimited) - Reduced timeseries of finer timestep |
| ОК                                                                                                    |

5. Με το **ΟΚ** στην φόρμα της επιλογής χρονοσειρών, ανοίγει η τελική φόρμα επεξεργασίας της διπλής αθροιστικής καμπύλης:

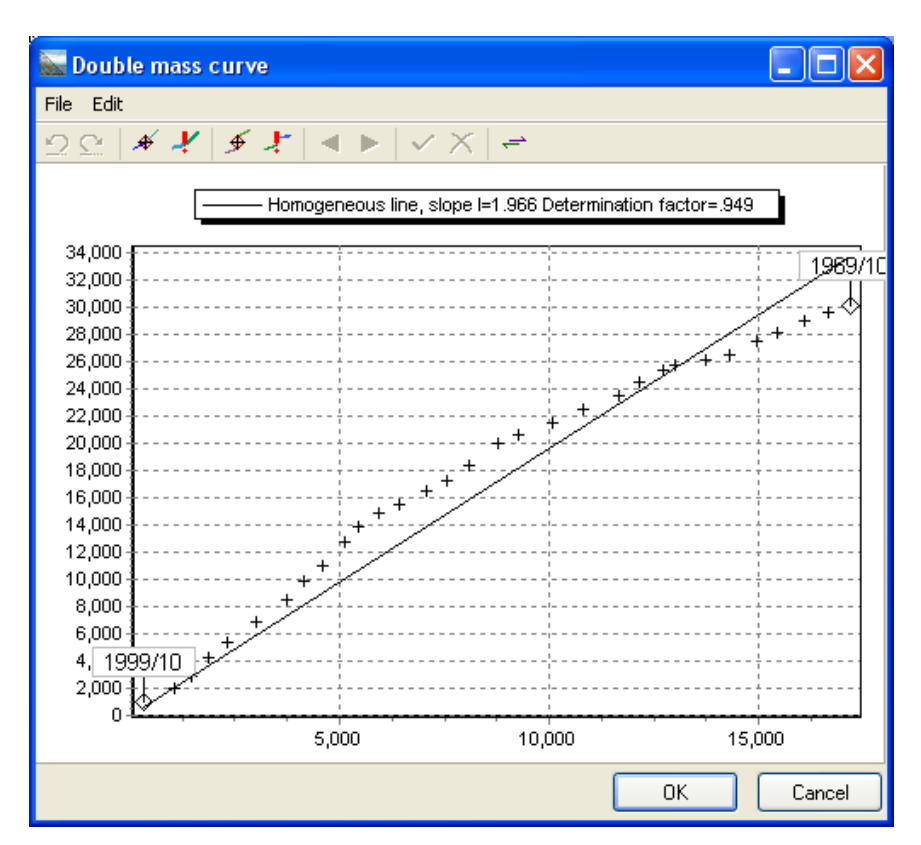

- 6. Οι λειτουργίες επιτυγχάνονται με τα κουμπιά της μπάρας. Τελικά ο χρήστης αποδέχεται την λύση πατώντας OK ή αναιρεί με Cancel. Η περιγραφή των λειτουργιών με την σειρά που εμφανίζονται στα κουμπιά είναι:
- Undo Αναίρεση προηγούμενης ενέργειας
- Redo Αναίρεση της αναίρεσης
- Μαρκάρισμα σημείου ως σημείο θλάσης. Τα σημεία θλάσης μπορούν να είναι πάνω του ενός
- Αυτόματο μαρκάρισμα σημείου θλάσης.
- Μαρκάρισμα σημείου ασυνέχειας
- Αυτόματο μαρκάρισμα σημείου ασυνέχειας
- Μετακίνηση επιλεχθέντος σημείου αριστερά
- Μετακίνηση επιλεχθέντος σημείου δεξιά
- Αποδοχή ενέργειας
- Ακύρωση ενέργειας
- Αναστροφή της διπλής αθροιστικής καμπύλης (ως προς τον χρόνο). Αυτή η λειτουργεία μπορεί να διευκολύνει τον εντοπισμό πολλαπλών θλάσεων.

Το αποτέλεσμα του αυτούματου μαρκαρίσματος του σημείου θλάσης στην παραπάνω διπλή αθροιστική καμπύλη απεικονίζεται στο παρακάτω σχήμα:

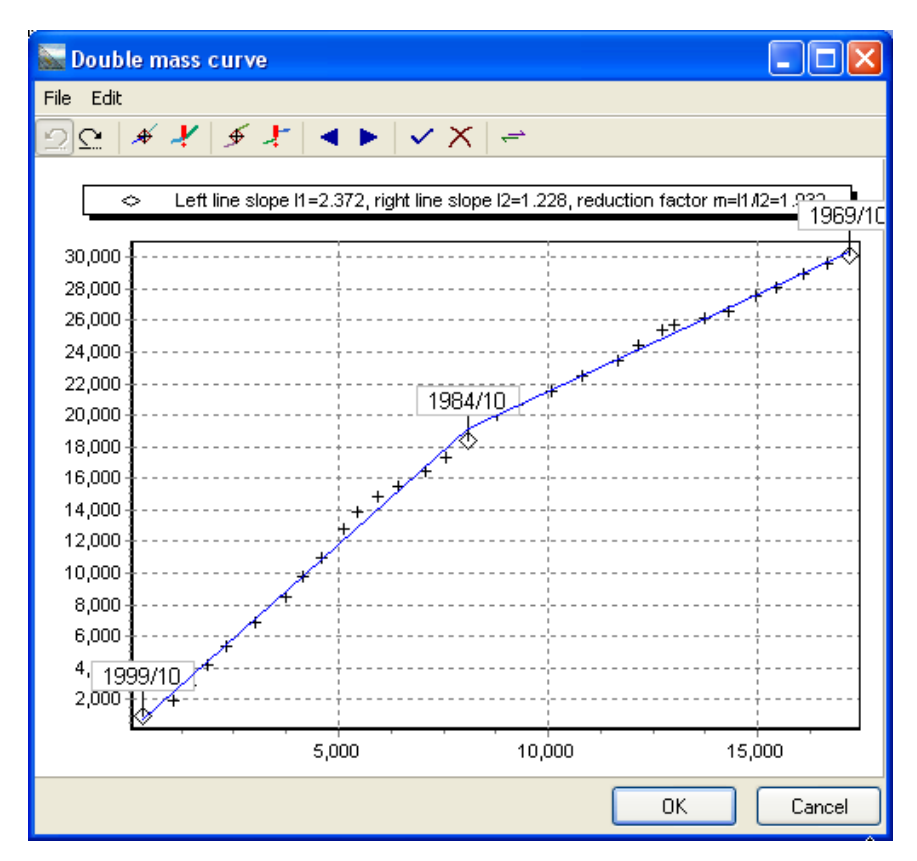

Πατώντας τελικά το κουμπί ν γίνεται η τελική αναγωγή:

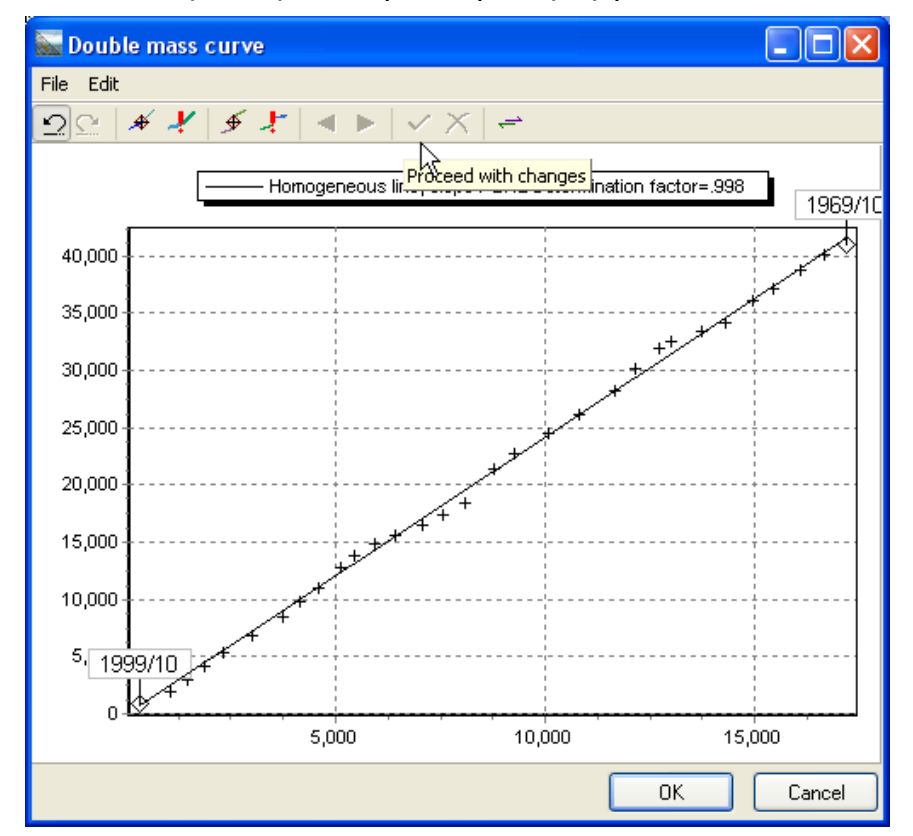

Τέλος με το κουμπί **ΟΚ** τα τελικά αποτελέσματα με την μορφή χρονοσειρών:

56

| 🔚 🗖 Hydrognomon                             |            |                    |                    |                    |                   |  |  |                          |   |
|---------------------------------------------|------------|--------------------|--------------------|--------------------|-------------------|--|--|--------------------------|---|
| File Edit View Series Hydrology Help        |            |                    |                    |                    |                   |  |  |                          |   |
| <b>                                    </b> |            |                    |                    |                    |                   |  |  |                          |   |
|                                             | 4 (mm)     | 4 (mm)+ (Modified) | 5 (mm)+ (Modified) | 4 (mm)+ (Modified) | 4 (mm) (Modified) |  |  |                          | ^ |
| 1984/05                                     | 22.50      |                    |                    |                    | 43,47             |  |  |                          |   |
| 1984/06                                     | 29.00      |                    |                    |                    | 56.03             |  |  |                          |   |
| 1984/07                                     | 0.00       |                    |                    |                    | 0.00              |  |  |                          |   |
| 1984/08                                     | 15.00      |                    |                    |                    | 28.98             |  |  |                          |   |
| 1984/09                                     | 0.00       |                    |                    |                    | 0.00              |  |  |                          |   |
| 1983-84                                     |            | 1547.60            | 663.70             | 2990.01            |                   |  |  |                          |   |
| 1984/10                                     | 163.00     |                    |                    |                    | 163.00            |  |  |                          |   |
| 1984/11                                     | 114.30     |                    |                    |                    | 114.30            |  |  |                          |   |
| 1984/12                                     | 234.80     |                    |                    |                    | 234.80            |  |  |                          |   |
| 1985/01                                     | 456.90     |                    |                    |                    | 456.90            |  |  |                          |   |
| 1985/02                                     | 32.00      |                    |                    |                    | 32.00             |  |  |                          |   |
| 1985/03                                     | 68.40      |                    |                    |                    | 68.40             |  |  |                          |   |
| 1985/04                                     | 29.50      |                    |                    |                    | 29.50             |  |  |                          |   |
| 1985/05                                     | 0.00       |                    |                    |                    | 0.00              |  |  |                          |   |
| 1985/06                                     | 5.30       |                    |                    |                    | 5.30              |  |  |                          |   |
| 1985/07                                     | 18.00      |                    |                    |                    | 18.00             |  |  |                          |   |
| 1985/08                                     | 0.00       |                    |                    |                    | 0.00              |  |  |                          |   |
| 1985/09                                     | 0.00       |                    |                    |                    | 0.00              |  |  |                          |   |
| 1984-85                                     |            | 1122.20            | 560.40             | 1122.20            |                   |  |  | $\overline{\mathcal{A}}$ |   |
| 1985/10                                     | 74.10      |                    |                    |                    | 74.10             |  |  | v                        |   |
| 1985/11                                     | 119.60     |                    |                    |                    | 119.60            |  |  |                          |   |
| 1985/12                                     | 33.30      |                    |                    |                    | 33.30             |  |  |                          |   |
| 1986/01                                     | 59.30      |                    |                    |                    | 59.30             |  |  |                          |   |
| 1986/02                                     | 155.60     |                    |                    |                    | 155.60            |  |  |                          | ~ |
|                                             | •          |                    |                    |                    |                   |  |  |                          |   |
| Stations Time s                             | eries data |                    |                    |                    |                   |  |  |                          |   |

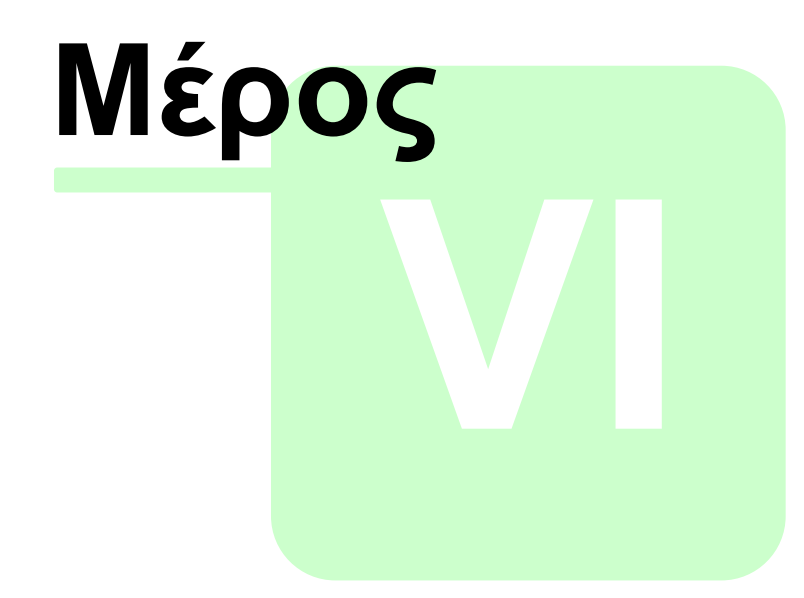

Υδρολογική επεξεργασία δεδομένων

# 6 Υδρολογική επεξεργασία δεδομένων

Ο «Υδρογνώμονας» μεταξύ άλλων υλοποιεί τις παρακάτω λειτουργίες επεξεργασίας υδρολογικών δεδομένων:

- Έλεγχος και αποκατάσταση ομοιογένειας με την μέθοδο της διπλής αθροιστικής καμπύλης. Ο έλεγχος γίνεται χρησιμοποιοώντας μηνιαία ή ετήσια δεδομένα βροχοπτώσεων, η αποκατάσταση μπορεί να γίνει και στα μικρότερα χρονικά βήματα από τα οποία προέκυψαν τα μηνιαία ή τα ετήσια.
- Υπολογισμοί εξάτμισης και δυνητικής εξατμοδιαπνοής με διάφορες μεθοδολογίες όπως, Penman, Penman Monteith, κ.α.
- Παρεμβολές χρονοσειρών σε καμπύλες καμπύλες στάθμης-παροχής / παροχής-στερεοπαροχής
   Ο χρήστης μέσω αυτής της δυνατότητας δημιουργεί χρονοσειρές που έχουν προκύψει από την παρεμβολή κάποιων αρχικών χρονοσειρών πάνω σε καμπύλες. Οι καμπύλες αυτές μπορεί να είναι καμπύλες στάθμης - παροχής υδατορεύματος, στάθμης - επιφάνειεας - όγκου ταμιευτήρα, κ.α. Επιπλέον, δίνεται η δυνατότητα κατασκευής καμπυλών στάθμης - παροχής και παροχής-στερεοπαροχής από δεδομένα υδρομετρήσεων.
- <u>Παλινδρόμηση Συμπλήρωση ελλειπουσών τιμών χρονοσειρών</u>. Παρέχονται δυνατότητες απλής και πολλαπλής γραμμικής παλινδρόμησης μεταξύ χρονοσειρών. Στην συνέχεια τα αποτελέσματα της παλινδρόμησης αξιοποιούνται για την συμπλήρωση των ελλείψεων.
- <u>Αδρομερής προσομοίωση υδρολογικών διεργασιών λεκάνης απορροής</u> (Ζυγός) με δυνατότητες ρύθμισης. Ο χρήστης παρέχει χρονοσειρές βροχόπτωσης, δυνητικής εξατμοδιαπνοής, άντλησης από τον υπόγειο υδροφορέα. Το λογισμικό προσομοιώνει τις επιφανειακές και τις υπόγειες υδρολογικές διεργασίες υπολογίζοντας τελικά την απορροή. Παρέχεται επιπλέον δυνατότητα ρύθμισης του μοντέλου εφόσον τροφοδοτηθεί με μετρημένη απορροή στην έξοδο της λεκάνης.
- Καταχώρηση υδρομετρήσεων Κατάρτιση χρονοσειράς παροχών από υδρομετρήσεις. Ο χρήστης έχει τη δυνατότητα καταχώρησης στοιχείων υδρομετρήσεων σαν υδατορεύματα και στη συνέχεια τη συρραφή τους σε ένα αρχείο το οποίο μπορεί στην συνέχεια να καταχωρηθεί σε κάποια βάση δεδομένων. Το αρχείο που θα δημιουργηθεί θα περιέχει στοιχεία διατομών, σταθμημετρήσεων καθώς και υδρομετρήσεων σε διαφορετικά βάθη, με διάφορες μεθόδους. Στην συνέχεια ο χρήστης μπορεί να αξιοποιήσει αυτά τα δεδομένα για τον αυτοματοποιημένο υπολογισμών των μέσων ταχυτήτων ή / και των παροχών καθώς και για την εξαγωγή αυτόνομων χρονοσειρών στάθμης παροχής.

# 6.1 Υπολογισμός εξάτμισης και δυνητικής εξατμοδιαπνοής

Η εξάτμιση ή η δυνητική εξατμοδιαπνοή μπορεί να υπολογιστεί με διάφορες μεθοδολογίες σύμφωνα με τις απαιτήσεις του χρήστη καθώς και την διαθεσιμότητα

των δεδομένων.

Οι χρονοσειρές που θα χρησιμοποιηθούν στους υπολογισμούς ανοίγονται στο πλέγμα των χρονοσειρών. Για τις χρονοσειρές πρέπει να ισχύουν τα εξής:

- Να έχουν το ίδιο χρονικό βήμα το οποίο πρέπει να είναι μηνιαίο κατά βάση ή και ημερήσιο (για τις μεθοδολογίες Penman και παραμετρική).
- Υποχρεωτικά πρέπει να παρέχεται χρονοσειρά θερμοκρασίας η οποία αξιοποιείται από όλους τους τρόπους υπολογισμού. Ειδικά για τις μεθοδολογίες Penman και Penman - Monteith πρέπει να παρέχονται επιπλέον χρονοσειρές σχετικής υγρασίας (%), ταχύτητας ανέμου (m/s) καθώς και ακτινοβολίας ή διάρκειας ηλιοφάνειας σε λεπτά ή ποσοστού ηλιοφάνειας (%).
- Αν πρόκειται να προσαρμοστεί το εμπειρικό μοντέλο, πρέπει εκτός των άλλων να παρέχεται μία χρονοσειρά εξάτμισης η οποία να έχει υπολογιστεί με Penman ή Penman - Monteith ή να προέρχεται από κάποια αξιόπιστη μέτρηση.

Για να γίνει ο υπολογισμός της εξατμοδιαπνοής:

1. Από το βασικό μενού επιλογή Hydrology→Evapotraspiration.

| 📅 Hydrognomon         |                                        |  |  |  |  |  |  |
|-----------------------|----------------------------------------|--|--|--|--|--|--|
| File Edit View Series | Hydrology Help                         |  |  |  |  |  |  |
|                       | Extremes evaluation Double mass curve  |  |  |  |  |  |  |
| 1965/11/16 00:00      | Evapotranspiration                     |  |  |  |  |  |  |
| 1965/11/20 00:00      | Hydrometry                             |  |  |  |  |  |  |
| 1965/11/25 00:00      | Curves and interpolations              |  |  |  |  |  |  |
| 1965/11/29 00:00      | Regression and infilling               |  |  |  |  |  |  |
| 1965/12/03 00:00      | Spatial integration - surface rainfall |  |  |  |  |  |  |
| 1965/12/08 00:00      | Zvoos - Basin simulation               |  |  |  |  |  |  |
| 1965/12/14 00:00      | Duthia - Statistical apalusis          |  |  |  |  |  |  |
| 1965/12/17 00:00      | Pythia - Statistical analysis          |  |  |  |  |  |  |
| 1966/02/01 00:00      | Ombros - IDF curves                    |  |  |  |  |  |  |
| 1966/02/08 00:00      | 42,15                                  |  |  |  |  |  |  |
| 1966/02/15 00:00      | 280,96                                 |  |  |  |  |  |  |

Ανοίγει μία φόρμα που παρουσιάζει τις διαθέσιμες χρονοσειρές (available timeseries) και τις επιλογές που υπάρχουν για αυτές (timeseries selections)
 Ο χρήστης μεταφέρει τις διαθέσιμες χρονοσειρές «τραβώντας» τις στο δεξιό πάνελ. Μπορεί να καθοριστεί μέχρι μία χρονοσειρά σε κάθε κατηγορία στο πάνελ δεξιά.

59

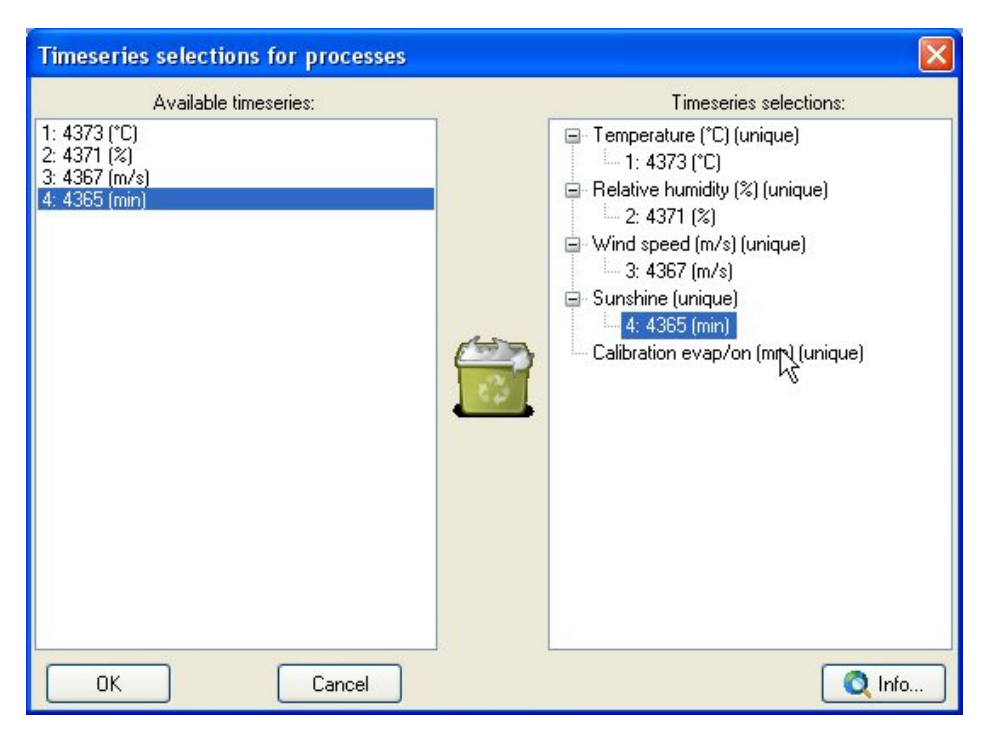

 Κλικ στο κουμπί Info για να εμφανιστουν οι περιγραφές των χρονοσειρών που απαιτούνται για τους υπολογισμούς και κλείσιμο της φόρμας πατώντας το κουμπί OK.

| Hydrognomon 🛛                                                                                                    |
|----------------------------------------------------------------------------------------------------|
| Temperature (°C) (unique) - Temperature is required for all modes of evapotraspiration calculation<br>Relative humidity (%) (unique) - Relative humidity is required for Penman or Penman-Monteith<br>Wind speed (m/s) (unique) - Wind speed is required for Penman or Penman-Monteith<br>Sunshine (unique) - Wind speed is required for Penman or Penman-Monteith. Either minutes of shunshine,<br>sunshine percent or radiation<br>Calibration evap/on (mm) (unique) - Needed to calibrate the 3 parameters model |
| OK                                                                                                    |

4. Ανοίγει μια φόρμα υπολογισμών όπου ανάλογα με τη μέθοδο υπολογισμού εισάγονται τιμές για τις παραμέτρους Γεωγραφικό πλάτος (Latitude), υψόμετρο (Altitude), λευκάδεια (Albedo) και παράμετροι υπολογισμού του ύψους εξάτμισης σύμφωνα με τη μέθοδο του Penman (Ae, aL, As, Be, Bl, Bs). Με την επιλογή default χρησιμοποιούνται οι βιβλιογραφικές τιμές των παραμέτρων. Αντίστοιχες παράμετροι πρέπει να εισαχθούν όταν χρησιμοποιούνται οι υπόλοιπες μεθοδολογίες (π.χ. Thornthwaite). Επίσης στη φόρμα αυτή καθορίζεται ο τύπος των δεδομένων της χρονοσειράς ηλιοφάνειας (λεπτά, ποσοστό ή ποσότητα ακτινοβολίας) καθώς και αν η ημέρα που χρησιμοποιείται είναι μια αντιπροσωπευτική ημέρα ή η μεσαία ημέρα του μήνα. Ειδικά για την παραμετρική μεθοδολογία, ο χρήστης μπορεί να κάνει βέλτιστη προσαρμογή των παραμέτρων a,b και c πατώντας το κουμπι Calc Params, εφόσον παρέχει υπολογισμένη χρονοσειρά εξατμισης / εξατμοδιαπνοής για το καλιμπράρισμα.

| Evapotraspiration calculations                                          |                                                                                                    |                                                                                                  |  |  |  |  |  |  |
|-------------------------------------------------------------------------|----------------------------------------------------------------------------------------------------|--------------------------------------------------------------------------------------------------|--|--|--|--|--|--|
| Latitude: 37 * 58 ' 0<br>Altitude: 120 m<br>Albedo: 0.08                | Calculation<br>Calculation<br>Penman<br>Penman - Monteith<br>Thornthwaite<br>Blaney-Criddle<br>Hargreaves<br>Parametric | Sunshine Timeseries<br>Sunshine duration (min)<br>Sunshine Percent (0-1)<br>Radiation (kJ/sqm/d) |  |  |  |  |  |  |
| Parameters<br>Brunt formula:<br>Cloud effect:<br>Prescott co-efficient: | Ae: 0.56 Be: 0.080<br>aL: 0.10 bL: 0.90<br>As: 0.25 Bs: 0.50<br>Defaults                                                | Determination factor:                                                                            |  |  |  |  |  |  |
| ОК                                                                      | Cancel                                                                                                    | Calc Params                                                                                      |  |  |  |  |  |  |

 Ολοκλήρωση της διαδικασίας πατώντας το κουμπί **ΟΚ**. Το αποτέλεσμα είναι να εμφανιστεί μια νέα στήλη που παρουσιάζει το ύψος της εξατμοδιαπνοής σε mm.

| File Edit View                                 | Series Hydrology | y Help   |            |            |             |  |  |  |  |
|------------------------------------------------|------------------|----------|------------|------------|-------------|--|--|--|--|
| │ <b>│  │  │  │  │  │  │  │  │  │  │  │  │</b> |                  |          |            |            |             |  |  |  |  |
|                                                | 4373 (°C)        | 4371 (%) | 4367 (m/s) | 4365 (min) | on (Penman) |  |  |  |  |
| 1993/09                                        |                  |          |            |            | ~~~~        |  |  |  |  |
| 1993/10                                        | 20.80            | 61.35    | 2.63       |            |             |  |  |  |  |
| 1993/11                                        | 12.15            | 71.00    | 3.44       |            |             |  |  |  |  |
| 993/12                                         | 12.24            | 70.23    | 3.02       |            |             |  |  |  |  |
| 994/01                                         | 10.52            | 72,56    | 3.07       |            | <u> </u>    |  |  |  |  |
| 1994/02                                        | 9.24             | 71.96    | 3.45       | 8242.72    | 50.53       |  |  |  |  |
| 994/03                                         | 11.88            | 60.28    | 3.66       | 13116.29   | 100.44      |  |  |  |  |
| 994/04                                         | 16.02            | 56.33    | 3.02       | 11137.24   | 127.19      |  |  |  |  |
| 994/05                                         | 20.50            | 51.58    | 2.68       | 12434.69   | 166.07      |  |  |  |  |
| 994/06                                         | 23.40            | 46.85    | 3.42       | 14047.81   | 201.70      |  |  |  |  |
| 1994/07                                        | 26.34            | 43.80    | 3.83       | 15497.31   | 234.15      |  |  |  |  |
| 1994/08                                        | 27.87            | 38.43    | 3.51       | 18470.94   | 233.30      |  |  |  |  |
| 1994/09                                        | 26.07            | 42.44    | 3.11       | 18353.47   | 178.55      |  |  |  |  |
| 1994/10                                        | 19.93            | 65.67    | 2.92       | 10791.90   | 94.20       |  |  |  |  |
| 1994/11                                        | 12.55            | 66.09    | 3.70       | 9753.48    | 56.91       |  |  |  |  |
| 1994/12                                        | 9.85             | 72.61    | 2.80       | 9833.60    | 31.77       |  |  |  |  |
| 1995/01                                        | 9.37             | 69.20    | 2.99       | 9452.25    | 39.83       |  |  |  |  |

# 6.2 Παρεμβολές - καμπύλες στάθμης-παροχής / παροχής-στερεοπαροχής

Ο «Υδρογνώμων» χρησιμοποιεί ένα ενιαίο γραφικό περιβάλλον για την παρεμβολή των τιμών των χρονοσειρών πάνω σε καμπύλες. Τυπικά προβλήματα αυτής της μορφής είναι ο υπολογισμός χρονοσειράς παροχής από χρονοσειρές μέτρησης στάθμης και εφαρμογή σε καμπύλες στάθμης - παροχής. Συγκεκριμένα οι τύποι υπολογισμών είναι οι παρακάτω:

- Υπολογισμός παροχής από στάθμη με χρήση καμπυλών στάθμης παροχής
- Υπολογισμός επιφάνειας και όγκου ταμιευτήρα με χρήση καμπυλών στάθμης επιφάνειας, αποθηκευτικότητας
- Υπολογισμός υπόγειων διαφυγών σε ταμιευτήρα
- Υπολογισμός υπερχειλίσεων με χρήση καμπύλης στάθμης παροχής υπερχειλιστή φράγματος
- Υπολογισμός στερεοπαροχής από στάθμη με χρήση καμπυλών παροχής στερεοπαροχής.
  - Ο χρήστης φορτώνει χρονοσειρές. Στο συγκεκριμένο παράδειγμα φορτώνονται μετρήσεις στάθμης από σταθμήμετρο και σταθμηγράφο, καθώς και υδρομετρήσεις (σποραδικές μετρήσεις στάθμης και παροχής) για αναγωγές στους υπολογισμούς (διόρθωση stout - βλ. τεύχος θεωρητικής τεκμηρίωσης):

63

| 📓 Hydrognomon                                                                                                    |                 |             |             |             |  |  |  | ( |   |
|----------------------------------------------------------------------------------------------------|-----------------|-------------|-------------|-------------|--|--|--|---|---|
| File Edit View Series Hydrology Help                                                                                                    |                 |             |             |             |  |  |  |   |   |
| <b>□</b>   <b>□</b> + ↓   <b>□</b>   <b>□</b>   <b>□</b>   <b>□</b>   <b>□</b>   <b>□</b>   <b>□</b>   <b>□</b>   <b>□</b> + ×   <b>  <b>►</b> ℚ + □ <b>□ ○ ○</b>   <b>□</b> +</b> |                 |             |             |             |  |  |  |   |   |
|                                                                                                    | 58 ()           | 59 ()       | 60 ()       | 61 ()       |  |  |  |   | ~ |
| 1998/11/29 08:00                                                                                                    | 0.73            |             |             |             |  |  |  |   |   |
| 1998/11/29 09:00                                                                                                    |                 | 0.72        |             |             |  |  |  |   |   |
| 1998/11/30 08:00                                                                                                    | 0.60            |             |             |             |  |  |  |   |   |
| 1998/11/30 09:00                                                                                                    |                 | 0.60        |             |             |  |  |  |   |   |
| 1998/11/30 10:00                                                                                                    |                 |             | 0.45        | 26.00       |  |  |  |   |   |
| 1998/12/01 08:00                                                                                                    | 0.05            |             |             |             |  |  |  |   |   |
| 1998/12/01 09:00                                                                                                    |                 | 0.51        |             |             |  |  |  |   |   |
| 1998/12/01 20:00                                                                                                    |                 | 0.52        |             |             |  |  |  |   |   |
| 1998/12/02 08:00                                                                                                    | 1.02            |             |             |             |  |  |  |   |   |
| 1998/12/02 09:00                                                                                                    |                 | 1.02        |             |             |  |  |  |   |   |
| 1998/12/02 12:00                                                                                                    |                 | 0.96        |             |             |  |  |  |   |   |
| 1998/12/02 18:00                                                                                                    |                 | 0.88        |             |             |  |  |  |   |   |
| 1998/12/03 08:00                                                                                                    | 0.78            |             |             |             |  |  |  |   |   |
| 1998/12/03 09:00                                                                                                    |                 | 0.78        |             |             |  |  |  |   |   |
| 1998/12/04 08:00                                                                                                    | 0.65            |             |             |             |  |  |  |   |   |
| 1998/12/04 09:00                                                                                                    |                 | 0.66        |             |             |  |  |  |   |   |
| 1998/12/04 18:00                                                                                                    |                 | 0.72        |             |             |  |  |  |   |   |
| 1998/12/05 00:00                                                                                                    |                 | 1.29        |             |             |  |  |  |   |   |
| 1998/12/05 08:00                                                                                                    | 2.90            |             |             |             |  |  |  |   |   |
| 1998/12/05 09:00                                                                                                    |                 | 2.86        |             |             |  |  |  |   |   |
| 1998/12/05 14:00                                                                                                    |                 | 1.94        |             |             |  |  |  |   |   |
| 1998/12/06 00:00                                                                                                    |                 | 1.52        |             |             |  |  |  |   |   |
| 1998/12/06 06:00                                                                                                    |                 | 1.38        |             |             |  |  |  |   | ~ |
|                                                                                                    |                 |             |             |             |  |  |  |   |   |
| Stations Timese                                                                                                    | ries.Stations ( | Πόρος Ρηγο  |             | opriop data |  |  |  |   | J |
| Judona Innese                                                                                                    | nes-stations (  | nopos rijvo | inter inter | series data |  |  |  |   |   |

2. Επιλογή του μενού Hydrology→Curve and interpolations:

| 📅 Hydrognomon        |            |                                      |         |  |  |  |  |
|----------------------|------------|--------------------------------------|---------|--|--|--|--|
| File Edit View Serie | es Hydrolo | gy Help                              |         |  |  |  |  |
| i 🗋 🛛 🗁 🔒            | E×         | tremes evaluation                    | ) 🔤 • 🗙 |  |  |  |  |
|                      | Di Do      | ouble mass curve                     |         |  |  |  |  |
| 1965/11/16 00:00     | Ev         | apotranspiration                     |         |  |  |  |  |
| 1965/11/20 00:00     | Ηу         | drometry                             |         |  |  |  |  |
| 1965/11/25 00:00     | C.         | irves and interpolations             |         |  |  |  |  |
| 1965/11/29 00:00     | Re         | gression and infilling               |         |  |  |  |  |
| 1965/12/03 00:00     | Sp         | atial integration - surface rainfall |         |  |  |  |  |
| 1965/12/08 00:00     | Zy         | gos - Basin simulation               |         |  |  |  |  |
| 1965/12/14 00:00     | - Pv       | -<br>thia - Statistical analysis     |         |  |  |  |  |
| 1965/12/17 00:00     |            |                                      |         |  |  |  |  |
| 1966/02/01 00:00     | U          | nbros - Ibr curves                   | 1       |  |  |  |  |
| 1966/02/08 00:00     | 42,15      |                                      |         |  |  |  |  |
| 1966/02/15 00:00     | 280,96     |                                      |         |  |  |  |  |

Ανοίγει μία φόρμα που παρουσιάζει τις διαθέσιμες χρονοσειρές (available timeseries) και τις επιλογές που υπάρχουν για αυτές (timeseries selections)
 Ο χρήστης μεταφέρει τις διαθέσιμες χρονοσειρές «τραβώντας» τις στο δεξιό πάνελ. Μπορεί να καθοριστεί μέχρι μία χρονοσειρά σε κάθε κατηγορία στο πάνελ δεξιά.

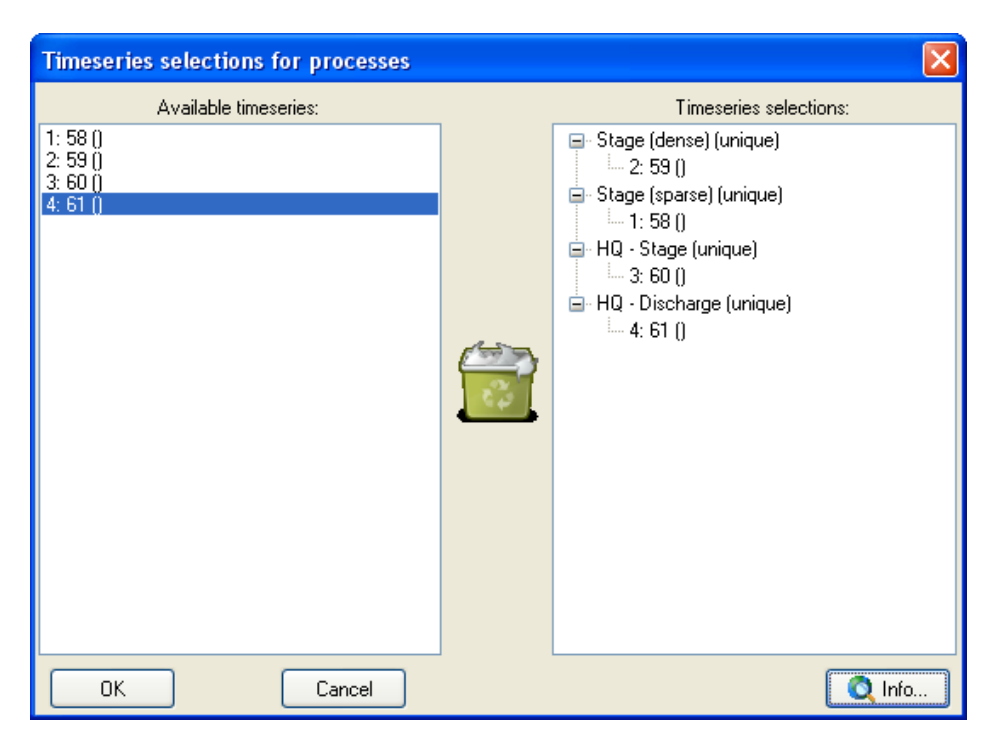

Η χρονοσειρά που πρέπει να καθοριστεί υποχρεωτικά είναι αυτή των πυκνών μετρήσεων (**Stage (dense)**). Στην συνέχεια μπορεί να καθοριστεί μία ακριβέστερη χρονοσειρά π.χ. από συμβατικό όργανο (**Stage (sparse)**) για αναγωγή των πυκνών μετρήσεων. Η χρήση δύο επιπέδων σταθμημετρήσεων χρησιμοποιείται τόσο στις περιπτώσεις υπολογισμού στάθμης - παροχής όσο και στον υπολογισμό στάθμης - επιφάνειας, όγκου. Ειδικά για τις καμπύλες στάθμης παροχής, ο χρήστης μπορεί να καθορίσει χρονοσειρές υδρομετρήσεων (στάθμη: **HQ - Stage**, παροχή: **HQ -Discharge**). Επιπλέον οι χρονοσειρές των υδρομετρήσεων είναι απαραίτητες για την περίπτωση που ο χρήστης <u>θα καταρτίσει νέες καμπύλες στάθμης στάθμης -</u> παροχής.

 Κλικ στο κουμπί Info για να εμφανιστουν οι περιγραφές των χρονοσειρών που απαιτούνται για τους υπολογισμούς και κλείσιμο της φόρμας πατώντας το κουμπί **OK**:

| Hydrognomon 🛛                                                                                                    |
|----------------------------------------------------------------------------------------------------|
| Stage (dense) (unique) - Stage from a recording device<br>Stage (sparse) (unique) - Stage from a conventional unit, used for H1 calibration<br>HQ - Stage (unique) - The stage measured form HQ measurements. Used only in Stage-Discharge<br>calculations<br>HQ - Discharge (unique) - The discharge measured form HQ measurements. Used only in Stage-Discharge<br>calculations |
| ок                                                                                                    |

65

| Interpolations (Stage-Area, Volume                                                                                                    | )           |                                                     |           |             |
|----------------------------------------------------------------------------------------------------|-------------|-----------------------------------------------------|-----------|-------------|
| Type of Calculations         ③ Stage - Discharge         ③ Stage - Area, Volume         ③ Stage - Leakage         ③ Spillway Stage - Discharge         ○ Discharge - Sediment Discharge         Open curves from File         Write curves to File         Display H-Q Points         Edit | Stage (m)   |                                                     |           |             |
| Options Make H1 Correction (from Accu. TS)                                                                                                    |             | Discharge (n                                        | 1~3/s)    |             |
| Merge Sparse + Dense Stage Data<br>Make H2 Correction (from H-Q)                                                                                                    | Area,       | Volume Calculations<br>Iculate instantaneous values |           | 🗹 log XAxis |
| Make Stout Correction                                                                                                    | <b>○</b> Ca | lculate inst., monthly averages                     | Calculate | Cancel      |

5. **ΟΚ** στην φόρμα του βήματος 3. Ανοίγει ο φόρμα των παρεμβολών χρονοσειρών:

## 6.2.1 Υπολογισμός παροχής από στάθμη - στερεοπαροχής από παροχή

Ό χρήστης έχει καθορίσει τις χρονοσειρές στάθμης από σταθήμετρο, σταθμηγράφο, ενδεχομένως και υδρομετρήσεις, όπως περιγράφεται στο προηγούμενο υποκεφάλαιο. Ο υπολογισμός στάθμης - παροχής μπορεί να πραγματοποιηθεί ακόμα και αν διατίθεται μόνο μία χρονοσειρά στάθμης (η οποία θα πρέπει να οριστεί ως «πυκνή» - "dense").

1. Ο χρήστης επιλέγει υπολογισμούς στάθμης - παροχής (Stage-Discharge) από την παρακάτω λίστα:

| <ul> <li>Stage - Discharge</li> </ul> |
|---------------------------------------|
| 💽 Stage - Discharge                   |
|                                       |
| O Change Annual Malance               |
| 🔘 Stage - Area, volume                |
| O Stage - Leakage                     |
| Obtage Ecanage                        |
| 🔘 Spillway Stage - Discharge          |
| O Discharge - Sediment Discharge      |

 Στην κεντρική φόρμα των παρεμβολών χρονοσειρών, ο χρήστης φορτώνει ένα σετ καμπυλών στάθμης - παροχής χρησιμοποιώντας το κουμπί Open Curves from File:

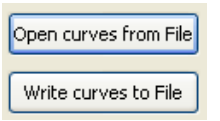

 Οι καμπύλες φορτώνονται και απεικονίζονται ως γράφημα. Επιπλέον ο χρήστης μπορεί να εμφανίσει τα σημεία των υδρομετρήσεων πατώντας το κουμπί "Show H-Q Points":

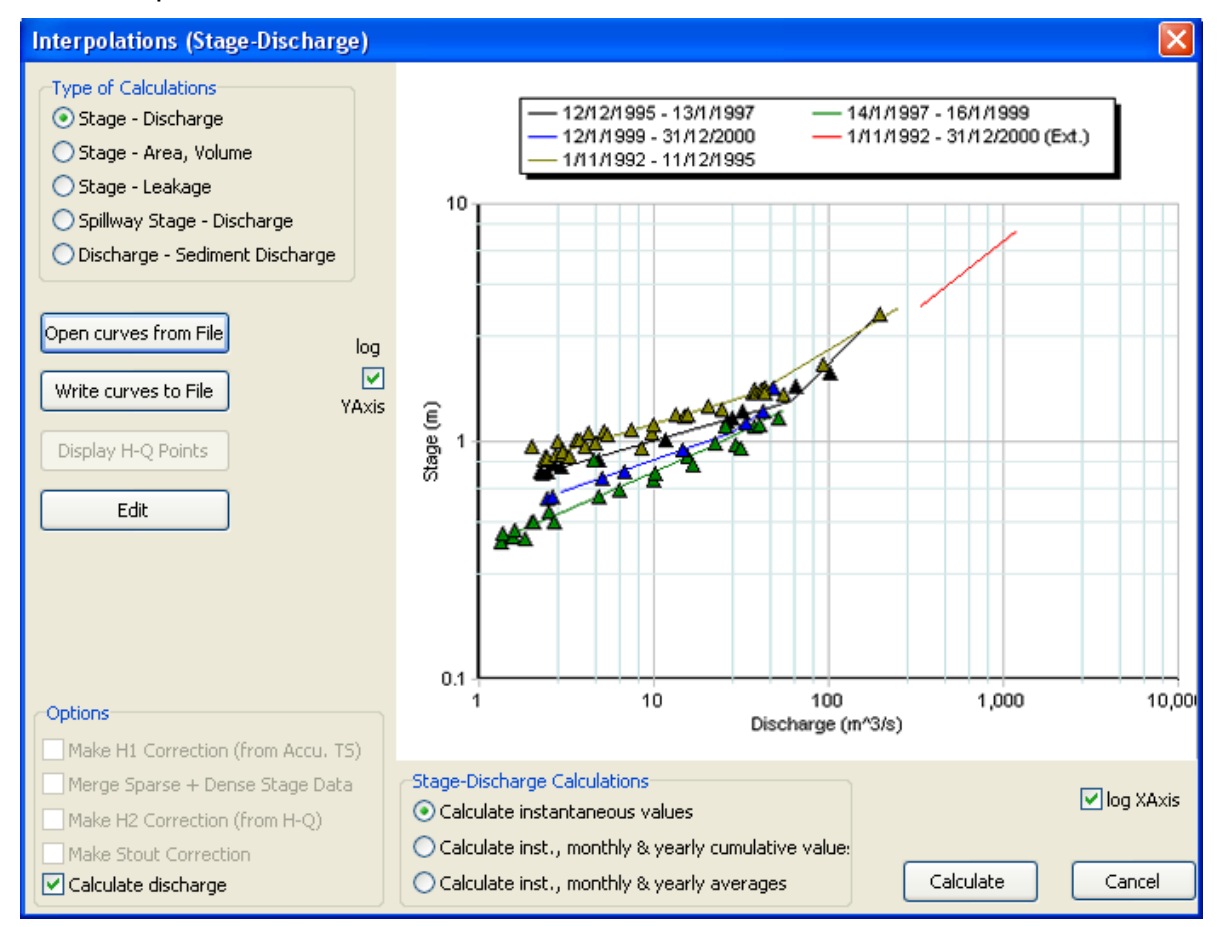

Όπως φαίνεται στο παραπάνω σχήμα, η καμπύλη επέκτασης (κόκκινη) είναι εκτός της εμβέλειας των υδρομετρήσεων.

4. Καθορίζονται οι υπολογισμοί που θα πραγματοποιηθούν χρησιμοποιώντας την παρακάτω ομάδα κουμπιών:

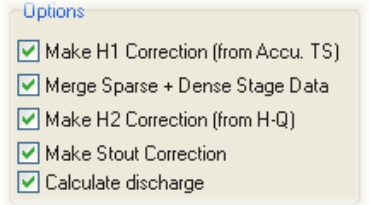

- Make H1 Correction: Αναγωγή της πυκνής χρονοσειράς (π.χ. σταθμηγράφου) από μία ακριβέστερη χρονοσειρά (π.χ. σταθμήμετρο).
- Merge Sparse+Dense Stage Data: Συνένωση της ανηγμένης με Η1 χρονοσειράς (πυκνή) με την ακριβέστερη (αραιή).
- Make H2 Correction (from H-Q): Σαν την διόρθωση H1, έχει νόημα μόνο στους υπολογισμούς στάθμης παροχής, οπότε και ανάγονται οι χρονοσειρές με τις ακριβείς μετρήσεις στάθμης κατά τις υδρομετρήσεις.
- Make Stout Correction: Έχει νόημα μόνο στους υπολογισμούς στάθμης παροχής, διόρθωση τύπου Stout (Stage Correction, βλ. τεύχος θεωρητικής τεκμηρίωσης).
- Calculate discharge: Τελικοί υπολογισμοί εφαρμόζοντας την καμπύλη ώστε να υπολογιστεί η τελική παροχή. Ο τελικός υπολογισμός είναι προαιρετικός, ο χρήστης έχει την δυνατότητα να κάνει μόνο τις αναγωγές και να λάβει διορθωμένες τιμές για την στάθμη.
  - Εάν κάποιες μετρήσεις στάθμης δεν καλύπτονται ημερολογιακά από κάποια καμπύλη στάθμης - παροχής, κάποιο μήνυμα λάθους προειδοποιεί τον χρήστη.
  - 6. Ο χρήστης πατάει το κουμπί "Calculate". Οι υπολογισμοί ολοκληρώνονται με εμφάνιση των χρονοσειρών στην φόρμα επεξεργασίας. Εμφανίζονται όλες οι ενδιάμεσες χρονοσειρές που προκύπτουν από τις αναγωγές σταθμών:

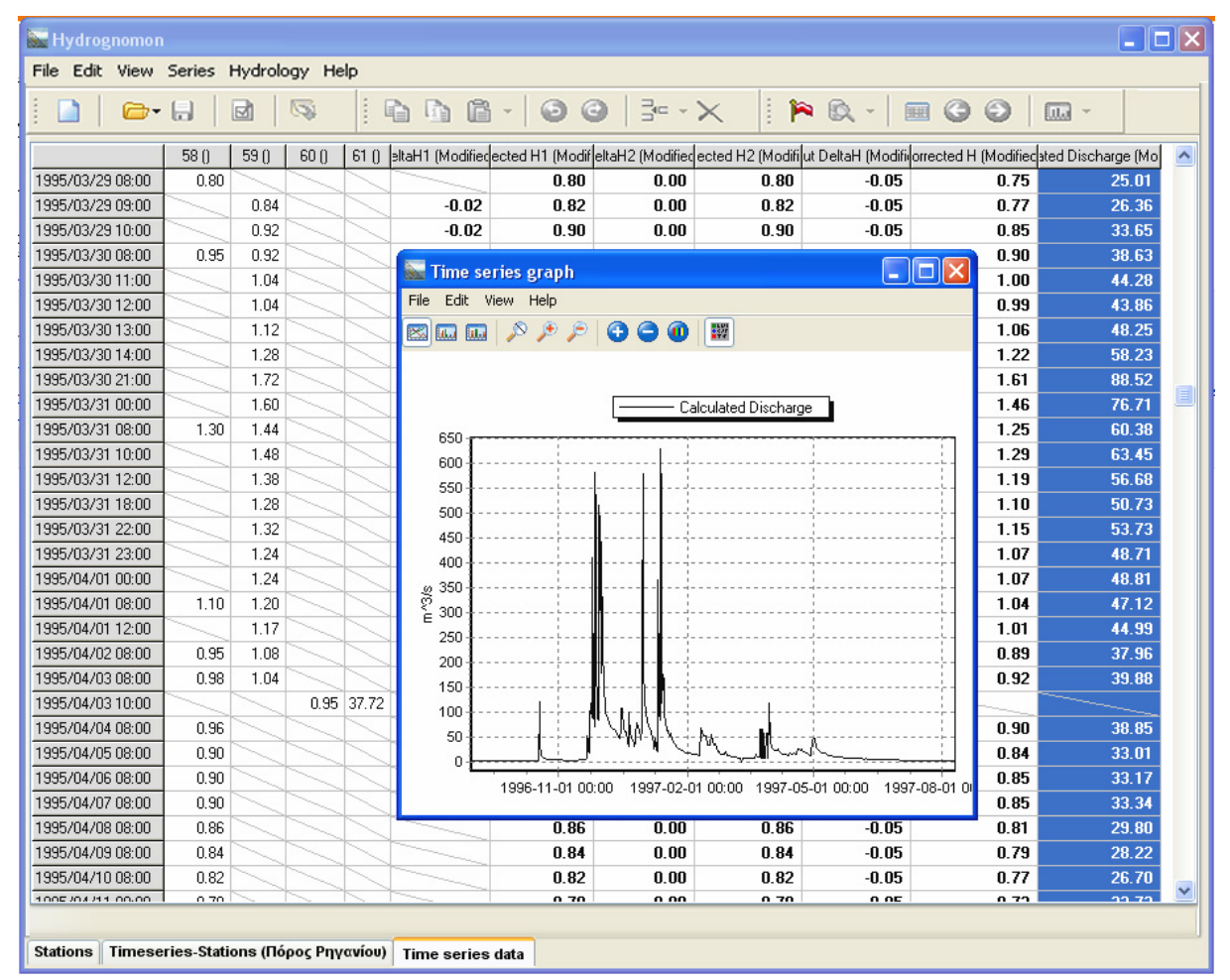

## Υπολογισμος στερεοπαροχής από παροχή

Ο υπολογισμός γίνονται με τις βασικές αρχές που παρουσιάζεται στο παρόν υποκεφάλαιο καθώς και στην Κατάρτιση καμπυλών στάθμης-παροχής / παροχήςστερεοπαροχής. Ο χρήστης επιλέγει αρχικά υπολογισμούς παροχής-στερεοπαροχής (Discharge-Sediment Discharge) και στη συνέχεια ακολουθεί τα ίδια βήματα.

## 6.2.2 Κατάρτιση καμπυλών στάθμης-παροχής / παροχής-στερεοπαροχής

Ο χρήστης έχει καθορίσει ήδη στο προηγούμενο βήμα (βλ. υποκεφάλαιο « <u>Υπολογισμός παροχής από στάθμη</u>») χρονοσειρές υδρομετρήσεων. Επιπλέον μπορεί να έχει φορτώσει καμπύλες στάθμης-παροχής ή παροχής-στερεοπαροχής. Σε αυτό το στάδιο ο χρήστης είτε επεξεργάζεται τις υπάρχουσες καμπύλες που έχει φορτώσει είτε καταρτίζει νέες καμπύλες.

1. Στην φόρμα υπολογισμών ο χρήστης πατάει το κουμπί "Edit":

| Type of Calculations<br>Stage - Discharge<br>Stage - Area, Volume<br>Stage - Leakage<br>Spillway Stage - Discharge |       |
|----------------------------------------------------------------------------------------------------|-------|
| O Discharge - Sediment Discharge                                                                                   |       |
| Open curves from File                                                                                              | log   |
| Write curves to File                                                                                               | VAxis |
| Display H-Q Points                                                                                                 |       |
| Edit                                                                                                    |       |

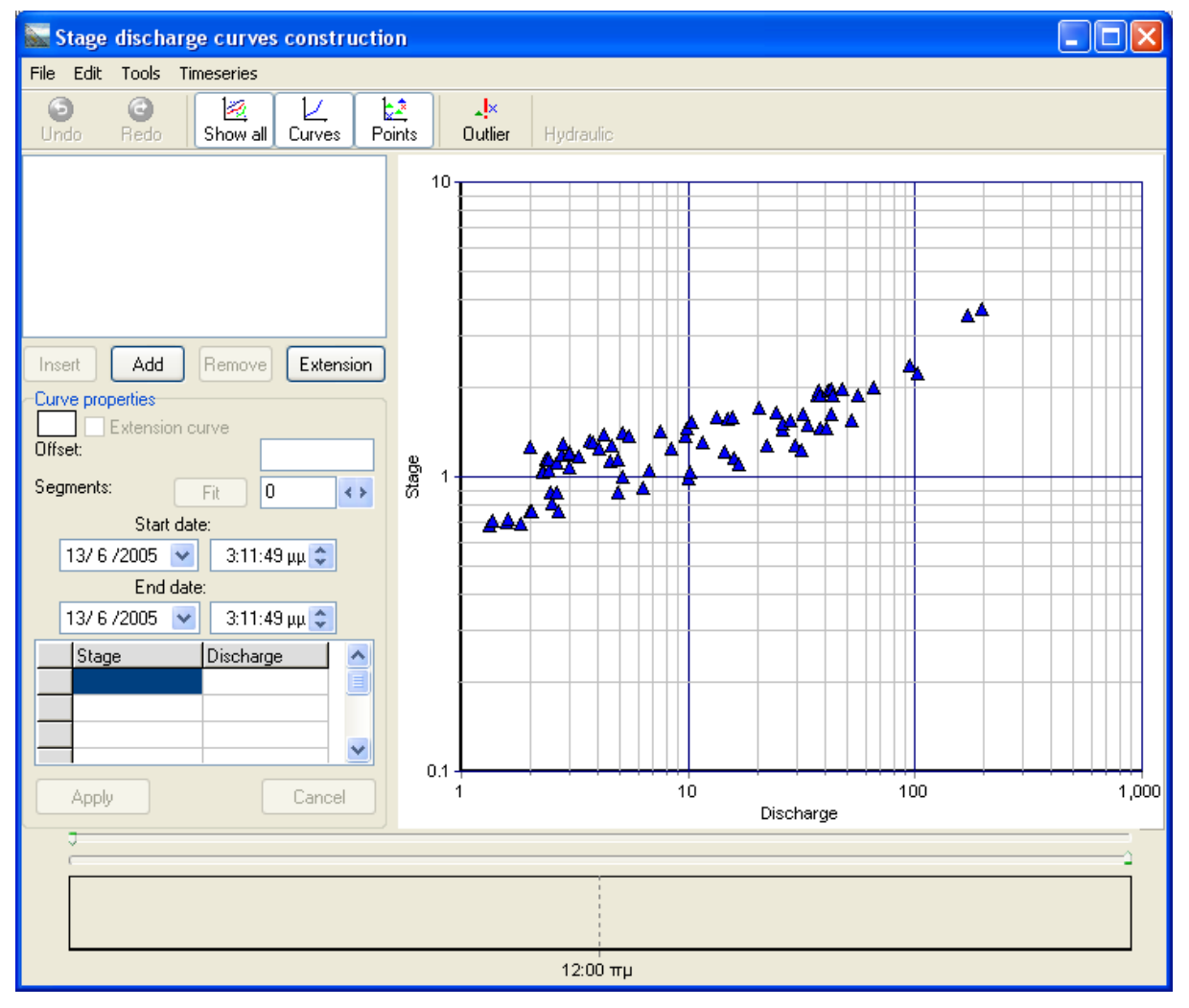

 Ένα νέο παράθυρο ανοίγει το οποίο παρέχει δυνατότητες κατάρτισης καμπυλών στάθμης - παροχής:

- 3. Αν ο χρήστης δεν έχει καθορίσει τις χρονοσειρές στο προηγούμενο στάδιο, μπορεί να χρησιμοποιήσει το μενού Timeseries→Import Timeseries, οπότε ανοίγει ένα παράθυρο όπου ο χρήστης καθορίζει τις χρονοσειρές των υδρομετρήσεων: στάθμη (stage) και παροχή (discharge) ή παροχή ( discharge) και στερεοπαροχή (sediment discharge).
- 4. Χρησιμοποιώντας τα κουμπία **Insert** και **Add**, δημιουργούνται περίοδοι εγκυρότητας για τα σημεία:

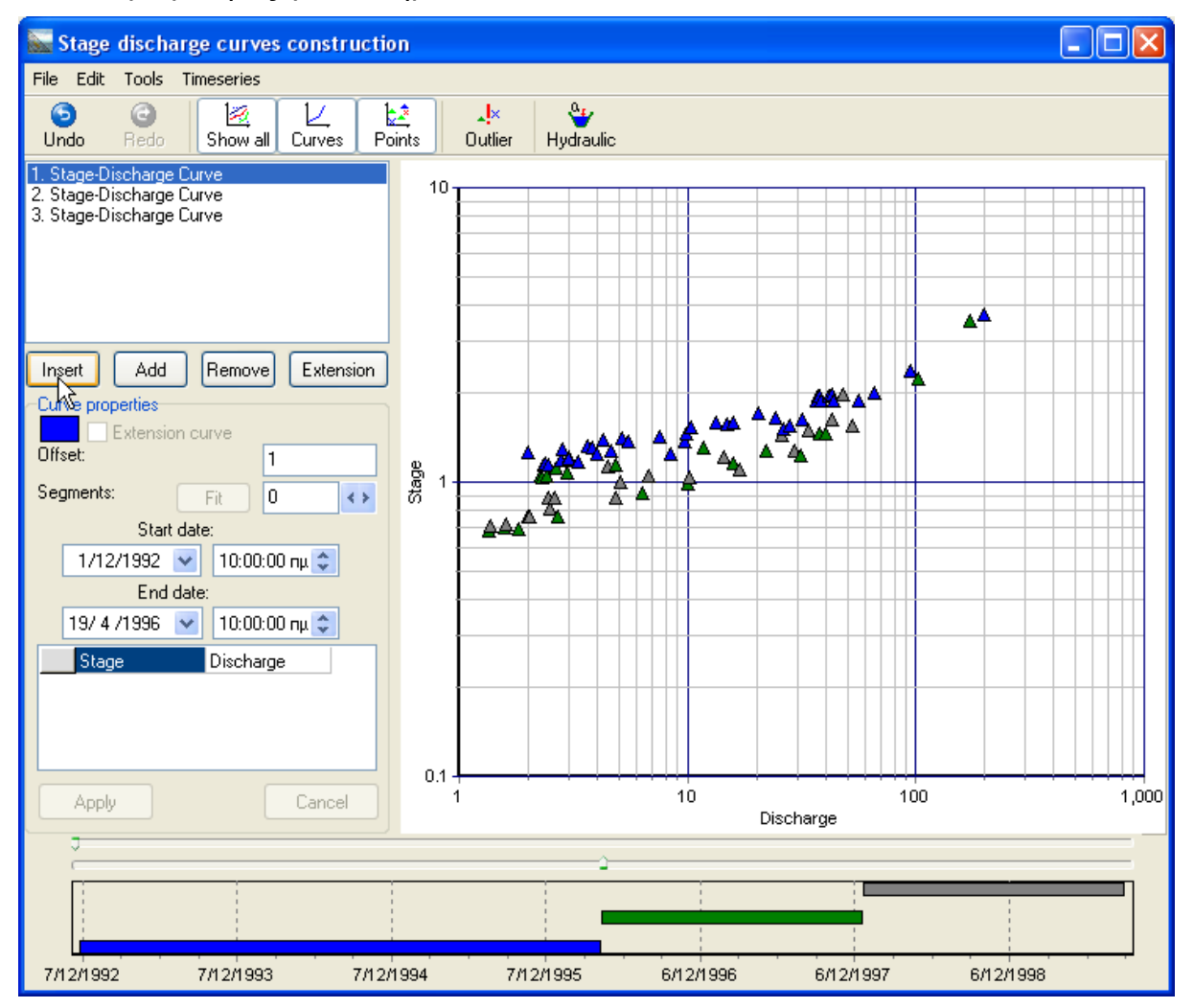

Κάθε περίοδος χαρακτηρίζεται με ένα χρώμα. Τα σημεία των υδρομετρήσεων χρωματίζονται ανάλογα με το χρώμα της ημερολογιακής περιόδου που ανήκουν. Σε ένα ραβδόγραμμα στο κάτω μέρος της οθόνης παρουσιάζεται η γραφική αναπαράσταση των διαφορετικών περιόδων. Ο χρήστης μπορεί να εναλλάσσει μεταξύ των περιόδων είτε κάνοντας κλικ στην λίστα πάνω από τα κουμπιά **Insert**, **Add**, **Remove**... είτε στις ράβδους του ραβδογράμματος.

Για τις καμπύλες στάθμης-παροχής μπορεί να χρησιμοποιηθεί το κουμπί "Extension " για να προστεθεί μία και μοναδική καμπύλη επέκτασης με περίοδο εγκυρότητας που περιλαμβάνει όλο το δείγμα υδρομετρήσεων. Η καμπύλη επέκτασης μπορεί να υπολογιστεί μόνο με υδραυλική μέθοδο ή με **Paste** (επικόληση) δεδομένων.

5. Η έναρξη και το πέρας κάθε περιόδου ελέγχεται αναλυτικά από τα πεδία Start date και End date. Στην περίπτωση μεταβολής τους, ο χρήστης πρέπει να πατήσει **Apply** για να γίνει αποδεκτή η αλλαγή:

| Star        | t date | e:            |
|-------------|--------|---------------|
| 1/12/1992   | ~      | 🧧:00:00 пµ 🤤  |
| End         | date:  |               |
| 19/ 4 /1996 | *      | 10:00:00 пµ 😂 |
| Stage       |        | Discharge     |
|             |        |               |
|             |        |               |
|             |        |               |
| Apply       |        | Cancel        |

6. Η αναζήτηση των περιόδων διευκολύνεται αν προβάλεται μία περίοδος κάθε φορά, απενεργοποιώντας την επιλογή του κουμπιού "Show all". Η περίοδος μπορεί να ρυθμιστεί «τραβώντας» τους ρυθμιστικούς δρομείς κάτω από την περίοδο:

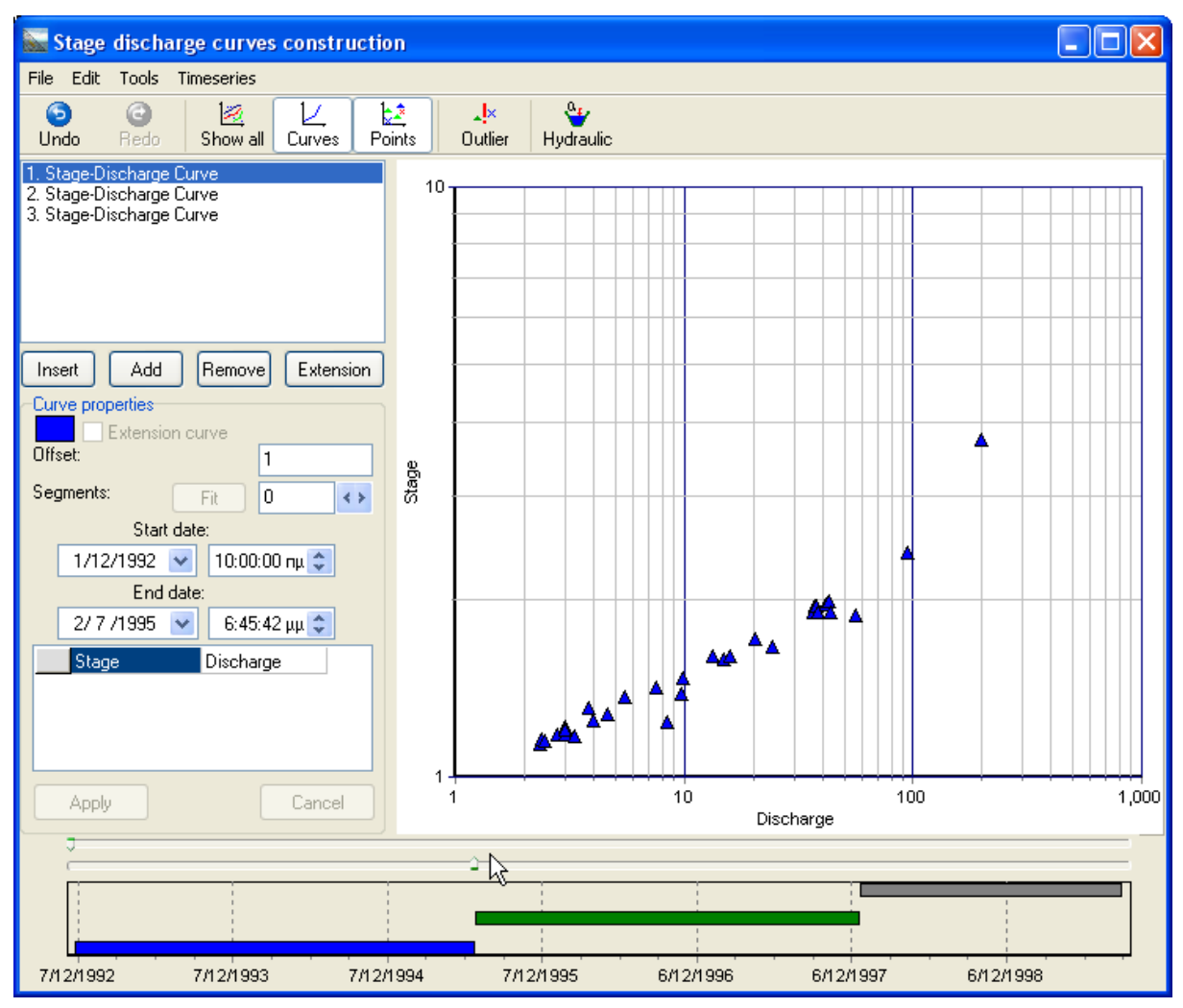

Χρησιμοποιώντας την επιλογή μενού **Tools**→**Fix overlaping dates**, το σύστημα φροντίζει κατά την μετακίνηση των δρομέων ώστε να μην επικαλύπτονται οι περιόδοι.

7. Τα κουμπιά "Curves" και "Points" ελέγχουν την εμφάνιση ή μη καμπυλών και σημείων. Χρησιμοποιώντας το κουμπί "Outlier" ο χρήστης μαρκάρει εξωκείμενα σημεία τα οποία δεν συμπεριλαμβάνονται στους υπολογισμούς:

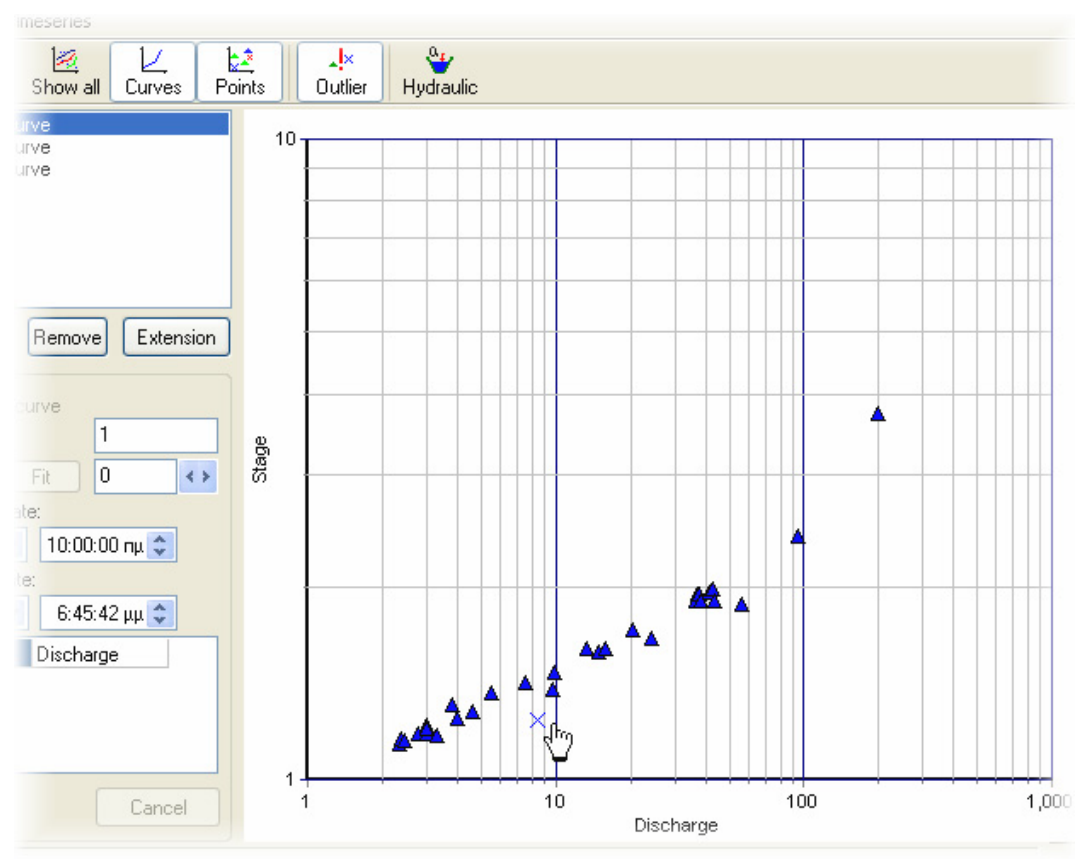

- 8. Οι καμπύλες για κάθε περίοδο χωριστά υπολογίζονται είτε με βέλτιστη προσαρμογή ελαχίστων τετραγώνων, είτε με αντιγραφή και επικόληση (Paste) από άλλο λογισμικό είτε με υδραυλική μέθοδο.
- 9. Η προσαρμογή με ελάχιστα τετράγωνα γίνεται αφού ο χρήστης επιλέξει περίοδο και αριθμό τμημάτων (= αριθμός θλάσεων - 1). Στην συνέχεια πατάει το κουμπί "Fit":

| Cur<br>Off: | ve properties<br>Extensionset: | on cu | rve           |
|-------------|--------------------------------|-------|---------------|
| Seg         | iments:                        |       | Fit 2 🔹       |
|             | Start                          | date  | × 12          |
|             | 1/12/1992                      | ~     | 10:00:00 пµ 📚 |
|             | End                            | date  |               |
|             | 2/7/1995                       | ~     | 6:45:42 µµ 📚  |
|             | Stage                          |       | Discharge     |
|             |                                |       |               |
|             |                                |       |               |
|             |                                |       |               |
|             | Apply                          |       | Cancel        |

Η τιμή της μετατόπισης (Offset) πρέπει να είναι τέτοια ώστε να αναιρούνται οι αρνητικές τιμές στάθμης. Κάθε καμπύλη μπορεί να έχει διαφορετική τιμή offset, αλλά

είναι καλή τακτική να χρησιμοποιείται η ίδια τιμή για όλες τις καμπύλες. Η προκαθορισμένη (default) τιμή αλλάζει μέσω της επιλογής μενού: **Tools**→**Change** default offset, ενώ μέσω της επιλογής: **Tools**→**Change offset to all curves** αλλάζει εκ'των υστέρων η τιμή του offset σε όλες τις καμπύλες. Στην περίπτωση της στερεοπαροχής δεν χρησιμοποιείται σταθερός όρος για τη μετατόπιση.

10. Προσαρμόζεται μία νέα καμπύλη με τόσα τμήματα όσα ζήτησε ο χρήστης. Σε πίνακα (Stage - Discharge) παρουσιάζονται τα σημεία της καμπύλης. Ο χρήστης μπορεί να επέμβει στις τιμές του πίνακα, να τις αντιγράψει (Copy) μέσω του πρόχειρου (Clipboard) σε λογισμικό τύπου Microsoft Excel, αλλά και αντιστρόφως να φέρει σημεία από άλλο λογισμικό με επικόληση (Paste). Με αυτόν τον τρόπο ο χρήστης μπορεί να εισάγει καμπύλες που έχουν καταρτιστεί με άλλο λογισμικό / μεθοδολογία:

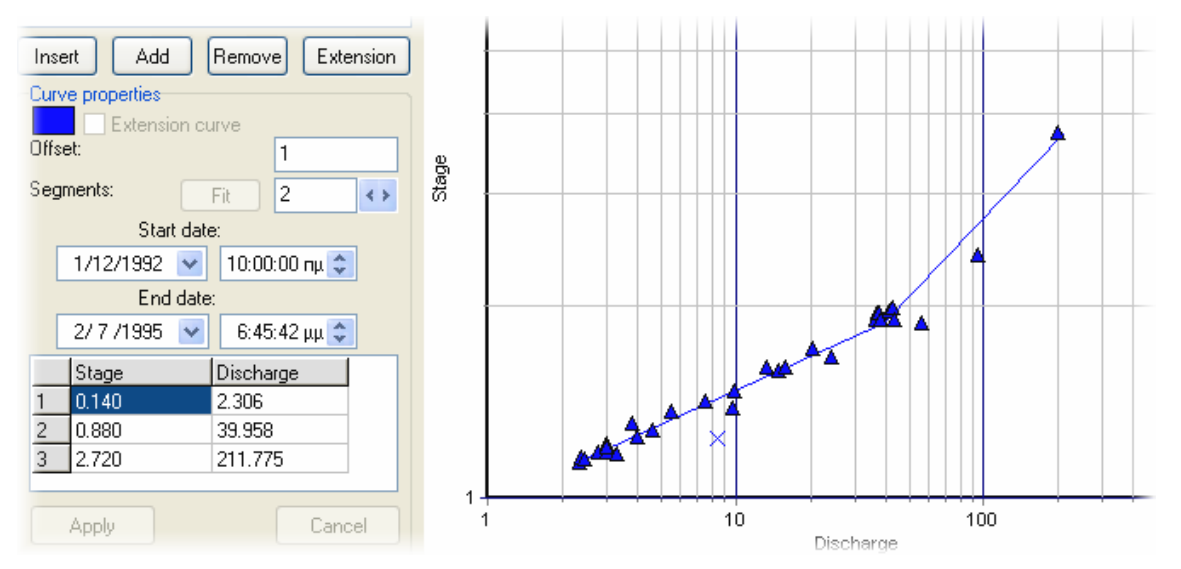

11. Συμπληρώνονται όλοι οι περιόδοι με καμπύλες:

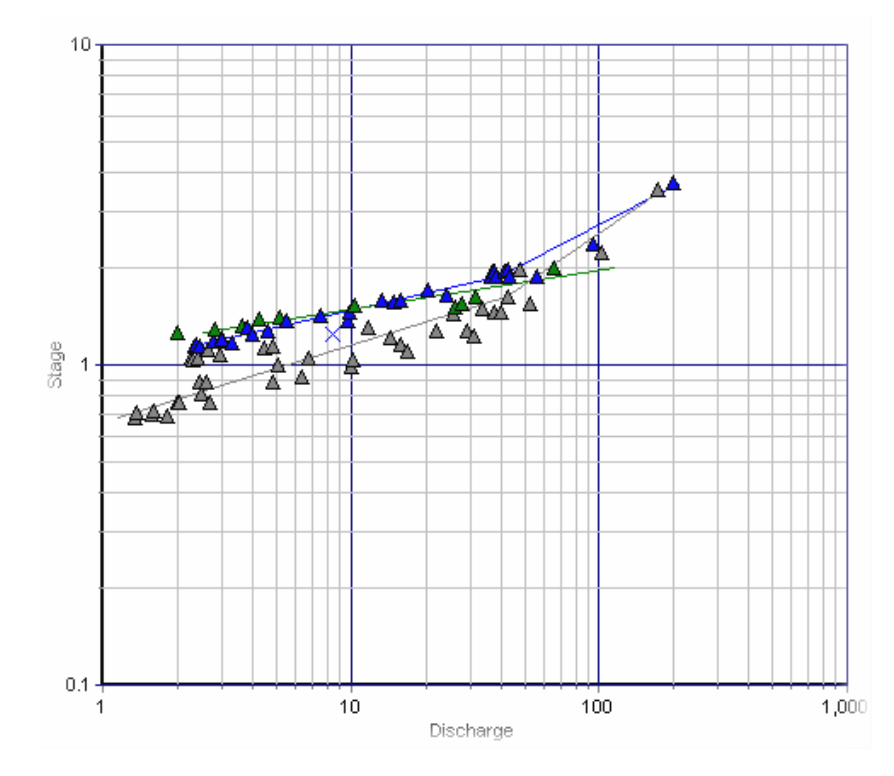

- 12. Τυχόν καμπύλη επέκτασης εισάγεται είτε με **Copy Paste** είτε με υδραυλικό υπολογισμό (βλ. επόμενο υποκεφάλαιο).
- 13. Αφού καταρτιστούν οι καμπύλες, κλείνοντας την φόρμα, μεταφέρονται αυτόματα στην φόρμα υπολογισμών.

Άλλες επιλογές μενού:

- File→New: Αναίρεση των πάντων, δημιουργία νέου σετ καμπυλών.
- File→Load / Save: Ανάγνωση και εγγραφή αρχείων με καμπύλες. Τα αρχεία αυτά μπορούν να αναγνωστούν και από την φόρμα υπολογισμών.
- File → Print chart: Εκτύπωση των καμπυλών.
- Edit→Undo / Redo: Αναίρεση/Επανάληψη των ενεργειών του χρήστη.
- Edit→Copy chart: Αντιγραφή του γραφήματος, π.χ. σε κειμενογράφο.
- Tools -> Calculate determination coefficient: Υπολογισμός του συντελεστή προσδιορισμού για όλες τις καμπύλες.
- Timeseries→Export timeseries: Οι χρονοσειρές εξάγονται στην φόρμα επεξεργασίας, έχοντας αφαιρέσει τα εξωκείμενα σημεία (outliers).
- Wet Period: Εισάγεται το υποσύνολο που αντιστοιχεί στους θερινούς (ξηρή περίοδο).
- Dry Period: Εισάγεται το υποσύνολο που αντιστοιχεί στους χειμερινούς μήνες (υγρή περίοδο).

### 6.2.2.1 Υδραυλικές καμπύλες - Καμπύλες επέκτασης

Η υπομονάδα κατάρτισης καμπυλών στάθμης - παροχής με υδραυλικούς υπολογισμούς βασίζεται σε αναλυτικές μεθόδους (ανοικτοί αγωγοί: σχέσεις Manning και Chezy) αξιοποιώντας στοιχεία διατομών, συντελεστές τραχύτητας, κ.α.

 Στο στάδιο κατάρτισης καμπυλών στάθμης παροχής, ο χρήστης επιλέγει μία καμπύλη (π.χ. την καμπύλη επέκτασης), κατόπιν πατάει το κουμπί "Hydraulic ":

75

| File Edit Tools Timeseries                                                                                                    |      |                                   |
|----------------------------------------------------------------------------------------------------|------|-----------------------------------|
| Image: Optimized on the second second se                  | ints | utier Hyd∑ulic                    |
| 1. Stage-Discharge Curve<br>2. Stage-Discharge Curve<br>3. Stage-Discharge Curve                                                                                                    | 10-  | Adda a curve with hydraulic rules |
| 4. Extension curve                                                                                                    |      |                                   |
|                                                                                                    |      |                                   |
| Insert Add Remove Extension                                                                                                    |      |                                   |
| Curve properties  Curve  Curve Curve Curve |      |                                   |
| Segments: Fit 0                                                                                                    | tage |                                   |
| Start date:<br>1/12/1992 😪 10:00:00 πμ 🗢                                                                                                    |      |                                   |

## 2. Μία νέα φόρμα ανοίγει:

| Sector Chanel discharge calculation          |                                             |                |
|----------------------------------------------|---------------------------------------------|----------------|
| File Edit Tools                              |                                             |                |
| Indo Refresh Fit                             |                                             |                |
| х у                                          | 100                                         |                |
|                                              | 95                                          |                |
|                                              |                                             |                |
|                                              | 85                                          |                |
|                                              |                                             |                |
|                                              | 75                                          |                |
|                                              | 70                                          |                |
|                                              | 65                                          |                |
|                                              | 60                                          |                |
|                                              | 55                                          |                |
|                                              | > 50                                        |                |
| Insert / add Remove                          | 45                                          |                |
|                                              | 40                                          |                |
| Number of max points for fitting 8           | 35                                          |                |
| Coefficients                                 | 30                                          |                |
| <ul> <li>Specify roughness, slope</li> </ul> | 25                                          |                |
| Specify unified coefficient                  | 20                                          |                |
| Model                                        | 15                                          |                |
| Manning Chezy                                | 10                                          |                |
| Manning reurly and a star                    | 5                                           |                |
| Manning roughness 0.0015 Slope: 0.012        |                                             |                |
| Unified coefficient: 50                      | x                                           | , 33 30 33 100 |
| Calculate Minimum Stage: 1                   | Maximum Stage: 9 Segments: 8 🔹 V Log segmen | its            |

Ο Χρήστης προσδιορίζει την γεωμετρία της διατομής ορίζοντας μία αριστερόστροφη πολυγωνική. Πατώντας το κουμπί "Insert / add" προσθέτει στην λίστα σημεία τα οποία στην συνέχεια τα συμπληρώνει με συντεταγμένες. Τα σημεία μπορούν να προέρχονται π.χ. από το *Microsoft Excel* και να εισαχθούν με Paste (Edit→Paste). Ο χρήστης σε κάθε περίπτωση μπορεί να επεμβαίνει στις τιμές των συντεταγμένων. Πατώντας το κουμπί "Refresh" οι αλλαγές αυτές σχεδιάζονται στο διάγραμμα.

3. Στο συγκεκριμένο παράδειγμα δημιουργείται αυτόματα μία τραπεζοειδής διατομή (λειτουργία μενού: Tools->Add a trapezoid section). Ο χρήστης ερωτάται για τις διαστάσεις του τραπεζίου, στην συνέχεια σχεδιάζεται:

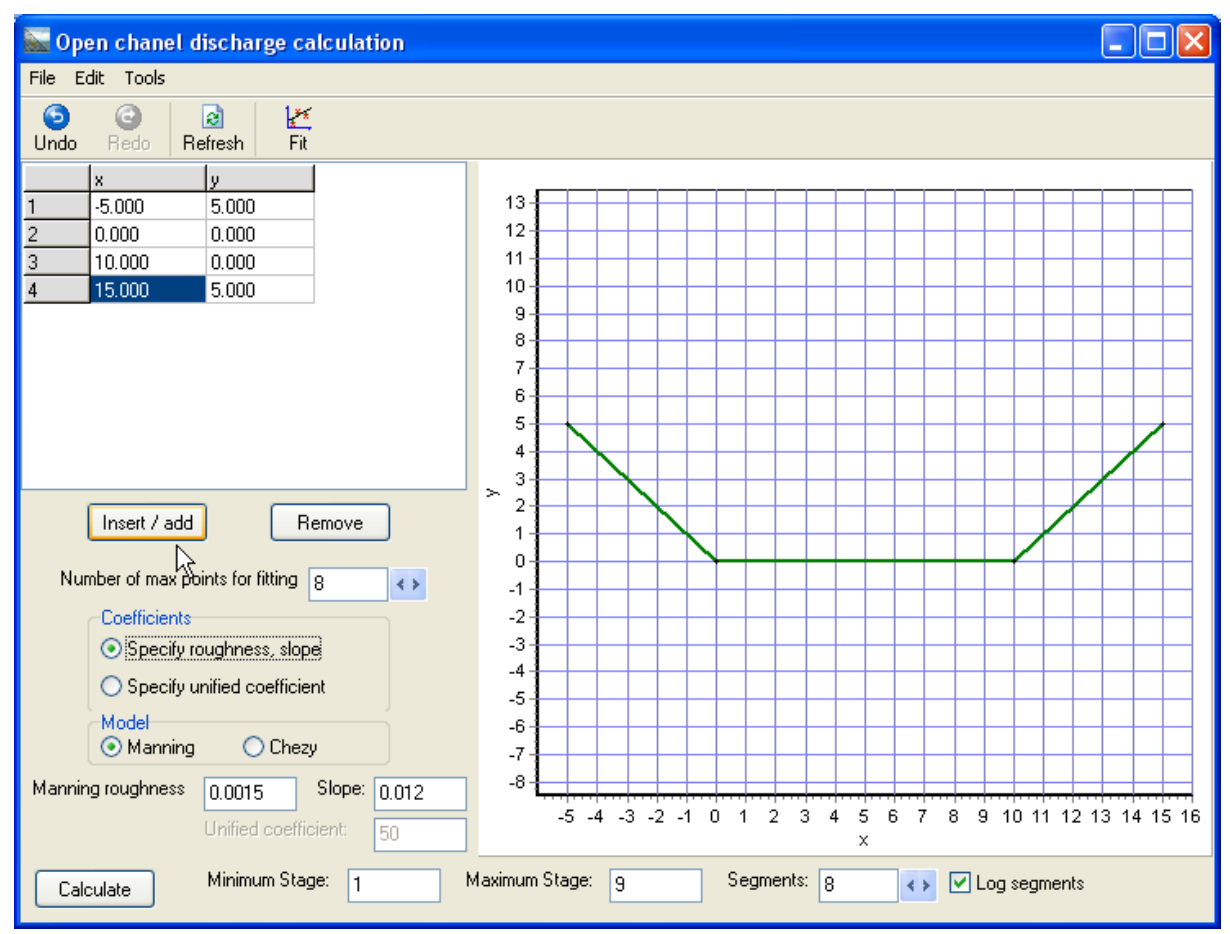

Στο σημείο αυτό πρέπει να τονιστεί πως η στάθμη 0 (τετμημένη διατομής 0) αντιστοιχεί στο πραγματικό κατώτατο σημείο της διατομής. Στην συνέχεια αφού υπολογιστεί η σχέση στάθμης - παροχής, θα προστίθεται η μετατόπιση (offset) που έχει καθοριστεί για την καμπύλη.

4. Ο χρήστης καθορίζει το υδραυλικό μοντέλο (Manning ή Chezy). Στην συνέχεια καθορίζει την υδραυλική κλίση (Slope) καθώς και τον συντελεστή τραχύτητας, ωστόσο έχει την δυνατότητα να καθορίσει και ένα ενιαίο γινόμενο - συντελεστής (unified coefficient, βλ. τεύχος θεωρητικής τεκμηρίωσης). Ο ενιαίος συντελεστής μπορεί να υπολογιστεί και με βέλτιστη προσαρμογή, χρησιμοποιώντας έναν αριθμό από τις υδρομετρήσεις με τις υψηλότερες τιμές (Number of max points for fitting). Τελικά πατώντας το κουμπί "Fit", ένας ενιαίος συντελεστής υπολογίζεται αυτόματα:

| Number of max po   | ints for fitting           | 10       | < >   |  |  |  |  |  |  |
|--------------------|----------------------------|----------|-------|--|--|--|--|--|--|
| Coefficients       |                            |          |       |  |  |  |  |  |  |
| O Specify ro       | O Specify roughness, slope |          |       |  |  |  |  |  |  |
| 💿 Specify u        | nified coeffic             | ient     |       |  |  |  |  |  |  |
| Model<br>Manning   | 🔿 Che                      | ezy      |       |  |  |  |  |  |  |
| Manning rou Qiness | 0.0015                     | Slope:   | 0.012 |  |  |  |  |  |  |
|                    | Unified coef               | ficient: | 4.009 |  |  |  |  |  |  |

5. Ο τελικός υπολογισμός της καμπύλης γίνεται αφού καθοριστούν τα όρια στάθμης (Minimum Stage, Maximum Stage), ο αριθμός των τμημάτων ( Segments) και αν θα χρησιμοποιηθεί λογαριθμικός νόμος παρεμβολής (Log segments):

| 1 | Calculate | Minimum Stage: | 3 | Maximum Stage: | 4.99 | Segments: | 8 | <> | Log segments |
|---|-----------|----------------|---|----------------|------|-----------|---|----|--------------|
| I |           |                |   |                |      |           |   |    |              |

6. Ο χρήστης πατάει το κουμπί Calculate στο πέρας του βήματος 5. Η φόρμα κλείνει και η καμπύλη απεικονίζεται στην φόρμα κατάρτισης καμπυλών (με κόκκινο χρώμα παρακάτω):

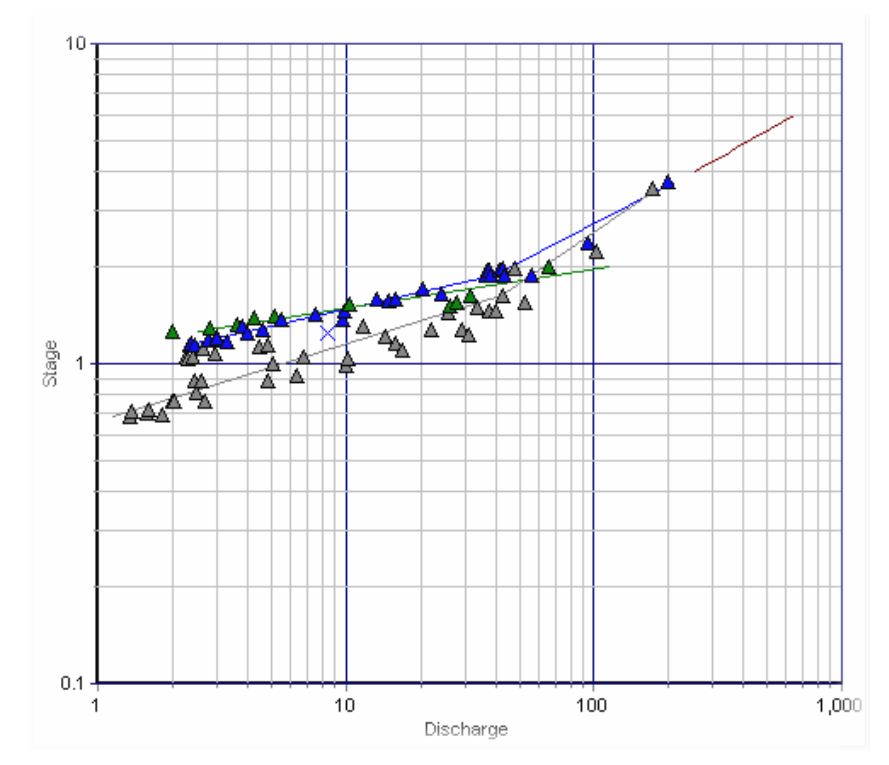

Άλλες επιλογές μενού:

- File→New: Αναίρεση όλων, δημιουργία νέας διατομής.
- File→Load: Φόρτωση διατομής από αρχείο.
- File→Save: Εγγραφή διατομής σε αρχείο.
- File -> Print chart: Εκτύπωση του διαγράμματος της διατομής.
- Edit→Undo / Redo: Αναίρεση / Επανάληψη της τελευταίας ενέργειας.
- Edit→Copy / Paste: Αντιγραφή / Επικόληση των συντεταγμένων της διατομής.
- Edit→Copy chart: Αντιγραφή του γραφήματος.
- Edit→Insert / Remove node: Αναπαράγουν τα κουμπία Insert / add, Remove για την εισαγωγή ή την διαγραφή κόμβων της διατομής.
- Tools→Move / Scale section: Μετατόπιση ή αλλαγή κλίμακας της διατομής.
- Tools→Add a .... section: Αυτόματη εισαγωγή διατομής από μία λίστα προκαθορισμένων διατομών (ορθογωνική, τραπεζοειδής, κυκλική, κ.α.)
- 6.2.3 Στάθμη επιφάνεια, όγκος ταμιευτήρα και λοιποί υπολογισμοί

### Υπολογισμός στάθμης - επιφάνειας όγκου ταμιευτήρα

Ο χρήστης επιλέγει υπολογισμούς στάθμης - επιφάνειας, όγκου (Stage-Area, Volume) από την παρακάτω λίστα:

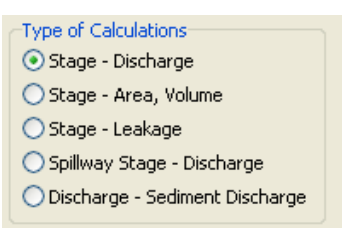

2. Ο χρήστης φορτώνει από αρχείο (Load Curves - from file) σετ καμπυλών:

| 🐱 Select curve                                                                                                    |       |
|----------------------------------------------------------------------------------------------------|-------|
| Μόρνος, Νέα καμπύλη Κουτσογιάννη, id=14<br>Μόρνος, Παλιά καμπύλη, id=7<br>Μόρνος, Καμπύλη ΕΥΔΑΠ (Νικολόπουλος), id=2041<br>Υλίκη, Νέα καμπύλη Κουτσογιάννη, id=15<br>Υλίκη, Καμπύλη ΕΥΔΑΠ (Νικολόπουλος), id=4601<br>Μαραθώνας, Νέα καμπύλη Κουτσογιάννη, id=13<br>Μαραθώνας, Γαλιά καμπύλη, id=5<br>Μαραθώνας, Καμπύλη ΕΥΔΑΠ (Νικολόπουλος), id=4603<br>Εύηνος, Καμπύλη Νουέδωσε ο μελετητής, id=11<br>Εύηνος, Καμπύλη διορθωμένη από Κουτσογιάννη, id=12<br>Εύηνος, Καμπύλη ΕΥΔΑΠ (Νικολόπουλος), id=4573 |       |
| Open                                                                                                    | Close |

Το αρχείο πρέπει να είναι αρχείο κειμένου (Text file) με τρεις στήλες (στάθμη, επιφάνεια, όγκος - η στάθμη ταξινομημένη σε αύξουσα σειρά). Κατά την φόρτωση

των δεδομένων, ο χρήστης καθορίζει τον σύμβολο της υποδιαστολής (**Decimal** separator) καθώς και τον διαχωριστή των στηλών (**Delimiter**).

3. Οι καμπύλες απεικονίζονται:

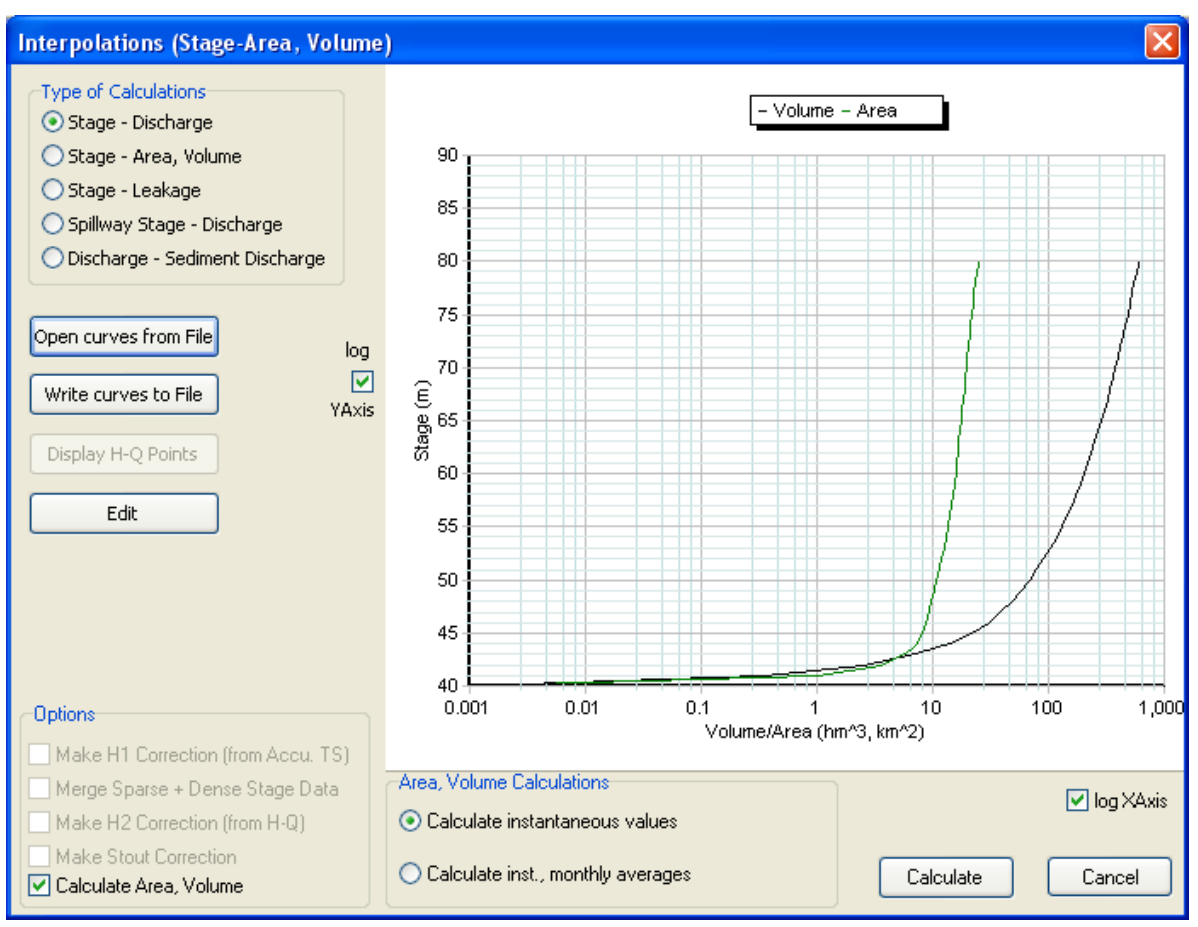

- Εάν έχει καθοριστεί ακριβής χρονοσειρά (Sparse time series), ενεργοποιείται η δυνατότητα αναγωγής των σταθμών με H1 (βλ. <u>υπολογισμός παροχής από</u> <u>στάθμη</u>).
- 5. Πατώντας το κουμπί Calculate οι υπολογισμοί ολοκληρώνονται με τις χρονοσειρές εξόδου (επιφάνεια και όγκος) να απεικονίζονται σε νέες στήλες στην φόρμα επεξεργασίας χρονοσειρών:

| 🔛 Hydr   | ognomor    | 1                |                    |                   |                                |       |                     |   |
|----------|------------|------------------|--------------------|-------------------|--------------------------------|-------|---------------------|---|
| Series E | dit View   | Calculations     | Modules Options    | Tabs Bookmarks    | Help 🙆 Close tab               |       |                     |   |
| From db  | 🐴<br>To db | 資<br>From file T | 聞い<br>ofile Close  | P<br>Filter Flags | < <b>⊳ ⊰⊳</b><br>Previous Next | Table | 1 <u>~</u><br>Graph |   |
|          |            | 45 (m)           | Area (Modified)    | Volume (Modified) |                                |       |                     | ^ |
| 1977/10  |            | 50.18            | 10.81              | 71.07             | 7                              |       |                     |   |
| 1977/11  |            | 49.36            | 10.38              | 62.34             | 1                              |       |                     |   |
| 1977/12  |            | 48.82            | 10.11              | 56.83             | 3                              |       |                     |   |
| 1978/01  |            | 49.70            | 10.55              | 65.90             | )                              |       |                     |   |
| 1978/02  |            | 53.72            | 12.93              | 113.09            | 3                              |       |                     |   |
| 1978/03  |            | 57.71            | 14.85              | 168.67            | 7                              |       |                     |   |
| 1978/04  |            | 58.92            | 15.37              | 187.00            | )                              |       |                     |   |
| 1978/05  |            | 59.50            | 15.60              | 195.94            | 1                              |       |                     |   |
| 1978/06  |            | 58.41            | 15.16              | 179.17            | 7                              |       |                     |   |
| 1978/07  |            | 56.91            | 14.46              | 156.97            | 7                              |       |                     |   |
| 1978/08  |            | 55.30            | 13.75              | 134.19            | 3                              |       |                     |   |
| 1978/09  |            | 53.75            | 12.95              | 113.49            | 3                              |       |                     |   |
| 1978/10  |            | 52.77            | 12.36              | 101.08            | 3                              |       |                     |   |
| 1978/11  |            | 52.22            | 12.03              | 94.37             | 7                              |       |                     |   |
| 1978/12  |            | 51.88            | 11.83              | 90.34             | 1                              |       |                     |   |
| 1979/01  |            | 53.60            | 12.86              | 111.53            | 3                              |       |                     |   |
| 1979/02  |            | 54.65            | 13.42              | 125.34            | 1                              |       |                     |   |
| 1979/03  |            | 55.56            | 13.88              | 137.77            | 7                              |       |                     |   |
| 1979/04  |            | 55.58            | 13.89              | 138.05            | ō                              |       |                     |   |
| 1979/05  |            | 54.90            | 13.55              | 128.76            | 6                              |       |                     |   |
| 1979/06  |            | 53.76            | 12.95              | 113.62            | 2                              |       |                     |   |
| 1979/07  |            | 52.23            | 12.04              | 94.49             | 3                              |       |                     |   |
| 1979/08  |            | 50.47            | 10.98              | 74.19             | 3                              |       |                     | - |
| 1070/00  | _          | 40.00            | 10.15              | E7 01             | 7                              |       |                     |   |
|          |            |                  |                    |                   |                                |       |                     |   |
| Reservo  | oirs Time  | eseries-Res      | ervoirs (Υλίκη) Ti | me series data    |                                |       |                     |   |

# Υπολογισμοί υπογείων διαφυγών ταμιευτήρα / παροχής υπερχείλισης από στάθμη υπερχειλιστή φράγματος

Οι υπολογισμοί γίνονται με τις βασικές αρχές που παρουσιάζονται στο παρόν υποκεφάλαιο καθώς και στο υποκεφάλαιο του <u>υπολογισμού παροχής από στάθμη.</u> Ο χρήστης επιλέγει είτε υπολογισμό διαφυγών (**Stage-Leakage**) ταμιευτήρα, είτε υπολογισμό στάθμης - παροχής υπερχειλιστή (**Spillway Stage-Discharge**):

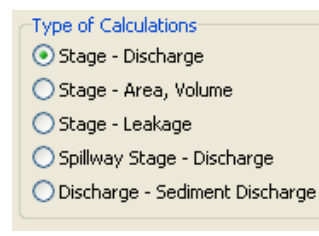

# 6.3 Παλινδρόμηση - Συμπλήρωση ελλείψεων

Με τις λειτουργίες παλινδρόμησης και συμπλήρωσης, εφαρμόζονται διάφορες μεθοδολογίες συσχέτισης χρονοσειρών και συμπλήρωση ελλείψεων, οι οποίες αναπτύσσονται στο τεύχος θεωρητικής τεκμηρίωσης.

1. Αρχικά ο χρήστης ανοίγει τις χρονοσειρές που θα χρησιμοποιήσει:

| 🔛 Hydro   | gnomor | j           |            |        |            |   |   |    |                |   |      |      |   |     |   |
|-----------|--------|-------------|------------|--------|------------|---|---|----|----------------|---|------|------|---|-----|---|
| File Edit | View 5 | 5eries Hydr | ology Helj | )      |            |   |   |    |                |   |      |      |   |     |   |
| 1         | @•     |             |            | 6      | <b>B</b> • | Θ | 0 | 20 | $\cdot \times$ | ĥ | 2 -  | G    | 9 | - 1 |   |
|           |        | 20          | 3 (mm)     | 4 (mm) |            |   |   |    |                |   |      |      |   |     | ~ |
| 1979/03   |        | 26.70       | 48.70      | 48.00  |            |   |   |    |                |   |      |      |   |     |   |
| 1979/04   |        | 34.30       | 45.20      | 186.00 |            |   |   |    |                |   |      |      |   |     |   |
| 1979/05   |        | 38.90       | 38.30      | 126.00 |            |   |   |    |                |   |      |      |   |     |   |
| 1979/06   |        | 1.70        | 8.10       | 16.00  |            |   |   |    |                |   |      |      |   |     |   |
| 1979/07   |        | 25.30       | 34.50      | 22.10  |            |   |   |    |                |   |      |      |   |     |   |
| 1979/08   |        | 41.90       | 18.00      | 0.00   |            |   |   |    |                |   |      |      |   |     |   |
| 1979/09   |        | 16.80       | 3.50       | 0.00   |            |   |   |    |                |   |      |      |   |     |   |
| 1979/10   |        | 224.10      | 130.70     | 239.90 |            |   |   |    |                |   |      |      |   |     |   |
| 1979/11   |        | 148.70      | 186.30     | 90.80  |            |   |   |    |                |   |      |      |   |     |   |
| 1979/12   |        | 49.40       | 115.30     | 47.00  |            |   |   |    |                |   |      |      |   |     |   |
| 1980/01   |        | 75.10       | 182.80     | 107.80 |            |   |   |    |                |   |      |      |   |     |   |
| 1980/02   |        | 86.20       | 28.20      | 288.90 |            |   |   |    |                |   |      |      |   |     |   |
| 1980/03   |        | 117.80      | 169.20     | 120.70 |            |   |   |    |                |   |      |      |   |     |   |
| 1980/04   |        | 71.90       | 73.30      | 116.70 |            |   |   |    |                |   |      |      |   |     |   |
| 1980/05   |        | 39.50       | 26.10      | 16.00  |            |   |   |    |                |   |      |      |   |     |   |
| 1980/06   |        | 22.60       | 20.50      | 16.00  |            |   |   |    |                |   |      |      |   |     |   |
| 1980/07   |        | 0.00        | 0.00       | 0.00   |            |   |   |    |                |   |      |      |   |     |   |
| 1980/08   |        | 2.90        | 0.00       | 0.00   |            |   |   |    |                |   |      |      |   |     |   |
| 1980/09   |        | 17.30       | 13.60      | 7.00   |            |   |   |    |                |   |      |      |   |     |   |
| 1980/10   |        | 118.40      | 211.50     | 209.80 |            |   |   |    |                |   |      |      |   |     |   |
| 1980/11   |        | 33.60       | 128.20     | 31.30  |            |   |   |    |                |   |      |      |   |     |   |
| 1980/12   |        | 141.10      | 274.00     | 126.00 |            |   |   |    |                |   |      |      |   |     |   |
| 1981/01   |        | 212.40      | 200.20     | 462.70 |            |   |   |    |                |   |      |      |   |     |   |
| 1981/02   |        | 53.50       | 63.60      | 42.00  |            |   |   |    |                |   | <br> | <br> |   |     | ~ |
|           |        |             |            |        |            |   |   |    |                |   |      |      |   |     |   |
| Stations  | Time s | eries data  |            |        |            |   |   |    |                |   |      |      |   |     |   |
|           |        |             |            |        |            |   |   |    |                |   |      |      |   |     |   |

Μία ακριβώς χρονοσειρά θα είναι η λεγόμενη «εξαρτημένη» χρονοσειρά. Μπορούν να υπάρχουν και «ανεξάρτητες» χρονοσειρές, από μία έως πολλές. Ανάλογα με τη μεθοδολογία που θα ακολουθηθεί μπορούν να χρησιμοποιούνται από καμία έως πολλές ανεξάρτητες.

2. Επιλογή του μενού Hydrology→Regression and infilling:

| <u>File E</u> dit <u>V</u> iew <u>S</u> eries | Hydrology Help                         |        |      |
|-----------------------------------------------|----------------------------------------|--------|------|
| i 📄   🗁- 🔒                                    | Extremes evaluation                    | 🗄 - 🗙  |      |
| ·                                             | Double mass curve                      |        |      |
|                                               | Evapotranspiration                     | 20     | 3 (n |
| 1908/07                                       |                                        | 15,00  |      |
| 1908/08                                       | Hydrometry                             | 5,10   |      |
| 1908/09                                       | <u>Curves and interpolations</u>       | 118,00 |      |
| 1908/10                                       | Regression and infilling               | 60,50  |      |
| 1908/11                                       | Spatial integration - surface rainfall | 79,70  |      |
| 1908/12                                       | Zvoos - Basin simulation               | 227,50 |      |
| 1909/01                                       | Duthia Statistical applysis            | 80,60  |      |
| 1909/02                                       |                                        | 58,50  |      |
| 1909/03                                       | Ombros - IDF curves                    | 27,40  |      |
| 1909/04                                       |                                        | 38,90  |      |
| 1909/05                                       |                                        | 84,70  |      |

Ανοίγει μία φόρμα που παρουσιάζει τις διαθέσιμες χρονοσειρές (available timeseries) και τις επιλογές που υπάρχουν για αυτές (timeseries selections)
 Ο χρήστης μεταφέρει τις διαθέσιμες χρονοσειρές «τραβώντας» τις στο δεξιό πάνελ.

| Timeseries selections for processes                        |                                                                                                    | × |
|------------------------------------------------------------|----------------------------------------------------------------------------------------------------|---|
| Available timeseries:<br>1: 2 ()<br>2: 3 (mm)<br>3: 4 (mm) | Timeseries selections:<br>■ Dependent timeseries (to fill) (unique)<br>■ 1: 2 ()<br>■ Independent timeseries (unlimited)<br>■ 2: 3 (mm)<br>■ 3: 4 (mm) |   |
|                                                            |                                                                                                    |   |
|                                                            |                                                                                                    |   |
| OK Cancel                                                  | 🔍 Info                                                                                                    | ) |

Πρέπει να καθορίζεται υποχρεωτικά μία ακριβώς εξαρτημένη χρονοσειρά ενώ οι ανεξάρτητες χρονοσειρές μπορούν να είναι από καμία έως αρκετές.

4. κλικ στο κουμπί Info και κλείσιμο της φόρμας πατώντας το κουμπί OK

| ł | Hydrognomon 🛛 🔀                                                                                                    |
|---|----------------------------------------------------------------------------------------------------|
|   | Dependent timeseries (to fill) (unique) - Dependent variable and/or timeseries to fill missing values<br>Independent timeseries (unlimited) - Independent timeseries for regression calculation |
|   | OK                                                                                                    |

5. Με ΟΚ προχωράει η επεξεργασία και ανοίγει το παράθυρο επιλογών:

| Time series regression                                |
|-------------------------------------------------------|
| Order of auto-correlation:                            |
| Zero constant term                                    |
| Seasonal                                              |
| Do not regress, just use mean values                  |
|                                                       |
| Do filling on null records     Rendom seed            |
| ✓ Random term ✓ Truncate negative values to zero      |
| Extend values to the past Extend values to the future |
|                                                       |
| OK Cancel                                             |

- Order of auto-correlation: Βαθμός αυτοσυσχέτισης. Η εξαρτημένη χρονοσειρά συσχετίζεται με τον εαυτό της τόσες φορές όσο ο βαθμός αυτοσυσχέτισης και με υστέρηση [1,2,...,order] χρονικά βήματα. Η αυτοσυσχέτιση μπρορεί να εφαρμοστεί αυτούσια στην εξαρτημένη χρονοσειρά (χωρίς ανεξάρτητες χρονοσειρές) είτε και ταυτοχρόνως με πολλαπλή γραμμική παλινδρόμηση.
- Zero constant term: Μηδενικός σταθερός όρος ή ομογενής ευθεία: Εφαρμόζεται στην απλή ή την πολλαπλή γραμμική παλινδρόμηση, εξαναγκάζοντας σε μηδενικό σταθερό όρο.
- Calc. only Mean Values: Η λειτουργία αυτή είναι έγκυρη εφόσον έχει επιλεγεί μία και μόνο εξαρτημένη χρονοσειρά και καμία ανεξάρτητη. Υπολογίζεται ένας σταθερός όρος ως η μέση τιμή. Η μεθοδολογία αυτή πρέπει να χρησιμοποιείται με την επιλογή "Seasonal" και μόνο για την συμπλήρωση μηνιαίων χρονοσειρών όταν δεν μπορεί να εφαρμοστεί η παλινδρόμηση.
- Organic: Οργανική συσχέτιση μεταξύ δύο χρονοσειρών. Κατάλληλη για επέκταση δειγμάτων καθώς διατηρεί τα στατιστικά χαρακτηριστικά.
- Seasonal: Εκτελεί 12 ανεξάρτητες παλινδρομήσεις σε 12 διαφορετικά δείγματα που σχηματίζονται από μηνιαίες τιμές (ένα δείγμα για κάθε μήνα του χρόνου).
   Μπορεί να εφαρμοστεί σε όλες τις μεθοδολογίες ακόμα και στην περίπτωση όπου υπεισέρχεται η αυτοσυσχέτιση.
- Do not regress, just use mean values. Συσχέτιση μόνο με χρήση της μέσης τιμής. Επιτρέπεται μόνο μία χρονοσειρά εισόδου (εξαρτημένη). Χρήσιμη στις περιπτώσεις συμπλήρωσης όταν δεν είναι δυνατή η συσχέτιση με γειτονικό σταθμό. Επιτρέπεται μεταξύ άλλων η χρήση της εποχικότητας.
- Optimize for mutli regression, βελτιστοποίηση, <u>βλ. επόμενη παράγραφο</u>.
- Do filling on null records: Εφαρμόζεται η συμπλήρωση των κενών (ελλείψεων) των χρονοσειρών σύμφωνα με τα αποτελέσματα της ανάλυσης της παλινδρόμησης
- Random term, Random seed: Προσθήκη τυχαίου όρου στις συμπληρωμένες τιμές. Αν το random seed είναι ενεργοποιημένο, γίνεται τυχαία αρχικοποίηση πριν την εκτέλεση της ανάλυσης, διαφορετικά τα αποτελέσματα είναι ίδια σε κάθε εκτέλεση (προκαθορισμένη συμπεριφορά).
- Truncate negative values to zero: Εάν τυχόν προκύψουν αρνητικές τιμές από την συμπλήρωση, γίνεται αποκοπή στο μηδέν (0).
- Extend values to the past, to the future: Επέκταση δείγματος εξαρτημένες χρονοσειράς στο παρελθόν ή / και στο μέλλον.
- Do not fill inner missing values: .Οι ενδιάμεσες ελλείψεις δεν συμπληρώνονται

Ο χρήστης πατάει το κουμπί ΟΚ για να πραγματοποιηθεί η ανάλυση. Τα αποτελέσματα απεικονίζονται σε ειδικό πίνακα:

| Regression results |                                         |       |       |       |        |       |       |  |  |  |
|--------------------|-----------------------------------------|-------|-------|-------|--------|-------|-------|--|--|--|
|                    | N                                       | D=R^2 | R     | Der.  | a0     | a1    | a2    |  |  |  |
| 10                 | 32                                      | 0.522 | 0.722 | 0.125 | 11.979 | 0.300 | 0.316 |  |  |  |
| 11                 | 32                                      | 0.442 | 0.665 | 0.125 | 19.489 | 0.348 | 0.064 |  |  |  |
| 12                 | 32                                      | 0.322 | 0.568 | 0.125 | 38.469 | 0.318 | 0.052 |  |  |  |
| 1                  | 31                                      | 0.636 | 0.797 | 0.129 | 19.233 | 0.234 | 0.248 |  |  |  |
| 2                  | 31                                      | 0.370 | 0.608 | 0.129 | 13.470 | 0.359 | 0.196 |  |  |  |
| 3                  | 31                                      | 0.456 | 0.675 | 0.129 | 17.946 | 0.450 | 0.125 |  |  |  |
| 4                  | 31                                      | 0.494 | 0.703 | 0.129 | 0.711  | 0.569 | 0.138 |  |  |  |
| 5                  | 31                                      | 0.495 | 0.704 | 0.129 | 8.727  | 0.451 | 0.187 |  |  |  |
| 6                  | 31                                      | 0.552 | 0.743 | 0.129 | -0.918 | 0.406 | 0.332 |  |  |  |
| 7                  | 31                                      | 0.166 | 0.407 | 0.129 | 3.870  | 0.112 | 0.050 |  |  |  |
| 8                  | 31                                      | 0.491 | 0.701 | 0.129 | 3.262  | 0.255 | 0.338 |  |  |  |
| 9                  | 31                                      | 0.449 | 0.670 | 0.129 | 5.411  | 0.386 | 0.176 |  |  |  |
|                    |                                         |       |       |       |        |       |       |  |  |  |
| 🗹 Start with       | Start with October Show deviation chart |       |       |       |        |       |       |  |  |  |

Εφόσον η παλινδρόμηση είναι εποχική, δώδεκα (12) διαφορετικά σετ παραμέτρων υπολογίζονται. Η πρώτη στήλη (N) είναι το πλήθος των μετρήσεων, η δεύτερη στήλη είναι ο συντελεστής προσδιορισμού δ (D). Στην τρίτη στήλη απεικονίζεται ο συντελεστής συσχέτισης, στην τέταρτη στήλη ο κρίσιμος συντελεστής συσχέτισης (Dcr) ως το απόλυτο ελάχιστο που πρέπει να πληρεί ο υπολογισμένος συντελεστής. Στην συνέχεια είναι ο σταθερός όρος (a0) καθώς και οι υπολογισμένοι συντελεστές πολλαπλής παλινδρόμησης a1, ..., an συμπεριβαλλομένων και των συντελεστών αυτοσυσχέτισης. Με την επιλογη Show deviation chart ο χρήστης μπορεί να παράγει το γράφημα διασποράς μεταξύ της ανεξάρτητης και εξαρτημένης χρονοσειράς.

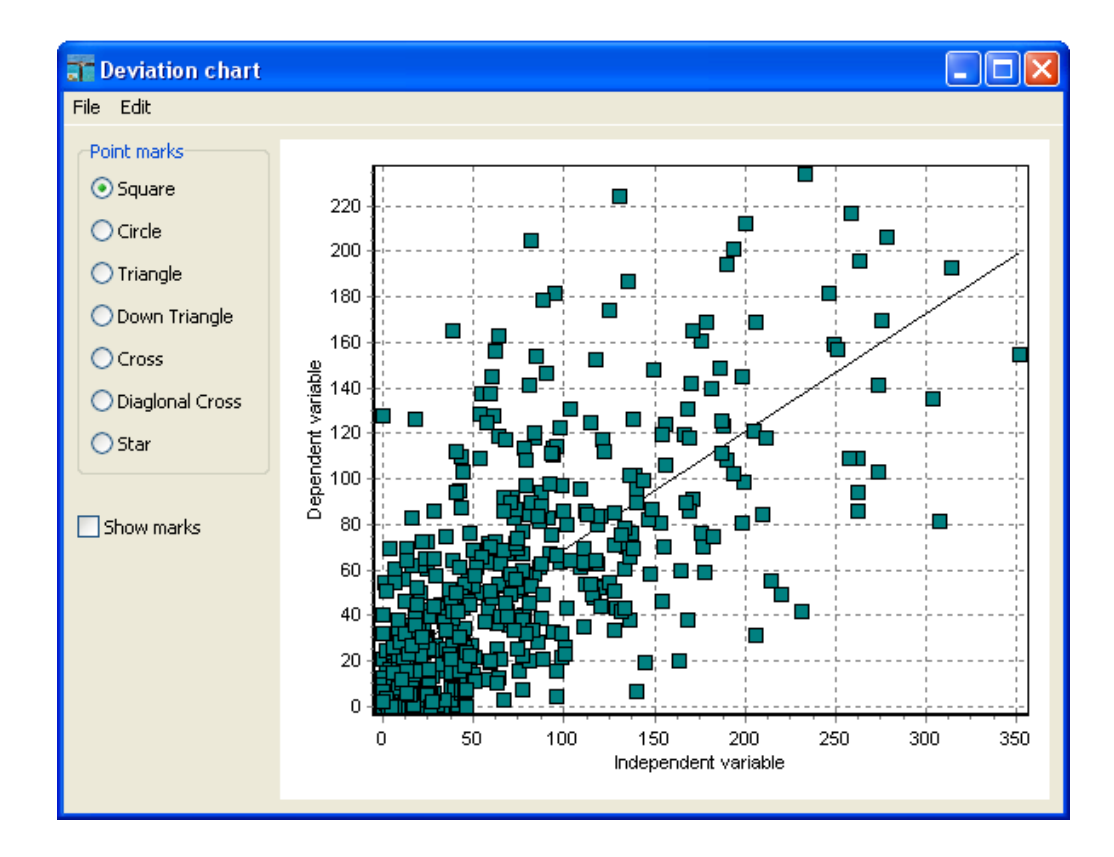

| 🔤 Hydro   | gnomor   | )              |           |                |           |          |               |             |           |     |   |
|-----------|----------|----------------|-----------|----------------|-----------|----------|---------------|-------------|-----------|-----|---|
| Series Ed | lit View | Calculations   | s Modules | ; Options Tabs | Bookmarks | Help 🙆 ( | Close tab     |             |           |     |   |
| E)        | -        | 康              |           | 承 圆            |           | <>       | $\Rightarrow$ | I∠          |           |     |   |
| From db   | Todb     | From file      | To file   | Close Filter   | Flags     | Previous | Next          | Table Graph |           |     |   |
|           |          | 2 () (Modified | l) Flags  | 3 (mm)         | Flags     | 4 (mm)   | Flags         | 20          | Flags     |     | ~ |
| 1986/01   |          | 38.60          | )         | 87.40          |           | 59.30    |               | 38.60       |           |     |   |
| 1986/02   |          | 86.20          | )         | 169.20         |           | 155.60   |               | 86.20       |           |     |   |
| 1986/03   |          | 26.90          | )         | 38.30          |           | 216.40   |               | 26.90       |           |     |   |
| 1986/04   |          | 6.30           | )         | 28.00          |           | 6.00     |               | 6.30        |           |     |   |
| 1986/05   |          | 61.70          | )         | 15.80          |           | 52.50    |               | 61.70       |           |     |   |
| 1986/06   |          | 10.40          | )         | 62.80          |           | 19.50    |               | 10.40       |           |     |   |
| 1986/07   |          | 0.20           | )         | 3.00           |           | 6.00     |               | 0.20        |           |     |   |
| 1986/08   |          | 0.00           | )         | 8.00           |           | 43.00    |               | 0.00        |           |     |   |
| 1986/09   |          | 0.30           | )         | 1.00           |           | 43.00    |               | 0.30        |           |     |   |
| 1986/10   |          | 110.90         | )         | 94.40          |           | 146.60   |               | 110.90      |           |     |   |
| 1986/11   |          | 15.30          | )         | 37.40          |           | 78.30    |               | 15.30       |           | 5 M |   |
| 1986/12   |          | 62.80          | )         | 112.20         |           | 94.60    |               | 62.80       |           |     |   |
| 1987/01   |          | 54.60          | )         | 124.80         |           | 103.50   |               | 54.60       |           |     |   |
| 1987/02   |          | 58.40          | )         | 70.30          |           | 176.30   |               | 58.40       |           |     |   |
| 1987/03   |          |                |           | 167.10         |           | 240.50   |               | 89.70       | INFILLING |     |   |
| 1987/04   |          | 89.90          | )         | 70.60          |           | 94.20    |               | 89.90       |           |     |   |
| 1987/05   |          | 5.30           | )         | 25.90          |           | 3.00     |               | 5.30        |           |     |   |
| 1987/06   |          | 10.80          | )         | 4.90           |           | 22.00    |               | 10.80       |           |     |   |
| 1987/07   |          | 5.80           | )         | 25.00          |           | 0.00     |               | 5.80        |           |     |   |
| 1987/08   |          | 15.90          | )         | 42.40          |           | 0.00     |               | 15.90       |           |     |   |
| 1987/09   |          | 0.00           | )         | 1.00           |           | 0.00     |               | 0.00        |           |     |   |
| 1987/10   |          | 86.20          | )         | 66.50          |           | 73.60    |               | 86.20       |           |     |   |
| 1987/11   |          | 70.10          | )         | 155.10         |           | 131.80   |               | 70.10       |           |     |   |
| 1987/12   |          | 55.70          | )         | 73.20          |           | 92.30    |               | 55.70       |           |     | ~ |
|           |          |                |           |                |           |          |               |             |           |     |   |
| Stations  | Time e   | ariae data     |           |                |           |          |               |             |           |     |   |
| Stations  | Time s   | crics uata     |           |                |           |          |               |             |           |     |   |

Εάν έχει επιλεχθεί συμπλήρωση, η συμπληρωμένη χρονοσειρά απεικονίζεται σε νέα στήλη:

## 6.3.1 Παλινδρόμηση - Βελτιστοποίηση

Η λειτουργία της βελτιστοποίησης έχει νόημα στην περίπτωση εξέτασης παλινδρόμησης μίας εξαρτημένης μεταβλητής και διαφόρων ανεξάρτητων μεταβλητών σε συνδυασμό με εποχικότητα (Seasonal).

Εφόσον έχει επιλεχθεί η λειτουργία βελτιστοποίησης "Optimization" στις ρυθμίσεις για την παλινδρόμηση χρονοσειρών, θα εμφανιστεί στο χρήστη το παρακάτω παράθυρο:

| 👕 Optimiza | tion options |             |             |             |                 |                |
|------------|--------------|-------------|-------------|-------------|-----------------|----------------|
|            | Variable: 1  | Variable: 2 | Variable: 3 | Variable: 4 | Max time series | Only Positives |
| 1          | Automatic    | Automatic   | Automatic   | Not used    | 2               | True           |
| 2          | Always used  | Automatic   | Automatic   | Not used    | 2               | True           |
| 3          | Always used  | Automatic   | Automatic   | Not used    | 2               | True           |
| 4          | Always used  | Automatic   | Automatic   | Automatic   | 2               | True           |
| 5          | Automatic    | Automatic   | Automatic   | Automatic   | 1               | True           |
| 5          | Automatic    | Automatic   | Automatic   | Automatic   | 1               | True           |
| 7          | Automatic    | Automatic   | Automatic   | Automatic   | 1               | True           |
| 8          | Automatic    | Automatic   | Automatic   | Automatic   | 1               | True           |
| 9          | Automatic    | Automatic   | Automatic   | Automatic   | 1               | True           |
| 10         | Automatic    | Automatic   | Automatic   | Automatic   | 2               | True           |
| 11         | Automatic    | Automatic   | Automatic   | Not used    | 3               | True           |
| 12         | Automatic    | Always used | Automatic   | Not used    | 3               | True           |
|            |              |             |             |             |                 | 1              |
| ОК         | ]            |             | Cancel      |             |                 |                |

Πατώντας σε κάθε κελί ο χρήστης μπορεί να τροποποιήσει τις ρυθμίσεις. Για τις μεταβλητές οι δυνατότητες είναι αυτόματη ανεύρεση είναι "Automatic" (Αυτόματη), "Always used" (Χρησιμοποιείται πάντα) και "Not used" (Δεν χρησιμοποιείται). Έτσι για κάθε μήνα καθορίζεται για κάθε χρονοσειρά αν θα δοκιμάζεται για την βέλτιστη λύση, αν πρέπει οπωσδήποτε να χρησιμοποιηθεί ή αντιθέτως αν δεν πρέπει. Στο πεδίο "Max time series" καθορίζεται το μέγιστο πλήθος ανεξάρτητων μεταβλητών ανά μήνα. Στο πεδίο "Only Positives" ο χρήστης καθορίζει αν η λύση θα επιτρέπει (ρύθμιση False) ή όχι (ρύθμιση True) αρνητικούς συντελεστές στις μεταβλητές.

Πατώντας τελικά "ΟΚ" γίνονται οι υπολογισμοί.

Σημειώνεται πως η βελτιστοποίηση μπορεί να γίνει ακόμα και με χωρίς τη χρήση εποχικότητας, για να καθοριστεί π.χ. η μία ανεξάρτητη μεταβλητή που δίνει την καλύτερη συσχέτιση με μία εξαρτημένη.

Τα τελικά αποτελέσματα απεικονίζονται στον γνωστό πίνακα αποτελεσμάτων:

| Regression results |    |       |       |       |        |       |       |       |       |  |
|--------------------|----|-------|-------|-------|--------|-------|-------|-------|-------|--|
|                    | N  | D=R^2 | R     | Dcr.  | a0     | a1    | a2    | a3    | a4    |  |
| 10                 | 32 | 0,811 | 0,901 | 0,125 | 3,134  | 1,228 |       |       | 0,334 |  |
| 11                 | 32 | 0,787 | 0,887 | 0,125 | 22,586 | 0,738 | 0,139 | 0,272 |       |  |
| 12                 | 32 | 0,728 | 0,853 | 0,125 | 19,875 | 1,134 | 0,140 | 0,191 |       |  |
| 1                  | 31 | 0,751 | 0,867 | 0,129 | 20,123 | 1,212 | 0,343 |       |       |  |
| 2                  | 31 | 0,868 | 0,931 | 0,129 | 26,187 | 1,165 | 0,257 |       |       |  |
| 3                  | 31 | 0,714 | 0,845 | 0,129 | 8,374  | 1,317 |       | 0,320 |       |  |
| 4                  | 31 | 0,864 | 0,929 | 0,129 | 6,569  | 1,038 |       |       | 0,369 |  |
| 5                  | 31 | 0,711 | 0,843 | 0,129 | 7,697  |       |       |       | 1,519 |  |
| 6                  | 31 | 0,857 | 0,926 | 0,129 | 2,401  | 1,331 |       |       |       |  |
| 7                  | 31 | 0,570 | 0,755 | 0,129 | 4,404  |       |       | 0,324 |       |  |
| 8                  | 31 | 0,802 | 0,895 | 0,129 | 2,866  | 1,120 |       |       |       |  |
| 9                  | 31 | 0,659 | 0,812 | 0,129 | 5,692  | 1,095 |       |       |       |  |

Όπου Ν, το πλήθος των κοινών μετρήσεων ανά μήνα, D ο συντελεστής προσδιορισμού, R ο συντελεστής συσχέτισης, Dcr ο κρίσιμος συντελεστής προσδιορισμού a0 ο σταθερός όρος, a1~a4 οι συντελεστές των μεταβλητών.

Ο χρήστης μπορεί να επιλέξει κάποιο μήνα (π.χ. τον ενδέκατο) και στην συνέχεια πατώντας "Show deviation chart" εμφανίζεται διάγραμμα διασποράς:

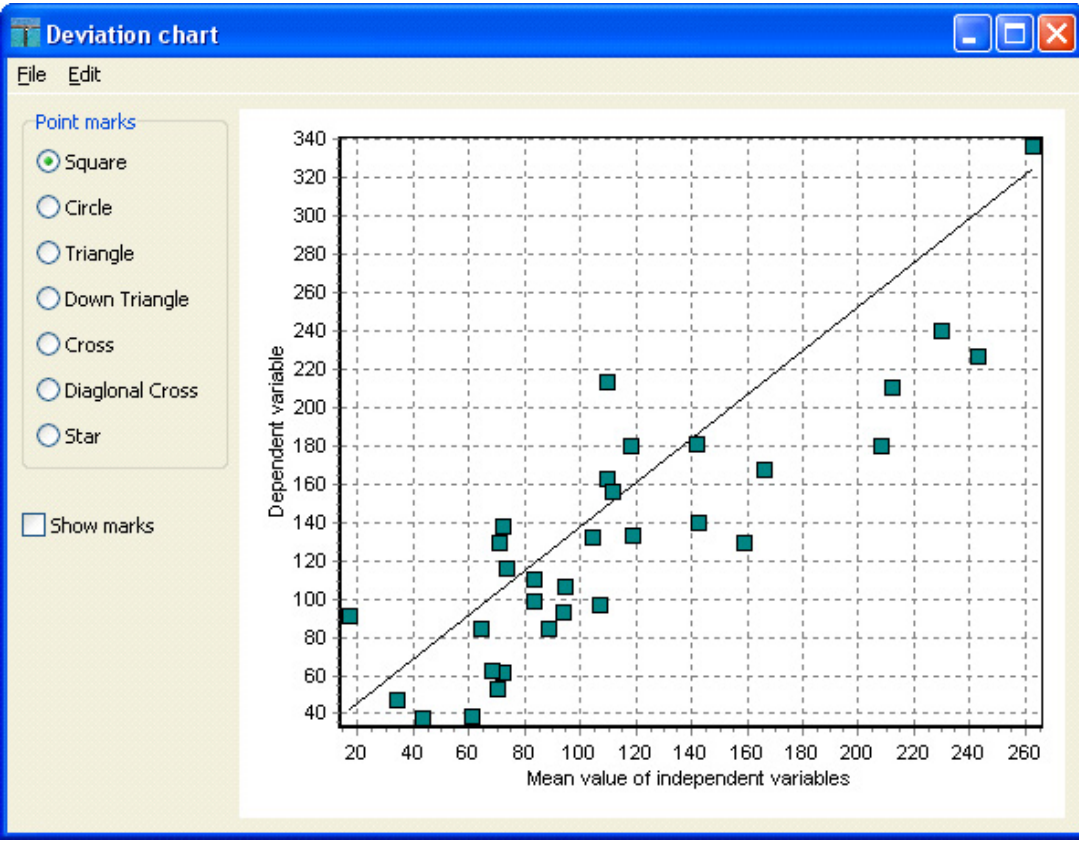

Στην περίπτωση πολλαπλής γραμμικής παλινδρόμησης (όπως στο συγκεκριμένο

παράδειγμα) το διάγραμμα διασποράς δεν απεικονίζει την συσχέτιση ως προς μία συγκεκριμένη ανεξάρτητη μεταβλητή αλλά ως προς την μέση τιμή των ανεξάρτητων μεταβλητών, ώστε να μπορεί να απεικονιστεί η παλινδρόμηση στο επίπεδο.

# 6.4 Ζυγός - Αδρομερής προσομοίωση υδρολογικών διεργασιών λεκάνης απορροής

Η μονάδα «Ζυγός» είναι ένα σύστημα αδρομερούς προσομείωσης των υδρολογικών διεργασιών σε λεκάνη απορροής. Το μοντέλο τροφοδείται με χρονοσειρές βροχόπτωσης, δυνητικής εξατμοδιαπνοής και αντλήσεων από τα υπόγεια ύδατα. Στην συνέχεια ο χρήστης καθορίζει την μορφή του μοντέλου ανοίγοντας ή κλείνοντας τις κατάλληλες «βάνες» και καθορίζοντας τις παραμέτρους. Τελικά το μοντέλο παράγει χρονοσειρές απορροής, κατείσδυσης, κλπ.

Μία σημαντική δυνατότητα του μοντέλου είναι η αυτόματη ρύθμιση με αλγόριθμο βελτιστοποίησης εάν φυσικά παρέχεται χρονοσειρά μετρημένων απορροών.

 Ο χρήστης φορτώνει χρονοσειράς βροχόπτωσης, δυνητικής εξατμοδιαπνοής, αντλήσεων και μετρημένης απορροής. Οι χρονοσειρές έχουν μηνιαίο χρονικό βήμα. Η προσομοίωση είναι δυνατό να τρέξει και για διαφορετικά χρονικά βήματα χωρίς όμως αξιόπιστα αποτελέσματα:

| 🐷 Hydrognomon                                                                                                    |                     |        |         |         |  |  |  |  |  |  |          |
|----------------------------------------------------------------------------------------------------|---------------------|--------|---------|---------|--|--|--|--|--|--|----------|
| File Edit View Series Hydrology Help                                                                                                    |                     |        |         |         |  |  |  |  |  |  |          |
| <b>□</b>   <b>□</b>   <b>□</b> |                     |        |         |         |  |  |  |  |  |  |          |
|                                                                                                    | <u> </u> 3ροχόπτωση | Εξατμ. | Άντληση | Απορροή |  |  |  |  |  |  | ^        |
| 1984/10                                                                                                    | 7.73                | 7.71   | 0.00    | 11.78   |  |  |  |  |  |  |          |
| 1984/11                                                                                                    | 115.06              | 27.04  | 0.00    | 19.83   |  |  |  |  |  |  |          |
| 1984/12                                                                                                    | 86.58               | 20.95  | 0.00    | 27.21   |  |  |  |  |  |  |          |
| 1985/01                                                                                                    | 319.85              | 35.22  | 0.00    | 103.36  |  |  |  |  |  |  |          |
| 1985/02                                                                                                    | 76.60               | 28.34  | 0.00    | 44.80   |  |  |  |  |  |  |          |
| 1985/03                                                                                                    | 97.62               | 43.20  | 0.00    | 65.57   |  |  |  |  |  |  |          |
| 1985/04                                                                                                    | 56.27               | 64.94  | 6.90    | 51.27   |  |  |  |  |  |  |          |
| 1985/05                                                                                                    | 30.23               | 46.66  | 18.17   | 17.68   |  |  |  |  |  |  |          |
| 1985/06                                                                                                    | 6.95                | 25.96  | 33.66   | 7.13    |  |  |  |  |  |  |          |
| 1985/07                                                                                                    | 4.42                | 16.94  | 48.05   | 0.00    |  |  |  |  |  |  |          |
| 1985/08                                                                                                    | 0.39                | 7.91   | 44.09   | 0.52    |  |  |  |  |  |  |          |
| 1985/09                                                                                                    | 23.56               | 25.77  | 8.60    | 6.27    |  |  |  |  |  |  |          |
| 1985/10                                                                                                    | 116.36              | 49.09  | 0.00    | 18.08   |  |  |  |  |  |  |          |
| 1985/11                                                                                                    | 147.46              | 31.63  | 0.00    | 26.54   |  |  |  |  |  |  |          |
| 1985/12                                                                                                    | 89.86               | 21.35  | 0.00    | 31.04   |  |  |  |  |  |  |          |
| 1986/01                                                                                                    | 66.01               | 32.53  | 0.00    | 27.67   |  |  |  |  |  |  |          |
| 1986/02                                                                                                    | 129.34              | 37.32  | 0.00    | 40.30   |  |  |  |  |  |  |          |
| 1986/03                                                                                                    | 68.70               | 46.61  | 0.00    | 42.05   |  |  |  |  |  |  |          |
| 1986/04                                                                                                    | 13.29               | 32.16  | 6.90    | 19.00   |  |  |  |  |  |  |          |
| 1986/05                                                                                                    | 69.74               | 75.26  | 18.17   | 10.12   |  |  |  |  |  |  |          |
| 1986/06                                                                                                    | 27.98               | 39.37  | 35.61   | 2.17    |  |  |  |  |  |  |          |
| 1986/07                                                                                                    | 21.30               | 28.87  | 49.92   | 0.00    |  |  |  |  |  |  |          |
| 1986/08                                                                                                    | 8.12                | 13.86  | 45.87   | 0.00    |  |  |  |  |  |  |          |
| 1986/09                                                                                                    | 5.52                | 8.07   | 8.60    | 1.89    |  |  |  |  |  |  | <u>~</u> |
|                                                                                                    |                     |        |         |         |  |  |  |  |  |  |          |
| Stations Time s                                                                                                    | eries data          |        |         |         |  |  |  |  |  |  |          |

## 2. Επιλογή του μενού Hydrology→Zygos - Basin Simulation:

| File Edit View Ser | ries H | ydrolog | y Help                               |         |
|--------------------|--------|---------|--------------------------------------|---------|
| i 📄   👝- 🔒         |        | Ext     | remes evaluation                     | ) 🔤 • 🗙 |
|                    | -<br>- | Dot     | uble mass curve                      |         |
| 1005/11/10 00:00   | Dis    | Eva     | apotranspiration                     |         |
| 1965/11/16 00:00   |        | Hye     | drometry                             |         |
| 1965/11/20 00:00   | _      | Cur     | ves and interpolations               |         |
| 1965/11/25 00:00   | _      | Dev     |                                      |         |
| 1965/11/23 00:00   | _      | Rei     |                                      |         |
| 1965/12/09 00:00   |        | Spa     | atial integration - surface rainfall |         |
| 1965/12/14 00:00   |        | Zyç     | gos - Basin simulation               |         |
| 1965/12/14 00:00   |        | Pyt     | hia - Statistical analysis           |         |
| 1966/02/01 00:00   |        | Om      | bros - IDF curves                    |         |
| 1966/02/08 00:00   |        | 42.15   |                                      |         |
| 1966/02/15 00:00   | 2      | 80,96   |                                      |         |

Ανοίγει μία φόρμα που παρουσιάζει τις διαθέσιμες χρονοσειρές (available timeseries) και τις επιλογές που υπάρχουν για αυτές (timeseries selections)
 Ο χρήστης μεταφέρει τις διαθέσιμες χρονοσειρές «τραβώντας» τις στο δεξιό πάνελ. Μπορεί να καθοριστεί μέχρι μία χρονοσειρά σε κάθε κατηγορία στο πάνελ δεξιά:

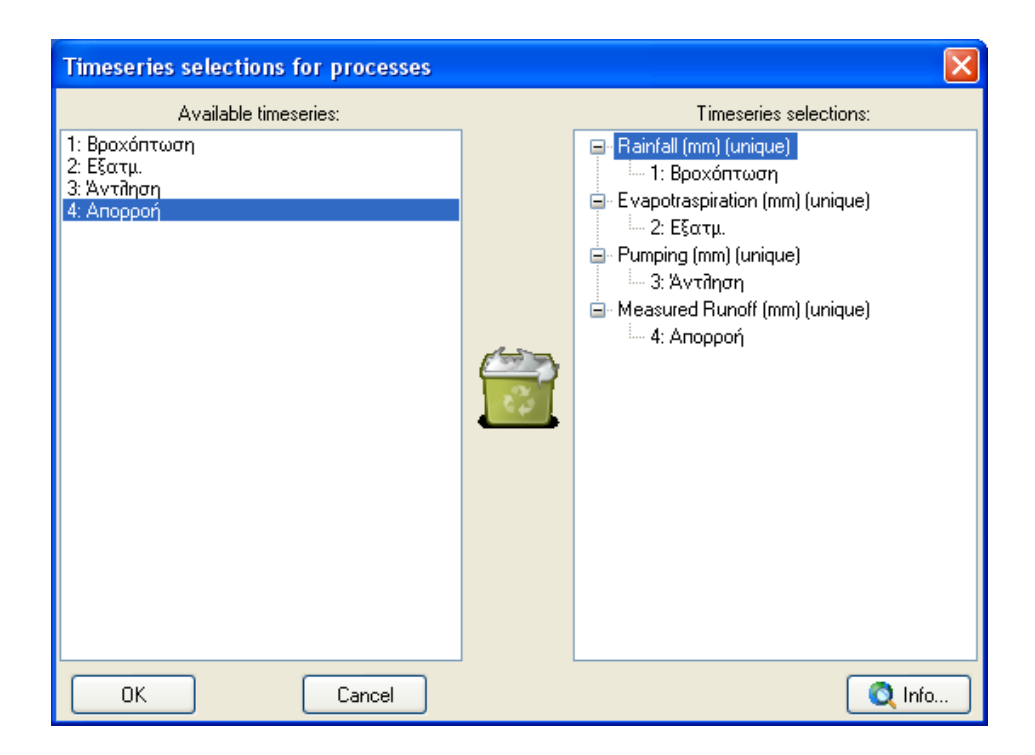

Όλες οι χρονοσειρές είναι εκφρασμένες σε χιλιοστά (mm). Για να προχωρήσει η επεξεργασία πρέπει να καθοριστούν υποχρεωτικά χρονοσειρές βροχόπτωσης ( Rainfall) και δυνητικής εξατμοδιαπνοής (Evapotraspiration). Προαιρετικά ο χρήστης μπορεί να καθορίσει χρονοσειρά αντλήσεων (Pumping) εφόσον υπάρχουν σχετικά δεδομένα και το «στήσιμο» του μοντέλου το επιτρέπει (λειτουργία υπόγειας δεξαμενής). Τέλος αν υπάρχει μετρημένη απορροή, ρυθμίζεται το πεδίο Measured Runoff, οπότε δίνεται δυνατότητα ρύθμισης του μοντέλου.

4. Κλικ στο κουμπί **Info** και κλείσιμο της φόρμας πατώντας το κουμπί **OK**. Εμφανίζονται πληροφορίες για τις απαιτούμενες χρονοσειρές.

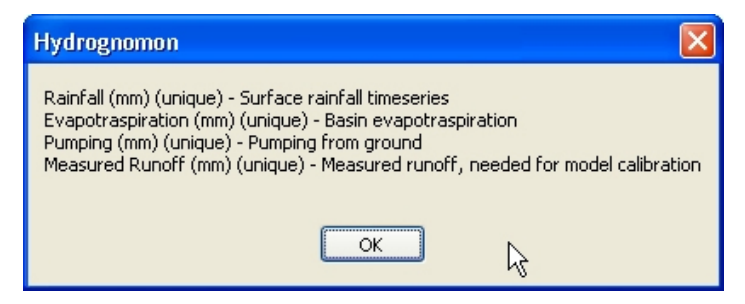

- 5. Στην φόρμα του βήματος 3, κλικ στο **ΟΚ**.
- 6. Η κεντρική φόρμα του «Ζυγός» ανοίγει:

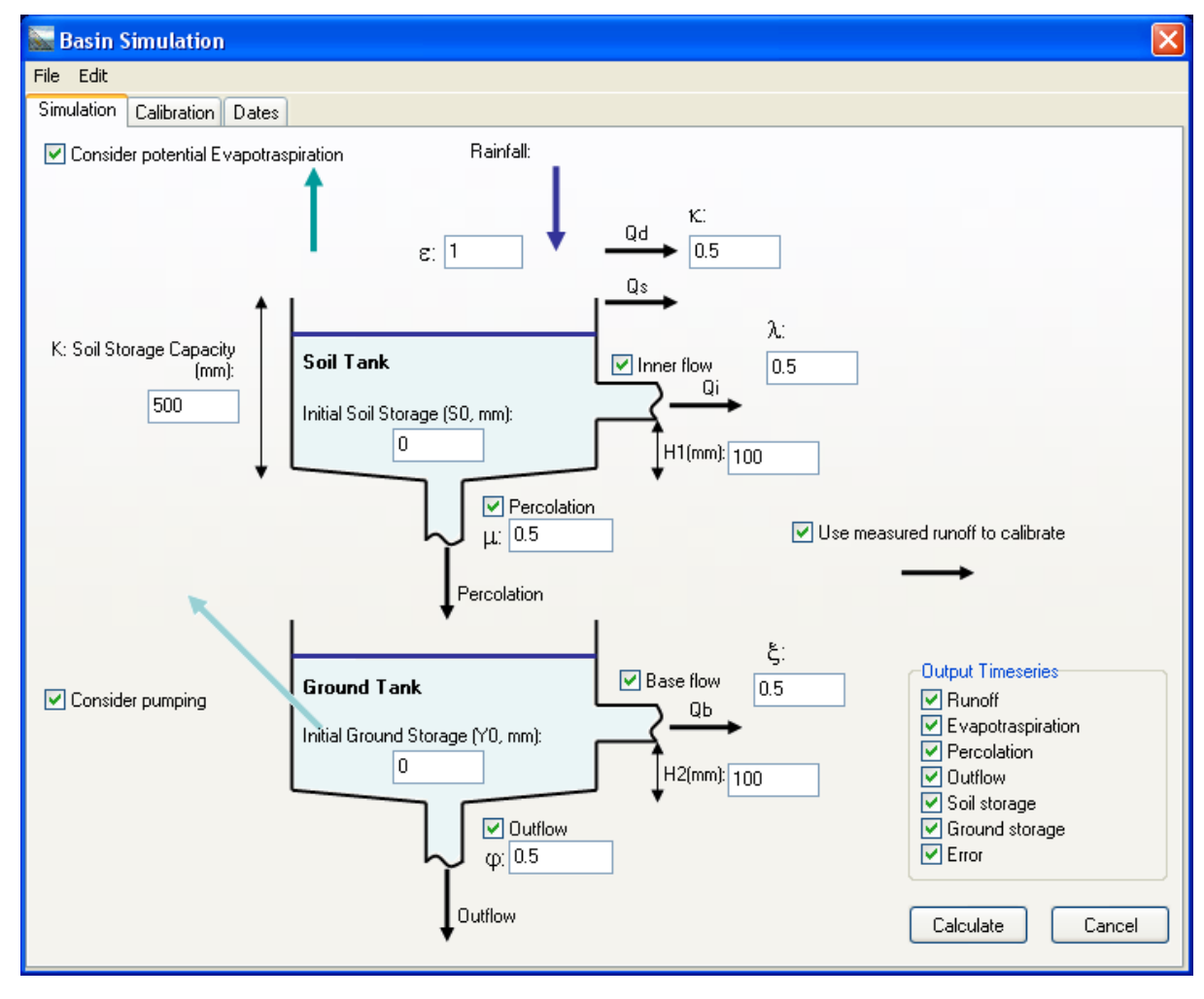

Οι διάφορες δυνατότητες του μοντέλου ενεργοποιούνται σύμφωνα με τις επιλογές του χρήστη. Έτσι για παράδειγμα αν ενεργοποιήσει την κατείσδυση (Percolation) αυτομάτως ενεργοποιούνται οι υπόγειες διεργασίες μέσω μίας υπόγειας δεξαμενής (Ground Tank). Αυτό δίνει στην συνέχεια δυνατότητα σχηματισμού πηγών (Base flow), εξόδου σε άλλη λεκάνη (Outflow) και άντλησης (Pumping). Για να είναι δυνατή η χρήση της άντλησης πρέπει ο χρήστης να έχει καθορίσει την αντίστοιχη χρονοσειρά. Οι χρονοσειρές εξόδου (αποτελέσματα) καθορίζονται από τον χρήστη στην περιοχή "Output time series"

7. Ενεργοποιώντας την δυνατότητα ρύθμισης στο βήμα 6 ("Use measured runoff to calibrate"), η δεύτερη καρτέλα υπολογισμών "Calibration" ελέγχει την αυτόματη ρύθμιση του μοντέλου:

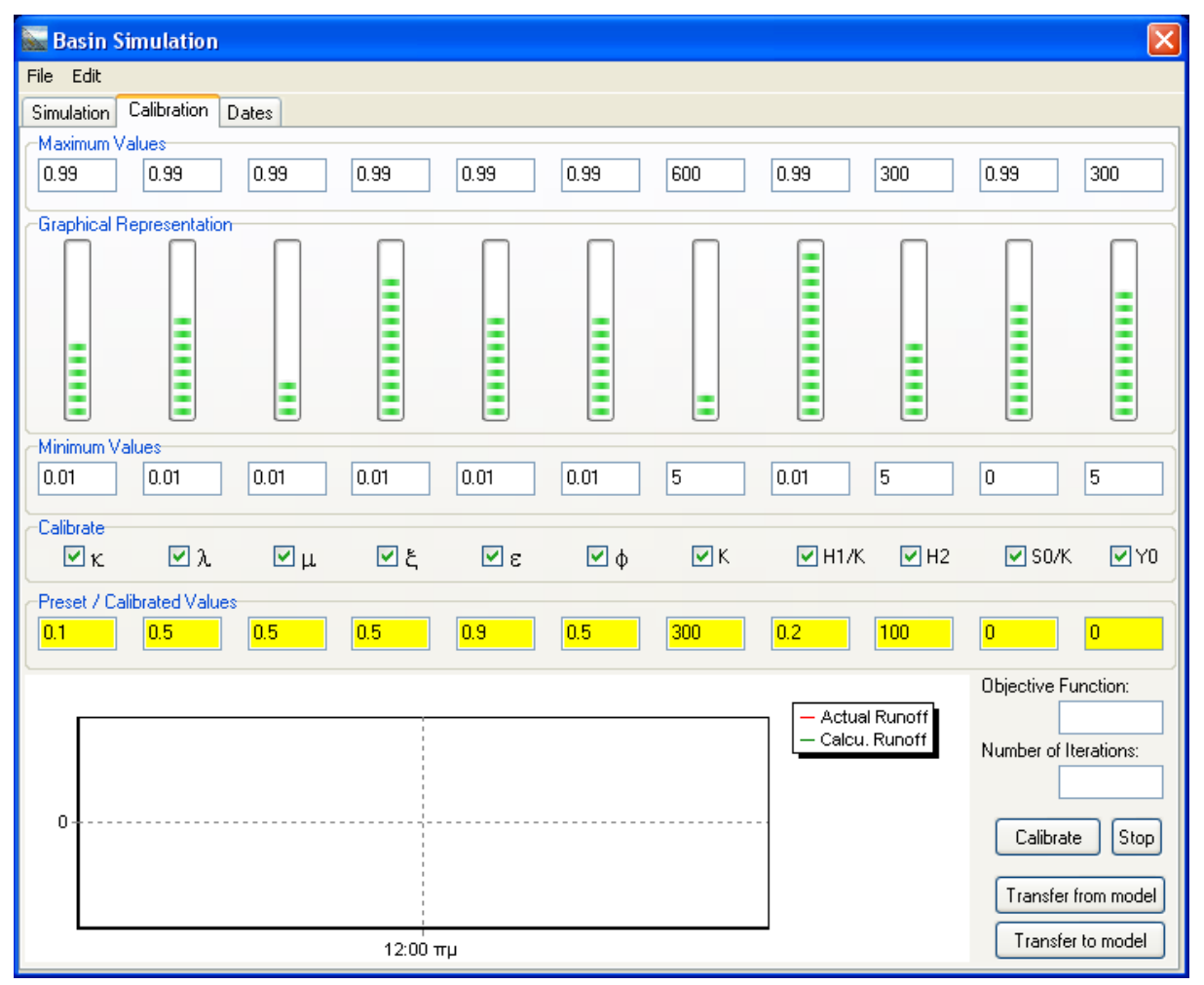

Ο χρήστης επιλέγει τις παραμέτρους που θα ρυθμιστούν αυτόματα στα πεδία " Calibrate" ανάβοντας τους σχετικούς διακόπτες. Σε αυτήν την περίπτωση οι παράμετροι κλειδώνονται και απεικονίζονται με κίτρινο φόντο. Στην συνέχει πρέπει να καθοριστούν τα όρια βελτιστοποίησης των παραμέτρων (Minimum - Maximum Values).

8. Πατώντας το κουμπί **Calibrate**, ξεκινάει η διαδικασία βελτιστοποίησης ρύθμισης:

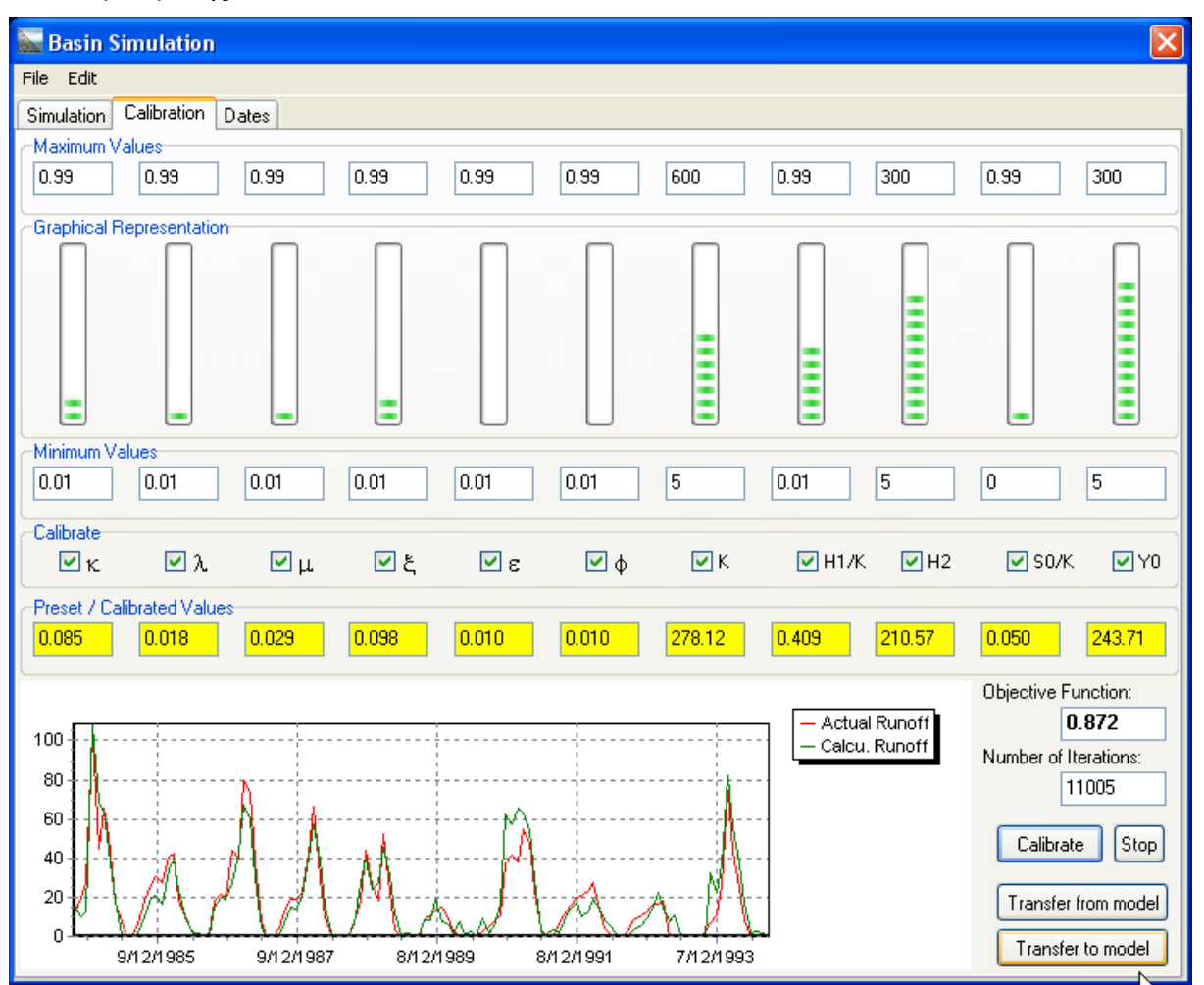

Η διαδικασία ελέγχεται μέσω των κατακόρυφων μπαρών που δείχνουν την εκτίμιση των παραμέτρων σχετικά με τα όρια. Η τιμή της αντικειμενικής συνάρτησης ( **Objective Function**) είναι το μέτρο της βελτιστοποίησης και ο χρήστης παρακολουθεί συνέχεια την βελτίωση της συχρόνως με τον αριθμό των βημάτων ( **Number of Iterations**). Ανά πάσα στιγμή, πατώντας το κουμπί **Stop** η ρύθμιση μπορεί να σταματήσει, αλλιώς θα ολοκληρωθεί ύστερα από 1000xn βήματα όπου n το πλήθος των παραμέτρων που βελτιστοποιείται. Τελικά παρουσιάζεται στο γράφημα μία εικόνα της ποιότητας της βελτιστοποίησης. Αφού ρυθμιστεί το μοντέλο ο χρήστης πατάει το κουμπί **"Transfer to model"** ώστε οι παράμετροι να μεταφερθούν στο κύριο μοντέλο (σελίδα **Simulation**).

9. Ο χρήστης μπορεί να καθορίσει τις ημερομηνίες υπολογισμών μέσω της καρτέλας "Dates". Οι ημερομηνίες πρέπει να είναι συνεχείς. Μπορεί επιπλέον να ορίσει τις ημερομηνίες μετρημένης απορροής με τις οποίες ρυθμίζεται το μοντέλο. Αυτό μπορεί να εφαρμοστεί σε ένα σενάριο ρύθμισης με κάποια περίοδο και επαλήθευσης με κάποια άλλη:

| 🔤 Basin Simulation           |                                          | $\mathbf{X}$ |
|------------------------------|------------------------------------------|--------------|
| File Edit                    |                                          |              |
| Simulation Calibration Dates |                                          |              |
| Celevietien deter            | Management Jahan ta una fas Calibantians |              |
|                              |                                          |              |
| 1/10/1991                    | 1/10/1991                                |              |
| 1/17/17/1331                 | 1/1/1331                                 |              |
| 1/1/1992                     | 1/1/1992                                 |              |
| 1/2/1992                     | 1/2/1992                                 |              |
| 1/3/1992                     | 1/3/1992                                 |              |
| 1/4/1992                     | 1/4/1992                                 |              |
| 1/5/1992                     | 1/5/1992                                 |              |
| 1/6/1992                     | 1/6/1992                                 |              |
| 1/7/1992                     | 1/7/1992                                 |              |
| 1/8/1992                     | 1/8/1992                                 |              |
| 1/9/1992                     | 1/9/1992                                 |              |
| 171071332                    | 1/10/1332                                |              |
| 1/17/1332                    | 1/1/1/132                                |              |
| 1/1/1993                     | 1/1/1993                                 |              |
| 1/2/1993                     | 1/2/1993                                 |              |
| 1/3/1993                     | 1/3/1993                                 |              |
| 1/4/1993                     | 1/4/1993                                 |              |
| 1/5/1993                     | 1/5/1993                                 |              |
| 1/6/1993                     | 1/6/1993                                 |              |
| 1/7/1993                     | 1/7/1993                                 |              |
| 1/8/1993                     | 1/8/1993                                 |              |
| 1/9/1993                     | 1/9/1993                                 |              |
| 1/10/1993                    | 1/10/1993                                |              |
| 1/11/1333                    | 1/1/1333                                 |              |
| 1/1/1/1994                   | 1/1//1994                                |              |
| 1/2/1994                     | 1/2/1994                                 |              |
| 1/3/1994                     | 1/3/1994                                 |              |
| 1/4/1994                     | 1/4/1994                                 |              |
| 1/5/1994                     | 1/5/1994                                 |              |
| 1/6/1994                     | 1/6/1994                                 |              |
| 1/7/1994                     | 1/7/1994                                 |              |
| 1/8/1994                     | 1/8/1994                                 |              |
|                              |                                          |              |
|                              |                                          |              |
|                              |                                          |              |

10. Αφού ρυθμιστεί το μοντέλο και οι παράμετροι μεταφερθούν στην κύρια καρτέλα (βήμα 8), ο χρήστης πατάει το κουμπί "Calculate" για να πραγματοποιηθούν οι υπολογισμοί:

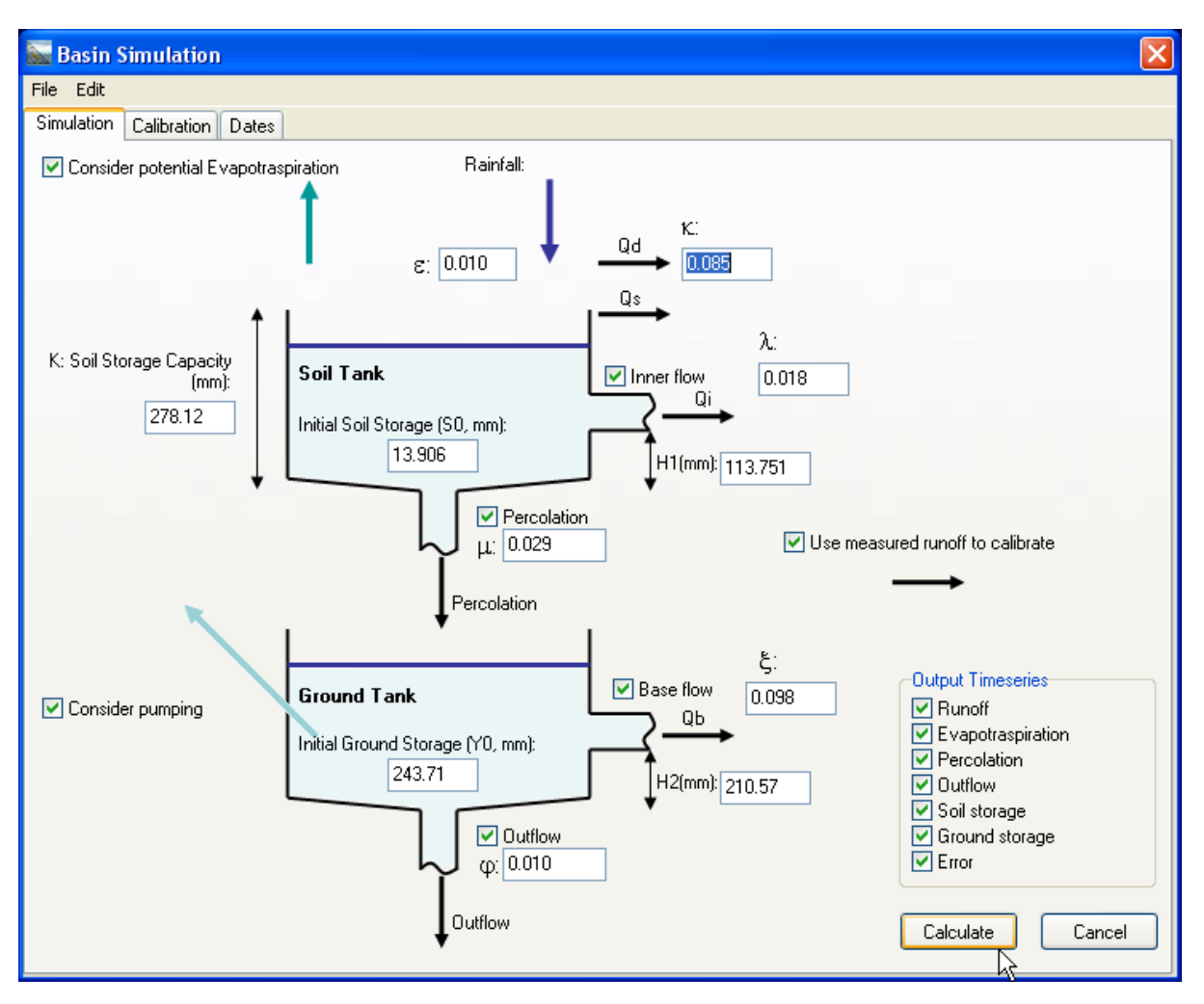

11. Τα αποτελέσματα είναι οι χρονοσειρές που καθορίζονται στην περιοχή **Output** time series:

| 🔛 Hydrognomol   | 1                   |                |                     |               |                                                                                             |
|-----------------|---------------------|----------------|---------------------|---------------|---------------------------------------------------------------------------------------------|
| Options Tabs Bo | okmarks Help        | 🛛 🙆 Close ta   | ab                  |               |                                                                                             |
| From db To db   | 資<br>From file T    | 「<br>ofile Clo | €   ®<br>se   Filte | ∏≥<br>r Flags |                                                                                             |
|                 | <u> </u> Βροχόπτωση | Εξατμ.         | Άντληση             | Απορροή       | Runoff (Modified) aspiration (Modifietion (Modifietion) (Modifietion) aspiration (Modified) |
| 1984/10         | 7.73                | 7.71           | 0.00                | 11.78         | 15.91 0.50 4.51 22.46 15.97 210.50 -4.13                                                    |
| 1984/11         | 115.06              | 27.04          | 0.00                | 19.83         | Time series graph                                                                           |
| 1984/12         | 86.58               | 20.95          | 0.00                | 27.21         | File Edit View Help                                                                         |
| 1985/01         | 319.85              | 35.22          | 0.00                | 103.36        |                                                                                             |
| 1985/02         | 76.60               | kz 28.34       | 0.00                | 44.80         |                                                                                             |
| 1985/03         | 97.62               | 43.20          | 0.00                | 65.57         |                                                                                             |
| 1985/04         | 56.27               | 64.94          | 6.90                | 51.27         |                                                                                             |
| 1985/05         | 30.23               | 46.66          | 18.17               | 17.68         | — Апорроп — Hunolf                                                                          |
| 1985/06         | 6.95                | 25.96          | 33.66               | 7.13          |                                                                                             |
| 1985/07         | 4.42                | 16.94          | 48.05               | 0.00          |                                                                                             |
| 1985/08         | 0.39                | 7.91           | 44.09               | 0.52          |                                                                                             |
| 1985/09         | 23.56               | 25.77          | 8.60                | 6.27          |                                                                                             |
| 1985/10         | 116.36              | 49.09          | 0.00                | 18.08         |                                                                                             |
| 1985/11         | 147.46              | 31.63          | 0.00                | 26.54         |                                                                                             |
| 1985/12         | 89.86               | 21.35          | 0.00                | 31.04         |                                                                                             |
| 1986/01         | 66.01               | 32.53          | 0.00                | 27.67         |                                                                                             |
| 1986/02         | 129.34              | 37.32          | 0.00                | 40.30         |                                                                                             |
| 1986/03         | 68.70               | 46.61          | 0.00                | 42.05         |                                                                                             |
| 1986/04         | 13.29               | 32.16          | 6.90                | 19.00         |                                                                                             |
| 1986/05         | 69.74               | 75.26          | 18.17               | 10.12         |                                                                                             |
| 1986/06         | 27.98               | 39.37          | 35.61               | 2.17          |                                                                                             |
| 1986/07         | 21.30               | 28.87          | 49.92               | 0.00          |                                                                                             |
| 1986/08         | 8.12                | 13.86          | 45.87               | 0.00          |                                                                                             |
| 1986/09         | 5.52                | 8.07           | 8.60                | 1.89          | 0.46 1.65 16.02 10.40 48.28 101.35 1.43                                                     |
|                 |                     |                |                     |               |                                                                                             |
| Stations Time s | eries data          |                |                     |               |                                                                                             |

Τα μενού της κύριας φόρμας του «Ζυγός» προσφέρουν τις παρακάτω πρόσθετες λειτουργίες:

- File→Open parameters from file.../Write parameters to file: Είναι δυνατή η αποθήκευση σε αρχείο και η ανάκτηση δεδομένων σχετικά με όλες τις παραμέτρους του μοντέλου, ακόμα και των ορίων βελτιστοποίησης.
- File→Sound: Ηχητική απόδοση της διεργασίας βαθμονόμησης.
- File→Print form: Εκτύπωση της ορατής φόρμας του «Ζυγός».
- File → Printer setup: Διαμόρφωση επιλογών εκτύπωσης.
- Edit→Copy values/Paste values: Αντιγραφή στο πρόχειρο και κατόπιν σε λογισμικό τύπου Microsoft Excel των τιμών των παραμέτρων καθώς και ανάκτηση.

# 6.5 Καταχώρηση υδρομετρήσεων - Κατάρτιση χρονοσειράς παροχών από υδρομετρήσεις

Ο χρήστης έχει τη δυνατότητα καταχώρησης στοιχείων υδρομετρήσεων σαν υδατορεύματα και στη συνέχεια τη συρραφή τους σε ένα αρχείο το οποίο μπορεί στην συνέχεια να καταχωρηθεί σε κάποια βάση δεδομένων. Το αρχείο που θα δημιουργηθεί θα περιέχει στοιχεία διατομών, σταθμημετρήσεων καθώς και υδρομετρήσεων σε διαφορετικά βάθη, με διάφορες μεθόδους. Στην συνέχεια ο χρήστης μπορεί να αξιοποιήσει αυτά τα δεδομένα για τον αυτοματοποιημένο υπολογισμών των μέσων ταχυτήτων ή / και των παροχών καθώς και για την

εξαγωγή αυτόνομων χρονοσειρών στάθμης – παροχής.

1. Από το βασικό μενού επιλογή Hydrology→Hydrometry...

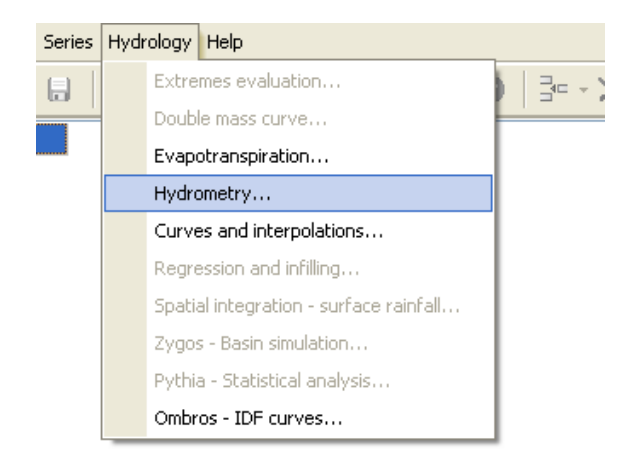

2. Ο χρήστης εισάγει τη διατομή του υδατορέματος επιλέγοντας την αντίστοιχη διατομή (π.χ. Segment 1) και στη συνέχεια την εντολή Edit.

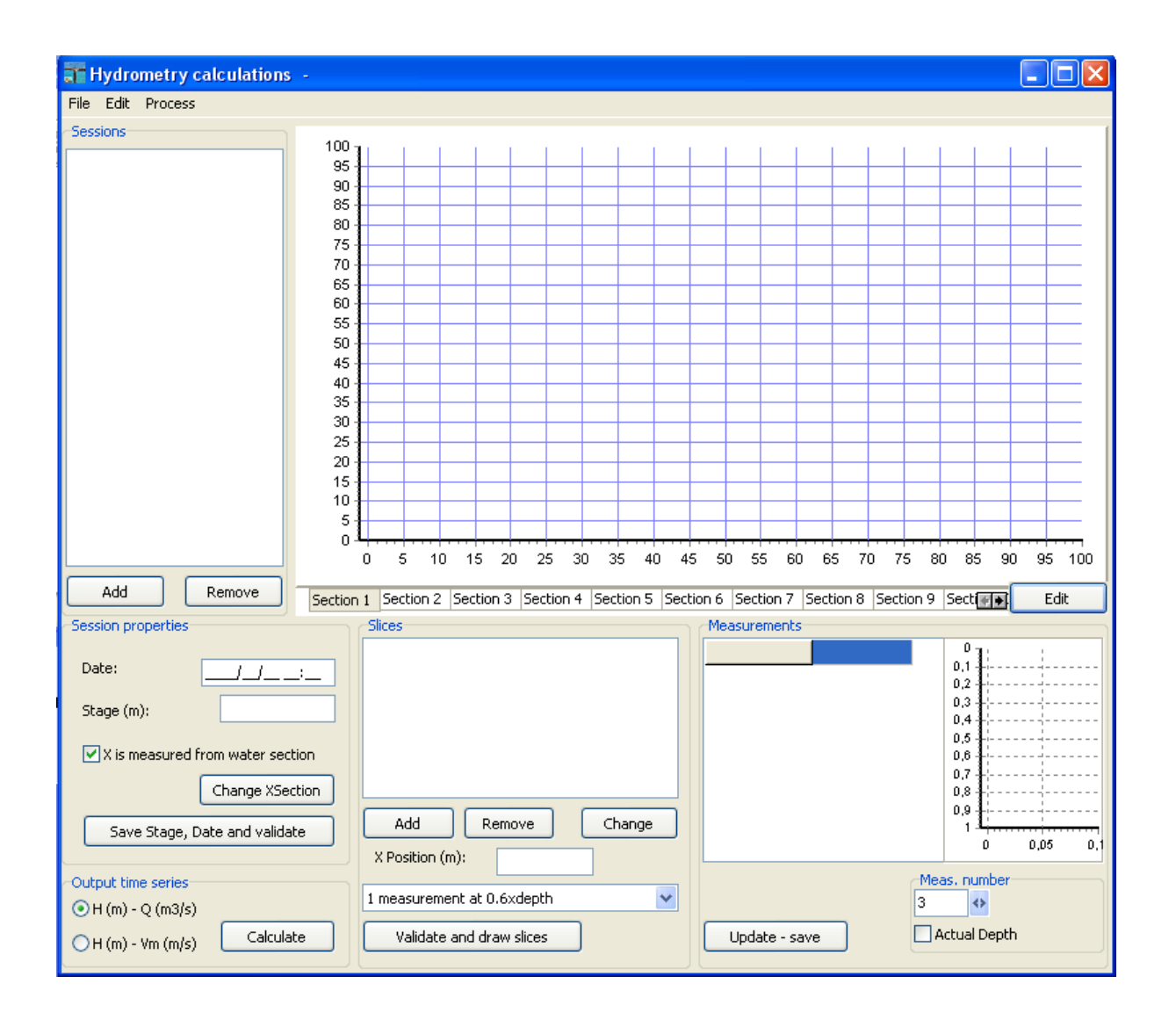

3. Στο παράθυρο που ανοίγει, έχει τη δυνατότητα να εισάγει τα σημεία που συνθέτουν τη διατομή σε άξονες Χ/Υ, με την εντολή Insert / add, ενώ για να διαγράψει κάποιο από τα σημεία που έχει εισάγει μπορεί να κάνει χρήση της εντολής Remove. Αφού ολοκληρώσει το σχεδιασμό της διατομής μπορεί να την αποθηκεύσει (βασικό μενού επιλογή File→Save), έτσι ώστε να τη ξαναχρησιμοποιήσει μελλοντικά αν το θελήσει (File→Load...). Επίσης, έχει τη δυνατότητα να επεξεργαστεί τη διατομή, μετακινόντας κάποιο τμήμα της ( Tools→Move section) ή αλλάζοντας το μέγεθος του (Tools→Scale section). Τέλος, μπορεί να εισάγει έτοιμα τμήματα διατομών με κυκλικό, τετράγωνο, τραπεζοειδές, ωοειδές ή πεταλοειδές σχήμα με τις εντολές Tools→Add a circular section, Add a rectangular section, αντίστοιχα.

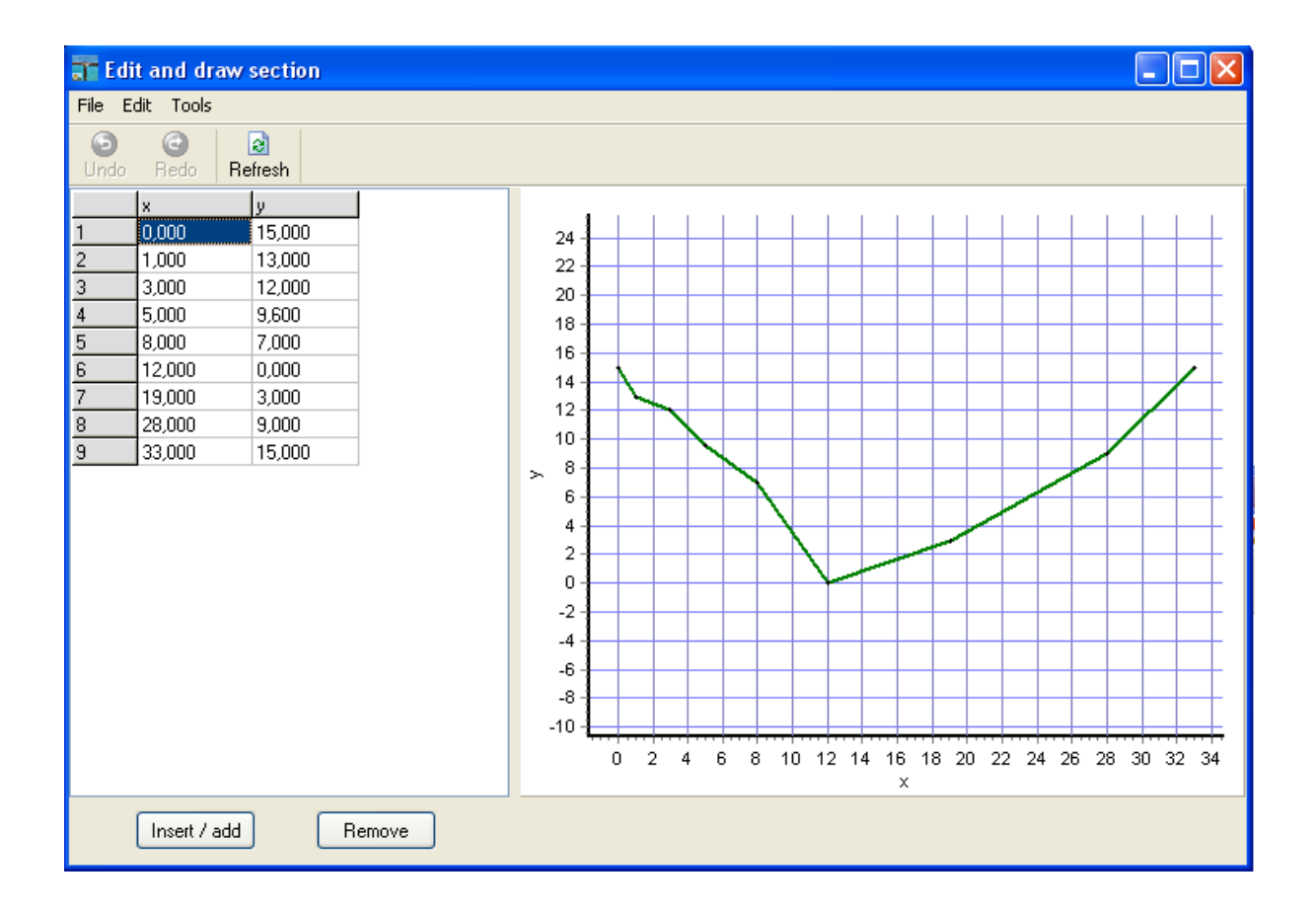

**Σημαντικο:** Για το σωστό υπολογισμό της στάθμης, θα πρέπει το βαθύτερο σημείο της διατομής του υδατορέματος να έχει τεταγμένη x=0.

4. Στη συνέχεια πατώντας Exit, επιστρέφει στο αρχικό παράθυρο όπου εισάγει τις τιμές ύψους του ρέματος για διάφορες χρονικές στιγμές, εισάγοντας πρώτα την ημερομηνία (Add) και στη συνέχεια το ύψος (Stage), τα οποία και αποθηκεύει (Save Stage, Date and validate).

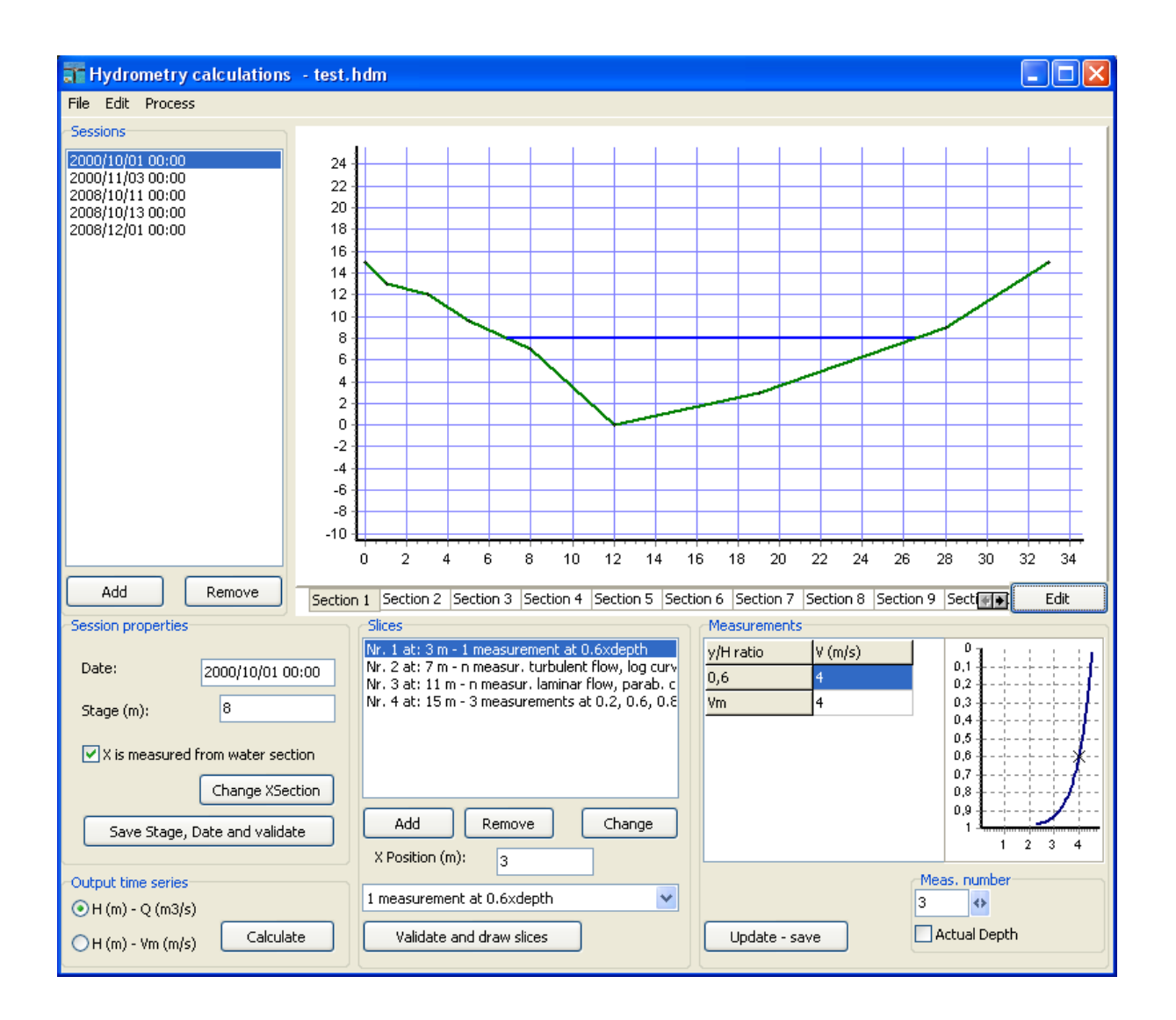

5. Αν έχει στη διάθεση του δεδομένα υδρομετρήσεων ο χρήστης έχει τη δυνατότητα να τα εισάγει (Add στο πεδίο Slices) αφού επιλέξει το είδος και τον αριθμό των μέτρησεων και στην συνέχεια επιλέξει την τεταγμένη x στην οποία έγιναν. Για κάθε σετ μετρήσεων ο χρήστης εισάγει τις τιμές τους στο πεδίο με τον τίτλο Measurements. Στην περίπτωση που ο χρήστης έχει επιλέξει η αριθμό μετρήσεων μπορεί να ορίσει τον αριθμό τους με την επιλογή Meas. Number. Αφού ολοκληρώσει την εισαγωγή των μετρήσεων ο χρήστης έχει τη μέση ταχύτητα με την εντολή Validate and draw slices.
| Slices                                                                                                  | 10 | Measurements- |         |     |              |
|----------------------------------------------------------------------------------------------------|----|---------------|---------|-----|--------------|
| Nr. 1 at: 3 m - 1 measurement at 0.6xdepth                                                              |    | y/H ratio     | V (m/s) |     |              |
| Nr. 2 at: 7 m - n measur, turbulent flow, log curv<br>Nr. 3 at: 11 m - n measur, laminar flow, parab, c |    | 0,6           | 4       |     | 0,2          |
| Nr. 4 at: 15 m - 3 measurements at 0.2, 0.6, 0.8                                                        |    | Vm            | 4       |     | 0,3          |
|                                                                                                    |    |               |         |     | 0,4          |
|                                                                                                    |    |               |         |     | 0,6          |
|                                                                                                    |    |               |         |     | 0,7          |
|                                                                                                    |    |               |         |     | 0,9          |
| Add Remove Change                                                                                       |    |               |         |     | 1 2 2 4      |
| X Position (m): 3                                                                                       | L  |               |         |     | 1 2 3 4      |
|                                                                                                    |    |               |         | Mea | as, number   |
| 1 measurement at 0.6xdepth                                                                              |    |               |         | 3   | •            |
| Validate and draw slices                                                                                | 1  | Update - sav  | /e      | P   | ictual Depth |
|                                                                                                    | 11 |               |         |     |              |

6. Τέλος στο πεδίο Output time series, ο χρήστης επιλέγει αν η χρονοσειρά που θα εξάγει θα είναι χρονοσειρά παροχής ή ταχύτητας και με την επιλογή Calculate εξάγει τις τιμές της.

| Output time series |           |
|--------------------|-----------|
| ⊙H (m) - Q (m3/s)  |           |
| 🔾 H (m) - Vm (m/s) | Calculate |

Μέσω των επιλογών menu ο χρήστης μπορεί να καλέσει επιπλέον λειτουργίες οι οποίες περιγράφονται συνοπτικά:

- File→Open: φορτώνει αποθηκευμένα υδρομετρικά δεδομένα.
- File→Save, Save as: αποθηκεύει τα υδρομετρικά δεδομένα που έχει εισάγει.
- File→Print X-Section, Print velocity profile: εκτυπώνει μία διατομή ή το προφιλ ταχυτήτων
- File → Printer setup: Ρυθμίσεις του εκτυπωτή.
- Edit -> X-Section, Velocity profile, Measurements table: Αντιγραφή στο πρόχειρο διατομής, προφιλ ταχυτήτων ή του πίνακα μετρήσεων.
- Process→Run without output for validation: Επαλήθευση των δεδομένων χωρίς την εξαγωγή χρονοσειράς.

#### 6.6 Χωρική ολοκλήρωση - Επιφανειακή βροχόπτωση

Ο «υπολογισμός της επιφανειακής βροχόπτωσης» ή «χωρική ολοκλήρωση σημειακών βροχοπτώσεων» ή «επιφανειακή ολοκλήρωση σημειακών βροχοπτώσεων», είναι η υπολογιστική διαδικασία μέσω της οποίας εκτιμάται ένα μέσο μέγεθος βροχόπτωσης, τέτοιο ώστε αν πολλαπλασιαστεί με την επιφάνεια S της λεκάνης απορροής να δίνει τον συνολικό όγκο του νερού που κατακρημνίστηκε στο σύνολο της λεκάνης. Το μέγεθος της επιφανειακής βροχόπτωσης είναι άμεσα αξιοποιήσιμο για την κατάρτιση των υδατικών ισοζυγίων και την διενέργεια των

προσομοιώσεων των διεργασιών λεκανών απορροής.

1. Επιλογή του menu Hydrology→Spatial integration - surface rainfall...

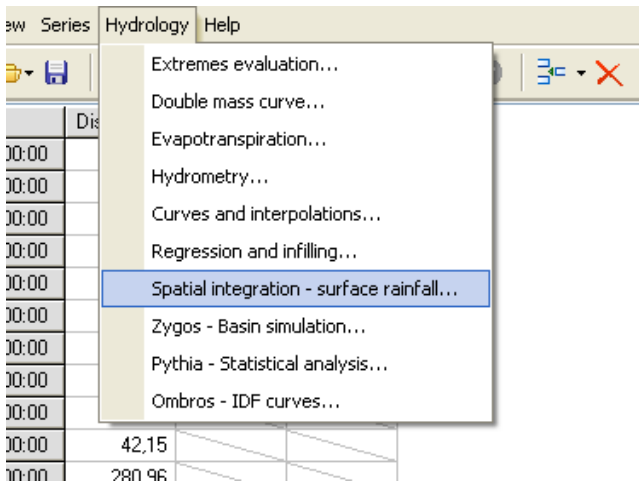

2. Ανοίγει μία φόρμα που παρουσιάζει τις διαθέσιμες χρονοσειρές (available timeseries) και τις επιλογές που υπάρχουν για αυτές (timeseries selections). Ο χρήστης μεταφέρει τις διαθέσιμες χρονοσειρές «τραβώντας» τις στο δεξιό πάνελ.

| Time series selections for processes                                                                                                    |   |                                                                                                    |
|----------------------------------------------------------------------------------------------------|---|----------------------------------------------------------------------------------------------------|
| Available time series:                                                                                                    | ] | Time series selections:                                                                                                    |
| 1: Discrarge<br>2: Calculated Stage H (m)<br>3: Calculated Discharge Q (m3/s)<br>4: 1 (mm)<br>5: 2 ()<br>6: 3 (mm)<br>7: 4 (mm)<br>8: 5 (mm)<br>9: |   | <ul> <li>Time series to integrate (unlimited)</li> <li>4: 1 (mm)</li> <li>5: 2 ()</li> <li>6: 3 (mm)</li> <li>7: 4 (mm)</li> <li>8: 5 (mm)</li> </ul> |
| OK Cancel                                                                                                    |   | Q Info                                                                                                    |

Ο χρήστης μπορεί να συμπληρώσει από μία έως πολλές χρονοσειρές από τις οποίες θα υπολογιστεί η επιφανειακή βροχόπτωση.

3. Η βασική φόρμα της χωρικής ολοκλήρωσης περιλαμβάνει ένα πίνακα στον οποίο ο χρήστης εισάγει το συντελεστή βαρύτητας (Weight), το υψόμετρο (Height) και τις συντεταγμένες (X coordinate - Y coordinate) κάθε σημείου που αντιστοιχεί σε κάθε χρονοσειρά. Στη συνέχεια θέτωντας το μέσο ύψος της λεκάνης απορροής ( Mean basin altitude), καθώς και τον παράγοντα μείωσης υψομέτρου (Altitude reduction factor), μπορεί να υπολογήσει τη βαθμίδα ύψους (Calculate gradient). Επίσης υπολογίζονται το κέντρο της περιοχής ολοκλήρωσης (Estimate center), καθώς και οι συντελεστές βαρύτητας για κάθε σημείο (Estimate weights), αν δε θέλει να τους εισάγει ο ίδιος. Με την επιλογή Calculate surface rainfall δημιουργείται η νέα χρονοσειρά επιφανειακής βροχόπτωσης, την οποία ο χρήστης μπορεί να την επεξεργαστή περεταίρω.

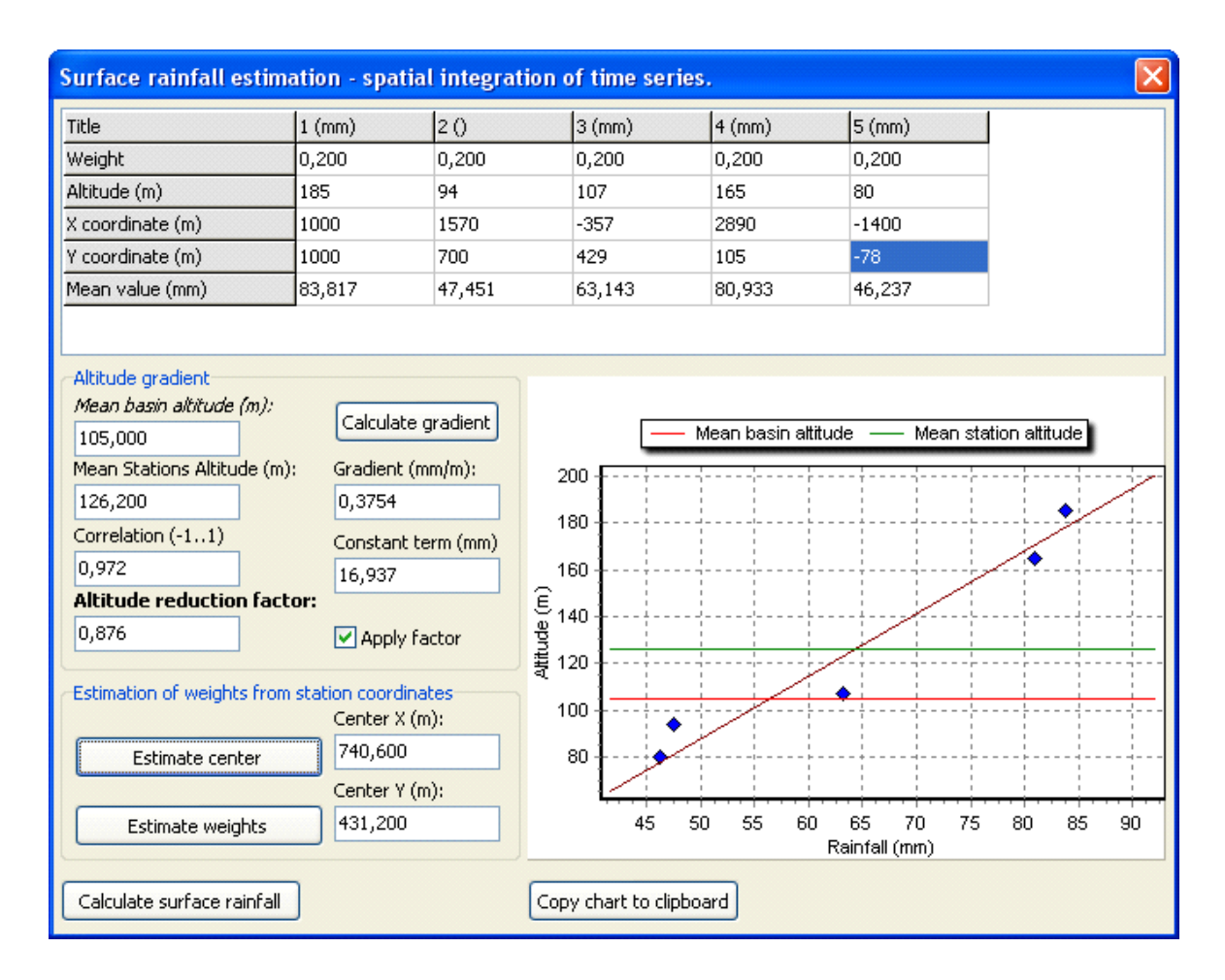

Στο διάγραμμα (ύψος - βροχόπτωση), η καφέ ευθεία είναι η ευθεία παλινδρόμησης, η πράσινη απεικονίζει το μέσο υψόμετρο των σταθμών, ενώ η κόκκινη το μέσο υψόμετρο της λεκάνης απορροής. Τα μπλε σημεία είναι τα σημεία μέτρησης της βροχόπτωσης.

 Ο χρήστης μπορεί να επέμβει στις τιμές του πίνακα. Η βασική πληροφορία που πρέπει να εισάγει είναι το «Βάρος» (Weight) το οποίο μπορεί να προκύψει από γεωγραφική επεξεργασία π.χ. μέσω πολυγώνων Thiessen. Η default τιμή του βάρους είναι 1/k όπου k το πλήθος των σταθμών. Τα βάρη δεν είναι ανάγκη να είναι ανηγμένα στην μονάδα, αυτό γίνεται αυτόματα. Δίδεται επιπλέον η δυνατότητα να υπολογιστούν βάρη από τις συν/νες των σταθμών και με την μέθοδο της αντίστροφης απόστασης (βλ. παρακάτω).

- Μία ακόμη πληροφορία που μπορεί να εισαχθεί είναι τα υψόμετρα των σταθμών (Altitude) καθώς και το μέσο υψόμετρο της λεκάνης όπως αυτό υπολογίζεται με τοπογραφικές μεθόδους (Mean basin altitude).
- Αφού εισαχθούν τα βάρη και τα υψόμετρα των σταθμών, πατώντας το κουμπί "Calculate gradient" υπολογίζεται η βροχομετρική βαθμίδα (Gradient).
   Εμφανίζεται επιπλέον ο συντελεστής συσχέτισης (Correlation), ο σταθερός όρος της ευθείας παλινδρόμησης (Constant term) και ο τελικός συντελεστής υψομετρικής αναγωγής (Altitude reduction factor). Ο συντελεστής αυτός υπεισέρχεται στους τελικούς υπολογισμούς μόνο αν είναι τσεκαρισμένο το κουμπί "Apply factor". Ο χρήστης μπορεί να τροποποιήσει κατά βούληση το συντελεστή υψομετρικής αναγωγής. Τέλος θα εμφανιστεί στο γράφημα η ευθεία παλινδρόμησης, τα σημεία με τα μέσα ύψη βροχόπτωσης των σταθμών, καθώς και οι στάθμες του μέσου υψομέτρου της λεκάνης (Mean basin altitude) και του μέσου υψομέτρου του σταθμού (Mean station altitude).
- Υπάρχει η δυνατότητα εκτίμησης των βαρών από τις συν/νες των σταθμών (εφόσον έχουν εισαχθεί στον πίνακα). Ο χρήστης μπορεί να εισάγει επιπλέον την θέση του κέντρου της λεκάνης (Center) (προσδιορισμένο με τοπογραφικές μεθόδους, π.χ. με GIS). Αν δεν μπορεί να είναι γνωστή, τότε μπορεί να πατήσει το κουμπί "Estimate center" και λαμβάνεται το γεωμετρικό κέντρο βάρους των σταθμών. Στην συνέχεια πατώντας "Estimate weights" εκτιμώνται βάρη με τη μέθοδο της αντιστρόφου απόστασης.

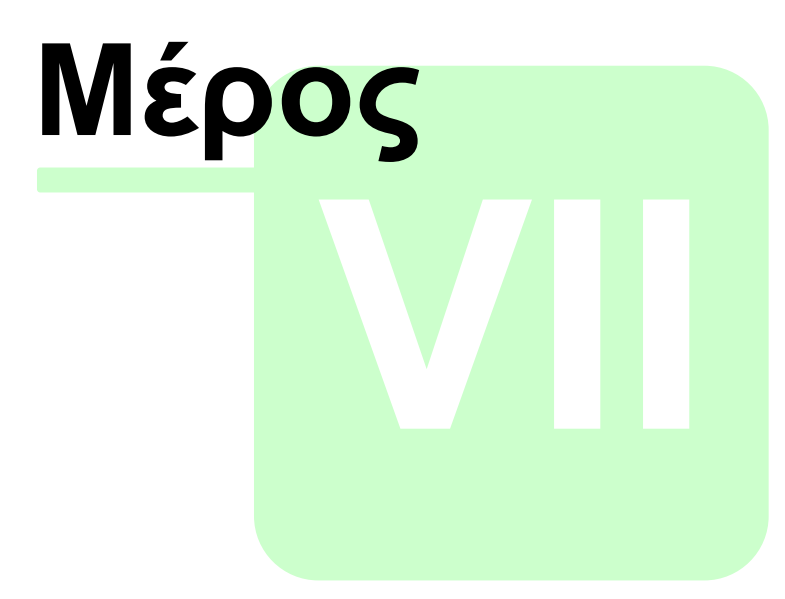

Στατιστική ανάλυση χρονοσειρών

### 7 Στατιστική ανάλυση χρονοσειρών

Η στατιστική ανάλυση των χρονοσειρών με το λογισμικό «Υδρογνώμων» συνίσταται από τις εξής λειτουργίες:

- Στατιστική επεξεργασία χρονοσειρών (Πυθία). Κατά την επεξεργασία αυτή υπολογίζονται τα στατιστικά χαρακτηριστικά των χρονοσειρών (στατιστικά χαρακτηριστικά δείγματος) και προσαρμόζονται στατιστικές συναρτήσεις κατανομής. Στην συνέχεια ο χρήστης μπορεί να ελέγξει την προσαρμογή του δείγματος στις συναρτήσεις κατανομής αλλά να κάνει και προβλέψεις (forecasts), στατιστικούς ελέγχους (test) καθώς και εκτίμηση διαστημάτων εμπιστοσύνης.
- Ανάλυση εξαιρετικών υδρολογικών γεγονότων. Με την ειδική αυτή λειτουργία συνάθροισης, παράγονται ετήσιες ή μηνιαίες χρονοσειρές μεγίστων εντάσεων ή υψών βροχόπτωσης συγκεκριμένης διάρκειας. Τα αποτελέσματα αυτής της ανάλυσης αξιοποιούνται στην συνέχεια για την κατάρτιση όμβριων καμπυλών.
- Κατάρτιση όμβριων καμπυλών (Όμβρος). Ένα εξελιγμένο σύστημα για την κατάρτιση όμβριων καμπυλών με δυνατότητες προσαρμογής από ένα πλήθος στατιστικών κατανομών, εύρεση διαστημάτων εμπιστοσύνης σε όμβρια καμπύλη, κ.α.

Οι λειτουργίες αυτές του «Υδρογνώμονα» εμφανίζονται κάτω από το menu **Hydrology** στην φόρμα επεξεργασίας δεδομένων.

#### 7.1 Πυθία - Στατιστική επεξεργασία χρονοσειρών

Μέσω της μονάδας «Πυθία» δίνονται δυνατότητες στατιστικής ανάλυσης σε δείγματα που σχηματίζονται από τα δεδομένα χρονοσειρών. Ο χρήστης μπορεί να εκτιμήσει στην συνέχεια τα στατιστικά χαρακτηριστικά του δείγματος, να προσαρμόσει στατιστικές κατανομές και να εκτελέσει στατιστικές προγνώσεις. Η ανάλυση γίνεται επί χρονοσειρών μηνιαίου η ετήσιου χρονικού βήματος. Στην πρώτη περίπτωση το δείγμα χωρίζεται σε δώδεκα (12) επιμέρους δείγματα, ένα για κάθε μήνα.

 Ο χρήστης επιλέγει την χρονοσειρά στην οποία θα εκτελεστεί η ανάλυση, αυτή μάλιστα θα είναι η ενεργή χρονοσειρά. Στο παρακάτω παράδειγμα έχει φορτωθεί μία ετήσια και μία μηνιαία χρονοσειρά. Θα εκτελεστεί η ανάλυση σε κάθε μία χωριστά:

| 🔤 Hydrognomoi     | n             |               |         |     |                            |   |         |            |         |   |
|-------------------|---------------|---------------|---------|-----|----------------------------|---|---------|------------|---------|---|
| File Edit View Se | eries Hydrold | ogy Help      |         |     |                            |   |         |            |         |   |
| 🗋   🗁 6           |               | <b>S</b>      | 6 -   ( | 9 0 | $\exists e  \cdot  \times$ | 1 | Q -   E | <b>G</b> ( | - 💷   🤇 |   |
|                   | 20            | ()+ (Modified |         |     |                            |   |         |            |         | ~ |
| 1910/08           | 20.80         |               |         |     |                            |   |         |            |         |   |
| 1910/09           | 55.40         |               |         |     |                            |   |         |            |         |   |
| 1909-10           |               | 775.60        |         |     |                            |   |         |            |         |   |
| 1910/10           | 22.60         |               |         |     |                            |   |         |            |         |   |
| 1910/11           | 76.70         |               |         |     |                            |   |         |            |         |   |
| 1910/12           | 95.10         |               |         |     |                            |   |         |            |         |   |
| 1911/01           | 58.30         |               |         |     |                            |   |         |            |         |   |
| 1911/02           | 48.80         |               |         |     |                            |   |         |            |         |   |
| 1911/03           | 51.70         |               |         |     |                            |   |         |            |         |   |
| 1911/04           | 87.60         |               |         |     |                            |   |         |            |         |   |
| 1911/05           | 70.40         |               |         |     |                            |   |         |            |         |   |
| 1911/06           | 74.40         |               |         |     |                            |   |         |            |         |   |
| 1911/07           | 20.90         |               |         |     |                            |   |         |            |         |   |
| 1911/08           | 23.40         |               |         |     |                            |   |         |            |         |   |
| 1911/09           | 105.60        |               |         |     |                            |   |         |            |         |   |
| 1910-11           |               | 735.50        |         |     |                            |   |         |            |         |   |
| 1911/10           | 4.10          |               |         |     |                            |   |         |            |         |   |
| 1911/11           | 138.20        |               |         |     |                            |   |         |            |         |   |
| 1911/12           | 98.10         |               |         |     |                            |   |         |            |         |   |
| 1912/01           | 59.10         |               |         |     |                            |   |         |            |         |   |
| 1912/02           | 97.50         |               |         |     |                            |   |         |            |         |   |
| 1912/03           | 40.20         |               |         |     |                            |   |         |            |         |   |
| 1912/04           | 33.00         |               |         |     |                            |   |         |            |         | ~ |
| 1010105           | 1 00.00       | 17-41         |         |     |                            |   |         |            |         |   |
|                   |               |               |         |     |                            |   |         |            |         | J |
| Stations Time s   | eries data    |               |         |     |                            |   |         |            |         |   |

2. Χρήση του μενού Hydrology→Pythia - Statistical analysis:

| <u>File E</u> dit <u>V</u> iew <u>S</u> erie                                                                                                    | s H <u>y</u> d | rology        | Help                              |  |
|----------------------------------------------------------------------------------------------------|----------------|---------------|-----------------------------------|--|
| Edit         View         Series         Hydrology         Help           Image: Series         Extremes evaluation         Double mass curve         Extremes evaluation           Image: Series         Dis         Extremes evaluation         Extremes evaluation           Image: Series         Dis         Extremes evaluation         Extremes evaluation           Image: Image: Series         Dis         Extremes evaluation         Extremes evaluation           Image: Image: |                | )   ≩= - ≻    |                                   |  |
|                                                                                                    |                | Doubl         | e mass curve                      |  |
|                                                                                                    | 718            | Evapo         | otranspiration                    |  |
| 1965/11/16 00:00                                                                                                    |                |               |                                   |  |
| 1965/11/20 00:00                                                                                                    |                | Hydro         | ometry                            |  |
| 1965/11/25 00:00                                                                                                    |                | ⊆urve         | es and interpolations             |  |
| 1965/11/29 00:00                                                                                                    |                | <u>R</u> egre | ession and infilling              |  |
| 1965/12/03 00:00                                                                                                    |                | Spatia        | al integration - surface rainfall |  |
| 1965/12/08 00:00                                                                                                    |                | Zvaos         | s - Basin simulation              |  |
| 1965/12/14 00:00                                                                                                    |                | D. ALC        | Charles Charles and the           |  |
| 1965/12/17 00:00                                                                                                    |                | Pythia        | a - Statistical analysis          |  |
| 1966/02/01 00:00                                                                                                    |                | Ombr          | os - IDF curves                   |  |
| 1966/02/08 00:00                                                                                                    | 42             | ,15           |                                   |  |

 Για την περίπτωση της ετήσιας χρονοσειράς η εικόνα που λαμβάνει ο χρήστης είναι η παρακάτω:

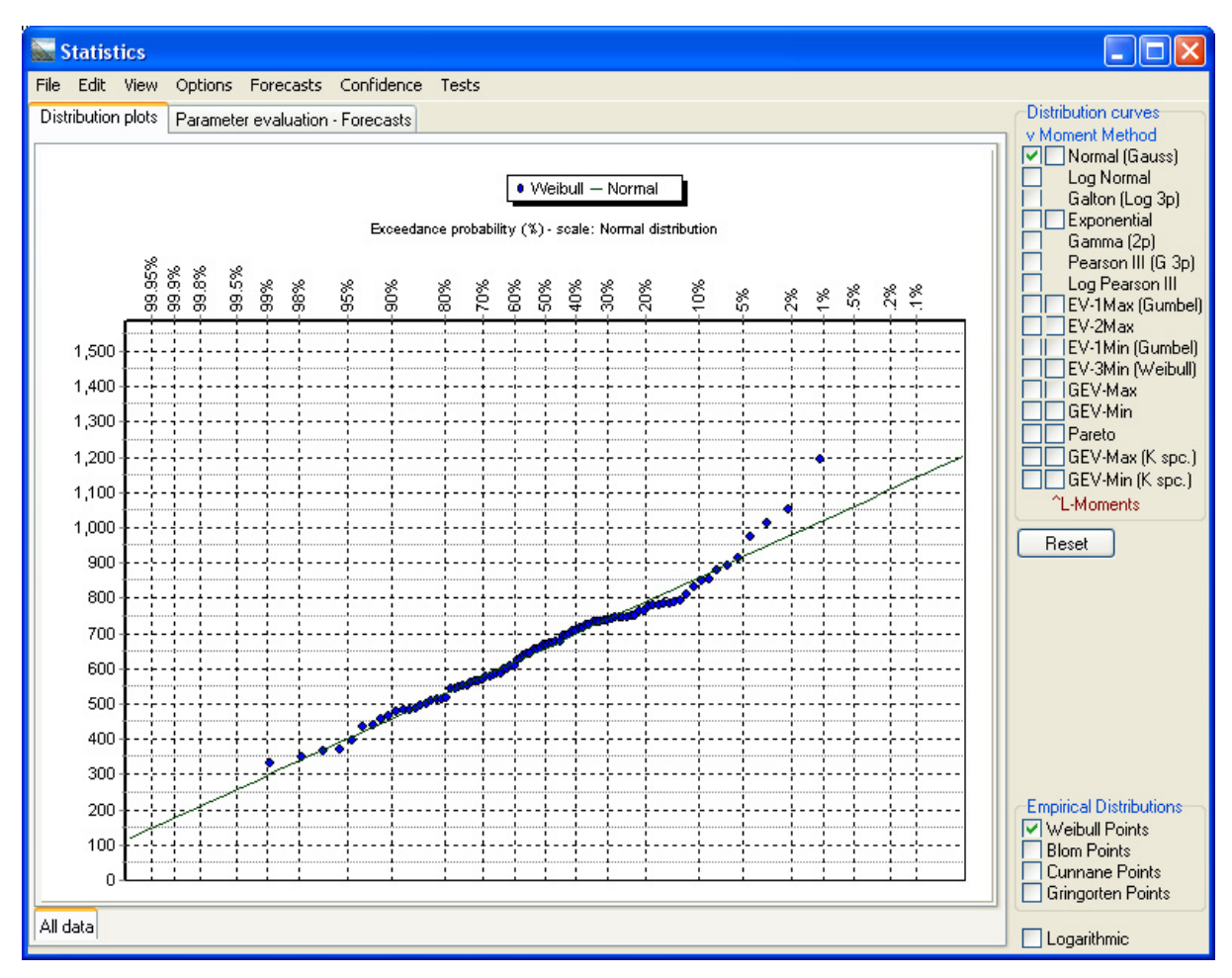

ενώ στην περίπτωση της μηνιαίας χρονοσειράς:

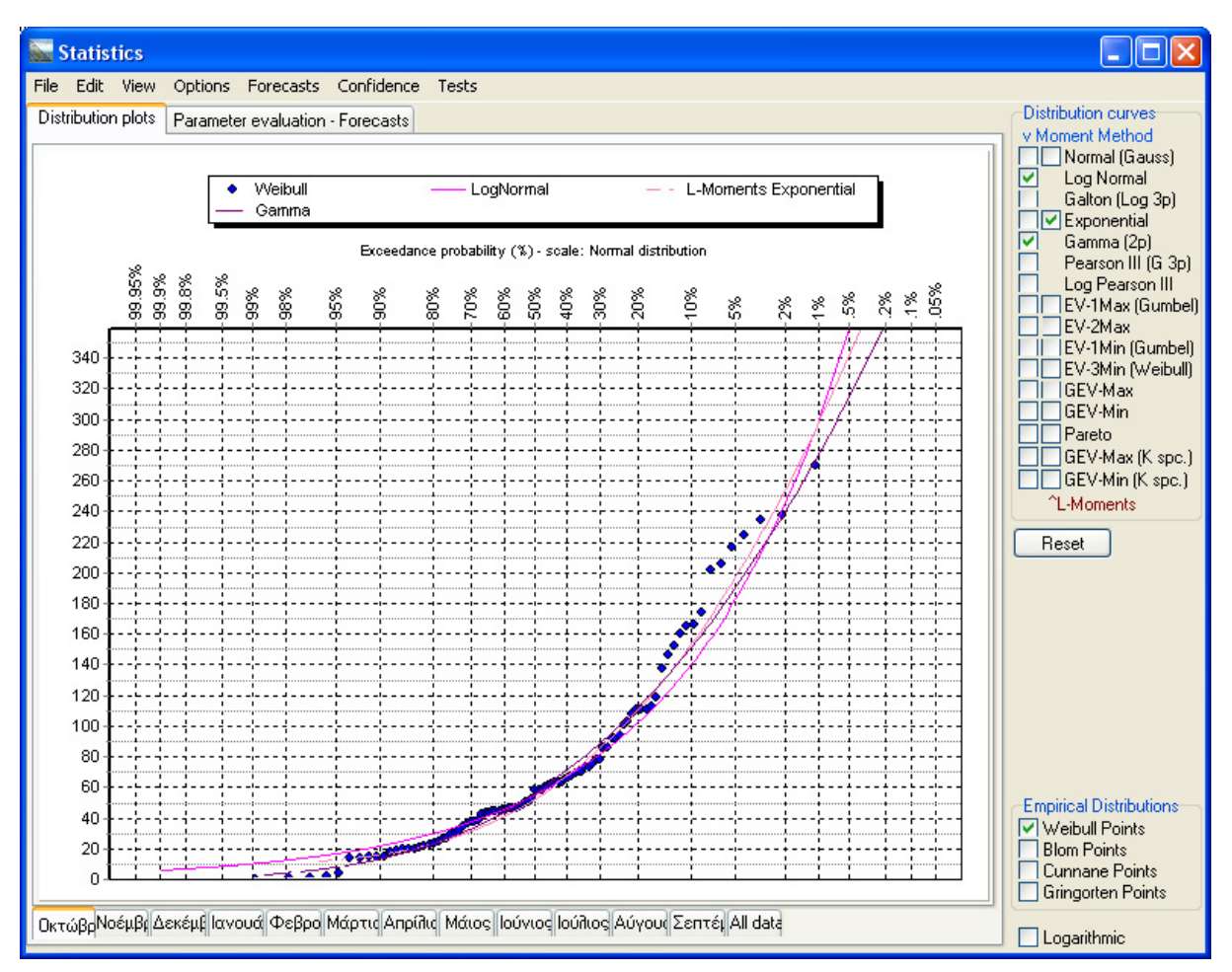

Οι καρτέλες στο κάτω μέρος του γραφήματος εναλλάσσουν τα διαφορετικά (μηνιαία) δείγματα. Ειδικά με την καρτέλα "All data" σχηματίζεται ένα ενιαίο δείγμα με τις τιμές από όλους τους μήνες. Στο αριστερό τμήμα είναι η γραφική απεικόνιση της εμπειρικής κατανομής (Empirical Distribution), τα σημεία δηλαδή με τις τιμές της χρονοσειράς και οι καμπύλες κατανομών (Distribution curves) όπως προκύπτουν από την προσαρμογή των θεωρητικών κατανομών στο δείγμα. Στο δεξί μέρος ο χρήστης μπορεί να «ανάψει» ή να «σβήσει» κατανομές υπολογισμένες με δύο διαφορετικές μεθοδολογίες (μέθοδος ροπών - Moment Method καθώς και μέθοδος L-ροπών - L-Moments). Η πρώτη στήλη από κουμπιά στην περιοχή των κατανομών αντιστοιχεί στην μέθοδο ροπών ενώ η δεύτερη (ημισυμπληρωμένη) στήλη στην μέθοδο L-ροπών.

4. Ο χρήστης επιλέγει την καρτέλα "Parameter evaluation - Forecasts" και έχει μία εικόνα των στατιστικών παραμέτρων του δείγματος και των στατιστικών κατανομών (ανά μήνα):

| 🔤 Statistics                                        |                                                   |           |            |            |           |          |          |         |                         |  |  |
|-----------------------------------------------------|---------------------------------------------------|-----------|------------|------------|-----------|----------|----------|---------|-------------------------|--|--|
| File Edit View Options Fo                           | File Edit View Options Forecasts Confidence Tests |           |            |            |           |          |          |         |                         |  |  |
| Distribution plots Parameter evaluation - Forecasts |                                                   |           |            |            |           |          |          |         |                         |  |  |
|                                                     | Οκτώβριος                                         | Νοέμβριος | Δεκέμβριος | Ιανουάριος | Φεβρουάρι | Μάρτιος  | Απρίλιος | Μάιος 🔨 | Normal (Gauss)          |  |  |
| Data count                                          | 93                                                | 94        | 94         | 94         | 94        | 94       | 94       | 94 📃    | Log Normal              |  |  |
| Mean value                                          | 72.19                                             | 88.06     | 106.27     | 94.88      | 79.85     | 70.51    | 40.52    | 33.94   | Exponential             |  |  |
| Standard deviation                                  | 59.99                                             | 52.98     | 58.59      | 53.23      | 46.18     | 43.76    | 33.1     | 29.16   | Gamma (2p)              |  |  |
| Third central moment                                | 306165.11                                         | 113556.43 | 98249.38   | 167268.85  | 85428.23  | 73397.08 | 51441.26 | 34791   | Pearson III (G 3p)      |  |  |
| Asymetry factor                                     | 1.42                                              | .76       | .49        | 1.11       | .87       | .88      | 1.42     | 1.4     | EV-1Max (Gumbel)        |  |  |
| Mean value of y=Ln(x)                               | 3.9                                               | 4.25      | 4.48       | 4.36       | 4.17      | 4.04     | 3.37     | 3.14    | EV-2Max                 |  |  |
| Std. dev. of y=Ln(x)                                | 1.05                                              | .79       | .68        | .71        | .75       | .72      | .91      | 1.01    | EV-1Min (Gumbel)        |  |  |
| Third c. moment -//-                                | -1.72                                             | 71        | 28         | 49         | 61        | 27       | 42       | 75      | GEV-Max                 |  |  |
| Asymetry factor -//-                                | -1.49                                             | -1.47     | 91         | -1.4       | -1.43     | 71       | 56       | 72      | GEV-Min                 |  |  |
| LogNormal my                                        | 4.02                                              | 4.32      | 4.53       | 4.42       | 4.24      | 4.09     | 3.45     | 3.25    | Pareto                  |  |  |
| LogNormal sy                                        | .72                                               | .56       | .52        | .52        | .54       | .57      | .71      | .74     | GEV-Min (K spc.)        |  |  |
| Galton my                                           | 4.82                                              | 5.33      | 5.88       | 4.95       | 5.06      | 5        | 4.22     | 4.11    | ^L-Moments              |  |  |
| Galton sy                                           | .42                                               | .25       | .16        | .34        | .28       | .28      | .42      | .42     | Peret                   |  |  |
| Galton c                                            | -63.08                                            | -124.46   | -256.69    | -55.16     | -84.14    | -83.47   | -34.05   | -32.4   | Heset                   |  |  |
| Exponential c                                       | 12.2                                              | 35.07     | 47.68      | 41.65      | 33.67     | 26.74    | 7.43     | 4.78    |                         |  |  |
| Exponential Lambda                                  | .02                                               | .02       | .02        | .02        | .02       | .02      | .03      | .03     |                         |  |  |
| Gamma Lambda                                        | 1.45                                              | 2.76      | 3.29       | 3.18       | 2.99      | 2.6      | 1.5      | 1.35    |                         |  |  |
| Gamma Kappa                                         | .02                                               | .03       | .03        | .03        | .04       | .04      | .04      | .04     |                         |  |  |
| Pearson III Kappa                                   | 1.99                                              | 6.86      | 16.76      | 3.25       | 5.32      | 5.22     | 1.99     | 2.03    |                         |  |  |
| Pearson III Lambda                                  | .02                                               | .05       | .07        | .03        | .05       | .05      | .04      | .05     |                         |  |  |
| Pearson III c                                       | -12.44                                            | -50.75    | -133.62    | -1.11      | -26.66    | -29.45   | -6.13    | -7.61   |                         |  |  |
| Log Pearson III Kappa                               | 1.81                                              | 1.86      | 4.81       | 2.04       | 1.96      | 8.01     | 12.7     | 7.64    | E CONTRACTOR            |  |  |
| Log Pearson III Lambda                              | 1.28                                              | 1.74      | 3.25       | 2.03       | 1.86      | 3.92     | 3.91     | 2.73    | Empirical Distributions |  |  |
| Log Pearson III c                                   | 2.49                                              | 3.18      | 3          | 3.35       | 3.11      | 1.99     | .12      | .34     | Blom Points             |  |  |
| EV-1 (Gumbel) Max Lambda                            | 46.8                                              | 41.33     | 45.7       | 41.52      | 36.02     | 34.14    | 25.82    | 22.74   | Cunnane Points          |  |  |
| EV-1 (Gumbel) Max Psi                               | .97                                               | 1.55      | 1.75       | 1.71       | 1.64      | 1.49     | .99      | .92 💌   | Gringorten Points       |  |  |
|                                                     |                                                   |           |            |            |           |          |          | >       | Logarithmic             |  |  |

5. Μέσω των επιλογών του μενού **Forecasts** ο χρήστης κάνει στατιστικές προγνώσεις:

| 🔛 Statistics                              |                  |                         |
|-------------------------------------------|------------------|-------------------------|
| File Edit View Options Forecasts          | Confidence Tests |                         |
| Distribution plots Parameter evaluation - | Forecasts        | Distribution curves     |
| Ωκτώβοιος - Τ(May)= 120 μ                 | Value            | V Moment Method         |
| Normal                                    | 215.82           | Log Normal              |
| Normal (I -Moments)                       | 205.08           | Galton (Log 3p)         |
|                                           | 314.68           | Gamma (2p)              |
| Galton                                    | 277.95           | Pearson III (G 3p)      |
| Exponential                               | 299.42           | Log Pearson III         |
| Exponential (L-Moments)                   | 309.42           | EV-2Max                 |
| Gamma                                     | 287.32           | EV-1Min (Gumbel)        |
| Pearson III                               | 277.98           | GEV-Max                 |
| Log Pearson III                           | 1898.84          | GEV-Min                 |
| EV1-Max (Gumbel)                          | 269.02           | Pareto                  |
| EV2-Max                                   | 294.85           | GEV-Max (K spc.)        |
| EV1-Min (Gumbel)                          | 172.48           | ^L-Moments              |
| EV3-Min (Weibull)                         | 281.21           | Beset                   |
| GEV-Max                                   | 278.64           | Hesel                   |
| GEV-Min                                   | 277.27           |                         |
| Pareto                                    | 276.66           |                         |
| GEV-Max (L-Moments)                       | 332.57           |                         |
| GEV-Min (L-Moments)                       | 296.33           |                         |
| EV1-Max (Gumbel, L-Moments)               | 262.23           |                         |
| EV2-Max (L-Momments)                      | 470.42           |                         |
| EV1-Min (Gumbel, L-Moments)               | 169.02           |                         |
| EV3-Min (Weibull, L-Moments)              | 278.53           | Empirical Distributions |
| Pareto (L-Moments)                        | 290.88           | Weibull Points          |
| GEV-Max (kappa specified)                 | 300.81           | Blom Points             |
| GEV-Min (kappa specified)                 | 193.53           | Cunnane Points          |
| GEV-Max (kappa specified, L-Moments)      | 312.88           |                         |
| GEV-Min (kanna specified 1-Moments)       | 184 95 📃 💌       | Logarithmic             |

Στο συγκεκριμένο παράδειγμα επιλέχθηκε πρόγνωση για περίοδο επαναφοράς ίση με 120 έτη. Ο υπολογισμός έγινε για τον μήνα Οκτώβριο καθώς αυτός ήταν ο μήνας που απεικονιζόταν στην σελίδα γραφημάτων.

6. Μέσω των επιλογών του μενού Test ο χρήστης εκτελεί στατιστικούς ελέγχους για τις κατανομές. Επιλέγοντας Test-X-Square test, ζητείται από τον χρήστη να ορίσει αριθμό κλάσεων (βλ. τεύχος θεωρητικής τεκμηρίωσης). Ο χρήστης μπορεί να αποδεχθεί την προτεινόμενη τιμή όπως προκύπτει από τις σχετικές ανισότητες και δίνοντας OK λαμβάνει τα αποτελέσματα του τεστ:

| 🗽 Statistics                            |                     |        |        |            |                |                        |
|-----------------------------------------|---------------------|--------|--------|------------|----------------|------------------------|
| File Edit View Options Forecasts        | Confidence          | Tests  |        |            |                |                        |
| Distribution plots Parameter evaluation | Distribution curves |        |        |            |                |                        |
| X-Square test for Οκτώβριος             | a=1%                | a=5%   | a=10%  | Attained a | Pearson Param. | Normal (Gauss)         |
| Normal                                  | REJECT              | REJECT | REJECT | 0.0%       | 40.06          | Log Normal             |
| Normal (L-Moments)                      | REJECT              | REJECT | REJECT | 0.0%       | 39.59          | Exponential            |
| LogNormal                               | REJECT              | REJECT | REJECT | 0.4%       | 22.80          | Gamma (2p)             |
| Galton                                  | ACCEPT              | ACCEPT | ACCEPT | 13.0%      | 11.20          | Pearson III (G 3p)     |
| Exponential                             | ACCEPT              | ACCEPT | ACCEPT | 21.7%      | 10.73          | EV-1Max (Gumbel)       |
| Exponential (L-Moments)                 | ACCEPT              | ACCEPT | ACCEPT | 26.4%      | 10.02          | EV-2Max                |
| Gamma                                   | ACCEPT              | ACCEPT | REJECT | 9.4%       | 13.57          | EV-1Min (Gumbel)       |
| Pearson III                             | ACCEPT              | REJECT | REJECT | 4.6%       | 14.28          | GEV-Max                |
| Log Pearson III                         | REJECT              | REJECT | REJECT | 0.0%       | 33.20          | GEV-Min                |
| EV1-Max (Gumbel)                        | ACCEPT              | ACCEPT | ACCEPT | 21.7%      | 10.73          | Pareto                 |
| EV2-Max                                 | REJECT              | REJECT | REJECT | 0.0%       | 60.88          | GEV-Min (K spc.)       |
| EV1-Min (Gumbel)                        | REJECT              | REJECT | REJECT | 0.0%       | 60.17          | ^L-Moments             |
| EV3-Min (Weibull)                       | ACCEPT              | ACCEPT | ACCEPT | 10.1%      | 13.33          | Beset                  |
| GEV-Max                                 | ACCEPT              | ACCEPT | ACCEPT | 17.4%      | 10.26          | Linese(                |
| GEV-Min                                 | ACCEPT              | ACCEPT | REJECT | 6.4%       | 13.33          |                        |
| Pareto                                  | ACCEPT              | ACCEPT | ACCEPT | 15.1%      | 10.73          |                        |
| GEV-Max (L-Moments)                     | REJECT              | REJECT | REJECT | 0.9%       | 18.77          |                        |
| GEV-Min (L-Moments)                     | ACCEPT              | ACCEPT | ACCEPT | 17.4%      | 10.26          |                        |
| EV1-Max (Gumbel, L-Moments)             | ACCEPT              | ACCEPT | ACCEPT | 16.6%      | 11.68          |                        |
| EV2-Max (L-Momments)                    | REJECT              | REJECT | REJECT | 0.0%       | 39.12          |                        |
| EV1-Min (Gumbel, L-Moments)             | REJECT              | REJECT | REJECT | 0.0%       | 63.01          |                        |
| EV3-Min (Weibull, L-Moments)            | ACCEPT              | ACCEPT | REJECT | 5.1%       | 15.46          | Enclosed Disable March |
| Pareto (L-Moments)                      | ACCEPT              | ACCEPT | REJECT | 9.6%       | 12.15          | Weibull Points         |
| GEV-Max (kappa specified)               | ACCEPT              | ACCEPT | ACCEPT | 19.0%      | 11.20          | Blom Points            |
| GEV-Min (kappa specified)               | REJECT              | REJECT | REJECT | 0.0%       | 46.92          | Cunnane Points         |
| GEV-Max (kappa specified, L-Moments)    | REJECT              | REJECT | REJECT | 0.6%       | 21.38          | Gringorten Points      |
| GEV-Min (kanna specified 1-Moments)     | REJECT              | REJECT | REJECT | 0.0%       | 45 98          | 🕘 🔲 Logarithmic        |

Η λέξη **REJECT** αντιστοιχεί σε μη-αποδοχή της κατανομής ενώ η λέξη **ACCEPT** σε επιτυχία του τεστ για διάφορα επίπεδα σημαντικότητας (εδώ φαίνονται τα 1%, 5% και 10%). Ο πίνακας του test κλείνει μέσω του μενού **View**—**Refresh parameters table** ή με το πλήκτρο **F5**, οπότε ο πίνακας επιστρέφει σε κατάσταση απεικόνισης των παραμέτρων των κατανομών.

7. Τα διαστήματα εμπιστοσύνης των κατανομών υπολογίζονται μέσω μίας διαδικασία στοχαστικής προσομοίωσης - Monte Carlo. Η επεξεργασία ανάλογα με την ισχύ του υπολογιστή και το πλήθος του δείγματος μπορεί να διαρκέσει έως αρκετά λεπτά. Ο χρήστης επιλέγει την επιθυμητή κατανομή από τα μενού Confidence, στην συγκεκριμένη περίπτωση διαστήματα εμπιστοσύνης της κατανομής Γάμα:

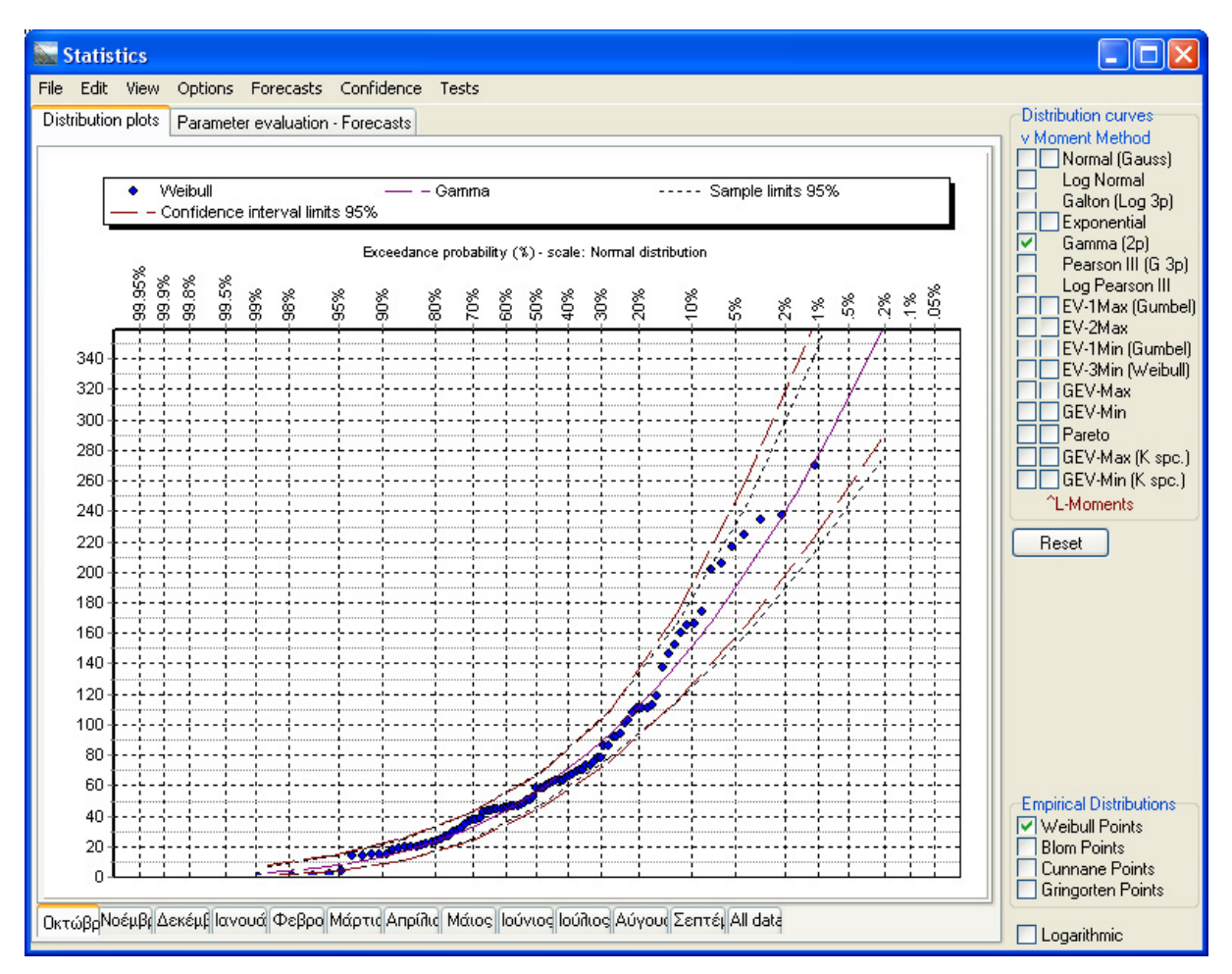

Οι παράμετροι των υπολογισμών των διαστημάτων εμπιστοσύνης μπορούν να ρυθμιστούν μέσω της επιλογής μενού **Confidence**—>Settings, οπότε εμφανίζεται το παρακάτω παράθυρο επιλογών:

| Confidence interv                                             | val settings                                        |
|---------------------------------------------------------------|-----------------------------------------------------|
| Simulation iterations<br>30 000<br>60 000<br>120 000          | Ploted points<br>5 points<br>10 points<br>20 points |
| Confidence interval<br>○ 90 %<br>⊙ 95 %<br>○ 99 %<br>○ 99.9 % | OK<br>Cancel                                        |

Τέλος είναι δυνατή η στατιστική πρόγνωση παρεμβάλοντας στις καμπύλες των διαστημάτων εμπιστοσύνης. Μέσω της επιλογής μενού **Confidence→Forecasts**: Δίνοντας την τιμή 90%:

| 🔛 Statistics             |             |              |           |                         |                         |                                      |                                      |                                                                                                 |
|--------------------------|-------------|--------------|-----------|-------------------------|-------------------------|--------------------------------------|--------------------------------------|-------------------------------------------------------------------------------------------------|
| File Edit View Optio     | ons Forec   | asts Con     | fidence ' | Fests                   |                         |                                      |                                      |                                                                                                 |
| Distribution plots Parar | meter evalu | ation - Fore | casts     |                         |                         |                                      |                                      | Distribution curves                                                                             |
| Gamma                    | F           | F1           | Value     | Upper Sample limits 95% | Lower Sample limits 95% | Upper Confidence interval limits 95% | Lower Confidence interval limits 95% | Normal (Gauss)                                                                                  |
| Point 1                  | 1.28%       | 98.72%       | -1        | 6.81                    | 1                       | 7.64                                 | .82                                  | Log Normal                                                                                      |
| Point 2                  | 4.78%       | 95.22%       | 7.83      | 13.69                   | 3.66                    | 14.5                                 | 3.57                                 | Exponential                                                                                     |
| Point 3                  | 13.53%      | 86.47%       | 17.09     | 25.1                    | 10.55                   | 25.43                                | 10.42                                | Gamma (2p)                                                                                      |
| Point 4                  | 29.57%      | 70.43%       | 33.12     | 42.86                   | 24.51                   | 42.36                                | 23.86                                | Pearson III (G 3p)                                                                              |
| Point 5                  | 51.13%      | 48.87%       | 57.91     | 69.6                    | 47.35                   | 68.08                                | 45.3                                 | EV-1Max (Gumbel)                                                                                |
| Point 6                  | 72.36%      | 27.64%       | 93.06     | 109.23                  | 77.98                   | 108.11                               | 74.96                                | EV-2Max                                                                                         |
| Point 7                  | 87.67%      | 12.33%       | 139.89    | 166.5                   | 115.07                  | 173.1                                | 115.75                               | EV-1Min (Gumbel)                                                                                |
| Point 8                  | 95.76%      | 4.24%        | 199.37    | 243.48                  | 159.56                  | 259.75                               | 165.52                               | GEV-Max                                                                                         |
| Point 9                  | 98.9%       | 1.1%         | 272.22    | 341.37                  | 212.3                   | 362.38                               | 222.17                               | GEV-Min                                                                                         |
| Point 10                 | 99.78%      | .22%         | 358.97    | 460.42                  | 273.81                  | 483.51                               | 287.35                               | Pareto                                                                                          |
| Interpolated             | 90%         | 10%          | 151.74    | 183.26                  | 124.76                  | 191.97                               | 126.59                               | GEV-Min (K spc.)                                                                                |
|                          |             |              |           |                         |                         |                                      |                                      | ^L-Moments                                                                                      |
|                          |             |              |           |                         |                         |                                      |                                      | Empirical Distributions<br>Weibull Points<br>Blom Points<br>Curnane Points<br>Gringotten Points |

Παρουσιάζονται οι τιμές των σημείων των καμπυλών (της κατανομής και των ορίων εμπιστοσύνης) και τέλος η επιθυμητή τιμή που προκύπτει με παρεμβολή.

Μέσω των επιλογών menu ο χρήστης μπορεί να καλέσει επιπλέον λειτουργίες οι οποίες περιγράφονται συνοπτικά:

- File -> Print chart: εκτύπωση του γραφήματος των συναρτήσεων κατανομής
- Edit: λειτουργίες αντιγραφής των πινάκων ή των γραφημάτων στο πρόχειρο (clipboard) και κατόπιν σε λογισμικό τύπου Microsoft Excel ή σε επεξεργαστή κειμένου, κλπ
- View→Paper type: ο χρήστης μπορεί να επιλέξει μεταξύ διαφορετικών «χαρτιών κατανομής». Τα χαρτιά κατανομής γραμμικοποιούν την απεικόνιση ορισμένων κατανομών, π.χ. το χαρτί κανονικής κατανομής (Normal) γραμμικοποιεί την κανονική κατανομή.
- View→Horiz. axis is: ο χρήστης επιλέγει την μορφή του οριζοντίου άξονα απεικόνισης μεταξύ πιθανότητας υπέρβασης, πιθανότητας μη υπέρβασης και περιόδου επαναφοράς μεγίστων και ελαχίστων.
- View→Refresh parameters table: η επιλογή αυτή ενεργοποιείται και με το πλήκτρο F5, οπότε ο πίνακας παραμέτρων ανανεώνεται.
- Options→Unbiased evaluation: οι στατιστικές παράμετροι υπολογίζονται μέσω αμερόληπτων εκτιμιτριών.
- Options→Set Max x value: ο χρήστης τροποποιεί τα όρια σχεδίασης
- Options→Specify K (shape parameter): ορίζεται η τιμή κ για την κατανομή τύπου ΓΑΤ (βλ. θεωρητική τεκμηρίωση)
- Options→Negative values: Truncated to 0: οι αρνητικές τιμές αποκόπτονται στο μηδέν (0)

#### 7.2 Ανάλυση εξαιρετικών υδρολογικών γεγονότων

Η διαδικασία κατάρτισης χρονοσειρών μεγίστων βροχοπτώσεων είναι ένα απαραίτητο υπολογιστικό βήμα για την στατιστική ανάλυση εξαιρετικών υδρολογικών γεγονότων, την κατάρτιση όμβριων καμπυλών, κλπ.

Οι αρχικές χρονοσειρές που χρησιμοποιούνται για την παραγωγή των χρονοσειρών μεγίστων είναι μικρού χρονικού βήματος: δεκάλεπτου, ωριαίου ή ημερήσιου. Το τελικό προϊόν είναι μία μηνιαία ή ετήσια (που είναι το πιο σύνηθες) χρονοσειρά η οποία περιέχει την μέγιστη τιμή του έτους. Οι αρχικές χρονοσειρές πρέπει να έχουν αυστηρό χρονικό βήμα. (βλ. Κανονικοποίηση χρονικού βήματος, Μετατροπή του βήματος των χρονοσειρών σε κανονικό).

Τα μέγιστα αφορούν συναθροισμένες βροχοπτώσεις διάρκειας ακεραίων πολλαπλασίων του αρχικού χρονικού βήματος (π.χ. 10, 20, 30 λεπτά, 1 ώρα, κλπ).

1. Από το βασικό μενού, επιλογή Hydrology→Extremes evaluation...

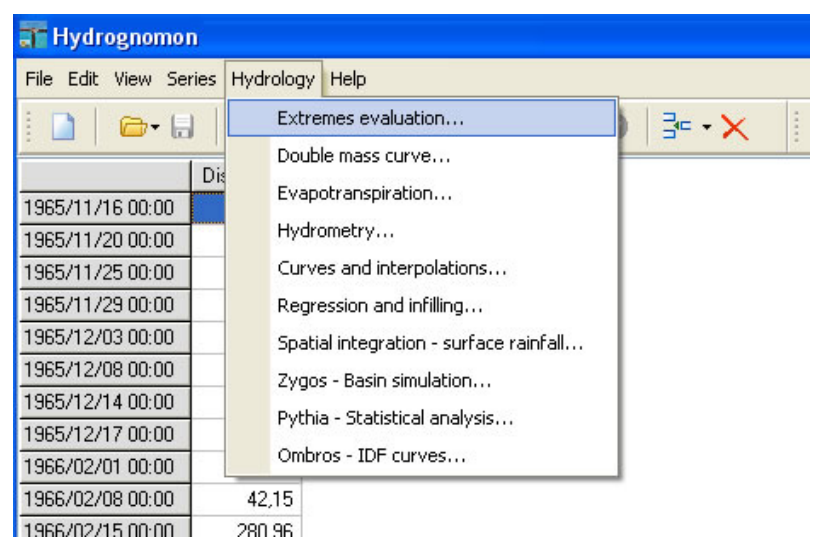

η επεξεργασία γίνεται επί της ενεργούς χρονοσειράς η οποία πρέπει να έχει δεκάλεπτο, ωριαίο ή ημερήσιο χρονικό βήμα.

 Μία φόρμα ανοίγει όπου ο χρήστης συμπληρώνει τις παραμέτρους υπολογισμού:

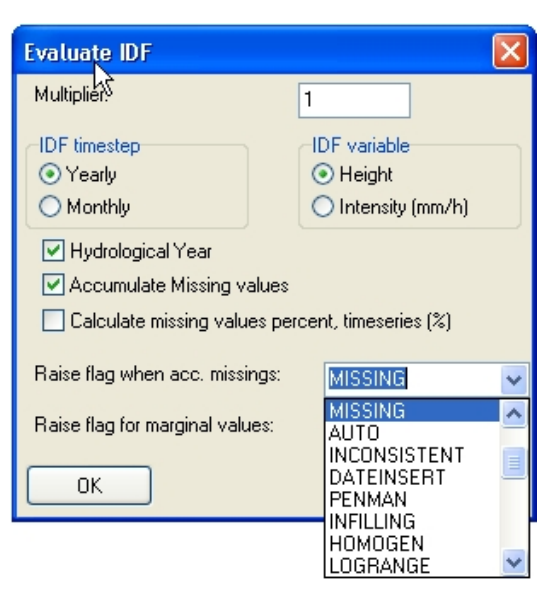

Η βασικότερη παράμετρος που ελέγχει το τελικό αποτέλεσμα είναι ο πολλαπλασιαστής (Multiplier). Έτσι επεξεργάζοντας μία δεκάλεπτη χρονοσειρά (ten minutes), προκύπτει η εξής χρονοσειρά μεγίστων σύμφωνα με τον πολλαπλασιαστή:

| Πολλαπλασιαστής | Χρονοσειρά μεγίστων για διάρκεια<br>βροχόπτωσης d= |
|-----------------|----------------------------------------------------|
| 1               | 10 λεπτών                                          |
| 3               | 30 λεπτών                                          |
| 6               | 1 ώρας                                             |
| 12              | 2 ωρών                                             |
| 36              | 6 ωρών                                             |
| 72              | 12 ωρών                                            |
| 144             | 24 ωρών                                            |
| 288             | 2 ημέρες                                           |

Ο χρήστης πρέπει στην συνέχεια να καθορίσει:

- IDF timestep: Το χρονικό βήμα της τελικής χρονοσειράς. Η προκαθορισμένη επιλογή είναι η ετήσια (Yearly), εναλακτικά η μηνιαία (Monthly).
- IDF variable: Η μεταβλητή της παράγωγης χρονσοειράς μπορεί να είναι είτε το ύψος βροχόπτωσης σε mm (Height) είτε η ένταση σε mm/h (Intensity).
- Hydrological Year: Στην περίπτωση παραγωγής ετήσιας χρονοσειράς θα χρησιμοποιείται το υδρολογικό έτος.
- Accumulate Missing values: Θα παράγεται αποτέλεσμα για κάποιο μήνα ή έτος ακόμα και αν περιλαμβάνονται ελλειπούσες τιμές.
- Calculate missing values percent timeseries (%): Θα εμφανίζεται μία νέα στήλη χρονοσειράς με το ποσοστό (%) των ελλείψεων.
- Raise flag when acc. missing: Σε περίπτωση που λείπουν τιμές από κάποιο έτος ή μήνα θα αίρεται η σημαία που καθορίζει ο χρήστης σε αυτό το πεδίο. Η επιλογή

αυτή χρησιμοποιείται σε συνδιασμό με την επιλογή "Accumulate Missing values".

• Raise flag for marginal values: Η σημαία που θα αίρεται για τις τιμές περιθωρίου.

#### 7.3 Όμβρος - Κατάρτιση όμβριων καμπυλών

Οι όμβριες καμπύλες παράγονται αυτοματοποιημένα με την μέθοδο ενοποίσης διαρκειών (βλ. τεύχος θεωρτητικής τεκμηρίωσης), εφόσον είναι διαθέσιμες ετήσιες χρονοσειρές μεγίστων βροχοπτώσεων. Οι ετήσιες χρονοσειρές μεγίστων βροχοπτώσεων μπορούν να παραχθούν με χρήση της επεξεργασίας: «<u>Ανάλυση</u> εξαιρετικών υδρολογικών γεγονότων». Τα βήματα που ακολουθεί ο χρήστης:

| 🔛 Hydrognomol    | n               |                  |                  |                  |                  |                  |                 |                 |    |   |
|------------------|-----------------|------------------|------------------|------------------|------------------|------------------|-----------------|-----------------|----|---|
| File Edit View S | Series Hydro    | logy Help        |                  |                  |                  |                  |                 |                 |    |   |
| 🗋   🗁•           |                 | 5                | 66               | 6 -   0          | 0                | X                | 1 🍋 🕼           | -               | 00 |   |
|                  | rainfall intens | ainfall intensil | ainfall intensil | n rainfall inten | n rainfall inten | ı rainfall inten | rainfall intens | rainfall intens |    | ~ |
| 1957-58          | 81.60           | 66.00            | 53.20            | 35.00            | 26.90            | 8.97             | 6.27            |                 |    |   |
| 1958-59          | 58.80           | 48.00            | 33.00            | 21.50            | 11.20            | 6.75             | 3.98            |                 |    |   |
| 1959-60          | 39.60           | 34.80            | 20.00            | 11.60            | 6.85             | 2.40             | 1.82            |                 |    |   |
| 1960-61          | 54.00           | 34.80            | 18.40            | 11.00            | 6.65             | 3.62             | 2.28            |                 |    |   |
| 1961-62          | 120.00          | 85.80            | 41.80            | 24.80            | 19.30            | 7.32             | 3.73            |                 |    |   |
| 1962-63          | 67.20           | 60.00            | 23.60            | 13.80            | 7.20             | 3.03             | 1.94            |                 |    |   |
| 1963-64          | 78.00           | 48.00            | 27.80            | 14.30            | 8.50             | 3.52             | 2.72            |                 |    |   |
| 1964-65          | 96.00           | 63.00            | 28.00            | 15.50            | 10.65            | 4.28             | 2.17            |                 |    |   |
| 1965-66          | 38.40           | 36.00            | 23.00            | 12.00            | 6.55             | 2.45             | 1.69            |                 |    |   |
| 1966-67          | 74.40           | 63.60            | 28.40            | 15.10            | 7.55             | 4.88             | 2.46            |                 |    |   |
| 1967-68          | 36.00           | 24.60            | 16.60            | 10.20            | 6.65             | 3.65             | 2.75            | 1.58            |    |   |
| 1968-69          | 126.00          | 69.00            | 43.20            | 26.80            | 15.15            | 5.93             | 2.97            | 1.48            |    |   |
| 1969-70          | 82.80           | 64.20            | 41.60            | 24.50            | 12.45            | 5.45             | 2.75            | 1.76            |    |   |
| 1970-71          | 42.00           | 42.00            | 25.20            | 17.70            | 8.95             | 3.70             | 3.09            | 1.55            |    |   |
| 1971-72          | 117.60          | 85.20            | 65.20            | 35.90            | 19.75            | 10.02            | 5.01            | 2.92            |    |   |
| 1972-73          | 68.40           | 49.80            | 39.40            | 33.50            | 17.75            | 6.78             | 5.27            | 2.68            |    |   |
| 1973-74          | 60.00           | 42.00            | 28.60            | 15.20            | 9.85             | 4.20             | 3.47            | 2.00            |    |   |
| 1974-75          | 48.00           | 48.00            | 30.60            | 15.90            | 8.30             | 4.27             | 2.60            | 1.30            |    |   |
| 1975-76          | 120.00          | 120.00           | 74.00            | 40.90            | 21.50            | 7.38             | 4.54            | 2.27            |    |   |
| 1976-77          | 115.20          | 87.60            | 41.40            | 23.20            | 14.90            | 6.12             | 3.30            | 1.65            |    |   |
| 1977-78          | 56.40           | 46.20            | 38.60            | 32.70            | 20.15            | 6.73             | 3.37            | 1.68            |    |   |
| 1978-79          | 78.00           | 66.60            | 47.60            | 30.00            | 19.55            | 11.93            | 6.12            | 3.37            |    |   |
| 1979-80          | 67.20           | 40.80            | 17.20            | 13.30            | 8.60             | 4.22             | 2.81            | 1.62            |    | ~ |
|                  |                 |                  |                  |                  |                  |                  |                 |                 |    |   |
| Stations Time s  | eries data      |                  |                  |                  |                  |                  |                 |                 |    |   |

1. Άνοιγμα των σχετικών χρονοσειρών.

Ο χρήστης θα διευκολύνεται αν φορτώσει τις χρονσοσειρές σε αύξουσα σειρά της διάρκειας βροχόπτωσης (όπως στο παραπάνω παράδειγμα όπου οι χρονοσειρές είναι ταξινομημένες κατά διάρκεια *d*=5, 10, 30 λεπτά, 1, 2,6,12,24 ώρες). Η μεταβλητή των χρονοσειρών θα είναι είτε το ύψος βροχόπτωσης σε mm είτε η ένταση σε mm/h.

2. Επιλογή του μενού Hydrology→Ombros - IDF curves:

| File Edit View Seri | es Hydi | rology Help                            |          |
|---------------------|---------|----------------------------------------|----------|
| i 🗋 i 🗁 🔒           |         | Extremes evaluation                    | ) ≩⊶ • 🗙 |
| · · ·               | Die     | Double mass curve                      |          |
| 1965/11/16 00:00    | DR      | Evapotranspiration                     |          |
| 1965/11/20 00:00    |         | Hydrometry                             |          |
| 1965/11/25 00:00    |         | Curves and interpolations              |          |
| 1965/11/29 00:00    |         | Regression and infilling               |          |
| 1965/12/03 00:00    |         | Spatial integration - surface rainfall |          |
| 1965/12/08 00:00    |         | Zygos - Basin simulation               |          |
| 1965/12/14 00:00    |         | Pythia - Statistical analysis          |          |
| 1965/12/17 00:00    |         |                                        |          |
| 1966/02/01 00:00    |         | Ombros - IDF curves                    |          |
| 1966/02/08 00:00    | 42      | ,15                                    |          |

#### Ανοίγει το παράθυρο επιλογής των χρονοσειρών:

| Set IDF Timeseries                                                                                                    |                      | ×                                                                                     |
|----------------------------------------------------------------------------------------------------|----------------------|---------------------------------------------------------------------------------------|
| Available Time series:                                                                                                    |                      | IDF Time series (intensity)                                                           |
| Maximum rainfall intensity (5 min)<br>Maximum rainfall intensity (10 min)<br>Maximum rainfall intensity (30 min)<br>Maximum rainfall intensity (1 h)<br>Maximum rainfall intensity (2 h)<br>Maximum rainfall intensity (6 h)<br>Maximum rainfall intensity (12 h)<br>Maximum rainfall intensity (24 h) | Uptions Duration:    |                                                                                       |
| Timesereries Values are:                                                                                                    | Add hellove          |                                                                                       |
| O Height (mm)                                                                                                    | Explicit set:        |                                                                                       |
| O Intensity (mm/h) Eta [                                                                                                    | 0.5 Theta 0.5        |                                                                                       |
| Time series comments:                                                                                                    | Time series records: |                                                                                       |
| <                                                                                                    |                      | Desired amount of records used<br>0 10%<br>0 20%<br>0 1/3<br>0 50%<br>0 2/3<br>0 100% |
| Load Save                                                                                                    | Consistency check    | Close IDF Analysis                                                                    |

Ο χρήστης πρέπει να καθορίσει αρχικά την μεταβλητή των χρονοσειρών: ύψος σε mm (**Height**) ή ένταση βροχόπτωσης σε mm/h (**Intensity**). Ο τύπος της μεταβλητής πρέπει να καθοριστεί πριν τον ορισμό των χρονοσειρών καθώς οι χρονοσειρές ανάγονται επιτόπου σε χρονοσειρές έντασης.

4. Στην συνέχεια επιλέγει από την αριστερά λίστα διαθέσιμων χρονοσειρών, καθορίζει την διάρκεια του επισοδείου (Duration) είτε σε λεπτά (Minutes) είτε σε ώρες (Hours). Ένα επιπλέον χαρακτηριστικό που μπορεί να τεθεί είναι η χρονική ευκρίνεια (Time resolution, βλ. τεύχος θεωρητικής τεκμηρίωσης), αν δε είναι άγνωστη το κουμπί Time resolution unknown παραμένει ενεργό.

| Set IDF Timeseries                                                                                                    |                                                                                                    | X                                                                                                    |
|----------------------------------------------------------------------------------------------------|----------------------------------------------------------------------------------------------------|----------------------------------------------------------------------------------------------------|
| Available Time series:                                                                                                    | Options                                                                                                    | IDF Time series (intensity)                                                                                                    |
| Maximum rainfall intensity (5 min)<br>Maximum rainfall intensity (10 min)<br>Maximum rainfall intensity (30 min)<br>Maximum rainfall intensity (1 h)<br>Maximum rainfall intensity (2 h)<br>Maximum rainfall intensity (6 h)<br>Maximum rainfall intensity (12 h)<br>Maximum rainfall intensity (24 h) | Uptions<br>Duration:<br>24 Minutes<br>Time ressolution unknown<br>Time resolution:<br>5 Minutes<br>Hours<br>V Use for Eta, Theta<br>V Use for Distrib. fit<br>Add Remove<br>Explicit set: | Intensity (mm/h), Duration: 5 min. Time Reso<br>Intensity (mm/h), Duration: 10 min. Time Res<br>Intensity (mm/h), Duration: 30 min. Time Res<br>Intensity (mm/h), Duration: 1 hours Time Res<br>Intensity (mm/h), Duration: 2 hours Time Res<br>Intensity (mm/h), Duration: 12 hours Time Res<br>Intensity (mm/h), Duration: 12 hours Time Re<br>Intensity (mm/h), Duration: 24 hours Time Re |
| Eta                                                                                                    | 0.5 Theta 0.5                                                                                                    |                                                                                                    |
| Time series comments:                                                                                                    | Time series records:                                                                                                    |                                                                                                    |
| Time series comment unspecified                                                                                                    | 1982-83 2.29<br>1983-84 1.82<br>1984-85 3.40<br>1985-86 0.83<br>1986-87 3.85<br>✓                                                                                                    | Desired amount of records used<br>0 10%<br>0 20%<br>0 1/3<br>0 50%<br>0 2/3<br>0 100%                                                                                                    |
| Load Save                                                                                                    | Consistency check                                                                                                    | Close IDF Analysis                                                                                                    |

Με την χρήση του κουμπιού Add οι χρονοσειρές μεταφέρονται στην λίστα των χρονοσειρών που θα χρησιμοποιηθούν στην ανάλυση (IDF Time series), ενώ με χρήση του κουμπιού Remove ο χρήστης διαγράφει χρονοσειρές από την δεξιά λίστα. Για κάθε μία από τις χρονοσειρές, εκτός της διάρκειας και της χρονικής ευκρίνειας είναι δυνατόν να καθοριστεί η χρήση ή μη στις σχέσεις για τα η, θ (Use for Eta, Theta) και για την εκτίμηση των παραμέτρων της στατιστικής κατανομής (Use for Distrib. fit).

- 5. Μερικά ακόμα χαρακτηριστικά που ελέγχουν την ανάλυση είναι η ρητή αποδοχή τιμών η και θ (Explicit set:...) οπότε οι παράμετροι η και θ δεν υπολογίζονται αλλά λαμβάνονται με τις τιμές που θέτει ο χρήστης. Ο έλεγχος συνέπειας των χρονοσειρών μπορεί να απενεργοποιείται με το κουμπί "Consistency check". Τέλος ο χρήστης μπροεί να τροποποιήσει το ποσοστό των τιμών που χρησιμοποιούνται για την εκτίμηση του η και του θ (Desired amount of records used, προκαθορισμένη τιμή στο 33% 1/3).
- 6. Πατώντας το κουμπί IDF Analysis... πραγματοποιείται η ανάλυση αφού γίνουν κάποιοι τυπικοί έλεγχοι συνέπειας και εφόσον το πλήθος των χρονοσειρών το επιτρέπει:

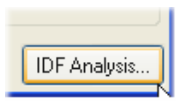

7. Το παράθυρο των όμβριων καμπυλών ανοίγει:

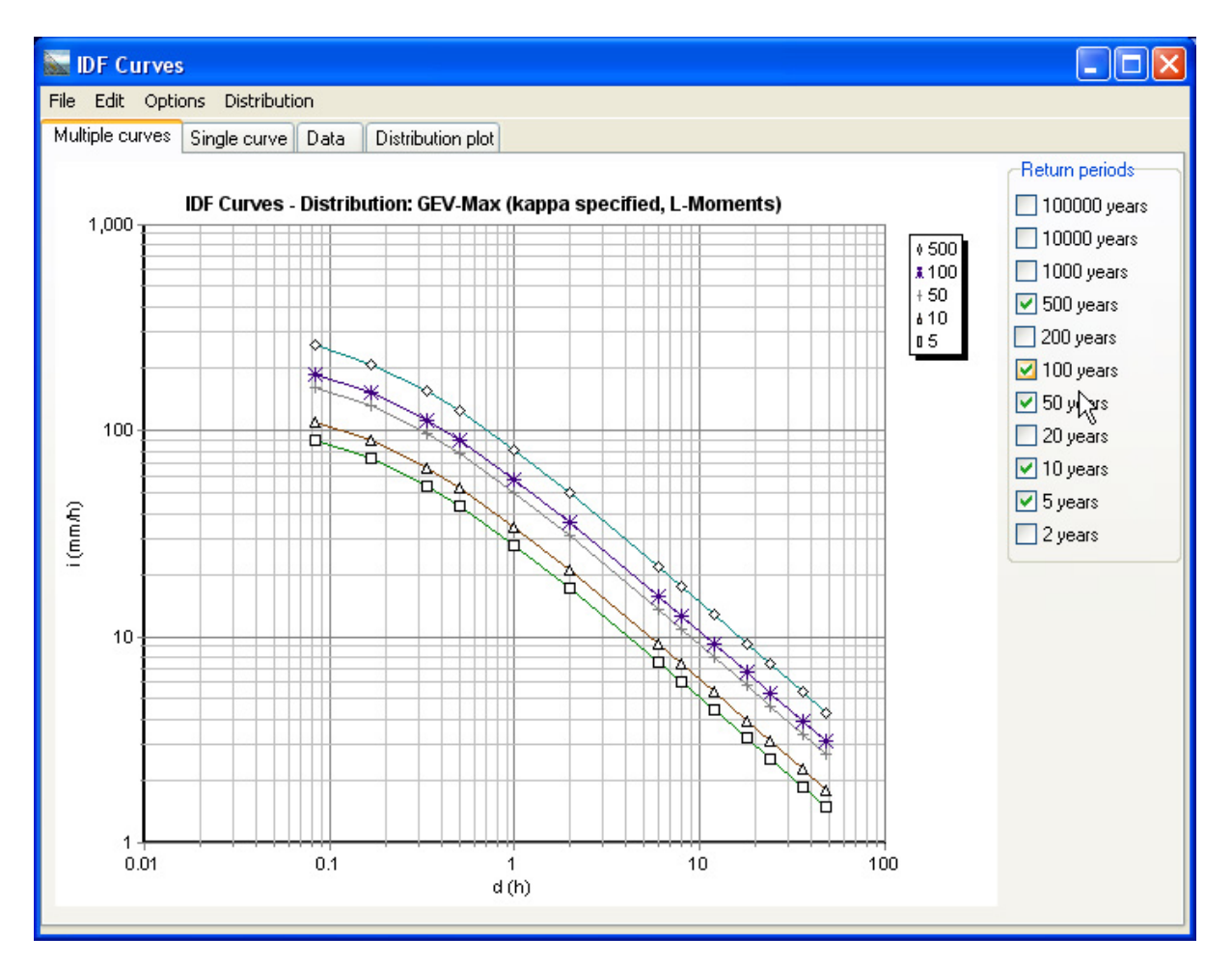

Στην πρώτη καρτέλα που εμφανίζονται στο παραπάνω σχήμα, ο χρήστης μπορεί να σχηματίσει παλλαπλά γραφήματα σε προκαθορισμένες περιόδους επαναφοράς (2, 5, 10, 20, 50, 100, 200, 500, 10000 και 100000 έτη).

8. Στην δεύτερη καρτέλα ο χρήστης καθορίζει συγκεκριμένη περίοδο επαναφοράς (π.χ. 120 έτη) και πατάει το κουμπί Calculate στο κατόπιν. Σχεδιάζεται η καμπύλη καθώς και η εξίσωση που αντιστοιχεί σε αυτήν την περίοδο επαναφοράς. Στην συνέχεια ο χρήστης μπορεί να παράγει διαστήματα εμπιστοσύνης για την όμβρια καμπύλη με μεθοδολογία τύπου Monte-Carlo (ο χρήστης χρησιμοποιεί το κουμπί Calculate μέσα στην περιοχή Confidence interval for a):

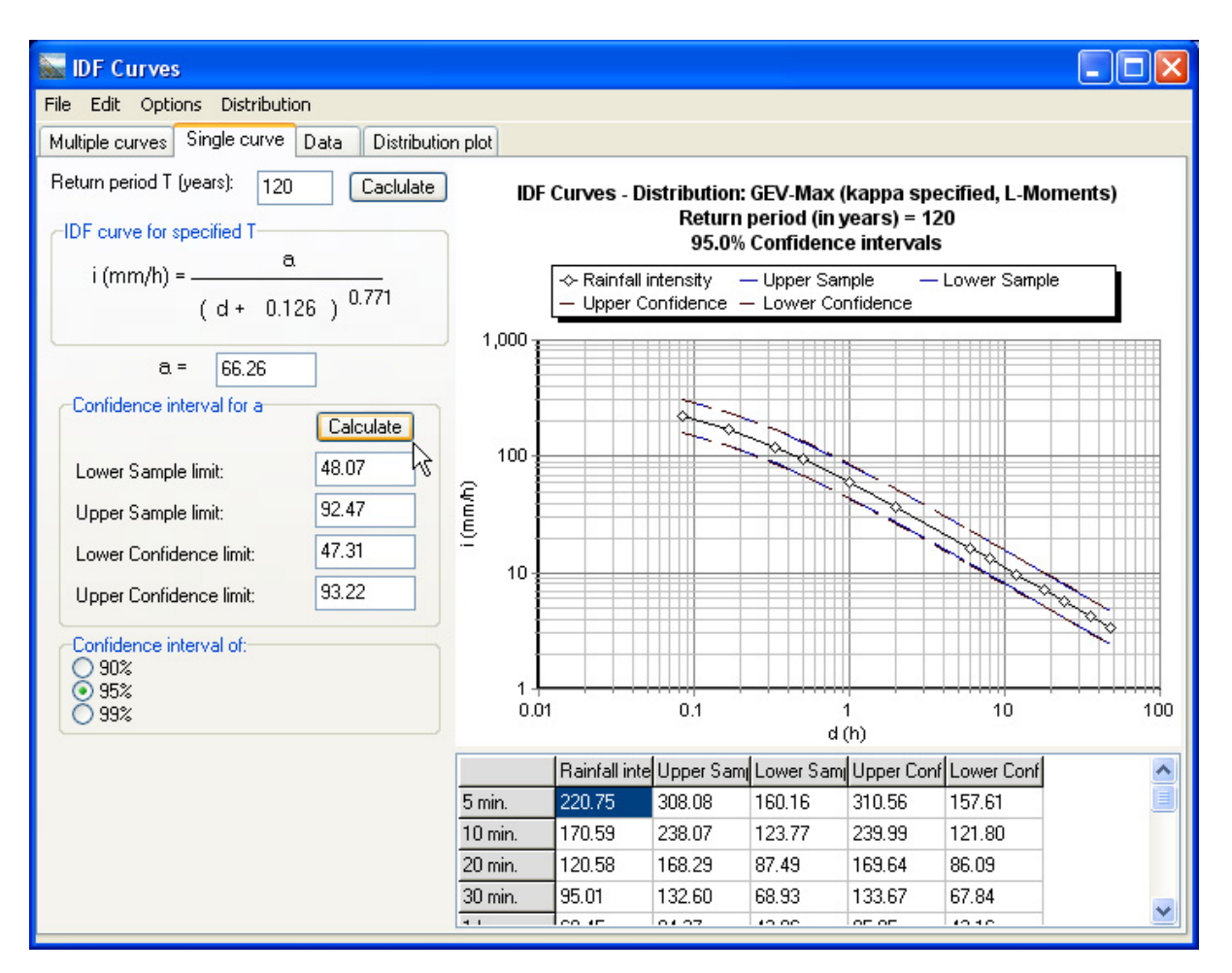

Ο πίνακας κάτω από το γράφημα της όμβριας καμπύλης περιέχει τα σημεία της καμπύλης και των διαστημάτων εμπιστοσύνης. Είναι δυνατή η αντιγραφή του πίνακα στο πρόχειρο (clipboard) και κατόπιν σε λογισμικό τύπου *Microsoft Excel*.

9. Στην τρίτη καρτέλα εμφανίζεται η γενικευμένη εξίσωση των όμβριων καμπυλών (IDF curves equation), η ονομασία της συνάρτησης κατανομής, οι παράμετροι της στατιστικής καταανομής (Statistical distribution parameters), οι παράμετροι η και θ (Eta, Theta) καθώς και τα στατιστικά χαρακτηριστικά του ενοποιημένου δείγματος (βλ. τεύχος θεωρητητικής τεκμηρίωσης).

| 🗽 IDF Curves                                                                           |                                                                                                    |  |  |  |  |  |  |
|----------------------------------------------------------------------------------------|----------------------------------------------------------------------------------------------------|--|--|--|--|--|--|
| File Edit Options Distribution                                                         |                                                                                                    |  |  |  |  |  |  |
| Multiple curves Single                                                                 | e curve Data Distribution plot                                                                                                    |  |  |  |  |  |  |
| IDF curves equat<br>i: Intensity (mm/h)<br>d: duration (h)                             | $\frac{\lambda \psi + \frac{\lambda}{\kappa} \left[ \left( -\ln\left(1 - \frac{1}{T}\right) \right)^{-\kappa} - 1 \right]}{(d+\theta)^{\eta}}$ |  |  |  |  |  |  |
| Statistical Distribution F<br>Statistical distribution<br>kappa =<br>lambda =<br>psi = | Function F: GEV-Max (kappa specified, L-Moments) n parameters I.15 Eta = 771 Eta = 126 2.87 clical supportion                                  |  |  |  |  |  |  |
| Mean value:                                                                            | 24.32 L-Moment 1: 24.32                                                                                                    |  |  |  |  |  |  |
| Standard deviation:                                                                    | . 9.72 L-Moment 2: 5.46                                                                                                    |  |  |  |  |  |  |
| Skewness:                                                                              | .7 L-Moment 3: .91                                                                                                    |  |  |  |  |  |  |
|                                                                                        |                                                                                                    |  |  |  |  |  |  |

10. Στην τέταρτη καρτέλα ο χρήστης ελέγχει την προσαρμογή της θεωρητικής στατιστικής κατανομής στο δείγμα. Από την λίστα **Displayed durations** γίνεται η επιλογή των διαρκειών που θα εμφανίζονται στο γράφημα:

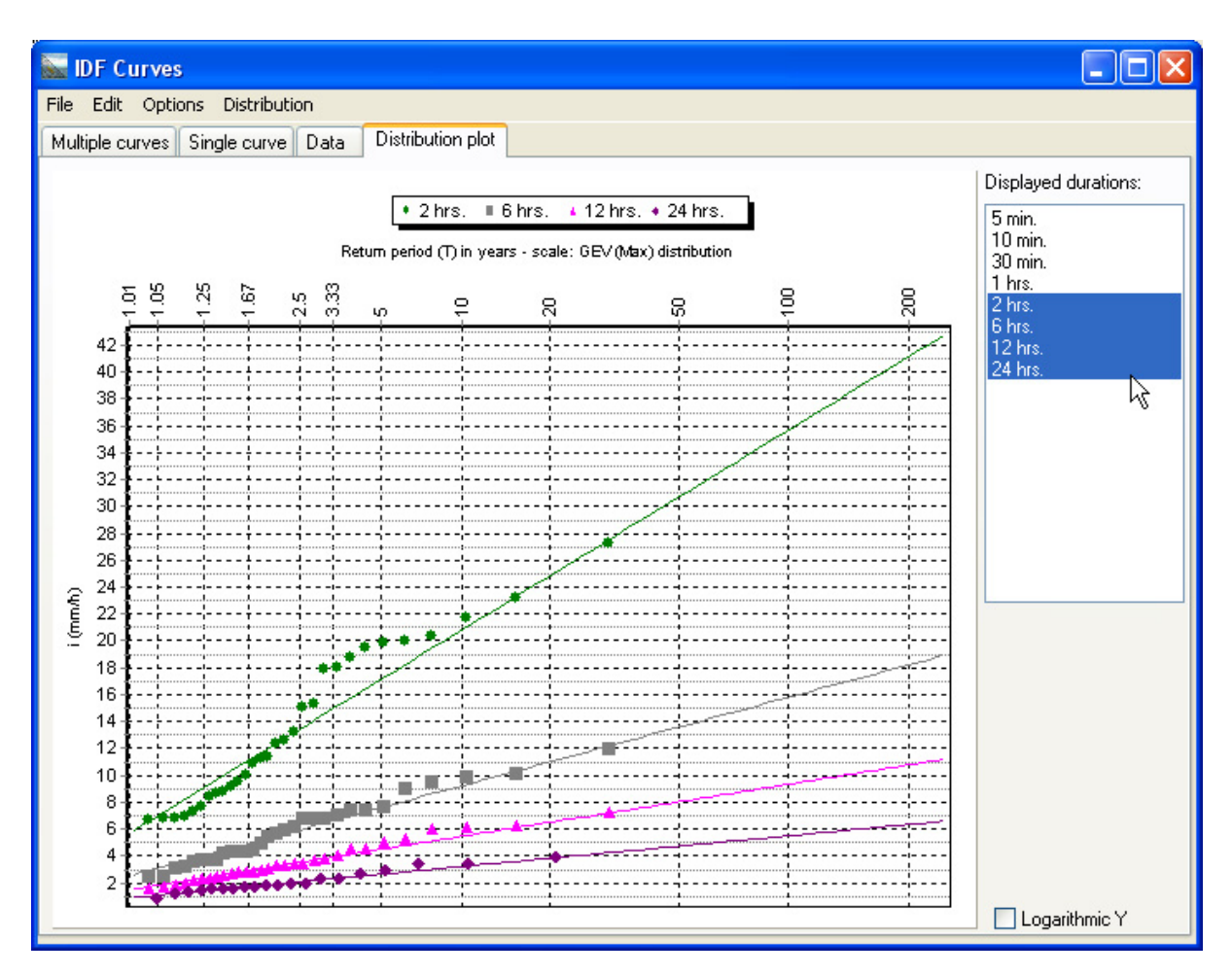

11.Ο τύπος της στατιστικής κατανομής που εφαρμόζεται στην ανάλυση καθορίζεται μέσου του μενού **Distribution**:

| 1 | Distribution                                             |    |
|---|----------------------------------------------------------|----|
|   | Exponential                                              |    |
|   | Exponential (L-Moments)                                  |    |
|   | Gamma                                                    |    |
|   | LogPearsonIII                                            | ·, |
|   | Gumbel                                                   |    |
|   | Gumbel (L-Moments)                                       |    |
|   | EV2-Max                                                  |    |
|   | EV2-Max (L-Moments)                                      |    |
|   | GEV-Max                                                  |    |
|   | GEV-Max (L-Moments)                                      |    |
|   | GEV-Max (kappa specified)                                |    |
|   | <ul> <li>GEV-Max (kappa specified, L-Moments)</li> </ul> |    |
|   | Pareto                                                   | 2  |
|   | Pareto (L-Moments)                                       | 0  |
|   | Specify GEV kappa (shape)                                |    |

Η προκαθορισμένη επιλογή είναι η ΓΑΤ-μεγίστων με καθορισμένη τιμή παραμέτρου κ και μέθοδο L-ροπών (βλ. τεύχος θεωρητικής τεκμηρίωσης) - **GEV-Max (kappa specified, L-Moments)**. Μέσω της επιλογής **"Specify GEV kappa (shape)"**, ο χρήστης μπορεί να τροποποιήσει την προκαθορισμένη τιμή κ=0.15

12. Ο χρήστης μπορεί να συμπεριλάβει στην ανάλυση την επίδραση της χρονικής ευκρίνειας. Η επιλογή γίνεται μέσω του μενού **Options**→**Consider time** 

#### resolution effect:

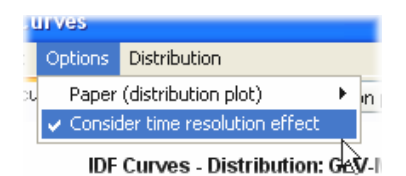

Επιπλέον λειτουργίες ελέγχονται μέσω των εξής επιλογών μενού:

- File→Print... : δυνατότητες εκτύπωσης των γραφημάτων
- File→Single IDF curve evaluation: εκτίμηση όμβριας καμπύλης συγκεκριμένης περιόδου επαναφοράς με την κλασσική μεθοδολογία (ελάχιστα τετράγωνα)
- Edit→Copy... : αντιγραφή των πινάκων και των γραφημάτων στο πρόχειρο αρχικά (clipboard) και σε λογισμικά κατόπιν, π.χ. τύπου Microsoft Excel ή κειμενογράφους (Word processors).
- Options —> Papers (distribution plot): χαρτιά κατανομής για την σχεδίαση των συναρτήσεων κατανομής τα ίδια ακριβώς με την μονάδα «Πυθία».

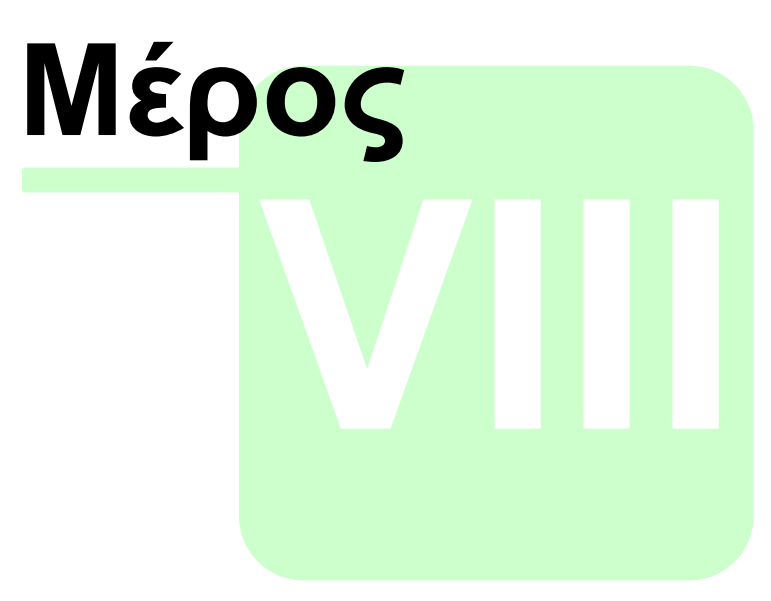

Γραφήματα

### 8 Γραφήματα

Το λογισμικό υποστηρίζεται από λειτουργίες παρουσιάσης των δεδομένων των χρονοσειρών σε μορφή γραφημάτων:

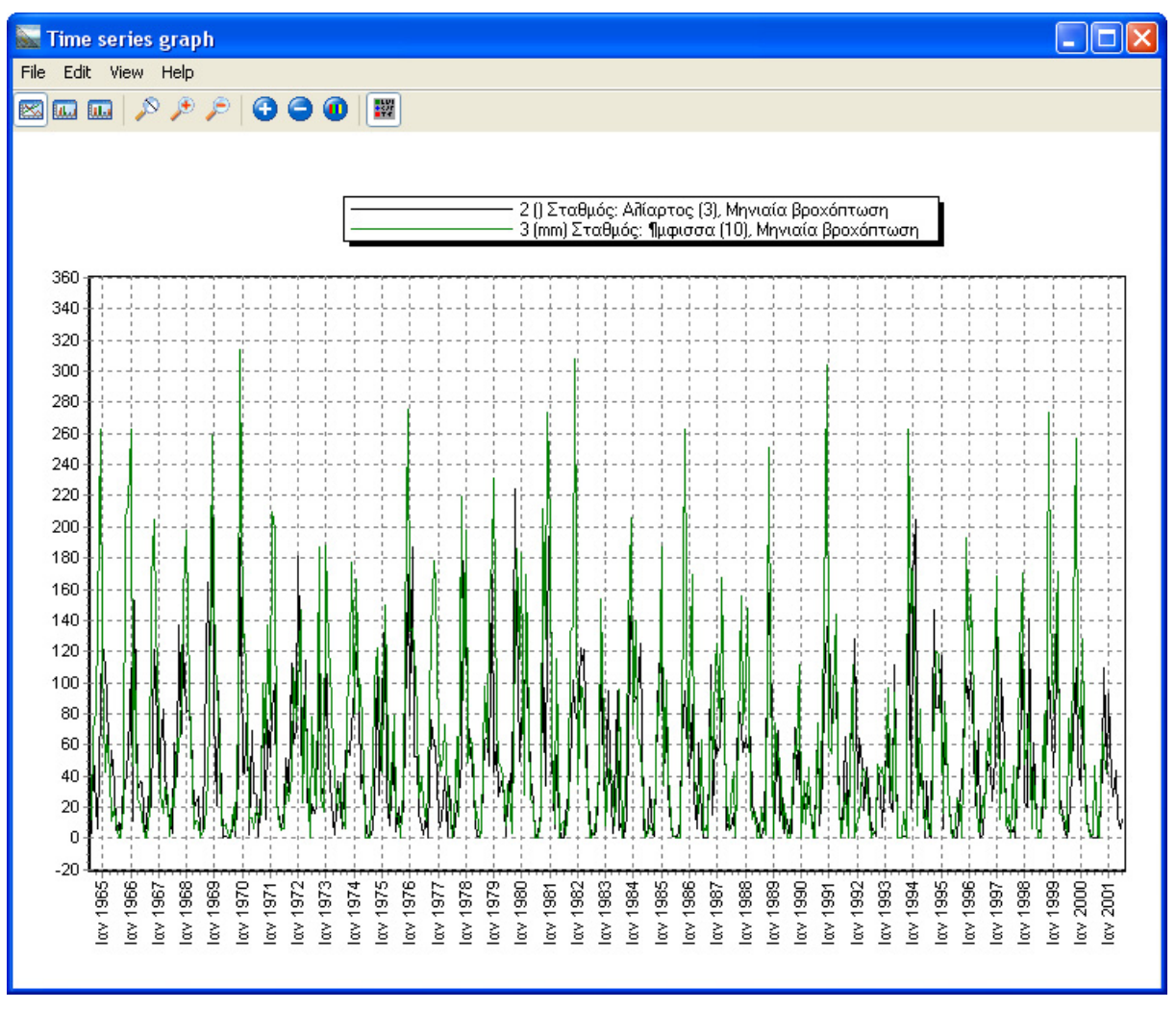

Ο χρήστης μπορεί να απεικονίσει ταυτοχρόνως πολλές χρονοσειρές επιλέγοντάς τις και ακολούθως πατώντας το κουμπί γραφημάτων. Η επιλογή μπορεί να γίνει ταυτοχρόνως σε πολλές χρονοσειρές ή διαδοχικά οπότε και οι χρονοσειρές <u>προστίθενται στο γράφημα</u>.

Στην συνέχεια ο χρήστης μπορεί να επιλέξει τον τρόπο απεικόνισης των δεδομένων (γραμμικά γραφήματα - μπάρες, μεγεύθυνση, πάχος στοιχείων γραφήματος, χρώμα, κλπ).

#### 8.1 Προσθήκη χρονοσειρών στα γραφήματα

Από το βασικό μενού επιλογή View→Add timeseries to graph.

| File Edit | View     | Series Hydrology Help            |              |       |   |  |
|-----------|----------|----------------------------------|--------------|-------|---|--|
| i 🗋       |          | As table                         | F7           |       | 0 |  |
|           |          | Add time series to graph         | Shift+Ctrl+G |       |   |  |
| 1965/11/  |          | Remove time series from graph    | Shift+Ctrl+M |       |   |  |
| 1965/11/2 |          | Clear graph                      | Shift+Ctrl+R |       |   |  |
| 1965/11/2 | ~        | Allow incompatible units to grap | hs           |       |   |  |
| 1965/11/2 |          | Hvdrological vear                | Ctrl+H       |       |   |  |
| 1965/12/( |          | Show statistics                  | Shift+F7     |       |   |  |
| 1965/12/( | 100      | Show floar                       | Chd I E7     |       |   |  |
| 1965/12/1 | <b>~</b> | onow hags                        | C(n+F7       |       |   |  |
| 1965/12/1 |          | Quick sum                        | F4           |       |   |  |
| 1966/02/( |          | Highlight mode                   |              | >   - |   |  |
| 1966/02/0 |          | Set filter                       | Ctrl+F9      |       |   |  |
| 1966/02/1 | 6        | Filter                           | F9           |       |   |  |
| 1966/03/0 | S        |                                  | 12           | _     |   |  |
| 1966/12/  |          | Toolbars                         |              | •     |   |  |
| 1967/02/1 | 0 00:    | 00 39,34                         |              |       |   |  |
| 1967/03/0 | 1 00-    | 00 31.61                         |              |       |   |  |

2. Το αποτέλεσμα είναι να παρουσιαστεί γράφημα της ενεργής χρονοσειράς, όπως φαίνεται και στην παρακάτω εικόνα.

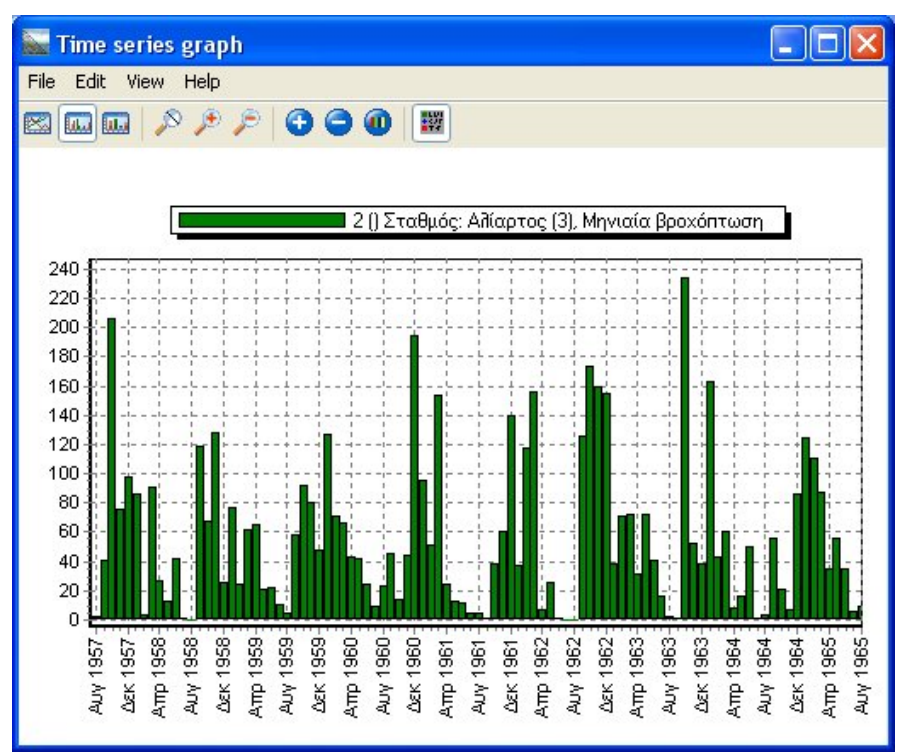

Ο χρήστης μπορεί να επαναλάβει την παραπάνω διαδικασία για να προσθέσει επιπλέον χρονοσειρές στο γράφημα.

#### 8.2 Αφαίρεση χρονοσειρών από τα γραφήματα

Η απομάκρυνση της ενεργής χρονοσειράς απο το γράφημα γίνεται με επιλογή του εργαλείου View->Remove timeseries from graph.

| File Edit | View  | Series Hydrology Help            |              |   |   |     |
|-----------|-------|----------------------------------|--------------|---|---|-----|
| E 📑 🗌     |       | As table                         | F7           |   | 0 | 1 = |
| · /       |       | Add time series to graph         | Shift+Ctrl+G |   |   | 1   |
| 1965/11/1 |       | Remove time series from graph    | Shift+Ctrl+M |   |   |     |
| 1965/11/2 |       | Clear graph                      | Shift+Ctrl+R |   |   |     |
| 1965/11/2 | ~     | Allow incompatible units to grap | ohs          |   |   |     |
| 1965/11/2 |       | Hydrological year                | Ctrl+H       |   |   |     |
| 1965/12/0 |       | Show statistics                  | Shift+F7     |   |   |     |
| 1965/12/0 | en    |                                  |              |   |   |     |
| 1965/12/1 |       | Show flags                       | Ctrl+F7      |   |   |     |
| 1965/12/1 |       | Quick sum                        | F4           |   |   |     |
| 1966/02/0 |       | Highlight mode                   |              | • |   |     |
| 1966/02/0 |       | Set filter                       | Ctrl+F9      |   |   |     |
| 1966/02/* | B     | Filher                           | 50           |   |   |     |
| 1966/03/0 | CX.   |                                  | ГЭ           | _ |   |     |
| 1966/12/1 |       | Toolbars                         |              | ۲ |   |     |
| 1967/02/1 | 0 00: | 00 39,34                         |              |   |   |     |

# Ευρετήριο

### - A -

aggregation 46, 49 autocorrelation 82

### - B -

basin simulation 90 blaney - criddle 58

### - C -

chezy 75 complex calculations 50 construction of discharge - sediment discharge curves 68 construction of stage - discharge curves 68 copy - paste 25 correlation 82

# - D -

data check 38 discharge - sediemnt dischare 65 double mass curve 51

### - E -

evaporation 58 evapotraspiration 58 extreme rainfall time series 117

# - F -

filter 28 flags 31 forecast 108

# - G -

graphs 128

5

# - H -

help

highlight 28 homogeinity test 51 hydraulic curves 75 hydrological calculations 58 hydrometry 98

### - | -

idf curves 117, 119 infilling 82 intensity duration frequency curves 119 irregular to strict 45

### - L -

linear combinations 48 linear regression 82

### - M -

manning 75 Multi time series selection 42

# - 0 -

objective function 90 ombre 119 online help 5 open channel 75 optimization 87 options 5 out of range values 38

# - P -

penman 58 penman - monteith 58 percolation 90 popup menu 34 pythia 108

# - Q -

quick sum 28

# - R -

rain-runoff model 90 range check 38 regression 82 regularize time step 43

### - S -

132

set flags 31 stage - area, volume curves 62, 79 stage - discharge 65 stage - discharge curves 62 statistics 108 stout 65

### - T -

thornthwaite58time consistency check39time series operations42

## - Z -

zigos 90 ακανόνιστο χρονικό βήμα 43, 45 ακραίες τιμές 38 ανάγνωση από αρχείο 21 ανάγνωση από την βάση 21 ανάλυση εξαιρετικών υδρολογικών γεγονότων ανοικτός αγωγός 75 αντιγραφή 25 αντικειμενική συνάρτηση 90 απεικόνιση δεδομένων χρονοσειρών 9 άρση χρονικών ατελειών 43, 45 άρση χρονικών ολισθήσεων 43, 45 αυτόματη σύνδεση -5 αυτοσυσχέτιση 82 αφαίρεση χρονοσειρών από γράφημα 129 βελτιστοποίηση 87 βοήθεια 5 γενικά 2, 4 γλώσσα - 5 γραμμικές πράξεις 48 γραμμικοί συνδιασμοί 48 γραφήματα χρονοσειρών 128 δημιουργία νέας χρονοσειράς 18 διαστήματα εμπιστοσύνης 108 διεργασίες λεκάνης απορροής 90 διπλή αθροιστική καμπύλη 51 δυνητική εξατμοδιαπνοή 58,90 εγγραφή σε αρχείο 21 εγγραφή στην βάση 21 εικόνα χάρτη 5 εισαγωγή 2, 4

23 εισαγωγή νέων εγγραφών έλεγχοι δεδομένων 38 έλεγχος ακραίων τιμών 38 έλεγχος ομοιογένειας 51 έλεγχος χρονικής συνέπειας 39 ελλείψεις 46 εμπειρικές κατανομές 108 εμφάνιση λογισμικού 5 ενοποίηση διαρκειών 119 εξάτμιση 58 επέκταση δειγμάτων εξατμοδιαπνοής 58 επεξεργασία δεδομένων 25 επεξεργασία τιμών 9 επιβεβαίωση εξόδου 5 επικόλληση 25 επιλογές 5 επιμερισμός χρονικού βήματος 49 επισήμανση 28 εποχιακή συνάθροιση 46 εύρεση τιμών 28 ζυγός 4,90 18 ιδιότητες χρονοσειράς καλιμπράρισμα χάρτη 5 καμπύλες επέκτασης καμπυλών στάθμης - παροχής 75 καμπύλες παροχής - στερεοπαροχής 62, 65 117 καμπύλες στάθμης - επιφάνειας, όγκου ταμιευτήρα 62.79 καμπύλες στάθμης - παροχής 62, 65 καμπύλες υπόγειων διαφυγών ταμιευτήρα 62, 79 κανονική κατανομή 108 κανονικοποίηση χρονικού βήματος 43, 45 κασταλία 4 κατανομές 108, 119 κατάρτιση καμπυλών παροχής - στερεοπαροχής 68 κατάρτιση καμπυλών στάθμης - παροχής 68 κατάρτιση χρονοσειρών μεγίστων 117 κατείσδυση 90 μενού συντόμευσης 34 μοντέλο βροχής απορροής 90 νέα χρονοσειρά 18 23 νέες εγγραφές χρονοσειρών οδηγίες 2 όμβριες καμπύλες 117, 119 όμβρος 4, 119 ομογενής ευθεία 82 ομογενοποίηση δεδομένων 51 οργανική συσχέτιση 82 παραγωγή χρονοσειρών μεγαλύτερου χρονικού βήματος 46 παραγωγή χρονοσειρών μικρότερου χρονικού βήματος 49

| Ευρετήριο | 133 |
|-----------|-----|
|-----------|-----|

παραμετρική εξίσωση εξάτισης 58 παραμέτροι στατιστικών κατανομών 108 παρεμβολές χρονοσειρών σε καμπύλη 62 περιβάλλον επεξεργασίας χρονοσειρών 8 πολλαπλά γραφήματα 128 Πολλαπλή επιλογή χρονοσειρών 42 προβολή σημαιών 31 πρόγνωση 108 πρόσθεση χρονοσειρών 48 προσθήκη χρονοσειρών σε γράφημα 128 προσομοίωση λεκάνης απορροής 90 πυθία 4, 108 ροή με ελεύθερη επιφάνεια 75 ρυθμίσεις γλώσσας 5 ρυθμίσεις χάρτη 5 ρύθμιση μοντέλου 90 σημαίες 31 σημαιοθέτηση 31 στατιστικά τεστ 108 στατιστικά χαρακτηριστικά 108 στατιστική ανάλυση 108 στατιστική πρόγνωση 108 συμπλήρωση 82 συνάθροιση 46 σύνδεση κατά την εκκίνηση 5 σύνθετες πράξεις 50 σύντομο άθροισμα 28 συσχέτιση 82 τυπικές υδρολογικές επεξεργασίες 58 τυχαίος όρος 82 υδρογνώμονας 4 υδρογνώμων 4 υδρολογικό έτος 46 υδρομετρήσεις 68, 98 υδρομετρία 98 υπολογισμός εξάτμισης 58 υπολογισμός παροχής από στάθμη 62, 65 υπολογισμός στερεοπαροχής από παροχή 62 φίλτρα 28 χάρτης, ρυθμίσεις 5 42 χειρισμοί χρονοσειρών χρονοσειρές μεγίστων βροχοπτώσεων 117 χρονοσειρές παροχής 98